T.M.S. ERP 進銷存會計

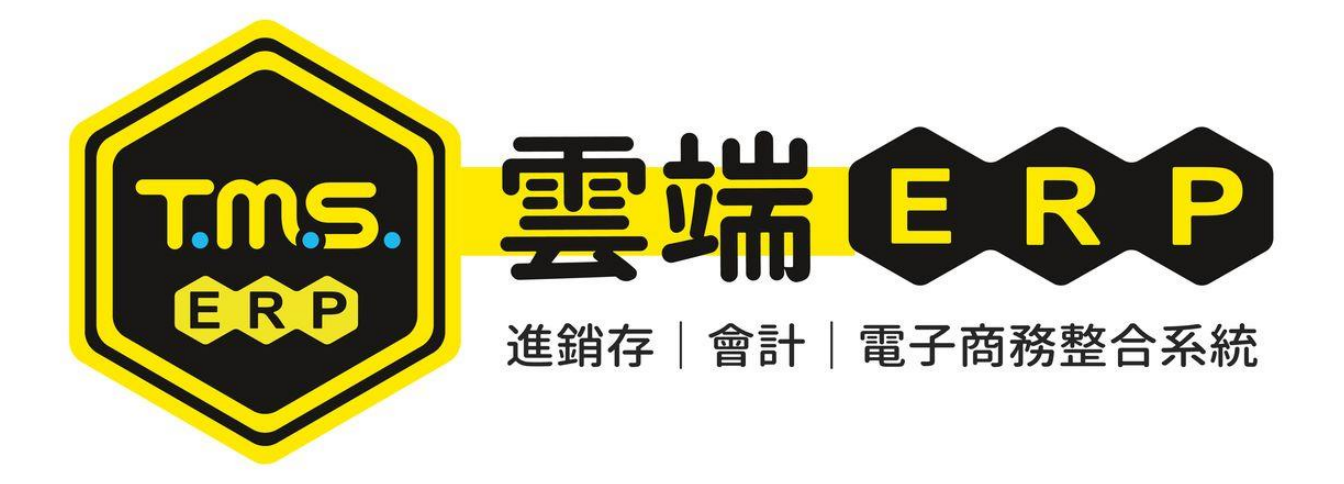

# 發票作業管理 操作說明手冊

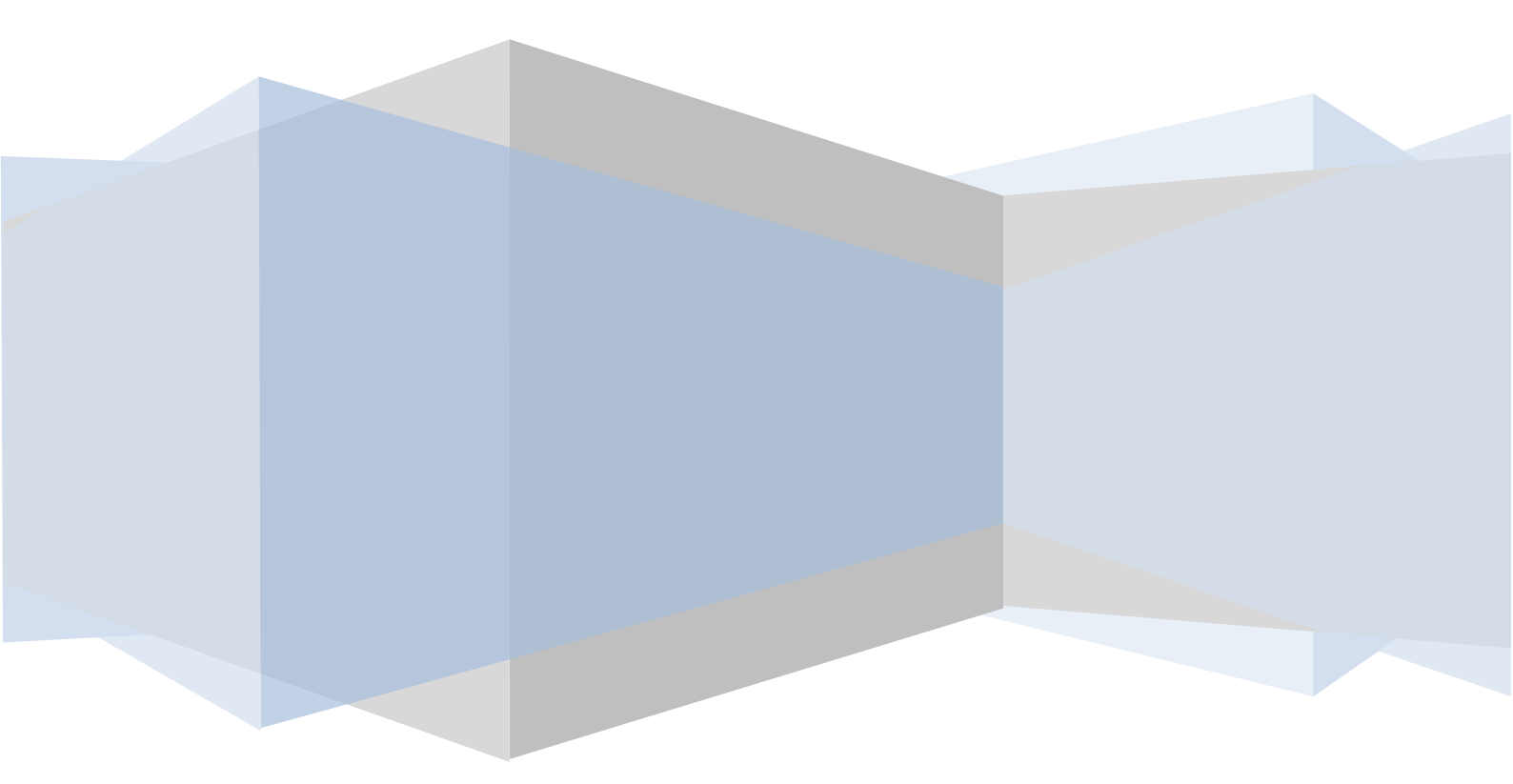

| L 發票作業管理系統 2    |
|-----------------|
| 發票作業-系統參數設定4    |
| 發票作業-人員操作權限設定5  |
| L-A 銷項發票開立作業6   |
| L-B 進項發票登錄作業 25 |
| L-C 銷項發票作廢作業 29 |
| L-D 發票折讓處理作業    |
| L-E 媒體申報作業處理    |
| L-F 報表查詢列印作業    |
| L-G 電子發票快速開立51  |
| L-H 發票進銷存明細表 57 |
| L-I 其它參數設定作業 62 |
| L-J 銷項發票設定作業 64 |
| L-K 進項費用登錄作業 71 |
| L-L 進□出□報單登錄73  |
| L-M 銷貨單補發票號碼75  |
| L-N 銷貨批次開立發票77  |
| L-O 發票庫存期初設定78  |
| L-P 發票進銷存明細表    |
| L-Q 發票盤點盈虧作業    |
| 電子發票相關操作手冊      |

# L發票作業管理系統

將進銷存系統與本系統結合,處理發票之進銷項及媒體申報等相關作業,以便記錄所有開立發票之資料,提高呈報稅捐機關之時效。

會計一條龍:進出貨自動傳票>發票至媒體申報>存款至票據>收款至付款>傳票至營業報表 <u>TMS 獲利王(測試版)</u>

| A 客 戶 廠 商 管 理 糸 統 | Ⅰ 擴 充 報 表 管 理 糸 統 | F 票 據 作 業 管 理 糸 統 | M 維 修 作 業 管 理 糸 統 |
|-------------------|-------------------|-------------------|-------------------|
| B庫存資料管理系統         | J 糸 統 参 數 設 定 作 業 | H 會 計 總 帳 管 理 系 統 | O BOM 生產管理系統      |
| C 進 貨 作 業 管 理 系 統 | K 擴 充 功 能 管 理 糸 統 | P POS 作 業 管 理 系 統 | S 借 貨 還 貨 管 理 系 統 |
| D 銷 貨 作 業 管 理 系 統 | ₩網路訂單拋轉系統         | L發票作業管理系統         | T 費 用 收 付 管 理 糸 統 |
| E 營 業 統 計 分 析 系 統 | Y 您 的 專 屬 管 理 系 統 | N 條 碼 作 業 管 理 系 統 | R 租 賃 管 理 作 業 糸 統 |
| G 應 收 應 付 管 理 系 統 | Q 客 製 擴 充 管 理 糸 統 | Ⅴ合約作業管理系統         | U設備資產管理系統         |

| A 銷項發票開立作業         |
|--------------------|
| B進項發票登錄作業          |
| C 銷項發票作廢作業         |
| D 發票折讓處理作業         |
| E 媒體申報處理作業         |
| F 報表查詢列印作業         |
| G 系 統 保 留          |
| H 系 統 保 留          |
| I 其他參數設定作業         |
| J 銷項發票設定作業         |
| K 進項費用登錄作業         |
| L 進口出口報單登錄         |
| M 進銷貨單補登發票         |
| N 銷貨批次開立發票         |
| 0 發票庫存期初設定         |
| P 發票進銷存明細表         |
| Q發票盤點盈虧作業          |
| [E∞] 結束本系統 [F1] 說明 |

簡易版型:可切換,提供簡潔版面,常操作功能排前及同類型作業歸納至">>"作業

歡迎聯絡專人解說服務 0900~1800(一~五)免付費電話:0800-823888

|                                                                                               |                                                                   | <u>TMS 獲利</u>                                                    | 王(測試版)                                                                          |                                                                                |
|-----------------------------------------------------------------------------------------------|-------------------------------------------------------------------|------------------------------------------------------------------|---------------------------------------------------------------------------------|--------------------------------------------------------------------------------|
| 資料來源:TMSDemo1<br>前端版本:6.0.0.829<br>後端版本:6.0.1.188<br>使用人員:測試員<br>更版資訊<br>舊版型 固定版型 ☑<br>簡易清單 ☑ | A客戶廠商       B庫存資料       C進貨作業       D銷貨作業       E營業統計       G應收應付 | Ⅰ 擴充報表<br>J 糸統參數<br>K 擴充功能<br>W 訂 單 拋 轉<br>Y 專 屬 管 理<br>Q 客 製 擴充 | F票據作業         H會計總帳         P POS作業         L 發票作業         N條碼作業         V 合約作業 | M維修作業         O BOM 生產         S借貨還貨         T費用收付         R租賃管理         U設備資產 |

| A發票開立             |
|-------------------|
| B進 項 登 錄          |
| C 銷 項 發票作廢        |
| D發票折讓             |
| E媒體申報             |
| F發票報表             |
| I 發票稅 籍 設 定       |
| J銷項發 票 設 定        |
| M 進 銷 單補登發票       |
| N 銷貨批次發票開立        |
| K進項費用登錄           |
| L 進出口 報 單 登 錄     |
| 其他發票相關 >>         |
| [Ex]結束本系統 [F1] 說明 |
|                   |

本系統計有A銷項發票開立作業B進項發票登錄作業C銷項發票作廢作業D發 票折讓處理作業E媒體申報處理作業F報表查詢列印作業G.成本重算處理作業 H會計系統I其他參數設定作業J銷項發票設定作業K進項費用登錄作業L進 口出口報單登錄M銷貨單補發票號碼N銷貨批次開立發票O發票庫存期初設定 P發票進銷存明細表Q發票盤點盈虧作業,分別說明如下:

# 發票作業-系統參數設定

JE 參數設定,提供登入者依照此設定

| BJJE其他參數設定作業                                                                                                    |                                                                                                    |
|----------------------------------------------------------------------------------------------------|----------------------------------------------------------------------------------------------------|
| 1 基本分数<br>2 特殊参数-1 3 備註参数 4 銷                                                                                                    | 貨單價 5 表尾條文 6 特殊參數-2 7 列印參數                                                                                                    |
| 公司名稱 TMS獲利王雲端ERP進銷存會計公司<br>公司地址 台中市北屯區豐樂路二段266號<br>公司電話 0800823888 毛利率下限<br>公司傳真 0424222299 毛利率上限 「                                                                                                    | 単位位数 0<br>小數位数 2<br>100.00% 關帳日期 000.01.01                                                                                                    |
| <ul> <li>客戶未交易 0 天停止銷貨 自動彈出通</li> <li>マ 可新增工作站 ▷ 產品序號不重複</li> <li>▽ 進貨批號管理 ▷ 部門管理</li> <li>▽ 收銀機發票在統一編號後列印客戶簡稱</li> <li>▷ DE發票列印時提醒目前的發票設定</li> <li>▷ FC逾期的應收票據經覆核才可沖帳</li> <li>▷ FC應付票據經覆核才可沖帳</li> <li>□ DE發票列印完成自動列印銷貨單</li> <li>□ BC產品資料EAN13碼空白要提出警告</li> <li>□ 單據輸入完成,繼續新增序號</li> <li>□ 啟用CC進貨自動沖銷CA採購明細資料</li> <li>□ 輸入時分會 單位 單便相同時數量相加</li> </ul> | <ul> <li>○○○○○○○○○○○○○○○○○○○○○○○○○○○○○○○○○○○○</li></ul>                                                                                                    |
| <ul> <li>「輸入時分看,車位,車債相同時數量相加</li> <li>✓ SC借貨系統啟用租金功能</li> <li>✓ 啟用保存批號</li> </ul>                                                                                                    | □ CE建具不更新ICE品具科設定供應廠商<br>□ 修改LB進貨發票後不要將CC發票清成空白<br>☑ DE LA LN 電子發票自動跳本                                                                                                    |
| B: JE其他參數設定作業           1 基本參數         2 特殊參數-1         3 備註參數         4 銷貨           BC產品基本資料新品公告         15 天                                                                                                    | ▲單價 5 表尾條文 6 特殊登數-2 7 列印参数<br>BC產品基本資料主力商品公告 10 天                                                                                                    |
| <ul> <li>□ L E品基本資料要貨公告   10 大</li> <li>□ 取用DH銷貨退回產品明細輸入時帶入預設銀</li> <li>○ 取用DH銷貨退回產品明細輸入時帶入預設銀</li> <li>○ 客戶的維修還貨依  統一維修還貨天數</li> <li>廠商的維修還貨依  統一維修還貨天數</li> </ul>                                                                                                    | <ul> <li>將貨退回分倉代號 銷貨退回倉庫 ▲001</li> <li>▲ 客戶的統一維修還貨天數 3 天</li> <li>▲ 廠商的統一維修還貨天數 5 天</li> </ul>                                                                                                    |
| BC產品預估成本加%預設值 5.00 %<br>□ 調撥產品明細產品代號相同時數量相加<br>□ 報表查詢時大中細類清單不處理關聯<br>□ DC及DE啟用收尾款後取用預收款自動沖帳<br>□ DE啟用銷貨明細單價低於成本檢查<br>□ 即期品 DE 自動配置保存批號<br>▼ 未建立[BJ-保存批號期限表]無法新增/<br>修改保存批號                                                                                                    | <ul> <li>✓ 發票0元不開立</li> <li>□ BDB調撥自動收貨及確認</li> <li>☑ CA,CC,CF 單據預設帶入部門</li> <li>☑ CA,CC,CF,DA,DC,DE,DH 列印部門資料</li> <li>□ CC 廠商單號必填</li> <li>□ CC 廠商出貨日必填</li> <li>□ CC 廠商出貨日必填</li> <li>□ CC 廠商出貨日動覆核</li> <li>□ DC 訂單新增自動覆核</li> <li>□ DC 訂單新增自動覆核</li> <li>□ BDA,BDB,BE,CA,CC,CF,DC,DE,DH,DM<br/>產品規格1,規格2 顯示/列印</li> </ul> |
|                                                                                                    |                                                                                                    |

# 發票作業-人員操作權限設定

## JA 權限設定

| 使用者 Ims 測試員                           |              | L發票列印管理系統<br>                              | 印志          | 重改       | ⊞⊪≩      | .<br>悪 核 | Excel |
|---------------------------------------|--------------|--------------------------------------------|-------------|----------|----------|----------|-------|
| 主系系                                   | 充權以          | A 銷項發票開立作業 ▼<br>B進項發票登錄作業 ▼<br>C銷項發票作廢作業 ▼ | ₩<br>*<br>* | বন্      | *        | × N      | ₩     |
| ▲客戶廠商 🔽                               | OBOM 生產 ☑    | DA銷貨退回折讓作業 ▼                               |             |          |          |          | *     |
| 卫库支资料。同                               |              | DB進貨遞出折讓作業 ▼                               | *           | M        | M        | *        | *     |
| □ 庫 仔 貞 科 🔰                           | rr05 1F 業  ♥ | □ 保膻甲物肠理作素 ▼                               | *           | *        | *        | *        | *     |
| C進貨作業 🔽                               | Q客製擴充 ▼      | I = tktc=in/mpirf#  ♥                      | *           | *        | *        | *        | *     |
| D 銷貨作業 ▼                              | R租賃管理 ▼      |                                            | *           | *        | *        | *        | *     |
| R                                     | 《 佛 伊 温 伊 日  | I 其他參數設定作業 ▼                               | *           | *        | *        | *        | *     |
| 上                                     | ▶ 見返見 ▶      | J 銷項發票設定作業 🔽                               | *           | ◄        | ◄        | *        | *     |
| F票據銀行 ▼                               | T費用收付 ☑      | K進項費用登錄作業 ▼                                | *           | <b>V</b> | <b>V</b> | *        | *     |
| G應收應付 <b>▽</b>                        | U設備資產 ☑      |                                            | *           |          |          | *        | *     |
| 卫会社编作口                                | 又会约作業口       | M                                          | *           | M        | M        | *        | *     |
| ····································· | V =          | □ 發賣庙存期初設定 🔽                               | r<br>L      | *        | ŝ        | *        | *     |
| Ⅰ各式報表 🔽                               | ₩訂單拋轉 🔽      | P 發票進銷存明細表 ▼                               | *           | *        | *        | *        | *     |
| J 糸 統 参 數 🔽                           | ४専屬管理 🔽      | Q 發票盤點盈虧作業 ▼                               | *           | *        | *        | *        | *     |
| K擴充功能 🔽                               | 1[特殊功能1] 🔽   | LA 發票Excel)踊入                              | <b>v</b>    |          |          |          |       |
| 1發票作業 🔽                               |              | 發熏開立部門鎖定                                   |             |          |          |          |       |
| M維修作業 ▼                               |              | LA,LC發票瀏覽部門鎖定<br>LA,EC發票瀏覽部門鎖定             |             |          |          |          |       |
| N條碼作業 🔽                               | 進銷貨單權限設定(新)  | レムタン・スロハヨムの示加地的                            | l.          |          |          |          |       |
| [Space] 切換設定                          | 儲存           | LDA折譲單 G 取回權限<br>LE媒體申報取消權限                |             |          |          |          |       |
| [Enter] 進入細部                          | Lsc 離開       |                                            |             |          |          |          |       |
| 查訶(多條件可用空日區隔)                         | D 各戸 担尋      |                                            |             |          |          |          |       |

系統有多個統編時,則可於[JF操作人員資料管理]預設稅籍及鎖定,則挑選發票時則會鎖定本稅籍發票才可以使用。

| 🗈 JF 操作人員資料管理                                                        |                       |                                      |                   |                |
|----------------------------------------------------------------------|-----------------------|--------------------------------------|-------------------|----------------|
| 代號 姓名<br>▶ TMS 測試員                                                   | 使用者代碼<br>使用者姓名        | TMS<br>測試員                           | 職稱                | 専案經理           |
| Tony     Tony       V001     黃小卉                                     | 通行密碼<br>電子郵件<br>預設倉庫  | ****<br>tms@ktnet.com.tw<br>A001 注合庫 | 到職日<br>離職日<br>    |                |
| WEB WEB<br>Z 軟體測試                                                    | 倉庫鎖定                  |                                      |                   |                |
| Z1         軟體測試           ZA         ZZZ           ZZ11         一二三四 | 與告貢仕美額<br>毛利責任業績      | 600,000                              | WebLip岬長朝た  tmsi2 | 3456<br>反 白訂版刑 |
|                                                                      | 預設客戶<br>預設廠商          |                                      |                   | □ JA不顯示        |
| 1                                                                    | 銷售責任 <u>量</u><br>稅籍單位 | 100,000                              | 流企業有限 F G         | oogle登入驗證      |
|                                                                      | 稅籍單位鎖定                |                                      | 權根參考「             |                |
|                                                                      | 儲存                    |                                      | 放棄                |                |

# L-A 銷項發票開立作業

本作業提供所有 ERP 各項作業開立發票自動傳輸至本作業,以利發票整合及報稅,如 DE 出貨發票/POS 發票/TA 費用發票/維修發票..等。

本作業也提供獨立開立發票(請注意此不會自動開立傳票)及客戶所有出貨單據 整合月底開立一張發票..等功能。

| T LA 銷項 | 開立發票作業     | 公司名稱: TMS(測試版                             | 4) 到期日: 無限期 操作員 | 記測試員 工作站號:1044 前端版本:7.0.3.48 後端版本:6.0.1.589                                                                                                    |            |         |        |        |                 | -        | o × |   |
|---------|------------|-------------------------------------------|-----------------|----------------------------------------------------------------------------------------------------|------------|---------|--------|--------|-----------------|----------|-----|---|
| 檔案(E)   | 明細(D) 趙    | 階(A) 設定 客製                                | 離開(X)           |                                                                                                    |            |         |        |        |                 |          |     |   |
| 發票日期    | 112.11.30  | 發票號碼                                      | KH0000029       | 發票類別 <b>電子發票</b> 發票聯數 三聯5                                                                                                    | ÷ 5        |         |        |        |                 |          |     |   |
| 發票期別    | 11211      | 客戶                                        | 000002          | WANG KUN HAO 統一編號                                                                                                    | 16960829   |         |        |        |                 |          |     |   |
| 客戶名稱    |            |                                           |                 | 部 門 001 總管處軟體: 發票狀態                                                                                                    | 已開立        | Ŧ       |        |        |                 |          |     |   |
| 發票地址    | 臺中市北屯口     | 區266號                                     |                 | 營業稅別 應稅 - 電子發票(二)                                                                                                    |            |         |        |        |                 |          |     |   |
|         |            |                                           |                 |                                                                                                    |            |         |        |        |                 |          |     |   |
|         | 10         | 피산 구보기                                    | n Hala          | -ite 11 de 100                                                                                                    | #L 8       | 99 / 24 | 00 JW  | .1.51  | -f+ 3tat 99 Kab | 144 3.3. | _   | - |
| 1子4號    | 祝          | 空態 産品1                                    | 3版<br>          | 庭前石柵<br>5. 新街街街去口                                                                                                    | 數重         | ■11×    | - 単1頁  | 小計     | 米源単統            | 17月11上   |     |   |
|         | 14         | 00000041                                  | 山山生口口な          | 时来中观 跑生时                                                                                                    |            | ITCS    | 932.30 | 952.50 |                 |          |     |   |
|         |            |                                           |                 |                                                                                                    |            |         |        |        |                 |          |     |   |
|         |            |                                           |                 |                                                                                                    |            |         |        |        |                 |          |     |   |
|         |            |                                           |                 |                                                                                                    |            |         |        |        |                 |          |     |   |
|         |            |                                           |                 |                                                                                                    |            |         |        |        |                 |          |     |   |
|         |            |                                           |                 |                                                                                                    |            |         |        |        |                 |          |     |   |
|         |            |                                           |                 |                                                                                                    |            |         |        |        |                 |          |     |   |
|         |            |                                           |                 |                                                                                                    |            |         |        |        |                 |          |     |   |
| 銷售總額    | 952        | .38 應稅總額                                  | 952.38          | 發票公司設定 TMS ERP系统企業有限公司                                                                                                    |            |         |        |        |                 |          |     |   |
| 稅前折價    |            | <ul> <li>         0 零稅總額      </li> </ul> | 0               | 異動人員 測試員 異動時間 2023/1                                                                                                    | 1/30 下午 02 | :20:15  |        |        |                 |          |     |   |
| 營業税額    | 47         | .62 免稅總額                                  | 0               | 列印人員 測試員 列印時間 2023/1                                                                                                    | 1/30 下午 02 | :26:53  |        |        |                 |          |     |   |
| 發票總額    | 1,         | 000 載具中獎                                  |                 | 列印次數 2 來源單號                                                                                                    |            |         |        |        |                 |          |     |   |
| 發票通知E   | Mail wang@ | tnet.com.tw                               |                 | 載具類別                                                                                                    |            |         |        |        |                 |          |     |   |
|         |            |                                           |                 |                                                                                                    |            |         |        |        |                 |          |     |   |
| 新增(▲)   | 列印(P       | 查詢(E)                                     | 瀏覽(B) <         | > >>>  >  >  >  >  >  >  >  >  >  >  >  >  >  >  >  >  >  >  >  >  >  >  >  >  >  >  >  >  >  >  >  >  >  >  >  >  >  >  >  >  >  >  >  >  >  >  >  >  >  >  >  >  >  >  >  >  >  >  >  >  >  >  >  >  >  >  >  >  >  >  >  >  >  >  >  >  >  >  >  >  >  >  >  >  >  >  >  >  >  >  >  >  >  >  >  >  >  >  >  >  >  >  >  >  >  >  >  >  >  >  >  >  >  >  >  >  >  >  >  >  >  >  >  >  >  >  >  >  >  >  >  >  >  >  >  >  >  >  >  >  >  >  >  >  >  >  >  >  >  >  >  >  >  >  >  >  >  >  >  >  >  >  >  >  >  >  >  >  >  >  >  >  >  >  >  >  >  >  >  >  >  >  >  >  >  >  >  >  >  >  >  >  >  >  >  >  >  >  >  >  >  >  > |            |         |        |        |                 | □ 同客戶    |     |   |
|         |            |                                           |                 |                                                                                                    |            |         |        |        |                 |          |     |   |

# <mark>權限</mark>

# LA 新版有部份權限需在新版權限設定如下圖

| ☑ JA 系統使用權限設定 版本:1.3.234 工作站號:1044 | ☑ JA-系統權限設定 公司名稱: TMS(測試版4) 到明日:無限期 操作員:測試員 工作站號:1044 前端版本:7.0.3.48 後端版本:6.0.1.593 - |       |
|------------------------------------|--------------------------------------------------------------------------------------|-------|
| 使用者 IMS 測試員 通行密碼 IMSERP            | 檔案(F) 批次作業 離開(X)                                                                     |       |
| 主系統權限                              |                                                                                      |       |
| A客戶廠商 🔽 OBOM生產 🔽                   |                                                                                      |       |
| B庫存資料 ▼ PPOS作業 ▼                   | 権限 功能項 名稱 備註                                                                         |       |
| C進貨作業 □ Q客製擴充 ▽                    | ▶ □ L LA、LC發票瀏覽部門鎖定                                                                  |       |
| D                                  | ☑ LA 銷項發票開立作業-瀏覽                                                                     |       |
| F 要 接 銀 行   F 要 用 收 付   F          | ☑ LA 銷項發票開立作業-新增                                                                     | _     |
| G應收應付 ☑ U設備資產 ☑                    | ☑ LA 銷項發票開立作業-覆核                                                                     |       |
| H會計總帳 ☞ ∀合約作業 ☞                    |                                                                                      |       |
| I各式報表 🔽 ₩訂單拋轉 🔽                    |                                                                                      |       |
| J糸統参數 🔽 ४専屬管理 🔽                    |                                                                                      | -     |
| K擴充功能 ▼ 1[特殊功能1] ▼                 | <ul> <li>□ □ □ □ □ □ □ □ □ □ □ □ □ □ □ □ □ □ □</li></ul>                             |       |
|                                    | ☑ LH 發票進銷存明細表-瀏覽                                                                     |       |
|                                    |                                                                                      |       |
|                                    |                                                                                      |       |
| [Space] 切換設定 儲存                    |                                                                                      |       |
| [Enter] 進入細部 放棄 Esc 離開             |                                                                                      |       |
|                                    |                                                                                      |       |
| · 查訶(多除件可用空白區隔)                    |                                                                                      |       |
|                                    | 瀏覽資料 全選 全不選 權限參考                                                                     |       |
|                                    |                                                                                      | 離開(X) |

# 只有單家稅籍,則預設為[LJ-其他參數設定作業]第一筆,如有多家稅籍(多個統編)開立 前則需選擇開立稅籍,此會記錄在此電腦機器設備,下次開立則不用再設定。

| 【A                                                                                                    | - 0 ×                                                                                                    |
|----------------------------------------------------------------------------------------------------|----------------------------------------------------------------------------------------------------|
| 118月17 9月11日 112.11.30 经票据码 KH0000029                                                                                                    |                                                                                                    |
| 發票期別 11211 客 戶 000002 WANG KUN HAO 統一編號 16960829                                                                                                    |                                                                                                    |
| 客戶名稱 部 門 001  總管處軟體: 發票狀態 已開立 ×                                                                                                    |                                                                                                    |
| 發票地址 <u>臺中市北屯區266號</u> 營業稅別 應稅 • 電子發票(二)                                                                                                    |                                                                                                    |
| ☑ 發展稅業準位設定 ► C ×                                                                                                    |                                                                                                    |
| 序號     税     型態     産品代號     小計       TX     000000041     (社会長点標準)     發票公司     Image: Comparison of the second second | 來源單號 備註                                                                                                    |
| 新告述額 952.38 唐纪地額 952.38 资 <b>7</b> 75571(11) 田23(1(11)                                                                                                    |                                                                                                    |
| 税前折價 0 零税総額 0 異 (1)(1)(1)(1)(1)(1)(1)(1)(1)(1)(1)(1)(1)(                                                                                                    |                                                                                                    |
| 登棄稅額     47.62     免稅總額     0     列印人員     周底員     列印時間     2023/11/30     P中     02:26:55                                                                                                    |                                                                                                    |
| 發票總額 1,000 載具中獎 列印次數 2 來源單號                                                                                                    |                                                                                                    |
| 發票通知EMail wang%ktnct.com.tw 載具類別 載具號碼                                                                                                    |                                                                                                    |
| 新谱(Δ)     列印(E)     査詢(E)     瀏覽(B)     <     <     >>     縮放(Δ)     發票通知                                                                                                    | □ 同客戶                                                                                                    |
| 列印設定(只限電子發票)                                                                                                    |                                                                                                    |
| KP - 参數設定                                                                                                    |                                                                                                    |
| 說明                                                                                                    |                                                                                                    |
|                                                                                                    |                                                                                                    |
|                                                                                                    |                                                                                                    |
|                                                                                                    | 単 POS 其他   撿貨                                                                                                    |
|                                                                                                    |                                                                                                    |
| #加於 預設 <u>要素 要素2</u> 田夏D 新型/20世紀 訂单件KI 前頭 前面 目用 日本 105日5<br>採購/進貨 會計 合約 其他 専属<br>電子發票列印<br>                                                                                                    | <ul> <li>POS 其他 接貨</li> <li>例印設定(非正式憑證)</li> </ul>                                                                                                    |
| 和前於 預款     要素     要素     要素     要素     目前     目前     目前     目前       採購/進貨     會計     合約     其他     專屬       電子發票列印     印表機類型     EPSON-熟蔵式印表機 58mm     □     加印退貨憑正本字様     印表機                                                                                                    | 単 POS 其他   接貨<br>例印設定(非正式憑證)<br>BULLZIP PDF PRINTER ↓                                                                                                    |
| 和前於 預款     要素     要素     要素     要素     目前     所述     103113       採購/進貨     會計     合約     其他     專屬                                                                                                    <                                                                                                    | 単 POS 其他 接貨<br>例印設定(非正式憑證)<br>BULLZIP PDF PRINTER ↓<br>0 Y(mm) 0                                                                                          |
| 和前於 預款     要素     要素     要素     要素     105813       採購/進貨     會計     合約     其他     專屬                                                                                                    | <ul> <li>剤 POS 其他 接貨</li> <li>例 印設定(非正式憑證)</li> <li>BULLZIP PDF PRINTER √</li> <li>0 Y(mm) 0</li> <li>1 税顯示 □ 列印子件</li> </ul>                             |
| 和前於 預設     要素     要素     要素     動金/2     面積     前金/2     前金/2     前金/2     前金/2     前金/2     前金/2     103113       採購/進貨     會計     合約     其他     專屬      加印退貨憑正本字様        印表機類型     LA發票明細       印表機     BULLZIP PDF PRINTER        58mm 三聯發票明細完整列印 <td><ul> <li>剤 POS 其他 接貨</li> <li>例印設定(非正式憑證)</li> <li>BULLZIP PDF PRINTER √</li> <li>0 Y(mm) 0</li> <li>1 税顯示 □ 列印子件</li> <li>0 小計位數 0</li> </ul></td>                                                                                                    | <ul> <li>剤 POS 其他 接貨</li> <li>例印設定(非正式憑證)</li> <li>BULLZIP PDF PRINTER √</li> <li>0 Y(mm) 0</li> <li>1 税顯示 □ 列印子件</li> <li>0 小計位數 0</li> </ul>            |
| 新國、副中       資用       新國、副中       資用       新國、副中       資用       新國、副中       資用       新國、副中       資用       新國、副中       資用       新國、副中       資用       新國、副中       資用       新國、副中       資用       新國、副中       資用       新國、       新國、       第       第       103113         「報購算量                                                                                                    | <ul> <li>剤 POS 其他 接貨</li> <li>例 印設定(非正式憑證)</li> <li>BULLZIP PDF PRINTER ✓</li> <li>0 Y(mm) 0</li> <li>税額示 □ 列印子件</li> <li>0 小計位數 0</li> <li>0</li> </ul>  |
| 新國、副本       截菜       截菜       截菜       1000000000000000000000000000000000000                                                                                                    | <ul> <li>剤 POS 其他 接貨</li> <li>例 印設定(非正式憑證)</li> <li>BULLZIP PDF PRINTER ✓</li> <li>0 Y(mm) 0</li> <li>税顯示 □ 列印子件</li> <li>0 小計位數 0</li> <li>0</li> </ul>  |
| 報酬       要素       要素       11gtD       新型/102       新型/102       新型/102       新型/102       新型/102       11gtD       新型/102       11gtD       11gtD                                                                                                    | <ul> <li>剤 POS 其他 接貨</li> <li>例 印設定(非正式憑證)</li> <li>BULLZIP PDF PRINTER ✓</li> <li>0 Y(mm) 0</li> <li>税額示 □ 列印子件</li> <li>0 小計位數 0</li> <li>0</li> </ul>  |
| 補助       一般菜       一般菜       一般菜       前屋小屋菜       前屋小屋菜       前屋小屋菜       103113         採購/進貨       會計       合約       其他       專屬       加印退貨憑正本字様       144       印表機         印表機       BULLZIP PDF PRINTER       □       加印退貨字樣不符合發票規定       144       144       144         「秋田       0       Yum       0       明細單價位數       0       128       144       144         「秋田       0       Yum       0       明細單價位數       0       128       145       145         「日本機       1       91       144       145       145       145       145       145       145       145       145       145       145       145       145       145       145       145       145       145       145       145       145       145       145       145       145       145       145       145       145       145       145       145       145       145       145       145       145       145       145       145       145       145       145       145       145       145       145       145       145       145       145       145       145       145       145       145                                                                                                    | <ul> <li>剤 POS 其他 接貨</li> <li>例 印設定(非正式憑證)</li> <li>BULLZIP PDF PRINTER ✓</li> <li>0 Y(mm) 0</li> <li>税顯示 □ 列印子件</li> <li>0 小計位數 0</li> <li>0</li> </ul>  |
| 新藤 保政                                                                                                    | <ul> <li>剤 POS 其他 接貨</li> <li>例 印設定(非正式憑證)</li> <li>BULLZIP PDF PRINTER ✓</li> <li>0 Y(mm) 0</li> <li>税顯示 □ 列印子件</li> <li>0 小計位數 0</li> <li>0</li> </ul>  |
| 新聞: 保設       2012       312-14:10       312-14:10       312-14:10       312-14:10       312-14:10       312-14:10       312-14:10       312-14:10       312-14:10       312-14:10       312-14:10       312-14:10       312-14:10       312-14:10       312-14:10       312-14:10       312-14:10       312-14:10       312-14:10       312-14:10       312-14:10       312-14:10       312-14:10       312-14:10       312-14:10       312-14:10       312-14:10       312-14:10       312-14:10       312-14:10       312-14:10       312-14:10       312-14:10       312-14:10       312-14:10       312-14:10       312-14:10       312-14:10       312-14:10       312-14:10       312-14:10       312-14:10       312-14:10       312-14:10       312-14:10       312-14:10       312-14:10       312-14:10       312-14:10       312-14:10       312-14:10       312-14:10       312-14:10       312-14:10       312-14:10       312-14:10       312-14:10       312-14:10       312-14:10       312-14:10       312-14:10       312-14:10       312-14:10       312-14:10       312-14:10       312-14:10       312-14:10       312-14:10       312-14:10       312-14:10       312-14:10       312-14:10       312-14:10       312-14:10       312-14:10       312-14:10       312-14:10       312-14:10       312-14:10                                                                                                    | <ul> <li>剤 POS 其他 接貨</li> <li>例 印設定(非正式憑證)</li> <li>BULLZIP PDF PRINTER ✓</li> <li>0 Y(mm) 0</li> <li>税顯示 □ 列印子件</li> <li>0 小計位數 0</li> <li>0</li> </ul>  |
| 新聞: (1997)       11910       新聞: (1997)       11910       11910       11910       11910       11910       11910       11910       11910       11910       11910       11910       11910       11910       11910       11910       11910       11910       11910       11910       11910       11910       11910       11910       11910       11910       11910       11910       11910       11910       11910       11910       11910       11910       11910       11910       11910       11910       11910       11910       11910       11910       11910       11910       11910       11910       11910       11910       11910       11910       11910       11910       11910       11910       11910       11910       11910       11910       11910       11910       11910       11910       11910       11910       11910       11910       11910       11910       11910       11910       11910       11910       11910       11910       11910       11910       11910       11910       11910       11910       11910       11910       11910       11910       11910       11910       11910       11910       11910       11910       11910       11910       11910       11910 <td><ul> <li>剤印設定(非正式憑證)</li> <li>BULLZIP PDF PRINTER ✓</li> <li>0 Y(mm) 0</li> <li>税顯示 □ 列印子件</li> <li>0 小計位數 0</li> <li>0</li> </ul></td>                                                                                                    | <ul> <li>剤印設定(非正式憑證)</li> <li>BULLZIP PDF PRINTER ✓</li> <li>0 Y(mm) 0</li> <li>税顯示 □ 列印子件</li> <li>0 小計位數 0</li> <li>0</li> </ul>                        |
| 新版、預設 <ul> <li></li></ul>                                                                                                    | <ul> <li>剤 POS 其他 接貨</li> <li>例 印設定(非正式憑證)</li> <li>BULLZIP PDF PRINTER ✓</li> <li>0 Y(mm) 0</li> <li>?税顯示 □ 列印子件</li> <li>0 小計位數 0</li> <li>0</li> </ul> |
| 新版 預設       要素       要素       11 gD       新加加設備       11 gD       11 gD       11                                                                                                    | 剤 POS 其他 接貨       初印設定(非正式憑證)       BULLZIP PDF PRINTER √       0 Y(mm) 0       税顯示 □ 列印子件       0 小計位數 0       0                                         |
| 新聞: 「我菜」」 要菜之」」 (1,40)       新聞: 「我菜」」 要菜之」」 (1,40)       新聞: 「我菜」」 要求之」」 (1,40)       新聞: 「我菜」」 要求之」」 (1,40)       新聞: 「我菜」」 (1,40)       新聞: 「我菜」」 (1,40)       「我菜」       新聞: 「我菜」」 (1,40)       「」」」 (1,40)       「」」」 (1,40)       「」」」 (1,40)       「」」」 (1,40)       「」」」 (1,40)       「」」」 (1,40)       「」」」 (1,40)       「」」」 (1,40)       「」」」 (1,40)       「」」」 (1,40)       「」」」 (1,40)       「」」」 (1,40)       「」」」 (1,40)       「」」」 (1,40)       「」」 (1,40)       「」」 (1,40)       「」」 (1,40)       「」」 (1,40)       「」」 (1,40)       「」」 (1,40)       「」」 (1,40)       「」」 (1,40)       「」」 (1,40)       「」」 (1,40)       「」」 (1,40)       「」」 (1,40)       「」」 (1,40)       「」」 (1,40)       「」」 (1,40)       「」」 (1,40)       「」」 (1,40)       <                                                                                                    | 剤 POS 其他 接貨 例印設定(非正式憑證)       BULLZIP PDF PRINTER ✓       0 Y(mm)       0 J(mm)       0 小計位數       0                                                      |
| 新田田田田田田田田田田田田田田田田田田田田田田田田田田田田田田田田田田田田                                                                                                    | 剤 POS 其他 接貨 初印設定(非正式憑證)       BULLZIP PDF PRINTER ✓       0 Y(mm) 0       1税顯示 0 列印子件       0 小計位數 0       0                                              |
| 新田田田田田田田田田田田田田田田田田田田田田田田田田田田田田田田田田田田田                                                                                                    | 剤 POS 其他 接貨 例印設定(非正式憑證) BULLZIP PDF PRINTER ✓ 0 Y(mm) 0 税顯示 □ 列印子件 0 小計位數 0 0                                                                             |

電子發票列印格式共4種

1.58\*90m 電子發票格式,適用一般 USER,亦可輸入統編(C0401),有輸入統編一樣 可當費用或扣抵 5%稅額。

2.A4/A5 三聯式電子發票格式 ,只限有統編發票,可使用備註。

3.A4/A5 二聯式電子發票格式 ,只限有統編發票,可使用備註。

4.A4 二聯式電子發票格式無統編,專用 A4 套表發票,可填入客戶名稱。

#### 範例

58\*90m 電子發票格式 A4/A5 三聯式電子發票格式

| Experience of the approximate of a second definition of the approximate of a second definition of the approximate of the approximate of the app |
|----------------------------------------------------------------------------------------------------|
| TMS ERP系統企業有限公司<br>電子發票證明聯<br>2023-12-01         登書號碼: KH0000034<br>頁 方: 屠任金客有限公司<br>地一級注: 16500829<br>地 私:       格 式: 25         第1頁/共1頁       第1頁/共1頁 <ul> <li></li></ul>                                                                                                    |
| 電子発素透明跳         2023-12-01         た 成正会者内公司         株式:25         第1頁/共1頁         第1頁/共1頁         佐品名稿       数量       厚價       金額       備註         成下生命       1 PCS       952       952       1955       11 PCS       11 PCS       1                                                                                                    |
| 2023-12-01         投京院場:KH0000034       株式:25         夏 方:廣理企業有限公司         地:       第1頁/共1頁         地:       第1頁/共1頁 <ul> <li></li></ul>                                                                                                    |
| 문유號碼: KH0000034       格式: 25         및 方: 廣輝企業有限公司       第1頁/共1頁         地 北:       第1頁/共1頁 <ul> <li></li></ul>                                                                                                    |
| 焼ー協党: 16960829      地 証: 第1頁 / 共1頁 <u>     花品名称     教皇 單價 全額 倚註<br/><u>     水産品為標準測試産品      以下空白<br/><u> </u> <u> </u> <u> </u></u></u>                                                                                                    |
| 産品名稱         数量         單價         金額         備註             1 PCS         952         952         湖试價估測試價估測試價估測                                                                                                    |
| 北產品為標準測試產品         1 PCS         952         952         测试價站.则試價站.则試價                                                                                                    |
|                                                                                                    |
|                                                                                                    |
|                                                                                                    |
|                                                                                                    |
|                                                                                                    |
|                                                                                                    |
|                                                                                                    |
|                                                                                                    |
|                                                                                                    |
| <b>② kt.net</b> 康律 <sub>集物</sub> 纲                                                                                                    |
| 雷子發票證明職                                                                                                    |
| 112年11-12月                                                                                                    |
| KH-00000040                                                                                                    |
| 2023-12-01 17:09:38                                                                                                    |
| 隨機碼:0216 總計:1000<br>賣方16960829                                                                                                    |
|                                                                                                    |
| ····································                                                                                                    |
| Elifs (1) (1) (1) (1) (1) (1) (1) (1) (1) (1)                                                                                                    |
|                                                                                                    |
| 25-243、1942年の「「日本1942年の日本」(中文大学) エリテロテルエー 役355年 役355年 (111日日日日日日日日日日日日日日日日日日日日日日日日日日日日日日日日日日                                                                                                    |

## A4/A5 二聯式電子發票格式

|                                                     |                   | TMS F | PP含丝合素             | 「右眼」       | 1          |                                       |
|-----------------------------------------------------|-------------------|-------|--------------------|------------|------------|---------------------------------------|
|                                                     |                   | ING E | 加尔航正,<br>教之效西切     | 〒7月11日22   | a 91       |                                       |
|                                                     |                   | 1     | 电丁贺示道<br>2023-19-0 | 1 HPP      | 一服約合       | 右陸越雄                                  |
| - Bab - FURDADA                                     |                   |       | 2023-12-0          | -          |            | 伯阻俄临                                  |
| 世示號碼: KH00000<br>頁 方: 唐绎企集<br>統一編號: 2222222<br>也 址: | U38<br>業有限公司<br>4 |       |                    |            | 植模石        | 式:25<br>時:0190<br>第1頁/共1頁             |
| 產                                                   | 品名稱               |       | 教量                 | 單價         | 金額         | 備註                                    |
| 比產品為標準測試產品<br>1999                                  |                   |       | 1 PCS<br>1 psc     | 952<br>864 | 952<br>864 | 测试借性测试借性测试循体测试<br>備<br>99999          |
|                                                     | - 以下空白            |       |                    |            |            |                                       |
|                                                     |                   |       |                    |            |            |                                       |
|                                                     |                   |       |                    |            |            |                                       |
|                                                     |                   |       |                    |            |            |                                       |
|                                                     |                   |       |                    |            |            |                                       |
|                                                     |                   |       |                    |            |            |                                       |
|                                                     |                   |       |                    |            |            |                                       |
|                                                     |                   |       |                    |            |            |                                       |
|                                                     |                   |       |                    |            |            |                                       |
|                                                     |                   |       |                    |            |            |                                       |
|                                                     |                   |       |                    |            |            |                                       |
|                                                     |                   |       |                    |            |            |                                       |
|                                                     |                   |       |                    |            |            |                                       |
|                                                     |                   |       |                    |            |            |                                       |
|                                                     |                   |       |                    |            |            |                                       |
|                                                     |                   |       |                    |            |            |                                       |
|                                                     |                   |       |                    |            |            |                                       |
|                                                     |                   |       |                    |            |            |                                       |
|                                                     |                   |       |                    |            |            |                                       |
|                                                     |                   |       |                    |            |            |                                       |
|                                                     |                   |       |                    |            |            |                                       |
|                                                     |                   |       |                    |            | 1,816      | 营业人盖统一登票专用章                           |
| 销售额合计                                               |                   |       |                    |            |            | (已錄列营業人資料者得更產業)                       |
| 銷售額合計<br>營業稅                                        | 應親                | 零税    | 免税                 | V          | 0          | (C体列合業人)(円者件充重革)<br>資 方:THS EXP系統企業有限 |

# A4 二聯式電子發票格式無統編

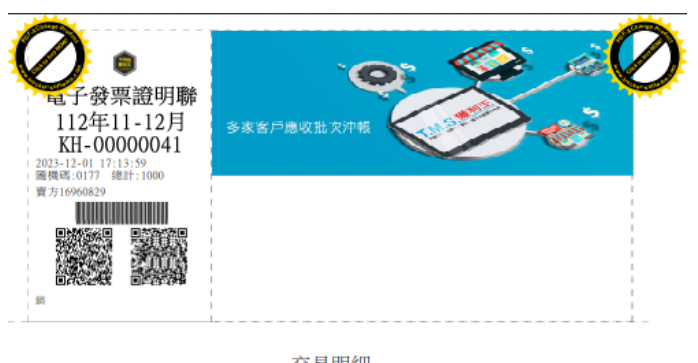

|        |                   | 又勿り | <b>1初日</b> 公司名<br>公司地 | ;稱:TMS獲利王雲的<br>統<br>公司領<br>:址:台中市北屯區 | #進納存會計系統<br>一編號:16960829<br>電話:04-24222299<br>豐樂路二段266號<br>第1頁,共1頁 |
|--------|-------------------|-----|-----------------------|--------------------------------------|--------------------------------------------------------------------|
| 項次     | 產品名稱              | 單位  | 單價                    | 數量                                   | 金額                                                                 |
| 1 此產品) | 為標準測試產品<br>- 以下空白 | PCS | 1,000                 | 1                                    | 1,000                                                              |

總計:1000元

# 更改發票設定(每期需重設發票字軌)

| T. LA 銷項        | 開立發                   | 票作業 公司名稱: TMS(測試 | (版4) 到期 | 日: 無限期 操作   | 員:測試員 工作的 | 占號:1044 前:     | 端版本:7.0.3 | .48 後端版本 | :6.0.1.589 |                 |           |   | _        | $\Box$ $\times$ |
|-----------------|-----------------------|------------------|---------|-------------|-----------|----------------|-----------|----------|------------|-----------------|-----------|---|----------|-----------------|
| 檔案(F)           | 明細(I                  | D) 進階(A) 設定 客製   | 2 離開()  | ()          |           |                |           |          |            |                 |           |   |          |                 |
| 發票日期            | 112.1                 | 1.30 發票號硬        | Ĕ       |             | 發票類別 🛱    | 社会             |           | 發票聯      | 數 三聯式      | ¥               |           |   |          |                 |
| 發票期別            | 11211     客戶     統一編號 |                  |         |             |           |                |           |          |            |                 |           |   |          |                 |
| 客戶名稱            | β 部 門 發票狀態 空白 ▼       |                  |         |             |           |                |           |          |            |                 |           |   |          |                 |
| 發票地址            |                       | 0                |         |             | 營業務       | 別 應稅           | •         |          |            |                 |           |   |          |                 |
| 發票設定            | KH000                 | 00000 更改發        | 票設定     | ○ 二聯式 ④     | ) 三聯式     | 上張開立之          | 發票日期)     | 及號碼 112. | 11.30 KH   | 0000029         |           |   |          |                 |
|                 | - 1                   | ]LA銷項開立發票作業-更改都  | 發票設定    | 公司名稱: TMS() | 則試版4) 到期日 | : 無限期 操作       | ₣員:測試員    | 工作站號:104 | 4 前端版本:7   | 7.0.3.48 後端版本:6 | i.0 — 🗆   | × | 小計       | 本               |
| 11.000          | 1                     | 公司名稱             | 期別      | 發票類別        | 發票型態      | 發票聯數           | 字軌        | 發票起號     | 發票迄號       | 最後開立號碼          | 最後開立日期    | ^ | - J (Ħ I | 71              |
|                 |                       | TMS ERP系統企業有     | 11207   | 電子發票        | 電子發票      | 三聯式            | HD        | 0000050  | 00000099   | 0000079         | 112.08.28 |   |          |                 |
|                 |                       | TMS ERP系統企業有     | 11207   | 電子發票        | 電子發票      | 三聯式            | HD        | 00000100 | 00000149   | 00000100        | 112.08.01 |   |          |                 |
|                 |                       | TMS ERP系統企業有     | 11207   | 電子發票        | 電子發票      | 三聯式            | HD        | 00000150 | 00000199   | 00000151        | 112.08.01 |   |          |                 |
| <               |                       | TMS ERP系統企業有     | 11207   | 電子發票        | 電子發票      | 三聯式            | HD        | 00000200 | 00000249   | 00000219        | 112.08.28 |   |          |                 |
| 総住物類            |                       | TMS ERP系統企業有.    | 11209   | 電子發票        | 電子發票      | 三聯式            | IS        | 0000000  | 00000049   | 0000022         | 112.10.25 |   |          |                 |
| AN FLATER IN    |                       | TMS ERP系統企業2. 選  | 摩子軌,    | 影一下削        | 目動完成設     | 泛 <sub>武</sub> | IS        | 0000050  | 00000099   | 00000051        | 112.10.25 |   |          |                 |
| 稅前折價            | •                     | TMS ERP系統企業有     | 11211   | 電子發票        | 電子發票      | 三聯式            | KH        | 0000000  | 00000049   | 0000029         | 112.11.30 |   |          |                 |
| <b>答类</b> 铅烟    |                       | TMS ERP系統企業有     | 11211   | 電子發票        | 電子發票      | 三聯式            | KH        | 0000050  | 00000099   | 00000051        | 112.11.21 |   |          |                 |
| 西宋(元明           |                       | TMS ERP系統企業有     | 11211   | 電子發票        | 電子發票      | 三聯式            | KH        | 00000100 | 00000149   |                 |           |   |          |                 |
| 發票總額            |                       | TMS ERP系統企業有     | 11211   | 電子發票        | 電子發票      | 三聯式            | KH        | 00000150 | 00000199   | 00000150        | 112.11.27 |   |          |                 |
| 徐西语 http:       | la i                  | TMS ERP系統企業有     | 11211   | 電子發票-手      | 電子發票-手    | 三聯式            | KH        | 00000200 | 00000249   | 00000205        | 112.11.29 |   |          |                 |
| 998 FR 201 AULA | aı                    | TMS ERP系統企業有     | 11301   | 電子發票        | 電子發票      | 三聯式            | LW        | 0000000  | 00000049   |                 |           |   |          |                 |
|                 |                       | TMS ERP系統企業有     | 11301   | 電子發票        | 電子發票      | 三聯式            | LW        | 0000050  | 0000099    |                 |           | ~ |          | The DIff of the |
| 明細資訊            | 部 # 「「「」」」            |                  |         |             |           |                |           |          |            | :(S)            | 取)向(C)    |   |          |                 |

新增

|                   | 名稱: TMS(測試版4) 到期日: 無限期                    | 操作員:測試員 工作站號:1044 前端版本:7.0.3.48 後端版本:6.0.1 | .589                 |    | - 0      | ×    |
|-------------------|-------------------------------------------|--------------------------------------------|----------------------|----|----------|------|
| 檔案(F) 明細(D) 進階(A) | 設定 客製 離開(X)                               |                                            |                      |    |          |      |
| 發票日期 112.11.30    | 發票號 リ空日, 也の                               | J用AA客戶代號或簡稱輸入F2排選票聯數                       | 三聯式・                 |    |          |      |
| 發票期別 11211        | 客 戶                                       | 統一                                         | 编號                   |    |          |      |
| 客戶名稱              |                                           | 部 門 發票                                     | 緊狀態 空白 ▼             |    |          |      |
| 發票地址              |                                           | 營業稅別 應稅 ▼                                  |                      |    |          |      |
| 發票設定 KH00000000   | 更改發票設定○□聯封                                | ∴ ● 三聯式 上張開立之發票日期及號碼 112.11.3              | KH0000029            |    |          |      |
| 序號 稅 型態           | 產品代號                                      | 產品名稱                                       | 數量 單位                | 單價 | 小計       | 來》   |
|                   |                                           |                                            |                      |    |          |      |
| <                 |                                           |                                            |                      | 1  |          | >    |
| 銷售總額 0            | 應稅總額 0                                    | 發票公司設定 IMS ERP系統企業有限公司                     |                      |    |          |      |
| 稅前折價 0            | 零稅總額 0                                    | 異動人員 異動時間 20.                              | 23/11/30 下午 05:56:27 |    |          |      |
| 營業稅額 0            | 免稅總額 0                                    | 列印人員                                       |                      |    |          |      |
| 發票總額 0            | 載具中獎                                      | 列印次數 0 來源單號                                |                      |    |          |      |
| 發票通知EMail         |                                           | 載具類別 載具號                                   | 乾碼                   |    |          |      |
| 明細資訊 2新增(1) 修改    | 攻(E) ──────────────────────────────────── | 細 選用出貨明細 選用結帳單明細 選                         | 用出貨明細-客製             |    | 諸存(S) 取) | 肖(C) |
| (DA) + Horac (DB) |                                           |                                            |                      |    |          |      |

欄位說明

- ■發票日期:預設當日,發票日期可以自行修改亦可開立未來發票(部份廠商須先開 立發票才可請款),但不可開立所選同本發票最後開立發票日期之前日期,且如 電子發票二聯即使合乎同本發票最後發票日期也會再判斷只可提前開立2日內 (48 小時)發票,而電子發票三聯只能提前開立7日內的發票。
- ■發票號碼:開立後系統自動依所選發票本開立配號。
- ■發票類別:依所選的發票類別自動帶入 ex.電子發票/傳統收銀機二聯(三聯)/手工發 票二聯(三聯)。
- ■發票聯數:所選發票類別的聯數,請注意電子發票聯數皆是三聯,但可開立二聯 或三聯電子發票。
- ■發票期別:所選發票則別(1期2個月,以單數為期別,ex.11001,則為110年1月 /2月共用。
- ■客戶:可輸入 AA 客戶代號或簡稱按 F2 挑選客戶資料,則會自動帶入相關資料, 也可以空白不輸入。
- ■統一編號:系統依客戶代號自行帶入,也可自行輸入,如有輸入統一編號使用電子發票則自動設為三聯,空白則為二聯。
- ■客戶名稱:系統依客戶代號自行帶入,也可自行輸入。
- ■部門:依開立人員自動帶入部門。
- ■發票狀態:空白及已開立。如果發票作廢則此發票不會在 LA 發票系統顯示。
- ■發票地址:系統依客戶代號自行帶入,也可自行輸入。

■營業稅別:應稅/免稅/零稅/混稅,系統預設為應稅,如設定應稅則明細輸入一律為 應稅,如是混稅則商品輸入時依 BC 商品稅別自動帶入。

PS.勾選混稅即使有輸入統編則強制勾選二聯。

- ■發票設定:依所選的發票號碼填入第一張號碼。
- ■〇二聯式 三聯式 : 依統一編號自動勾選,也可以自行異動。
- ■上張開立之發票日期及號碼:顯示所選發票本最後一張開立日期及號號碼。

#### 發票明細欄位

針對新增、修改、刪除、合併明細、選用出貨明細、選用結帳單明細,說明如下: A 新增發票明細

| 🚺 LA                   | X                            |
|------------------------|------------------------------|
| - 明細資訊 1               | 輸入已建立產品代號或名稱按F2挑選,或按F4直接輸入名稱 |
| 序號 2 產品代號              |                              |
| 數量 0 單位                | 単價 0 小計 0                    |
| 税別 應稅 ・ 來源單號           |                              |
| 備註                     |                              |
| 稅前 952                 | 營業稅 48 稅後總計 1,000            |
| 2 確定                   | 取消(C)                        |
| [F2]查詢產品代號,[F4]自行輸入發票明 | 細 .:                         |

#### 欄位說明

■產品代號:

F2:輸入 BC 已建立產品代號或名稱按 F2 挑選,則會依 BC 資料自動帶入,名稱依 BC 發票名稱>產品名稱順序帶入。

F4:直接按下F4,則跳至產品名稱欄位自行輸入。

Х

#### <u>7</u> LA--鋿項開立發票作業--明細資訊

| 明細資訊         |     |        |         |
|--------------|-----|--------|---------|
| 序號 2 產品代號    |     |        |         |
| 數量 0 單位      |     | [價] 0  | 小計 0    |
| 稅別 應稅 · 來源單號 |     |        |         |
| 備註           |     |        |         |
| 稅前 1,000     | 營業稅 | 50 税後線 | 計 1,050 |
| 確定           |     |        | 取消(C)   |
| [F4]自行輸入發票明細 |     |        |         |

■數量:自行輸入>0。

■單位:產品代號使用 BC 資料則會自行帶入,也可空白。

■單價:產品代號使用 BC 資料則會自行帶入或自行輸入,可填入0及負數金額(如品名 建立為[折扣]輸入負數金額則會列入銷售總額的減項)。

■小計:數量\*單價

■稅別:應稅/免稅/零稅,依抬頭表單的[營業稅別]設定自動判斷稅別。

■來源單號:此發票的來源號碼記錄用。

■備註:記錄用,如使用 A4/A5 格式列印時可顯示在備註欄位。

■稅前/營業稅/稅後總計:此是依已建立發票明細累計顯示,以利核對開立。

| ☑ LA蠲項開立發票作業 公司名稱: TMS(測試版4) 到期日: 無限期 操作員:測試員 工作:                                        | 占號:1044 前端版本:7.0.3.48 後端版本:6.0.1.593 - □ ×           |
|------------------------------------------------------------------------------------------|------------------------------------------------------|
| 檔案(F) 明細(D) 進階(A) 設定 客製 離開(X)                                                            |                                                      |
| 發票日期 112.12.09 發票號碼 發票類別 電                                                               | <b>益子發票</b> 發票聯數 三聯式 ▼                               |
| 發票期別 11211 客 戶                                                                           | 統一編號                                                 |
| 客戶名稱 部                                                                                   | 001         總管處軟體:         發票狀態         空白         ~ |
| 發票地址                                                                                     | 初 應稅 •                                               |
| 發票設定 KH00000000 更改發票設定 ④ 二聯式 ○ 三聯式                                                       | 上張開立之發票日期及號碼 112.12.09 KH00000044                    |
| 序號         稅         型態         產品代           1         TX         00000041         田細音訊 | - □ × 來源單號 測:                                        |
| ▶ 2 TX 00000041T2 定時 3 产品/印                                                              |                                                      |
|                                                                                          |                                                      |
| 數量 單位                                                                                    | 立 單價 0 小計 0                                          |
| < 税別 應税 · 來源單                                                                            | 歳 >                                                  |
| 銷售總額 <u>1,905</u> 應稅總額 <b>備註</b>                                                         |                                                      |
| 稅前折價 0 零稅總額 累計已開立發票金額,                                                                   | 同左邊欄位,有利於核對須開立發票金額核對                                 |
| 登業稅額     95     免稅總額     九前     1,905                                                    | 營業稅 <u>95</u> 稅後總計 <u>2,000</u>                      |
| 發票總額 2.000 載具中獎 <b>確定</b>                                                                | 取消(C)                                                |
| 發票通知EMail [F2]查詢產品代號, [F4]自行輸入發票                                                         |                                                      |
| 明細資訊 新增 修改(E) 删除(D) 合併明細 選用出                                                             | 出貨明細 選用結帳單明細 選用出貨明細-客製 儲存(S) 取消(C)                   |

## B 修改發票明細

本張發票尚未儲存時可再次修改明細資料,同新增操作。

D 刪除發票明細

本張發票尚未儲存時,可刪除已建立明細資料。

| 🔜 提示 | 操作人員:測試員 訊息時間:15:12 (Version:7          | .0.3.48) |     | - | × |  |
|------|-----------------------------------------|----------|-----|---|---|--|
| 是否   | 一一一一一一一一一一一一一一一一一一一一一一一一一一一一一一一一一一一一一一一 | 資料?      |     |   |   |  |
|      | 是(Y)                                    |          | 否(N | ) |   |  |
| 合併   | 明細                                      |          |     |   |   |  |

此提供相同商品(單價/單位皆需相同),可多筆商品合併為一筆,可能會有稅額的差異, 需自行再新增明細如"折扣"調整客戶要的金額。

#### 選用出貨明細

此功能提供特定區間所有 DE 出貨單只開一張發票(適用月底開立發票),開立的發票則 會回填挑選的出貨單發票號碼欄位。

| 【ⅠA                                                                                           | - 🗆 ×       |
|-----------------------------------------------------------------------------------------------|-------------|
| 檔案(E) 明細(D) 進階(A) 設定 客製 離開(X)                                                                 |             |
|                                                                                               |             |
| 發票期別 11211 客 戶 0 廣鐸企業 統一編號 2222224                                                            |             |
| 客戶名稱 廣鐸企業有限公司 部 門 001 總管處軟體: 發票狀態 空白 ▼                                                        |             |
| 發票地址 台中市北屯區豐樂路二段266號 營業稅別 應稅 •                                                                |             |
| 發票設定 KH00000000 更改發票設定 ○ 二聯式 ④ 三聯式 上張開立之發票日期及號碼 112.12.09 KH00000044                          |             |
| 序號         稅         型態         產品代號         產品名稱         數量         單位         單價         小音 | 十 來源單號      |
|                                                                                               |             |
| ζ                                                                                             | >           |
| 銷售總額         0         應稅總額         0         發票公司設定         TMS ERP系統企業有限公司                  |             |
| 税前折價     0     睪動人員     異動人員     異動時間     2023/12/9 下午 03:20:28                               |             |
| 營業稅額 0 免稅總額 0 列印人員 列印時間                                                                       |             |
| 發票總額     0     載具中獎     列印次數     0     來源單號                                                   |             |
| 發票通知EMail wang@ktnet.com.tw 載具類別 載具號碼                                                         |             |
| 明細資訊 新增(A) 修改(E) 删除(D) 合併明細 <sup>22</sup> 選用出貨明細 選用結帳單明細 選用出貨明細-客製                            | 儲存(S) 取消(C) |
| [F2]查淘客戶代號                                                                                    |             |

進入選取作業

| 了<br>搜<br>日<br>權 | □ LA                         |          |             |           |      |       |    |     |         |       |  |
|------------------|------------------------------|----------|-------------|-----------|------|-------|----|-----|---------|-------|--|
| Γ                | 選取                           | 單別       | 單號          | 銷貨日期      | 未税合  | 計     | 營業 | 稅   | 含稅總計    | ^     |  |
| ۲                |                              | 銷貨單      | 11212010001 | 112.12.01 |      | 4,801 |    | 240 | 5,041   |       |  |
|                  |                              | 銷貨單      | 11211300001 | 112.11.30 |      | 900   |    | 45  | 945     |       |  |
|                  |                              | 銷貨單      | 11211090013 | 112.11.09 |      | 475   |    | 24  | 499     |       |  |
|                  |                              | 銷貨單      | 11211090011 | 112.11.09 |      | 475   |    | 24  | 499     |       |  |
| L                |                              | 銷貨單      | 11211090010 | 112.11.09 |      | 475   |    | 24  | 499     | ~     |  |
| 明                | <del>公田</del><br>祝田          |          |             |           |      |       |    |     |         |       |  |
|                  | 產品型態                         | 產品       | 品代號         | 產品名種      | 爯    | 數量    | ł  | 單位  | 單價      | 小計    |  |
| ۲                |                              | 00000041 |             | 此產品為標準法   | 則試產品 |       | 1  | PCS | 4,800.5 | 4,800 |  |
| 該出貨單的明細          |                              |          |             |           |      |       |    |     |         |       |  |
| [F2]             | ▲ 工業 全選 全不選 全反選 ●確認(Y) 取消(C) |          |             |           |      |       |    |     |         |       |  |

## 請注意:因出貨單的稅額會依合計算自動四捨五入,而使用出貨明細則是依商品明細 一一帶入可能會造成發票總額跟 DE 銷售總額不等,請自行利用"新增明細"開立調 整發票。

| <u>了</u> LA銷項 | □ LA终凉開立發展作業 公司名稱: TMS(到試成4) 到明日: 無限期 操作員:測試員 工作站號:1044 前隔版本:7.0.3.48 後展版本:6.0.1.593 |                   |                 |          |                                    |         |            |         |         |      | o × |        |       |   |
|---------------|--------------------------------------------------------------------------------------|-------------------|-----------------|----------|------------------------------------|---------|------------|---------|---------|------|-----|--------|-------|---|
| 檔案(E)         | 明細( <u>D</u> )                                                                       | 進階( <u>A</u> )    | 設定 客製 離開(X)     |          |                                    |         |            |         |         |      |     |        |       |   |
| 發票日期          | 112.12.09                                                                            |                   | 發票號碼            |          | 發票類別 電子發票 發票聯數 三                   | 滕式      | ¥          |         |         |      |     |        |       |   |
| 發票期別          | 11211                                                                                |                   | 客 戶 0           |          | 廣鐸企業 統一編                           | 號 2222  | 2224       |         |         |      |     |        |       |   |
| 客戶名稱          | 廣鐸企業有                                                                                | 可限公司              |                 |          | 部 [1] 001 總管處軟體: 發票批               | 態 空白    | v          | ]       |         |      |     |        |       |   |
| 發票地址          | 台中市北屯                                                                                | 區豐樂               | 路二段266號         |          | 營業稅別 混稅 ・                          |         |            |         |         |      |     |        |       |   |
| 發票設定          | KH0000000                                                                            | 0                 | 更改發票設定 ●        | 二聯式 〇    | ) 三聯式 上張開立之發票日期及號碼 112.12.09       | KH0000  | 0044       |         |         |      |     |        |       |   |
| 序號            | 稅                                                                                    | 型態                | 產品代號            |          | 產品名稱                               | 數量      | 單位         | 單價      | 小計      | 來源單號 | 備註  |        |       | ^ |
| ▶ 1           | TX                                                                                   |                   | 00000041        | 此產品為     | 標準測試產品                             |         | PCS        | 4,800.5 | 4,800.5 |      |     |        |       |   |
| 2             | TX                                                                                   |                   | 00000041-0A     | ????     |                                    |         | psc        | 900     | 900     |      |     |        |       |   |
| 3             | TX                                                                                   |                   | 9876543210000   | 98765432 | 2132000                            |         | aab        | 0       | 0       |      |     |        |       |   |
| 4             | TX                                                                                   |                   | 00000041        | 此產品為     | 標準測試產品                             |         | PCS        | 475.24  | 475.24  |      |     |        |       |   |
| 5             | TX                                                                                   |                   | 00000041T2      | TEST TES | ST TEST TEST TEST TEST TEST TEST T |         | 兩          | 0       | 0       |      |     |        |       |   |
| 6             | TX                                                                                   |                   | 00000041        | 此產品為     | 標準測試產品                             |         | PCS        | 475.24  | 475.24  |      |     |        |       |   |
| 7             | TX                                                                                   |                   | 00000041        | 此產品為     | 標準測試產品                             |         | PCS        | 475.24  | 475.24  |      |     |        |       |   |
| 8             | TX                                                                                   |                   | 0050            | 5色反光     | 板80公分.                             |         | pcs        | 942.86  | 942.86  |      |     |        |       |   |
| 9             | TX                                                                                   |                   | 0050            | 5色反光     | 板80公分.                             |         | pcs        | 942.86  | 942.86  |      |     |        |       |   |
| 10            | TX                                                                                   |                   | 0050            | 5色反光     | 板80公分.                             |         | pcs        | 942.86  | 942.86  |      |     |        |       |   |
| 11            | TX                                                                                   |                   | 0050            | 5色反光     | 板80公分.                             |         | pcs        | 942.86  | 942.86  |      |     |        |       |   |
| 12            | TX                                                                                   |                   | 0050            | 5色反光     | 板80公分.                             | 1       | pcs        | 942.86  | 942.86  |      |     |        |       | ~ |
| 銷售總額          | 159,643                                                                              | ,149              | 應稅總額 159,643,14 | 9.3      | 發票公司設定 TMS ERP系統企業有限公司             |         |            |         |         |      |     |        |       |   |
| 稅前折價          |                                                                                      | 0                 | 零稅總額            | 0        | 異動人員 異動時間 202                      | /12/9 下 | ₩ 03:20:28 |         |         |      |     |        |       |   |
| 營業稅額          | 7,982                                                                                | ,157              | 免稅總額            | 0        | 列印人員 列印時間                          |         |            |         |         |      |     |        |       |   |
| 發票總額          | 167,625                                                                              | ,307              | 載具中獎            |          | 列印次數 0 來源單號                        |         |            |         |         |      |     |        |       |   |
| 發票通知E         | Mail wang                                                                            | aktinet of<br>青自行 | 依客戶特性[新增]或[     | 合併明維     | <b>司開立發票</b> 载具號電                  | 馬       |            |         | ]       |      |     |        |       |   |
| 明細資訊          | 新增                                                                                   | 修改                | 女(E) 刪除(D) 6    | 合併明細     | 選用出貨明細 選用結帳單明細 選用                  | 出貨明細    | -客製        |         |         |      |     | 2儲存(S) | 取消(Ը) |   |

# 選用結帳單明細

此功能提供 POS 結帳尚未開立發票的結帳單由 LA 補開(POS 一樣可補開)。

| T LA 銷項 | 開立發票作業     | 公司名稱       | ≰: TMS(測試版4) 到期日: : | 無限期 操作員 | 測試員 工作站號:1044 前端版本:7.0.3.48 | 後端版本:6.0.1.593       |            |       |      |    | - a ×       |
|---------|------------|------------|---------------------|---------|-----------------------------|----------------------|------------|-------|------|----|-------------|
| 檔案(E)   | 明細(D)      | 進階(A) 部    | 設定 客製 離開(X)         |         |                             |                      |            |       |      |    |             |
| 發票日期    | 112.12.09  |            | 發 心填須符              | 合POS結   | 暖的客戶資料 <sup>業</sup>         | 發票聯數 三聯式             | *          |       |      |    |             |
| 發票期別    | 11211      |            | 客 戶 0               |         | 廣鐸企業                        | 統一編號 22222           | 224        |       |      |    |             |
| 客戶名稱    | 廣鐸企業有      | 间限公司       |                     |         | 部 門 001 總管處軟                | (體) 發票狀態 空白          | *          |       |      |    |             |
| 發票地址    | 台中市北中      | 回豐樂路.      | 二段266號              |         | 營業稅別 應稅 •                   |                      |            |       |      |    |             |
| 發票設定    | KH0000000  | 0          | 更改發票設定(             | ● 法欄二 C | 三聯式 上張開立之發票日期及第             | 號碼 112.12.09 KH00000 | 044        |       |      |    |             |
| 序號      | 稅          | 型態         | 產品代號                |         | 產品名稱                        | 數量                   | 單位         | 單價 小計 | 來源單號 | 備註 |             |
|         |            |            |                     |         |                             |                      |            |       |      |    |             |
|         |            |            |                     |         |                             |                      |            |       |      |    |             |
|         |            |            |                     |         |                             |                      |            |       |      |    |             |
|         |            |            |                     |         |                             |                      |            |       |      |    |             |
|         |            |            |                     |         |                             |                      |            |       |      |    |             |
|         |            |            |                     |         |                             |                      |            |       |      |    |             |
|         |            |            |                     |         |                             |                      |            |       |      |    |             |
| 銷售總額    |            | 0          | 應稅總額                | 0       | 發票公司設定 TMS ERP系統企業          | 有限公司                 |            |       |      |    |             |
| 稅前折價    |            | 0          | 零稅總額                | 0       | 異動人員                        | 異動時間 2023/12/9 下午    | - 03:38:41 |       |      |    |             |
| 營業稅額    |            | 0          | 免稅總額                | 0       | 列印人員                        | 列印時間                 |            |       |      |    |             |
| 發票總額    |            | 0          | 載具中獎                |         | 列印次數 0                      | 來源單號                 |            |       |      |    |             |
| 發票通知I   | EMail wang | @ktnet.com | n, tw               |         | 載具類別                        | 載具號碼                 |            |       |      |    |             |
|         |            |            |                     |         |                             |                      |            |       |      |    |             |
| 明細資訊    | 新增(A)      | ) 修改(      | E)   刪除(D)          | 合併明細    | 選用出貨明細 2選用結帳                | 軍明細」選用出貨明細           | -客製        |       |      |    | 儲存(S) 取消(C) |
| [F2]查詢答 | 导户代號       |            |                     |         |                             |                      |            |       |      |    |             |

# 進入作業

| <b>T</b> . | LA鋿項開立                                                                                                    | 發票作業-選用結(   | 帳單明細            | 公司  | 名稱: TMS(測試版4) | 到期日: 無限期 | 操作員:》 | 則試員 工作 | 作站號:1044 | 前 一 |    | $\times$ |  |  |
|------------|----------------------------------------------------------------------------------------------------|-------------|-----------------|-----|---------------|----------|-------|--------|----------|-----|----|----------|--|--|
| 搜          | 尋條件 — 🚺                                                                                                    | 可用此查        | 詢符合             | 的約  | 吉帳單號          |          |       |        |          |     |    |          |  |  |
| 結          | 結帳單號 2 同開頭代號查詢                                                                                                    |             |                 |     |               |          |       |        |          |     |    |          |  |  |
| 主          | 主權 3 選取該筆結帳單                                                                                                    |             |                 |     |               |          |       |        |          |     |    |          |  |  |
|            | 單別         單號         銷貨日期         未稅合計         營業稅         含稅總計         ^                                                                                      |             |                 |     |               |          |       |        |          |     |    |          |  |  |
| •          | ▶ POS單 11207210016 112.07.21 60 0 60<br>POS單 11207210015 112.07.21 65 0 65                                                                                      |             |                 |     |               |          |       |        |          |     |    |          |  |  |
|            | POS單         11207210015         112.07.21         65         0         65           POS單         11207210014         112.07.21         65         0         65 |             |                 |     |               |          |       |        |          |     |    |          |  |  |
|            | POS單         11207210014         112.07.21         65         0         65           POS單         11207210014         112.07.21         65         0         65 |             |                 |     |               |          |       |        |          |     |    |          |  |  |
|            | POS單 11207210013 112.07.21 65 0 65                                                                                                    |             |                 |     |               |          |       |        |          |     |    |          |  |  |
|            | POS單 11207210012 112.07.21 65 0 65 v                                                                                                    |             |                 |     |               |          |       |        |          |     |    |          |  |  |
| 明          | 約田                                                                                                    |             |                 |     |               |          |       |        |          |     |    |          |  |  |
|            | 產品型態                                                                                                    | 產品代謝        | 5               |     | 產品名稱          | 數量       |       | 單位     | 單價       |     | 小計 |          |  |  |
| •          |                                                                                                    | TEA11-00002 |                 | 百香  | 綠茶            |          | 1     | EA     |          | 60  |    | •        |  |  |
|            |                                                                                                    |             |                 |     |               |          |       |        |          |     |    |          |  |  |
|            |                                                                                                    |             |                 |     |               |          |       |        |          |     |    |          |  |  |
|            |                                                                                                    |             |                 |     |               |          |       |        |          |     |    |          |  |  |
|            |                                                                                                    |             |                 |     |               |          |       |        |          |     |    |          |  |  |
|            |                                                                                                    |             |                 |     |               |          |       |        |          |     |    |          |  |  |
|            |                                                                                                    |             |                 |     |               |          |       |        |          |     |    |          |  |  |
| <          |                                                                                                    |             |                 |     |               |          |       |        |          |     |    | >        |  |  |
| 4 t        | 審査理(∀)                                                                                                    | 取(約(1))     | <b>軍比</b> 提 留 5 | h£— | 下準法結準留容約      |          |       |        |          |     |    |          |  |  |
| - 4        |                                                                                                    | 4人/円(上)     | #U/#2-7-0       | wc  |               |          |       |        |          |     |    |          |  |  |
| 結朝         | 単號                                                                                                    |             |                 |     |               |          |       |        |          |     |    | .::      |  |  |

| T. LA銷項 | 開立發票作業     | 公司名稱:     | : TMS(測試版4) 到期日: 無 | 無限期 操作員:) | 則試員 工作站號:1044 前端版本:7.0.3.48 後端版제     | 本:6.0.1.593                 |            |    |    |      |    | -      | σ    | ×  |
|---------|------------|-----------|--------------------|-----------|--------------------------------------|-----------------------------|------------|----|----|------|----|--------|------|----|
| 檔案(E)   | 明細(D) 進    | (A) 影     | と定 客製 離開(X)        |           |                                      |                             |            |    |    |      |    |        |      |    |
| 發票日期    | 112.12.09  |           | 發票號碼               |           | 發票類別 電子發票 發票購                        | 職數 三聯式                      | Ŧ          |    |    |      |    |        |      |    |
| 發票期別    | 11211      |           | 客 戶 0              |           | 廣鐸企業                                 | 統一編號 2222                   | 2224       |    |    |      |    |        |      |    |
| 客戶名稱    | 廣鐸企業有限     | 長公司       |                    |           | 部 門 001 總管處軟體:                       | 發票狀態 空白                     | v          | ]  |    |      |    |        |      |    |
| 發票地址    | 台中市北屯      | 5豐樂路二     | 1段266號             |           | 營業稅別 免稅 •                            |                             |            |    |    |      |    |        |      |    |
| 發票設定    | KH00000000 |           | 更改發票設定             | ● た郷二 (   | 三聯式 上張開立之發票日期及號碼 11.                 | 12.12.09 KH00000            | 0044       |    |    |      |    |        |      |    |
| 序號      | 稅          | 型態        | 產品代號               |           | 產品名稱                                 | 數量                          | 單位         | 單價 | 小計 | 來源單號 | 備註 |        |      |    |
| ▶ 1     | TF         | TE        | EA11-00002         | 百香緑茶      |                                      | 1                           | EA         | 60 | 60 |      |    |        |      |    |
|         |            |           |                    |           |                                      |                             |            |    |    |      |    |        |      |    |
|         |            |           |                    |           |                                      |                             |            |    |    |      |    |        |      |    |
|         |            |           |                    |           |                                      |                             |            |    |    |      |    |        |      |    |
|         |            |           |                    |           |                                      |                             |            |    |    |      |    |        |      |    |
|         |            |           |                    |           |                                      |                             |            |    |    |      |    |        |      |    |
|         |            |           |                    |           |                                      |                             |            |    |    |      |    |        |      |    |
|         |            |           |                    |           |                                      |                             |            |    |    |      |    |        |      |    |
|         |            |           |                    |           |                                      |                             |            |    |    |      |    |        |      |    |
|         |            |           |                    |           |                                      |                             |            |    |    |      |    |        |      |    |
| 銷售總額    |            | 60        | 應稅總額               | 0         | 發票公司設定 TMS ERP系統企業有限公司               | ]                           |            |    |    |      |    |        |      |    |
| 稅前折價    |            | 0         | 零稅總額               | 0         | 異動人員 異動時                             | 寺間 2023/12/9 下 <sup>2</sup> | ₩ 03:38:41 |    |    |      |    |        |      |    |
| 營業稅額    |            | 0         | 免稅總額               | 60        | 列印人員 列印時                             | 寺間                          |            |    |    |      |    |        |      |    |
| 發票總額    |            | 60        | 載具中獎               |           | 列印次數 0 來源單                           | 且號                          |            |    |    |      |    |        |      |    |
| 發票通知E   | Mail wang@ | tnet.com. | .tw                |           | 載具類別                                 | 載具號碼                        |            |    |    |      |    |        |      |    |
|         | ● 可利       | 用[新增      | 訂或[合併明細]調          | 整該張發票     | ···································· |                             |            |    |    |      |    |        |      |    |
| 明細資訊    | 新增         | 修改(E      | E) 刪除(D)           | 合併明細      | 選用出貨明細 選用結帳單明細                       | 選用出貨明細                      | -客製        |    |    |      |    | 2儲存(S) | 取消(( | :) |
|         |            |           |                    |           |                                      |                             |            |    |    |      |    |        |      |    |

下方功能表說明

| 新增(A) 列 | 列印(P) | 查詢(E) | 瀏覽(B) | ~ | < | > | >> | 縮放(№) | 發票通知 |
|---------|-------|-------|-------|---|---|---|----|-------|------|

## <mark>列印</mark>

列印依 KP 設定符合的發票,當此張發票曾經列印過時,畫面會顯示警告視窗,以提醒您是否重複列印。因為有可能是使用者當時列印此張發票時因印表機卡紙或其它因素而需重新列印。

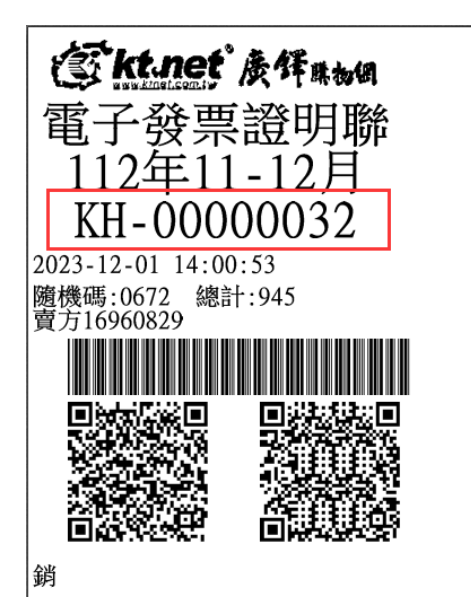

請注意:無統編電子發票如果已列印過,則再次列印會出現[補印]二字,則此發票無法 兌獎。

#### 本張發票已列印過[1]次!確定列印?。

是(Y)

否(N)

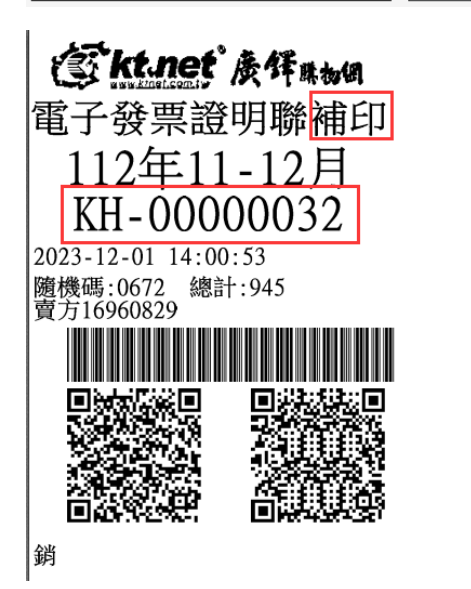

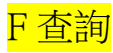

## 快速查詢發票

| T. LA銷功 | LA銷項開立發票作業簡易查詢                                                                                                    |           |                |         |          |          |       |          |   |   |  |  |  |  |  |
|---------|----------------------------------------------------------------------------------------------------|-----------|----------------|---------|----------|----------|-------|----------|---|---|--|--|--|--|--|
| 搜尋      |                                                                                                    | 空敷孫西      | <b>胺碼</b> 戓前继码 | 碼按F2挑躍2 | 夺合的發声    |          |       |          |   |   |  |  |  |  |  |
| 發票號码    | ■ 1407 (1) 正 3 (2) (2) (2) (2) (2) (2) (2) (2) (2) (2)                                                                                                    |           |                |         |          |          |       |          |   |   |  |  |  |  |  |
| 發票期別    | 發票期別 發票號碼 發票日期 客戶代號 客戶簡稱 統一編號 應稅總額 稅額 發票總額 列印次數                                                                                                    |           |                |         |          |          |       |          |   |   |  |  |  |  |  |
| 11211   | 1211 KH00000205 112.11.29 952.00 48.00 1,000.00 0                                                                                                    |           |                |         |          |          |       |          |   |   |  |  |  |  |  |
| 11211   | XH00000204         112.11.29         0         廣釋企業         1,982.00         99.00         2,081.00         0                                                                                                    |           |                |         |          |          |       |          |   |   |  |  |  |  |  |
| 11211   | KH0000203         112.11.25         0         jaget in sec         1,502.00         95.00         2,501.00         0           211         KH00000203         112.11.28           864.00         43.00         907.00         0 |           |                |         |          |          |       |          |   |   |  |  |  |  |  |
| 11211   | KH00000202                                                                                                    | 112.11.27 |                |         |          | 952.00   | 48.00 | 1,000.00 | 0 |   |  |  |  |  |  |
| 11211   | KH00000201                                                                                                    | 112.11.21 |                |         |          | 500.00   | 25.00 | 525.00   | 0 |   |  |  |  |  |  |
| 11211   | KH00000200                                                                                                    | 112.11.21 |                |         |          | 952.00   | 48.00 | 1,000.00 | 0 |   |  |  |  |  |  |
| 11211   | KH00000152                                                                                                    | 112.12.07 | 0              | 廣鐸企業    | 22222224 | 952.00   | 48.00 | 1,000.00 | 0 | 1 |  |  |  |  |  |
| 11211   | KH00000151                                                                                                    | 112.12.07 | 000000         | 速麗屋     |          | 166.00   | 0.00  | 166.00   | 1 |   |  |  |  |  |  |
| 11211   | KH00000150                                                                                                    | 112.11.27 | 0001           | POS門市   |          | 1,410.00 | 71.00 | 1,481.00 | 1 | 1 |  |  |  |  |  |
| 11211   | KH0000051                                                                                                    | 112.11.21 |                |         |          | 952.00   | 0.00  | 952.00   | 1 |   |  |  |  |  |  |
|         |                                                                                                    |           |                |         |          |          |       |          |   |   |  |  |  |  |  |
|         | <sup>2</sup> 確定 取消(C)                                                                                                    |           |                |         |          |          |       |          |   |   |  |  |  |  |  |

| <b>∏</b> LA∰ | 的項開立發票作業       | 公司名稱: TMS(測 | 試版4) 到期日: 無  | 限期 操作員:測試員 工作站 | 5號:1044 前端版本:7. | .0.3.48 後端版本:6.0 | .1.593       |            |        |        | _   |   | $\times$ |
|--------------|----------------|-------------|--------------|----------------|-----------------|------------------|--------------|------------|--------|--------|-----|---|----------|
| 檔案(E)        | 明細(D) 進        | 階(A) 設定 客   | 製 離開(X)      |                |                 |                  |              |            |        |        |     |   |          |
| 發票日期         | 112.11.29      | 發票號         | 碼 KH00000205 | 發票類別電          | 子發票-手           | 發票聯數             | 三聯式          | Ŧ          |        |        |     |   |          |
| 發票期別         | ıj 11211       | 客           | 戶            |                |                 | 統                | 一編號          |            |        |        |     |   |          |
| 客戶名種         | 647            |             |              | 部              | 門               | 發                | 票狀態 已開       | <u>т</u> - | ]      |        |     |   |          |
| 發票地址         | t 📃            |             |              | 營業稅            | 別應稅             | * 電子發票           | -手           |            |        |        |     |   |          |
|              |                |             |              |                |                 |                  |              |            |        |        |     |   |          |
| 序號           | <sup>8</sup> 税 | 型態 産品       | 品代號          |                | 產品名稱            |                  | 數量           | 單位         | 單價     | 小計     | 來源單 | 號 | -        |
| ▶ 1          | TX             | 00000041    |              | 此產品為標準測試產品     | 品               |                  |              | I PCS      | 952.38 | 952.38 |     |   | 測調       |
|              |                |             |              |                |                 |                  |              |            |        |        |     |   |          |
| <            |                |             |              |                |                 |                  |              |            |        |        |     |   | >        |
| 銷售總額         | 9              | 52 應稅總      | 額 952        | .38 發票公司       | 設定 TMS ERP系统:   | 企業有限公司           |              |            |        |        |     |   |          |
| 稅前折價         | 8              | 0<br>零税總    | 額            | 0 異動人員         | 測試員             | 異動時間 2           | 2023/11/29 下 | 午 04:45:4  | 5      |        |     |   |          |
| 營業稅額         |                | 48 免税總      | 額            | 0 列印人員         | 測試員             | 列印時間 2           | 2023/11/29 下 | 午 04:45:2  | 2      |        |     |   |          |
| 發票總額         | 1,0            | 00 載具中      | 獎            | 列印次數           | 0               | 來源單號             |              |            |        |        |     |   |          |
| 發票通知         | JEMail         |             |              | 載具類別           |                 | 載具               | 號碼           |            |        |        |     |   |          |
| 来后前()        |                |             |              |                |                 |                  |              |            |        |        |     |   |          |
| 7  7目(丘      | .) 列印(P)       | 查詢(E)       | 瀏覽(B)        | « < > »        | 縮放(11)          | 發票通知             |              |            |        |        | 同客戶 |   |          |

# 瀏覽

## 透過各項查詢作業,快速找到該發票。

# 可匯出所查的發票資料轉成 EXCEL 檔。

| <u>7.</u> LA銷現                                                                                                    | 開立發票作業     | 公司:            | 名稱: TMS(測試) | 版4)         | 到期日: 無限期        | 月 操作員:測試員    | 工作站號:1044 ) | 前端版本:7.0.3.48 後端版: | \$:6.0.1.593        |          |       |       |                  | _    | o × |
|----------------------------------------------------------------------------------------------------|------------|----------------|-------------|-------------|-----------------|--------------|-------------|--------------------|---------------------|----------|-------|-------|------------------|------|-----|
| 檔案(E)                                                                                                    | 明細(D)      | 進階( <u>A</u> ) | 設定 客物       | 見聞          | 推開(X)           |              |             |                    |                     |          |       |       |                  |      |     |
| 發票日期                                                                                                    | 112.12.01  |                | 發票號研        | 馬 KH        | 00000037        | 發票類          | 別電子發票       | 發票                 | #數 三聯式 ▼            | ]        |       |       |                  |      |     |
| 發票期別                                                                                                    | 11211      |                | 客戶          | - 0<br>F=1, |                 |              | 企業          |                    | Mt . M5 時長 20000000 |          |       |       |                  |      |     |
| 客戶名稱                                                                                                    | 廣鐸企業有      | 限公司            |             | 107         | A               | 8元TF未-別見     |             |                    |                     |          |       |       |                  | ^    |     |
|                                                                                                    |            | - 110 188 -001 |             | -124        | ¥194717         | <b>0</b> fix | ト万條件輸       | 入查詢                |                     |          |       |       |                  |      |     |
| 發票地址                                                                                                    | 台中市北北      | (楽堂画)          | 路—段200號     | 按判          | <sup>果</sup> 日期 |              | 範圍宣調        |                    |                     |          |       |       | 2 查詢(E)          |      |     |
|                                                                                                    |            |                |             | 鑁           | 票號碼             |              | 範圍查詢        |                    |                     |          |       |       | 重置( <u>R</u> )   |      |     |
|                                                                                                    |            |                |             | (客)         | 戶代號             |              | 範圍査詢        |                    |                     |          |       |       | TTRACO           |      |     |
| 序號                                                                                                    | 稅          | 型態             | 產品          |             |                 |              |             |                    |                     |          |       |       | яхля( <u>с</u> ) |      |     |
| ► 1                                                                                                    | TX         |                | 00000041    | 者)          | 一間稱             |              |             |                    |                     |          |       |       |                  |      |     |
| 2                                                                                                    | TE         |                | 00000042    | 尚1          | 貨單號             | •            |             | 顯示筆數 100           |                     |          |       |       |                  |      |     |
| 4                                                                                                    | TZ         |                | 00000042    | 4           |                 |              |             |                    |                     |          |       |       |                  | - 88 |     |
| , in the second second se | 15         |                |             |             | 發票期別            | 發票號碼         | 發票日期        | 客戶代號               | 客戶簡稱                | 統一編號     | 應稅總額  | 稅額    | 列印次數             | ^    |     |
|                                                                                                    |            |                |             |             | 11211           | KH00000040   | 112.12.01   |                    |                     |          | 952   | 1,000 | 1                |      |     |
|                                                                                                    |            |                |             |             | 11211           | KH00000039   | 112.12.01   | 0                  | 廣鐸企業                | 22222224 | 1,905 | 1,905 | 1                |      |     |
| 點選符                                                                                                    | 合的單號       | 同步E            | 2開立發票       | 資料          | 11211           | KH00000038   | 112.12.01   | 0                  | 廣鐸企業                | 22222224 | 1,816 | 1,816 | 1                |      |     |
|                                                                                                    |            |                |             |             | 11211           | KH00000037   | 112.12.01   | 0                  | 廣鐸企業                | 22222224 | 6,291 | 6,444 | 3                |      |     |
|                                                                                                    |            |                |             |             | 11211           | KH00000035   | 112.12.01   |                    |                     | 16960829 | 952   | 1,000 | 1                |      |     |
|                                                                                                    |            |                |             |             | 11211           | KH0000034    | 112.12.01   |                    |                     | 16960829 | 952   | 1,000 | 3                |      |     |
|                                                                                                    |            |                |             |             | 11211           | KH00000033   | 112.12.01   |                    |                     |          | 952   | 1,000 | 1                |      |     |
| 統住。國際                                                                                                    | 6          | .291           | 用在我自然做多     |             | 11211           | KH00000032   | 112.12.01   |                    |                     |          | 900   | 945   | 0                |      |     |
| 3P1 12 042-044                                                                                                    |            | ,              | ARCH ARMOND |             | 11211           | KH00000031   | 112.12.01   | 0                  | 廣鐸企業                |          | 2,381 | 2,500 | 1                |      |     |
| 稅前折價                                                                                                    |            | 0              | 零税總額        |             | 11211           | KH00000030   | 112.12.01   | 000002             | WANG KUN HAO        | 16960829 | 952   | 1,000 | 1                |      |     |
| 營業税額                                                                                                    |            | 153            | 免税總額        |             | 11211           | KH00000029   | 112.11.30   | 000002             | WANG KUN HAO        | 16960829 | 952   | 1,000 | 2                | ~    |     |
| 發票總額                                                                                                    | 6          | ,444           | 載具中期        | 6           | 崔認(Y)           | □ 之後瀏覽是否     | 繼承此次查詢條     | 件(1) (點兩下欄位,       | 即可自動代入該代號)          | EXCEL    |       |       |                  |      |     |
| 發票通知                                                                                                    | EMail wang | @ktnet.c       | com.tw      |             |                 |              |             |                    |                     |          |       |       |                  | .::  |     |
| 新增(1)                                                                                                    | 列印(I       | 2)             | 查詢(E)       | 瀏覽          | ₹( <u>B</u> )   |              | >> 縮加       | (11) 發票通知          |                     |          |       |       | □ 同客             | Þ    |     |
| 首頁                                                                                                    | [/上        | — Ţ            | 頁/下         |             | 頁/冒             | <b></b>      |             |                    |                     |          |       |       |                  |      |     |

< ▶ ▶ 點選圖示可至首頁/上一頁/下一頁/最後頁。

## <mark>縮放</mark>

<<

此作業提供縮放明細區,以利查詢更多開立發票明細。

| 檜実の                                                                                                    | 夏開立發票作業                                                                                                    | 公司名稱: TMS(測試版4)                                                                                                    | 到期日: 無限期 操作員:                                                                                                    | [:测試員 工作站號:1044 前端版本:7.0.3.48 後端版本:6.0.1.5                                                                                                    | 93                                                                                                    |                                                                                                    |                                                                                                    |        |           | - 0 × |
|----------------------------------------------------------------------------------------------------|----------------------------------------------------------------------------------------------------|----------------------------------------------------------------------------------------------------|----------------------------------------------------------------------------------------------------|----------------------------------------------------------------------------------------------------|----------------------------------------------------------------------------------------------------|----------------------------------------------------------------------------------------------------|----------------------------------------------------------------------------------------------------|--------|-----------|-------|
| 發票日期                                                                                                    | 112.12.09                                                                                                    | 2011日本の1000000000000000000000000000000000                                                                                                    | H00000045                                                                                                    | 發票類別 電子發票 發票聯數 三                                                                                                    | - 方郷三                                                                                                    |                                                                                                    |                                                                                                    |        |           |       |
| 發票期別                                                                                                    | 11211                                                                                                    | 客戶[0                                                                                                    |                                                                                                    | 廣鐸企業                                                                                                    | 編號 2222224                                                                                                    | 1                                                                                                    |                                                                                                    |        |           |       |
| 安后女称                                                                                                    | <b>唐纓企業</b> 有                                                                                                    |                                                                                                    |                                                                                                    |                                                                                                    | 10000000000000000000000000000000000000                                                                                                    | ]                                                                                                    |                                                                                                    |        |           |       |
| 187-101F                                                                                                    |                                                                                                    | で「開始的ロケー」 ビルカインドド                                                                                                    |                                                                                                    |                                                                                                    |                                                                                                    |                                                                                                    |                                                                                                    |        |           |       |
| <b>被</b> 票地址                                                                                                    | BAUTA                                                                                                    | 鱼豆栗哈—-校200號                                                                                                    |                                                                                                    | 富亲柷別 應柷 " 電子發票(=                                                                                                    | _)                                                                                                    |                                                                                                    |                                                                                                    |        |           |       |
|                                                                                                    |                                                                                                    |                                                                                                    |                                                                                                    |                                                                                                    |                                                                                                    |                                                                                                    |                                                                                                    |        |           |       |
| 序號                                                                                                    | 稅                                                                                                    | 型態 產品代驗                                                                                                    | S. S. S.                                                                                                    | 產品名稱                                                                                                    | 數量 單位                                                                                                    | 單價                                                                                                    | 小計                                                                                                    | 來源單號   | 備註        |       |
| ▶ 1                                                                                                    | TX                                                                                                    | 00000041                                                                                                    | 此產品為                                                                                                    | ·標準測試產品                                                                                                    | 1 PCS                                                                                                    | 4,800.5                                                                                                    | 4,800.5                                                                                                    |        |           |       |
| 2                                                                                                    | TX                                                                                                    | 00000041-0A                                                                                                    | 2 2 2 2 2 2 2 2 2 2 2 2 2 2 2 2 2 2 2 2                                                                                                    | 2122000                                                                                                    | 1 psc                                                                                                    | 900                                                                                                    | 900                                                                                                    |        |           |       |
| 4                                                                                                    | TX                                                                                                    | 00000041                                                                                                    | ) 98703432<br>此產品為                                                                                                    | 2132000<br>4標準測試産品                                                                                                    | 1 PCS                                                                                                    | 475.24                                                                                                    | 475.24                                                                                                    |        |           |       |
| 5                                                                                                    | TX                                                                                                    | 00000041T2                                                                                                    | TEST TES                                                                                                    | ST TEST TEST TEST TEST TEST TEST TEST T                                                                                                    | 1 两                                                                                                    | 0                                                                                                    | 0                                                                                                    |        |           |       |
| б                                                                                                    | TX                                                                                                    | 00000041                                                                                                    | 此產品為                                                                                                    | ·標準測試產品                                                                                                    | 1 PCS                                                                                                    | 475.24                                                                                                    | 475.24                                                                                                    |        |           |       |
| 7                                                                                                    | TX                                                                                                    | 00000041                                                                                                    | 此產品為                                                                                                    | a標準測試產品                                                                                                    | 1 PCS                                                                                                    | 475.24                                                                                                    | 475.24                                                                                                    |        |           |       |
| 8                                                                                                    | TX                                                                                                    | 0050                                                                                                    | 5色反光林                                                                                                    | 板80公分.                                                                                                    | 1 pcs                                                                                                    | 942.86                                                                                                    | 942.86                                                                                                    |        |           |       |
| 9                                                                                                    | TX                                                                                                    | 0050                                                                                                    | 5色反光林                                                                                                    | 板80公分.                                                                                                    | 1 pcs                                                                                                    | 942.86                                                                                                    | 942.86                                                                                                    |        |           |       |
| 10                                                                                                    | 1X<br>TV                                                                                                    | 0050                                                                                                    | 5色反光和                                                                                                    | 板80公分.<br>#2007.5                                                                                                    | l pcs                                                                                                    | 942.86                                                                                                    | 942.86                                                                                                    |        |           |       |
| 11                                                                                                    | TX                                                                                                    | 0050                                                                                                    | → 四尺元1<br>5 毎 反光1                                                                                                    | 板80公分。<br>編80八公                                                                                                    | I pcs                                                                                                    | 942.80                                                                                                    | 942.80                                                                                                    |        |           |       |
| 12                                                                                                    | 16                                                                                                    |                                                                                                    | 15 015 57                                                                                                    |                                                                                                    | I pes                                                                                                    | 542.00                                                                                                    | 542.00                                                                                                    |        |           |       |
| 銷售總額                                                                                                    | 15,                                                                                                    | 010 應稅總額                                                                                                    | 15,015.57                                                                                                    | 發票公司設定 IMS EKP系就企業有限公司                                                                                                    |                                                                                                    |                                                                                                    |                                                                                                    |        |           |       |
| 稅前折傷                                                                                                    |                                                                                                    | <ol> <li>零税總額</li> </ol>                                                                                                    | 0                                                                                                    | 異動人員 測試員 異動時間 202                                                                                                    | 23/12/9 下午 04:02:2                                                                                                    | !9                                                                                                    |                                                                                                    |        |           |       |
| 營業稅額                                                                                                    | 1                                                                                                    | 751 免稅總額                                                                                                    | 0                                                                                                    | 列印人員 測試員 列印時間 202                                                                                                    | 23/12/9 下午 04:02:2                                                                                                    | !9                                                                                                    |                                                                                                    |        |           |       |
| 發票總額                                                                                                    | 15,                                                                                                    | 766 載具中幾                                                                                                    |                                                                                                    | 列印次數 0 來源單號                                                                                                    |                                                                                                    |                                                                                                    |                                                                                                    |        |           |       |
| 發票通知                                                                                                    | EMail wang@                                                                                                    | ktnet.com.tw                                                                                                    |                                                                                                    | 載具類別 <b>載</b> 具號                                                                                                    | 调                                                                                                    |                                                                                                    |                                                                                                    |        |           |       |
|                                                                                                    |                                                                                                    |                                                                                                    |                                                                                                    |                                                                                                    |                                                                                                    |                                                                                                    |                                                                                                    |        |           |       |
| 新增(1                                                                                                    | ) 列印(P                                                                                                    | ) 查詢(E) 瀏                                                                                                    | 覽( <u>B</u> ) 《 〈                                                                                                    | >>>>>>>>>>>>>>>>>>>>>>>>>>>>>>>>>>>                                                                                                    |                                                                                                    |                                                                                                    |                                                                                                    |        |           | □ 回客户 |
|                                                                                                    |                                                                                                    |                                                                                                    |                                                                                                    |                                                                                                    |                                                                                                    |                                                                                                    |                                                                                                    |        |           | _     |
| <u>T</u> LA剱                                                                                                    | 開立發票作業<br>(1日(円(D)) 維                                                                                                    | 公司名稱: TMS(測試版4)<br>(點(A) 純定 変制 #                                                                                                    | 到期日: 無限期 操作員:測<br>#UN(V)                                                                                                    | 測試員 工作站號:1044 前端版本:7.0.3.48 後端版本:6.0.1.593                                                                                                    | 3                                                                                                    |                                                                                                    |                                                                                                    |        |           | - a × |
| (御田口田)                                                                                                    | 112 12 00                                                                                                    | PE(A) IXAE 19788 P                                                                                                    |                                                                                                    |                                                                                                    |                                                                                                    |                                                                                                    |                                                                                                    |        |           |       |
| 致示口州                                                                                                    |                                                                                                    | SA DE BRARE KI                                                                                                    | 10000045                                                                                                    | Ar可相別 當子發更 — Ar可勝動 □□                                                                                                    | · · ·                                                                                                    |                                                                                                    |                                                                                                    |        |           |       |
| 發票期別                                                                                                    | 112.12.07                                                                                                    | 發票號碼 Ki                                                                                                    | 100000045                                                                                                    | 發票類別 <b>電子發票</b> 發票聯數 三門                                                                                                    | <sup>除</sup> 式 ▼                                                                                                    |                                                                                                    |                                                                                                    |        |           |       |
|                                                                                                    | 11211                                                                                                    | <ul> <li></li></ul>                                                                                                    | 400000045                                                                                                    |                                                                                                    | 號     22222224                                                                                                    |                                                                                                    |                                                                                                    |        |           |       |
| 序號                                                                                                    | 112.12.07<br>11211<br>税                                                                                                    | 会票號碼 [k]             客 戶 0        型態     產品代號                                                                                                    | 100000045                                                                                                    |                                                                                                    | 除式 ~ (就 22222224) 數量 單位                                                                                                    | 單價                                                                                                    | 小計                                                                                                    | 來源單號   | 備註        |       |
| <ul> <li>序號</li> <li>1</li> </ul>                                                                                                    | 112.112.05<br>11211<br>: 税<br>TX                                                                                                    | 發票號碼         M           客         戶           型態         產品代號           00000041                                                                                                    | 60000045<br>此產品為f                                                                                                    | 会票類別     電子会票     会票聯数     三川       」 廣理企業     統一編       產品名稱       標準測試產品                                                                                                    | ◎示式 · · · · · · · · · · · · · · · · · · ·                                                                                                    | 單價<br>4,800.5                                                                                                    | 小計<br>4,800.5                                                                                                    | 來源單號   | 備註        | Â     |
| ▶                                                                                                    | 11211<br>11211<br>花<br>花<br>工<br>X<br>工<br>X                                                                                                    | 会 葉 號 碼 [k]<br>客 戶 0<br>型 態 產品 代 號<br>00000041<br>00000041-0A                                                                                                    | 60000045<br>此產品為f<br>????                                                                                                    | 会票類別     電子会票     会票職数     三三       」 廣理企業     統一編       產品名稱       標準測試產品                                                                                                    | 辦式<br>號<br>22222224<br>數量<br>單位<br>1 PCS<br>1 psc                                                                                                    | 單價<br>4,800.5<br>900                                                                                                    | 小計<br>4,800.5<br>900                                                                                                    | 來源單號   | 備註        |       |
| 序號<br>▶ 1<br>2<br>3                                                                                                    | 112.12.09<br>11211<br>11211<br>工業<br>工業<br>工業                                                                                                    | 会票號碼 Ki<br>客 戶 0<br>型態 產品代驗<br>0000041-0A<br>9876543210000                                                                                                    | 00000045<br>此產品為析<br>????<br>987654321                                                                                                    | 会票類別<br>電子会票<br>会理類別<br>産品名稱<br>標準測試産品<br>132000<br>では2010日 を日                                                                                                    | 第式<br>数量<br>単位<br>1<br>PCS<br>1<br>psc<br>1<br>aab                                                                                                    | 單價<br>4,800.5<br>900<br>0<br>0                                                                                                    | 小計<br>4,800.5<br>900<br>0<br>0                                                                                                    | 來源單號   | 備註        |       |
| ▶ 1<br>2<br>3<br>4<br>5                                                                                                    | 112.12.00<br>11211<br>11211<br>11211<br>11211<br>11211<br>11211<br>11211<br>11211<br>11211<br>11211<br>11211<br>11211                                                                                                    | 会東號碼         区           客戶         0           型紙         査品代號           00000041         0           9876543210000         00000041           0000004172         0                                                                                                    | 600000045<br>此產品為村<br>????<br>987654321<br>此產品為村<br>工作至工下51                                                                                                    | 会票類別<br>電子録票                                                                                                    | 数量 単位<br>数量 単位<br>1 PCS<br>1 psc<br>1 PCS<br>1 可                                                                                                    | 單價<br>4,800.5<br>900<br>475.24<br>0                                                                                                    | 小計<br>4,800.5<br>900<br>0<br>475.24<br>0                                                                                                    | 來源單號   | 備註        |       |
| ▶ 1<br>2<br>3<br>4<br>5<br>6                                                                                                    | 112.12.00           11211           工業           工業           工業           工業           工業           工業           工業           工業           工業           工業           工業           工業           工業           工業           工業           工業           工業                                                                                                    | 会衆戦碼 国<br>客 戶 0<br>20000041<br>00000041-0A<br>9876543210000<br>0000041<br>00000041<br>00000041                                                                                                    | 00000045<br>此產品為<br>????<br>987654321<br>此產品為<br>TEST TEST<br>作產品為                                                                                                    | 会票類別<br>電子会票 会 票 報数<br>)<br>廣理企業<br>依一編<br>産品名稱<br>標準測試産品<br>132000<br>標準測試産品<br>T TEST TEST TEST TEST TEST TEST TEST T<br>標準測試産品                                                                                                    | 数量 単位<br>数量 単位<br>1 PCS<br>1 psc<br>1 aab<br>1 PCS<br>1 所<br>1 PCS                                                                                                    | <b>單價</b><br>4,800.5<br>900<br>0<br>475.24<br>0<br>475.24                                                                                                    | 小計<br>4,800.5<br>900<br>0<br>475.24<br>0<br>475.24                                                                                                    | 來源單號   | 備註        |       |
| <ul> <li>IPS</li> <li>1</li> <li>2</li> <li>3</li> <li>4</li> <li>5</li> <li>6</li> <li>7</li> </ul>                                                                                                    | 112.12.00           11211           工業           工業           工業           工業           工業           工業           工業           工業           工業           工業           工業           工業           工業           工業           工業           工業           工業                                                                                                    |                                                                                                    | 00000045<br>此產品為<br>????<br>987654321<br>此產品為<br>TEST TEST TEST TEST TEST<br>此產品為<br>此產品為                                                                                                    | 会票類別 電子会票 会票聯数 三 ) 廣輝企業                                                                                                    | 数量 単位<br>数量 単位<br>1 PCS<br>1 pSC<br>1 aab<br>1 PCS<br>1 PCS<br>1 PCS<br>1 PCS<br>1 PCS                                                                                                    | <b>單</b> (育<br>4,800.5<br>900<br>475.24<br>475.24<br>475.24                                                                                                    | 小計<br>4,800.5<br>900<br>0<br>475.24<br>0<br>475.24<br>475.24                                                                                                    | 來源單號   | 備註        |       |
| 」         」           2         3           4         5           6         7           8                                                                                                    | 11211<br>11211<br>TX<br>TX<br>TX<br>TX<br>TX<br>TX<br>TX<br>TX<br>TX<br>TX                                                                                                    | 会票號碼         国           客         戶         0           型         産品代額         00000041           000000041         9876543210000         00000041           000000041         00000041         00000041           00000041         00000041         00000041           00000041         00000041         00000041                                                                                                    | 600000045<br>此產品為<br>?????<br>987654321<br>此產品為<br>TEST TEST<br>比產品為<br>4<br>5 色反光板                                                                                                    | 会票類別 電子会票 会票聯数 三 ) 廣鐸企業 統一編 産品名稱 標準測試産品 132000 標準測試産品 T TEST TEST TEST TEST TEST TEST T 標準測試産品 標準測試産品 級0公分.                                                                                                    | ま式                                                                                                    | <b>單價</b><br>4,800.5<br>900<br>0<br>475.24<br>475.24<br>475.24<br>942.86                                                                                           | 小計<br>4,800.5<br>900<br>0<br>475.24<br>475.24<br>475.24<br>475.24<br>942.86                                                                                                | 來源單號   | (備註<br>   |       |
| ▶ 1<br>2<br>3<br>4<br>5<br>6<br>7<br>8<br>9                                                                                                    | 11211<br>11211<br>TX<br>TX<br>TX<br>TX<br>TX<br>TX<br>TX<br>TX<br>TX<br>TX                                                                                                    | 会票號碼         私           客         戶           00000041         00000041           00000041         0875543210000           00000041         00000041           00000041         00000041           00000041         00000041           00000041         00000041           00000041         0050                                                                                                    | 600000045<br>此產品為<br>????<br>987654321<br>此產品為<br>TEST TEST<br>此產品為<br>4<br>5 色反光板<br>5 色反光板                                                                                                    | 会票類別 電子会票 会票聯数 三<br>廣鐸企業 統一編<br>產品名稱<br>標準測試產品<br>132000<br>標準測試產品<br>T TEST TEST TEST TEST TEST TEST T<br>標準測試產品<br>標準測試產品<br>版的公分.                                                                                                    | ま式                                                                                                    | <b>單價</b><br>4,800.5<br>900<br>475.24<br>475.24<br>475.24<br>475.24<br>942.86<br>942.86                                                                            | 小計<br>4,800.5<br>900<br>0<br>475.24<br>0<br>475.24<br>475.24<br>942.86<br>942.86                                                                                           | 來源單號   | (确註       |       |
| ▶ 1<br>2<br>3<br>4<br>5<br>6<br>7<br>8<br>9<br>10                                                                                                    | 和         和           11211            TX         TX           TX         TX           TX         TX           TX         TX           TX         TX           TX         TX           TX         TX           TX         TX           TX         TX           TX         TX           TX         TX           TX         TX           TX         TX                                                                                                    | 会票號碼         私           客戶         0           型銀         産品代額           00000041         0           9875543210000         00000041           00000041         0           00000041         0           00000041         0           00000041         0           00000041         0           00000041         0           00000041         0           0050         0           0050         0                                                                                                    | 800000045<br>此產品為有<br>?????<br>987654321<br>此產品為有<br>TEST TEST<br>此產品為有<br>此產品為有<br>5.色反光板<br>5.色反光板<br>5.色反光板                                                                                                    | 2                                                                                                    | <ul> <li>読式</li> <li>第2222224</li> <li>第金</li> <li>第金</li> <li>1 PCS</li> <li>1 PCS</li> <li>1 PCS</li> <li>1 PCS</li> <li>1 PCS</li> <li>1 PCS</li> <li>1 PCS</li> <li>1 PCS</li> <li>1 PCS</li> <li>1 PCS</li> <li>1 PCS</li> <li>1 PCS</li> <li>1 PCS</li> <li>1 PCS</li> <li>1 PCS</li> <li>1 PCS</li> </ul>                                                                                                    | <b>單價</b><br>4,800.5<br>9000<br>475.24<br>475.24<br>475.24<br>942.86<br>942.86                                                                                     | 小計<br>4,800.5<br>900<br>0<br>475.24<br>475.24<br>475.24<br>475.24<br>942.86<br>942.86                                                                                      | 來源單號   | (确註<br>   |       |
| ▶ 1<br>2<br>3<br>4<br>5<br>6<br>7<br>8<br>9<br>10<br>11                                                                                                    | IIIIII           III2II           TX           TX           TX           TX           TX           TX           TX           TX           TX           TX           TX           TX           TX           TX           TX           TX           TX           TX           TX           TX           TX           TX                                                                                                    | 会票號碼         私           客戶         0           型態         産品代線           00000041         9876543210000           00000041         00000041           000000041         00000041           000000041         00000041           000000041         00000041           000000041         00000041           00000041         0050           0050         0050           0050         0050                                                                                                    | 800000045<br>此產品為有<br>????<br>987654321<br>此產品為有<br>TEST TEST<br>此產品為有<br>5.色反光板<br>5.色反光板<br>5.色反光板                                                                                                    |                                                                                                    | また<br>また<br>またたた<br>またたた<br>またた<br>またたた<br>またたたた<br>またたたたたたたたたた | <b>單價</b><br>4,800.5<br>9000<br>475.24<br>475.24<br>475.24<br>942.86<br>942.86<br>942.86                                                                           | 小計<br>4,800.5<br>900<br>0<br>475.24<br>475.24<br>475.24<br>475.24<br>942.86<br>942.86<br>942.86                                                                            | 來源單號   | (确註<br>   |       |
| 序期       1       2       3       4       5       6       7       8       9       10       11       12                                                                                                    | III211           III211           TX           TX                                                                                                    | 会票號碼         私           客戶         0           型         金品代報           00000041         987543210000           000000041         00000041           000000041         00000041           000000041         00000041           000000041         00000041           000000041         00000041           000000041         0050           0050         0050           0050         0050                                                                                                    | 800000045<br>此產品為有<br>????<br>987654321<br>此產品為有<br>TEST TEST<br>此產品為有<br>5.色反光板<br>5.色反光板<br>5.色反光板<br>5.色反光板                                                                                                    |                                                                                                    | またした またした またした またした またした またした またした またし                                                                                                    | <b>單價</b><br>4,800.5<br>900<br>475.24<br>475.24<br>475.24<br>475.24<br>942.86<br>942.86<br>942.86<br>942.86                                                        | 小計<br>4,800.5<br>900<br>0<br>475.24<br>475.24<br>475.24<br>475.24<br>942.86<br>942.86<br>942.86<br>942.86                                                                  | 來源單號   | 備註<br>    |       |
| 序號       1       2       3       4       5       6       7       8       9       10       11       12       13                                                                                                    | III211           III211           TX           TX                                                                                                    |                                                                                                    | 800000045<br>此産品為<br>7???<br>987654321<br>此産品為<br>TEST TEST<br>此産品為<br>4<br>5 色反光板<br>5 色反光板<br>5 色反光板<br>5 色反光板<br>5 色反光板<br>5 色反光板                                                                                                    |                                                                                                    | またした またした またした またした またした またした またした またし                                                                                                    | <b>單價</b><br>4,800.5<br>900<br>0<br>475.24<br>475.24<br>475.24<br>942.86<br>942.86<br>942.86<br>942.86<br>942.86                                                   | 小計<br>4,800.5<br>900<br>475.24<br>475.24<br>475.24<br>475.24<br>475.24<br>942.86<br>942.86<br>942.86<br>942.86<br>942.86                                                   | 來源單號   | <b>備註</b> |       |
| JPsi           2           3           4           5           6           7           8           9           10           11           12           13           14                                                                                                    | III211           III211           TX           TX                                                                                                    |                                                                                                    | 800000045<br>此産品為<br>7???<br>987654321<br>此産品為<br>加産品為<br>加産品為<br>5色反光板<br>5色反光板<br>5色反光板<br>5色反光板<br>5色反光板<br>5色反光板<br>5色反光板<br>5色反光板<br>5色反光板<br>5色反光板                                                                                                    |                                                                                                    | またした またした またした またした またした またした またした またし                                                                                                    | <b>單價</b><br>4,800.5<br>900<br>0<br>475.24<br>475.24<br>475.24<br>475.24<br>942.86<br>942.86<br>942.86<br>942.86<br>942.86<br>942.86                               | 小計<br>4,800.5<br>900<br>0<br>475.24<br>475.24<br>475.24<br>475.24<br>475.24<br>942.86<br>942.86<br>942.86<br>942.86<br>942.86<br>942.86                                    | 來源單號   | (備註<br>   |       |
| jpsii           2           3           4           5           6           7           8           9           10           11           12           13           14           15                                                                                                    | IIIIII           IIIIII           TX           TX                                                                                                    | 会票號碼         国           空想         産品代號           00000041         00000041           00000041         00000041           00000041         00000041           00000041         0050           0050         0050           0050         0050           0050         0050           0050         0050           0050         0050           0050         0050           0050         0050           0050         0050           0050         0050           0050         0050                                                                                                    | K00000045                                                                                                    |                                                                                                    | またした またした またした またした またした またした またした またし                                                                                                    | <b>單價</b><br>4,800.5<br>900<br>0<br>475.24<br>475.24<br>475.24<br>475.24<br>942.86<br>942.86<br>942.86<br>942.86<br>942.86<br>942.86<br>942.86                     | 小計<br>4,800.5<br>900<br>0<br>475.24<br>475.24<br>475.24<br>475.24<br>942.86<br>942.86<br>942.86<br>942.86<br>942.86<br>942.86<br>942.86                                    | 來源單號   | (#it:     |       |
| ▶ 1<br>2<br>3<br>4<br>5<br>6<br>7<br>8<br>9<br>10<br>11<br>12<br>13<br>14<br>15<br>16<br>17                                                                                                    | IIIIII           IIIIII           IX           TX           TX                                                                                                    | 会票號碼         国           空想         産品代號           00000041         00000041           00000041         00000041           00000041         00000041           00000041         00000041           00000041         0050           0050         0050           0050         0050           0050         0050           0050         0050           0050         0050           0050         0050           0050         0050           0050         0050           0050         0050                                                                                                    | th<br>th<br>th      th<br>th      th<br>th<br>th<br>th<br>th<br>th<br>th<br>th      th      th      th      th      th |                                                                                                    | またした またした またした またした またした またした またした またし                                                                                                    | <b>單價</b><br>4,800.5<br>900<br>475.24<br>475.24<br>475.24<br>475.24<br>942.86<br>942.86<br>942.86<br>942.86<br>942.86<br>942.86<br>942.86                          | 小計<br>4,800.5<br>900<br>0<br>475.24<br>475.24<br>475.24<br>475.24<br>942.86<br>942.86<br>942.86<br>942.86<br>942.86<br>942.86<br>942.86<br>942.86<br>942.86                | 來源單號   | (捕詐王      |       |
| ▶ 1<br>2<br>3<br>4<br>5<br>6<br>7<br>8<br>9<br>10<br>11<br>12<br>13<br>14<br>15<br>16<br>17<br>銷售總額                                                                                                    | III         III           III         IX           TX         TX           TX         TX                                                                                                    | 会票號碼         経           空気         戶           00000041         00000041           00000041         00000041           00000041         00000041           00000041         00000041           00000041         00000041           00000041         0050           0050         0050           0050         0050           0050         0050           0050         0050           0050         0050           0050         0050           0050         0050           0050         0050           0050         0050           0050         0050           0050         0050           0050         0050           0050         0050           0050         0050           0050         0050           0050         0050           0050         0050           0050         0050           0050         0050           0050         0050           0050         0050           0050         0050           0050         0050           0050         0050                                                                                                    | 00000045<br>此產品為村<br>????<br>987654321<br>此產品為村<br>TEST TEST<br>此產品為村<br>5色反光板<br>5色反光板<br>5色反光板<br>5色反光板<br>5色反光板<br>5色反光板<br>5色反光板<br>5色反光板<br>5色反光板                                                                                                    |                                                                                                    | またした またした またした またした またした またした またした またし                                                                                                    | <b>單價</b><br>4,800.5<br>900<br>0<br>475.24<br>475.24<br>475.24<br>475.24<br>942.86<br>942.86<br>942.86<br>942.86<br>942.86<br>942.86<br>942.86<br>942.86<br>942.86 | 小計<br>4,800.5<br>900<br>0<br>475.24<br>475.24<br>475.24<br>475.24<br>942.86<br>942.86<br>942.86<br>942.86<br>942.86<br>942.86<br>942.86<br>942.86<br>942.86                | 來源單號   | (精註       |       |
| ▶         1           2         3           4         5           6         7           8         9           10         11           12         13           14         15           16         17           約售總器         8           約售總器         8                                      | 11211           11211           1X           TX           TX                                                                                                    | 会票號碼         経           空気         戶           00000041         00000041           00000041         00000041           00000041         00000041           00000041         00000041           00000041         00000041           00000041         0050           0050         0050           0050         0050           0050         0050           0050         0050           0050         0050           0050         0050           0050         0050           0050         050           0050         050           0050         050           0050         050           0050         050           0050         050           0050         050           0050         050           0050         050           0050         050           0050         050           0050         050           0         050           0         050           0         050           0         050           0         050                                                                                                    | 00000045<br>此產品為村<br>????<br>987654321<br>此產品為村<br>TEST TEST<br>此產品為村<br>5色反光樁<br>5色反光樁<br>5色反光樁<br>5色反光樁<br>5色反光樁<br>5色反光樁<br>5色反光樁<br>5色反光樁<br>5色反光樁                                                                                                    |                                                                                                    | また、 ・ ・ ・ ・ ・ ・ ・ ・ ・ ・ ・ ・ ・ ・ ・ ・ ・ ・ ・                                                                                                    | <b>單價</b><br>4,800.5<br>900<br>0<br>475.24<br>475.24<br>475.24<br>475.24<br>942.86<br>942.86<br>942.86<br>942.86<br>942.86<br>942.86<br>942.86<br>942.86<br>942.86 | 小計<br>4,800.5<br>900<br>0<br>475.24<br>475.24<br>475.24<br>475.24<br>942.86<br>942.86<br>942.86<br>942.86<br>942.86<br>942.86<br>942.86<br>942.86<br>942.86                | 來源單號   | (##it:    |       |
| 序眺           2         3           4         5           6         7           8         9           10         11           12         13           14         15           16         12           17         16           12         13           14         15           16         12 | 11211           現金           TX           TX    | 会票號碼         経           空気         戶           00000041         00000041           00000041         00000041           00000041         00000041           00000041         00000041           00000041         00000041           00000041         0050           0050         0050           0050         0050           0050         0050           0050         0050           0050         0050           0050         0050           0050         0050           0050         050           0050         050           0050         050           0050         050           0050         050           0050         050           0050         050           0050         050           0050         050           0050         050           0050         050           0050         050           0050         050           0         季税総額           0         季税総額                                                                                                    | 800000045<br>此產品為村<br>?????<br>987654321<br>此產品為村<br>TEST TEST<br>此產品為村<br>5色反光樁<br>5色反光樁<br>5色反光樁<br>5色反光樁<br>5色反光樁<br>5色反光樁<br>5色反光樁<br>5色反光樁<br>5色反光樁                                                                                                    | 会票類別<br>電子会票<br>使理企業<br>依一編<br>産品名稱<br>標準測試産品<br>132000<br>標準測試産品<br>132000<br>標準測試産品<br>132000<br>標準測試産品<br>原本<br>原本<br>原本<br>原本<br>原本<br>原本<br>原本<br>原本<br>原本<br>原本                                                                                                    | また、 ・ ・ ・ ・ ・ ・ ・ ・ ・ ・ ・ ・ ・ ・ ・ ・ ・ ・ ・                                                                                                    | <b>單價</b><br>4,800.5<br>900<br>0<br>475.24<br>475.24<br>475.24<br>475.24<br>942.86<br>942.86<br>942.86<br>942.86<br>942.86<br>942.86<br>942.86<br>942.86           | 小計<br>4,800.5<br>900<br>0<br>475.24<br>475.24<br>475.24<br>942.86<br>942.86<br>942.86<br>942.86<br>942.86<br>942.86<br>942.86<br>942.86<br>942.86                          | 來源單號   | (#itz     |       |
| 序號           2         3           4         5           6         7           8         9           10         11           12         13           14         15           16         12           17         16           12         16           12         16           12         16 | 11211           11211           1X           TX           TX | 会票號碼         経           空気         戶           00000041         00000041           00000041         00000041           000000041         00000041           000000041         00000041           00000041         00000041           00000041         0050           0050         0050           0050         0050           0050         0050           0050         0050           0050         0050           0050         0050           0050         0050           0050         0050           0050         0050           0050         0050           0050         0050           0050         0050           0050         0050           0050         0050           0050         0050           0050         0050           0050         0050           0050         0050           0050         0050           0050         0050           0050         0050           0050         0050           0050         0050           0050         0050 <td>800000045<br/>此庫品為村<br/>????<br/>987654321<br/>此產品為村<br/>TEST TEST<br/>此產品為村<br/>5色反光板<br/>5色反光板<br/>5色反光板<br/>5色反光板<br/>5色反光板<br/>5色反光板<br/>5色反光板<br/>5色反光板<br/>5色反光板<br/>5色反光板<br/>5色反光板<br/>5色反光板<br/>5色反光板<br/>5色反光板<br/>5色反光板<br/>5色反光板<br/>5色反光板<br/>5色反光板<br/>5色反光板<br/>5色反光板<br/>5色反光板<br/>5色反光板<br/>5色反光板<br/>50<br/>0<br/>0<br/>0</td> <td>会票類別 電子会票 会理職数 三<br/>廣輝企業 依一編<br/>産品名稱<br/>標準測試産品<br/>132000<br/>標準測試産品<br/>132000<br/>標準測試産品<br/>打EST TEST TEST TEST TEST TEST TEST T<br/>標準測試産品<br/>展30公分.<br/>版30公分.<br/>版30公分.<br/>(1)》 EBP系統企業有限公司<br/>采動所問 [2023]<br/>《書》》.<br/>《書》》.<br/>《書》》.<br/>《書》》.<br/>《書》》.<br/>《書》》.<br/>《書》》.<br/>《書》》.<br/>《書》》.<br/>《書》》.<br/>《書》》.<br/>《書》》.<br/>《書》》.<br/>《書》》.<br/>《書》》.<br/>《書》》.<br/>《書》》.<br/>《書》》.<br/>《書》》.<br/>《書》》.<br/>《書》》.<br/>《書》》.<br/>《書》》.<br/>《書》》.<br/>《書》》.<br/>《書》》.<br/>《書》》.<br/>《書》.<br/>《書》》.<br/>《書》.<br/>《書》.<br/>《】.<br/>《] .<br/>《] .<br/>《</td> <td>またした またした またした またした またした またした またした またし</td> <td><b>單價</b><br/>4,800.5<br/>900<br/>0<br/>475.24<br/>475.24<br/>475.24<br/>475.24<br/>942.86<br/>942.86<br/>942.86<br/>942.86<br/>942.86<br/>942.86<br/>942.86<br/>942.86</td> <td>小計<br/>4,800.5<br/>900<br/>0<br/>475.24<br/>475.24<br/>475.24<br/>475.24<br/>942.86<br/>942.86<br/>942.86<br/>942.86<br/>942.86<br/>942.86<br/>942.86<br/>942.86<br/>942.86</td> <td>來源單號</td> <td>(#itt</td> <td></td> | 800000045<br>此庫品為村<br>????<br>987654321<br>此產品為村<br>TEST TEST<br>此產品為村<br>5色反光板<br>5色反光板<br>5色反光板<br>5色反光板<br>5色反光板<br>5色反光板<br>5色反光板<br>5色反光板<br>5色反光板<br>5色反光板<br>5色反光板<br>5色反光板<br>5色反光板<br>5色反光板<br>5色反光板<br>5色反光板<br>5色反光板<br>5色反光板<br>5色反光板<br>5色反光板<br>5色反光板<br>5色反光板<br>5色反光板<br>50<br>0<br>0<br>0                                                                                                    | 会票類別 電子会票 会理職数 三<br>廣輝企業 依一編<br>産品名稱<br>標準測試産品<br>132000<br>標準測試産品<br>132000<br>標準測試産品<br>打EST TEST TEST TEST TEST TEST TEST T<br>標準測試産品<br>展30公分.<br>版30公分.<br>版30公分.<br>(1)》 EBP系統企業有限公司<br>采動所問 [2023]<br>《書》》.<br>《書》》.<br>《書》》.<br>《書》》.<br>《書》》.<br>《書》》.<br>《書》》.<br>《書》》.<br>《書》》.<br>《書》》.<br>《書》》.<br>《書》》.<br>《書》》.<br>《書》》.<br>《書》》.<br>《書》》.<br>《書》》.<br>《書》》.<br>《書》》.<br>《書》》.<br>《書》》.<br>《書》》.<br>《書》》.<br>《書》》.<br>《書》》.<br>《書》》.<br>《書》》.<br>《書》.<br>《書》》.<br>《書》.<br>《書》.<br>《】.<br>《] .<br>《] .<br>《 | またした またした またした またした またした またした またした またし                                                                                                    | <b>單價</b><br>4,800.5<br>900<br>0<br>475.24<br>475.24<br>475.24<br>475.24<br>942.86<br>942.86<br>942.86<br>942.86<br>942.86<br>942.86<br>942.86<br>942.86           | 小計<br>4,800.5<br>900<br>0<br>475.24<br>475.24<br>475.24<br>475.24<br>942.86<br>942.86<br>942.86<br>942.86<br>942.86<br>942.86<br>942.86<br>942.86<br>942.86                | 來源單號   | (#itt     |       |
| 序銀           2         3           4         5           6         7           8         9           10         11           12         13           14         15           15         16           17         鋼衝陸總器           税前折備<營業税線器                                                 | 11211           11211           1X           TX           TX | 会票號碼         経           空想         産品代税           00000041         00000041           00000041         00000041           00000041         00000041           00000041         00000041           00000041         00000041           00000041         00000041           0050         0050           0050         0050           0050         0050           0050         0050           0050         0050           0050         0050           0050         0050           0050         050           0050         050           0050         050           0050         050           0050         050           0050         050           0050         050           0050         050           0050         050           0050         050           0050         050           0050         050           0050         050           0050         050           050         050           050         050           050         050                                                                                                    | 800000045<br>此產品為村<br>?????<br>987654321<br>此產品為村<br>TEST TEST<br>此產品為村<br>5色反光板<br>5色反光板<br>5色反光板<br>5色反光板<br>5色反光板<br>5色反光板<br>5色反光板<br>5色反光板<br>5色反光板<br>5色反光板<br>5色反光板<br>5色反光板<br>5色反光板<br>5色反光板<br>5色反光板<br>5色反光板<br>5色反光板<br>5色反光板<br>5色反光板<br>5色反光板<br>5色反光板<br>5色反光板<br>5色反光板<br>50<br>0<br>0<br>0                                                                                                    |                                                                                                    |                                                                                                    | <b>單價</b><br>4,800.5<br>900<br>0<br>475.24<br>475.24<br>475.24<br>942.86<br>942.86<br>942.86<br>942.86<br>942.86<br>942.86<br>942.86                               | 小計<br>4,800.5<br>900<br>0<br>475.24<br>475.24<br>475.24<br>475.24<br>942.86<br>942.86<br>942.86<br>942.86<br>942.86<br>942.86<br>942.86<br>942.86<br>942.86                | 來源單號   | (#it      |       |
| 序號           2         3           4         5           6         7           8         9           10         11           12         13           14         15           15         16           17         約售總額           線街總額         稅前折價           發票通知         發票通知               | 11211           11211           1X           TX           TX | 会衆究装碼         経           ● 00000041         ●           ● 00000041         ●           ● 00000041         ●           ● 00000041         ●           ● 00000041         ●           ● 00000041         ●           ● 00000041         ●           ● 00000041         ●           ● 00000041         ●           ● 00000041         ●           ● 00000041         ●           ● 00000041         ●           ● 00000041         ●           ● 0050         ●           ● 0050         ●           ● 0050         ●           ● 0050         ●           ● 0000041         ●           ● 0000041         ●           ● 0000041         ●           ● 0000041         ●           ● 0000041         ●           ● 0000041         ●           ● 0000041         ●           ● 1111×xxx         ●           ● 0000041         ●           ● 0000041         ●           ● 0000041         ●           ● 0000041         ●           ● 0000041         ●           ● 000000                                                                                                    | 800000045<br>此産品為村<br>????<br>987654321<br>此産品為村<br>TEST TEST<br>此産品為村<br>5名反光板<br>5名反光板<br>5<br>〇<br>〇<br>〇<br>〇<br>〇<br>〇<br>〇<br>〇<br>〇<br>〇<br>〇<br>〇<br>〇<br>〇<br>〇<br>〇<br>〇<br>〇                                                                                                    | 会票類別     電子会票     会票職数     三       廣理企業     依一編       産品名稱        標準測試産品        132000        標準測試産品        132000        標準測試産品        132000        標準測試産品        日     TEST TEST TEST TEST TEST TEST TEST T       標準測試産品        版0公分.        版0公分.        版0公分.        版0公分.        版0公分.        版0公分.        版0公分.        版30公分.        版30公分.        版30公分.        版30公分.        版30公分.        版30公分.        版30公分.        原30公分.        原30公分.        原30公分.        原30公分.        原30公分.        原30公分.        原30公司        原30公司        第        第        第        月        月        月        月                                                                                                    | またした またした またした またした またした またした またした また                                                                                                    | <b>單價</b><br>4,800.5<br>900<br>0<br>475.24<br>475.24<br>475.24<br>942.86<br>942.86<br>942.86<br>942.86<br>942.86<br>942.86<br>942.86                               | 小計<br>4,800.5<br>900<br>0<br>475.24<br>475.24<br>475.24<br>475.24<br>942.86<br>942.86<br>942.86<br>942.86<br>942.86<br>942.86<br>942.86<br>942.86<br>942.86                | · 來源單號 | (#it:     |       |
| 序劇         1           2         3           4         5           6         7           8         9           10         11           12         13           14         15           15         16           17         8           梁漂總親親國國國國國國國國國國國國國國國國國國國國國國國國國國國國國國國國國國國             | 11211           11211           11211           11211           11211           11211           11211           11211           11211           11211           11211           11211           11211           11211           11211           11211           11211           11211           11211           11211           11211           11211           11211           11211                                                                                                              |                                                                                                    | K00000045     此産品為                                                                                                    |                                                                                                    |                                                                                                    | <b>單價</b><br>4,800.5<br>900<br>0<br>475.24<br>475.24<br>475.24<br>942.86<br>942.86<br>942.86<br>942.86<br>942.86<br>942.86                                         | 小計<br>4,800.5<br>900<br>475.24<br>475.24<br>475.24<br>475.24<br>942.86<br>942.86<br>942.86<br>942.86<br>942.86<br>942.86<br>942.86<br>942.86<br>942.86<br>942.86<br>942.86 | · 來源單號 | (#it)     |       |

## 發票通知

此作業提供 mail 已開立發票,只限該張發票,且需有 Email 才能發送,如要批次發票 mail 則請至[KG-2 LA 發票通知]則可批次 mail。

## 上方功能表

| 檔案(F) | 明細(D)    | 進降 | 츕(A)      | 設定               | 客製   | 離開()  |
|-------|----------|----|-----------|------------------|------|-------|
| 發票日期  | 112.12.1 |    | 發票        | 通知               |      | i     |
| 發票期別  | 11211    |    | 修改<br>EXC | mail<br>EL       |      |       |
| 客戶名稱  |          |    | 批次<br>批次  | 列印<br>匯入         |      |       |
| 發票地址  |          |    | 圖片        | <b>二 #6</b> /2.6 | 刀子為西 | ,   [ |
|       |          |    | 明細        | C1001未能<br>列印    | 自己發示 | •     |

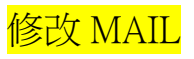

# 發票開立完成後,如要使用 MAIL 通知則可使用此功能重新填入 E-MAIL

| ☑ LA                                  | 限期 操作員:測試員 工作站號:1044 前端版本:7.0.3.48 後端版本:6.0.1.5      | 593                 | - 🗆 X       |
|---------------------------------------|------------------------------------------------------|---------------------|-------------|
| 檔案(F) 明細(D) 進階(A) 設定 客製 離開(X)         |                                                      |                     |             |
| 發票日期 112.12.12 發票號碼 KH00000048        | 發票類別 <b>電子發票</b> 發票聯數 三                              | 職式 •                |             |
| 發票期別 11211 客 戶                        | 統一編                                                  | 编號                  |             |
| 客戶名稱                                  | 部 門 001 總管處軟體: 發票計                                   | 状態 已開立 →            |             |
| 發票地址                                  | 營業稅別 應稅 → 電子發票(二                                     | _)                  |             |
| 發票設定 更改發票設定 ◎                         | 二聯式 ○ 三聯式 上張開立之發票日期及號碼                               |                     |             |
| 序號 稅 型態 產品代號                          | 產品名稱                                                 | 數量 單位 單價            | 小計 來源單號     |
| ▶ 1 TX 00000041                       | 此產品為標準測試產品                                           | 1 PCS 952.3         | 8 952.38 測計 |
| _                                     |                                                      |                     |             |
|                                       |                                                      |                     | ~           |
| 銷售總額 952 應稅總額 952                     | .38 發票公司設定 TMS ERP系統企業有限公司                           |                     |             |
| 稅前折價 0 零稅總額                           | 0 異動人員 測試員 異動時間 202                                  | 3/12/12 下午 02:23:41 |             |
| 營業稅額 48 免稅總額                          | 0         列印人員         測試員         列印時間         2023 | 3/12/12 下午 02:23:25 |             |
| 發票總額 1,000 載具中獎                       | 列印次數 0 來源單號                                          |                     |             |
| 發票通知EMail                             | 載具類別 載具號(                                            | 碼                   |             |
| 明細資訊 新増(A) 修改(E) 剛除(D) 合<br>登売項知[Mail | 併明細 選用出貨明細 選用結帳單明細 選用                                | 打出貨明細-客製            | 儲存(S) 取消(C) |

# <mark>EXCEL</mark>

## 匯出發票開立資料分為主檔及明細,請依需求自行匯出

| 【ⅠA                                                                                    | - 0           |
|----------------------------------------------------------------------------------------|---------------|
| 檔案(E) 明細(D) 進階(A) 設定 客製 離開(X)                                                          |               |
| 發票日期     112.12.12     發票號碼     KH00000048     發票類別     電子發票     發票聯數     三聯式     •    |               |
| 發票期別 11211 客 戶 統一編號 統一編號                                                               |               |
| 客戶名稱     部     門     001     總管處軟體;     發票狀態     已開立     ~                             |               |
| 發票地址                                                                                   |               |
| ∏ LA 銷項開立發票作業 -EXCEL - □ X                                                             |               |
| 發票日期 112.12.01 ~ 112.12.12                                                             |               |
|                                                                                        | 單價 小計 來源單號    |
| ▶ 1 TX 00000041 部門代號                                                                   | 952.38 952.38 |
|                                                                                        |               |
| <                                                                                      |               |
| 新告総額 952 應税總督 10111日初 1014日初 1011日初 1011日初 1011日初                                      |               |
| 税前折價     0     異動片員     測試員     異動時間     2023/12/12     2023/12/12     下午     02:23:41 |               |
| 營業稅額 48 免稅總額 0 列印人員 測試員 列印時間 2023/12/12 下午 02:23:25                                    |               |
| 發票總額     1,000     載具中獎     列印次數     0     來源單號                                        |               |
| 發票通知EMai1 載具類別 載具號碼                                                                    |               |
| 新増(Δ) 列印(P) 査詢(P) 瀏覽(B) << > > 論 縮放(N) 發票通知                                            | □ 同客戶         |

主檔 EXCE 表

| А          | В         | С     | D    | Е    | F      | G                   | Н        | Ι               | J  | K        | L      | М        | Ν    | 0    | Р      |
|------------|-----------|-------|------|------|--------|---------------------|----------|-----------------|----|----------|--------|----------|------|------|--------|
| 發票號碼       | 發票日期      | 期別    | 發票類別 | 發票聯數 | 客戶代號   | 客戶名稱                | 統一編號     | 發票地址            | 稅別 | 應稅總額     | 稅額     | 發票總額     | 發票狀態 | 部門代號 | 部門名稱   |
| KH0000030  | 112.12.01 | 11211 | 收銀機  | 三聯式  | 000002 |                     | 16960829 | 臺中市北屯區266號      | 應稅 | 952.00   | 48.00  | 1000.00  | 已開立  |      |        |
| KH0000031  | 112.12.01 | 11211 | 收銀機  | 三聯式  | 0      | 網購平台有限公司?           |          | 台中市北屯區豐樂路二段266號 | 應稅 | 2381.00  | 119.00 | 2500.00  | 已開立  | 001  | 總管處軟體部 |
| KH0000032  | 112.12.01 | 11211 | 收銀機  | 三聯式  |        |                     |          |                 | 應稅 | 900.00   | 45.00  | 945.00   | 已開立  |      |        |
| KH0000033  | 112.12.01 | 11211 | 收銀機  | 三聯式  |        | ewq4rwq34wq3rwq3r54 |          |                 | 應稅 | 952.00   | 48.00  | 1000.00  | 已開立  | 001  | 總管處軟體部 |
| KH0000034  | 112.12.01 | 11211 | 收銀機  | 三聯式  |        | 廣鐸企業有限公司            | 16960829 |                 | 應稅 | 952.00   | 48.00  | 1000.00  | 已開立  | 001  | 總管處軟體部 |
| KH0000035  | 112.12.01 | 11211 | 收銀機  | 三聯式  |        | 廣鐸企業有限公司            | 16960829 |                 | 應稅 | 952.00   | 48.00  | 1000.00  | 已開立  | 001  | 總管處軟體部 |
| KH0000037  | 112.12.01 | 11211 | 收銀機  | 三聯式  | 0      | 廣鐸企業有限公司            | 22222224 | 台中市北屯區豐樂路二段266號 |    | 6291.00  | 153.00 | 6444.00  | 已開立  | 001  | 總管處軟體部 |
| KH0000038  | 112.12.01 | 11211 | 收銀機  | 三聯式  | 0      | 廣鐸企業有限公司            | 22222224 | 台中市北屯區豐樂路二段266號 | 免稅 | 1816.00  | 0.00   | 1816.00  | 已開立  | 001  | 總管處軟體部 |
| KH0000039  | 112.12.01 | 11211 | 收銀機  | 三聯式  | 0      | 廣鐸企業有限公司            | 22222224 | 台中市北屯區豐樂路二段266號 | 免稅 | 1905.00  | 0.00   | 1905.00  | 已開立  | 001  | 總管處軟體部 |
| KH00000040 | 112.12.01 | 11211 | 收銀機  | 三聯式  |        |                     |          |                 | 應稅 | 952.00   | 48.00  | 1000.00  | 已開立  | 001  | 總管處軟體部 |
| KH00000041 | 112.12.01 | 11211 | 收銀機  | 三聯式  |        |                     |          |                 | 應稅 | 952.00   | 48.00  | 1000.00  | 已開立  | 001  | 總管處軟體部 |
| KH0000042  | 112.12.01 | 11211 | 收銀機  | 三聯式  |        |                     |          |                 | 應稅 | 1000.00  | 50.00  | 1050.00  | 已開立  | 001  | 總管處軟體部 |
| KH0000043  | 112.12.01 | 11211 | 收銀機  | 三聯式  |        |                     | 16960829 |                 | 應稅 | 952.00   | 48.00  | 1000.00  | 已開立  | 001  | 總管處軟體部 |
| KH00000044 | 112.12.09 | 11211 | 收銀機  | 三聯式  |        |                     | 16960829 |                 |    | 3314.00  | 48.00  | 3362.00  | 已開立  | 001  | 總管處軟體部 |
| KH0000045  | 112.12.09 | 11211 | 收銀機  | 三聯式  | 0      | 廣鐸企業有限公司            | 22222224 | 台中市北屯區豐樂路二段266號 | 應稅 | 15016.00 | 751.00 | 15767.00 | 已開立  | 001  | 總管處軟體部 |
| KH00000046 | 112.12.11 | 11211 | 收銀機  | 三聯式  | 000004 | wang                | 16960829 | 臺中市北屯區test      | 應稅 | 195.00   | 10.00  | 205.00   | 已開立  | 001  | 總管處軟體部 |
| KH0000047  | 112.12.11 | 11211 | 收銀機  | 三聯式  |        |                     |          |                 | 應稅 | 4111.00  | 206.00 | 4317.00  | 已開立  | 001  | 總管處軟體部 |
| KH0000048  | 112.12.12 | 11211 | 收銀機  | 三聯式  |        |                     |          |                 | 應稅 | 952.00   | 48.00  | 1000.00  | 已開立  | 001  | 總管處軟體部 |
| KH00000151 | 112.12.07 | 11211 | 收銀機  | 三聯式  | 000000 | 速麗屋股份有限公司           |          | 24919563        | 零稅 | 166.00   | 0.00   | 166.00   | 已開立  | 001  | 總管處軟體部 |
| KH00000152 | 112.12.07 | 11211 | 收銀機  | 三聯式  | 0      |                     | 22222224 | 台中市北屯區豐樂路二段266號 | 應稅 | 952.00   | 48.00  | 1000.00  | 已開立  | 001  | 總管處軟體部 |
|            |           |       |      |      |        |                     |          |                 |    |          |        |          |      |      |        |

# 明細 EXCE 表

|    | A          | D         | C  | D    | Ľ             | 1                                       | 0    | 11   | 1       | J       | N    | L      |
|----|------------|-----------|----|------|---------------|-----------------------------------------|------|------|---------|---------|------|--------|
| 1  | 發票號碼       | 發票日期      | 項次 | 產品型態 | 產品代號          | 產品名稱                                    | 數量   | 單位   | 單價      | 小計      | 部門代號 | 部門名稱   |
| 2  | KH0000030  | 112.12.01 | 1  |      | 00000041      | 此產品為標準測試產品                              | 1.00 | PCS  | 952.38  | 952.38  |      |        |
| 3  | KH0000031  | 112.12.01 | 1  |      | ZDIY          | 組合品                                     | 1.00 | PCS  | 2381.00 | 2381.00 | 001  | 總管處軟體部 |
| 4  | KH0000032  | 112.12.01 | 1  |      | zdiy02        | 廣鐸新品上市促銷一                               | 1.00 | pcs  | 1000.00 | 1000.00 |      |        |
| 5  | KH0000032  | 112.12.01 | 2  |      | XXYYZZ04      | 折扣                                      | 1.00 | 式    | -100.00 | -100.00 |      |        |
| 6  | KH0000033  | 112.12.01 | 1  |      | 00000041      | 此產品為標準測試產品                              | 1.00 | PCS  | 952.38  | 952.38  | 001  | 總管處軟體部 |
| 7  | KH0000034  | 112.12.01 | 1  |      | 00000041      | 此產品為標準測試產品                              | 1.00 | PCS  | 952.38  | 952.38  | 001  | 總管處軟體部 |
| 8  | KH0000035  | 112.12.01 | 1  |      | 00000041      | 此產品為標準測試產品                              | 1.00 | PCS  | 952.38  | 952.38  | 001  | 總管處軟體部 |
| 9  | KH0000037  | 112.12.01 | 1  |      | 00000041      | 此產品為標準測試產品                              | 1.00 | PCS  | 952.38  | 952.38  | 001  | 總管處軟體部 |
| 10 | KH0000037  | 112.12.01 | 2  |      | 00000042      | 彩色觸控螢幕 紅芽腳 天蠶手                          | 1.00 | pPCS | 2100.00 | 2100.00 | 001  | 總管處軟體部 |
| 11 | KH0000037  | 112.12.01 | 3  |      | 00000042      | 彩色觸控螢幕 紅芽腳 天蠶手                          | 1.00 | pPCS | 2100.00 | 2100.00 | 001  | 總管處軟體部 |
| 12 | KH0000037  | 112.12.01 | 4  |      | 00000044      | 測試商品4                                   | 1.00 | PCS  | 1139.00 | 1139.00 | 001  | 總管處軟體部 |
| 13 | KH0000038  | 112.12.01 | 1  |      | 00000041      | 此產品為標準測試產品                              | 1.00 | PCS  | 952.38  | 952.38  | 001  | 總管處軟體部 |
| 14 | KH0000038  | 112.12.01 | 2  |      | 00000041-0A   | ????                                    | 1.00 | psc  | 863.81  | 863.81  | 001  | 總管處軟體部 |
| 15 | KH0000039  | 112.12.01 | 1  |      | 00000041      | 此產品為標準測試產品                              | 1.00 | PCS  | 952.38  | 952.38  | 001  | 總管處軟體部 |
| 16 | KH0000039  | 112.12.01 | 2  |      | 00000041T     | TEST TEST TEST TEST TEST TEST TEST TEST | 1.00 | 斤    | 952.38  | 952.38  | 001  | 總管處軟體部 |
| 17 | KH0000040  | 112.12.01 | 1  |      | 00000041      | 此產品為標準測試產品                              | 1.00 | PCS  | 952.38  | 952.38  | 001  | 總管處軟體部 |
| 18 | KH00000041 | 112.12.01 | 1  |      | 00000041      | 此產品為標準測試產品                              | 1.00 | PCS  | 952.38  | 952.38  | 001  | 總管處軟體部 |
| 19 | KH0000042  | 112.12.01 | 1  |      |               | dsgfsegfe                               | 1.00 |      | 1000.00 | 1000.00 | 001  | 總管處軟體部 |
| 20 | KH0000043  | 112.12.01 | 1  |      | 00000041      | 此產品為標準測試產品                              | 1.00 | PCS  | 952.38  | 952.38  | 001  | 總管處軟體部 |
| 21 | KH00000044 | 112.12.09 | 1  |      | 00000041      | 此產品為標準測試產品                              | 1.00 | PCS  | 952.38  | 952.38  | 001  | 總管處軟體部 |
| 22 | KH00000044 | 112.12.09 | 2  |      | 000000411     | 彩色觸控螢幕 藍芽手1                             | 1.00 | PCS  | 1410.00 | 1410.00 | 001  | 總管處軟體部 |
| 23 | KH00000044 | 112.12.09 | 3  |      | 00000041T2    | TEST TEST TEST TEST TEST TEST TEST TEST | 1.00 | 兩    | 952.38  | 952.38  | 001  | 總管處軟體部 |
| 24 | KH0000045  | 112.12.09 | 1  |      | 00000041      | 此產品為標準測試產品                              | 1.00 | PCS  | 4800.50 | 4800.50 | 001  | 總管處軟體部 |
| 25 | KH0000045  | 112.12.09 | 2  |      | 00000041-0A   | ????                                    | 1.00 | psc  | 900.00  | 900.00  | 001  | 總管處軟體部 |
| 26 | KH0000045  | 112.12.09 | 3  |      | 9876543210000 | 98765432132000                          | 1.00 | aab  | 0.00    | 0.00    | 001  | 總管處軟體部 |
| 27 | KH0000045  | 112.12.09 | 4  |      | 00000041      | 此產品為標準測試產品                              | 1.00 | PCS  | 475.24  | 475.24  | 001  | 總管處軟體部 |

# <mark>批次匯入</mark>

可透過 EXCEL 檔案批次開立電子發票,適用大量開立電子發票。

可參考<u>電子發票 LA 批次匯入及自訂欄位操作說明</u>。

| <b>T.</b> LA鋿 | 頁開立發票作業 公司名稱: TM                             | 1S(測試版4) 到期             | 日: 無限期 操作                               | 作員:測試員 工         | [作站號:1044 前端版                       | [本:7.0.3.48 後 | 後端版本:6.0.1.59                           | 3         |       | -         | $\times$ |
|---------------|----------------------------------------------|-------------------------|-----------------------------------------|------------------|-------------------------------------|---------------|-----------------------------------------|-----------|-------|-----------|----------|
| 檔案(F)         | 明細(D) 進階(A) 設定                               | 客製 離開(X                 | )                                       |                  |                                     |               |                                         |           |       |           |          |
| 發票日期          | 112.12.12 發                                  | 票號碼 KH0000              | 0048                                    | 發票類別             | 電子發票                                | \$            | 後票聯數 三聯                                 | 武 -       |       |           |          |
| 發票期別          | ■ TMS電子發票匯入                                  | un vervor ber ale da    | - 参要勝重                                  | 馬指定方式            | 参要區間                                | 没定            |                                         | 統編發要開立    | - 🗆 × |           |          |
| 客户名稱<br>發票地址  | 選擇檔案後,也可以直接點<br>容,確認無誤後在按下開始<br>客戶代號-如填入代號則客 | 選倪窗修改內<br>匯入<br>戶簡稱,客戶名 | <ul> <li>Q 根據</li> <li>Q 根據</li> </ul>  | 品間自動選擇<br>明細指定號碼 | 發票期別           發票起始                 | 本             | 選擇發                                     | 票 □ 鎖定二聯式 | 標準檔案  |           |          |
|               | 構目動關聯<br>客戶簡稱-<br>客戶名稱-                      |                         | - 明細金額                                  | 頁為——             | 產品稅別指定                              | 0 #18         | 檢查來源單<br>● 检查                           | 號——       | 自訂檔案  |           |          |
| 序號<br>▶ 1     | 版—組融<br>範例-區間                                | 罰 範例-指定                 | <ul> <li>① 税後</li> <li>一總計金額</li> </ul> | 頁                | ● 應稅 ● 零稅<br>● 根據TMS產品<br>6 資料2的稅別) | 弋號(BC進階       | <ul> <li>● 磁量</li> <li>○ 不檢查</li> </ul> |           | 客製查詢  | 來源單號<br>8 | 測記       |
|               | 線上說明                                         |                         | <ul> <li>根據明</li> <li>自訂編</li> </ul>    | 明細統計<br>充計       | ○ 根據Excel明細                         | 指定            |                                         |           | 開始匯入  |           |          |
|               | 發票日期                                         | 發票期別                    | 發票號碼                                    | 客戶代號             | 客戶簡稱                                | 客戶4           | 名稱                                      | 統一編號      | 地址    |           |          |
| <             |                                              |                         |                                         |                  |                                     |               |                                         |           |       |           | >        |
| 銷售總額          |                                              |                         |                                         |                  |                                     |               |                                         |           |       |           |          |
| 稅前折價          |                                              |                         |                                         |                  |                                     |               |                                         |           |       |           |          |
| 營業稅額          |                                              |                         |                                         |                  |                                     |               |                                         |           |       |           |          |
| 發票總額          |                                              |                         |                                         |                  |                                     |               |                                         |           |       |           |          |
| 發票通知          |                                              |                         |                                         |                  |                                     |               |                                         |           |       |           |          |
| 新增(▲)         | 4                                            |                         |                                         |                  |                                     |               |                                         |           |       | 同客戶       |          |
|               | •                                            |                         |                                         |                  |                                     |               |                                         |           | ,     |           |          |

# 批次列印

# 提供批次列印電子發票,可用於 EXCEL 匯入批次列印。

| ☐ LA                                                                             | .0.3.48 後端版本:6.0.1.593                   | - 🗆 ×   |
|----------------------------------------------------------------------------------|------------------------------------------|---------|
| 檔案(F) 明細(D) 進階(A) 設定 客製 離開(X)                                                    |                                          |         |
| 發票日期         112.12.12         發票號碼         KH00000048         發票類別         電子發票 | 發票聯數 三聯式 →                               |         |
| 發票期別 1121 🖬 電子發票批次列印                                                             | - 🗆 X                                    | ]       |
| 客戶名稱 請先輸入查詢的條件 合 公司 全部                                                           | → 一 一 一 一 一 一 一 一 一 一 一 一 一 一 一 一 一 一 一  |         |
| 發票地址 年輸入如空白代表全部 發票比明 發票號碼 發票號碼                                                   | 〇 只列中獎載具         ● 未列印過         開始查詢     |         |
| 前、可以輸入完整號碼也可以<br>只輸入字數<br>(12.12.12<br>開始日<br>112.12.12<br>開始<br>112.12.12<br>開始 | <ul> <li>○ 只列載具</li> <li>● 全部</li> </ul> |         |
| 序號         301220000000000000000000000000000000000                               | 清冊匯入                                     | 來源單號    |
|                                                                                  |                                          | 38 測    |
| 選擇 執行結果 發票號碼 發票日期 客戶代號                                                           | 客戶簡稱 統一編號 發票抬頭 銷售額                       | 1       |
|                                                                                  |                                          |         |
|                                                                                  |                                          |         |
| <                                                                                |                                          |         |
| 銷售總額                                                                             |                                          |         |
| 税前折價                                                                             |                                          |         |
| · · · · · · · · · · · · · · · · · · ·                                            |                                          |         |
| 發票總額                                                                             | <b>`</b>                                 | -       |
| 發票通知EMail 全選 全不選                                                                 | 对旧口经重                                    |         |
|                                                                                  | フリレイ 5% 元                                |         |
| 新增(Δ)                                                                            |                                          | 비 비 옥 尸 |

# 圖片

提供該張發票相關資料相片,可透過 CCD 直接拍照或新增圖片方式增加圖片。

| 【A                                                                          | - 🗆 ×       |
|-----------------------------------------------------------------------------|-------------|
| 檔案(F) 明細(D) 進階(A) 設定 客製 離開(X)                                               |             |
| 發票日期 112.12.12 發票號碼 KH00000048 發票類別 電子發票 發票聯數 三聯式 -                         |             |
| 發票期別 11211 客 戶 6 6 6 6 6 6 6 6 6 6 6 6 6 6 6 6 6 6                          | _           |
| 客戶:     ■ 圖片上傳 - 公司名稱: TMS(測試版4)     到期日: 無限期     操作員:測試員     ー     □     × |             |
| 發票     KH00000048     確定     重置     拍照     新增圖片                             |             |
|                                                                             |             |
|                                                                             |             |
|                                                                             | 8 測記        |
|                                                                             |             |
|                                                                             |             |
|                                                                             |             |
|                                                                             | >           |
| 銷售                                                                          |             |
| 税前<br>TMS ERP 1000x1000 線LOGO B.                                            |             |
| · · · · · · · · · · · · · · · · · · ·                                       |             |
| 發票                                                                          |             |
| 發票                                                                          |             |
|                                                                             |             |
| 新雄<br>toolStripStatusLabel1 toolStripStatusLabel1                           | ] 回客戶<br>:: |
|                                                                             |             |

## 開立已做保留之發票

只限[手開發票/傳統收銀機二、三聯發票]才可開立,此作業可將之前所保留的發票於此處挑選出來開立,但必須先在「L-J銷項發票作廢作業」中執行 R 還原 的動作。

| -          |         |       |     |                |             |            |          |                 |                                                       |     |   |      |        |              | ниц.     |
|------------|---------|-------|-----|----------------|-------------|------------|----------|-----------------|-------------------------------------------------------|-----|---|------|--------|--------------|----------|
| i 🚺 LA#    | 啊開立     | 發票作养  | 10  | 公司名稱: TMS(測試版) | 4) 到期日: 無限期 | 操作員:測試員 工作 | 乍站號:1044 | 前端版本:7.0.3.48 後 | 端版本:6.0.1.593                                         |     |   |      |        | - 🗆          | × .      |
| 檔案(E)      | 明細      | (D)   | 進階  | (A) 設定 客製      | 離開(X)       |            |          |                 |                                                       |     |   |      |        |              |          |
| 發票日期       | 月 112.  | 12.12 |     | 發票號碼           | KH00000048  | 發票類別       | 電子發票     | ŝ               | 要職數 三聯式                                               | Ŧ   |   |      |        |              |          |
| 發票期別       | ıj 1121 | 1     | _   | 客戶             |             |            |          |                 | 統一編號                                                  |     |   | _    |        |              |          |
| 客戶名稱       | ß       |       |     | ☑ LA銷項開立發票     | 作業-開立已做保留之  | 發票         |          |                 |                                                       | -   |   |      |        |              |          |
| 發票地均       | :       |       |     | 已做保留之發票        | 輸入保留到       | 發票號或F2排    | 選        |                 |                                                       |     |   |      |        |              |          |
|            |         |       |     |                | 發票期別        | 發票號碼       | 發票日期     | 發票類別            | 邊票聯數                                                  | 發票狀 | 態 |      |        |              |          |
|            |         |       |     |                | 10307       | BT86258547 |          | 收銀機             | 二聯式                                                   | 保留  |   |      |        |              |          |
|            |         |       |     |                | 10309       | AB86259501 |          | 電子計算機           | <b><u></u>   二〇〇〇〇〇〇〇〇〇〇〇〇〇〇〇〇〇〇〇〇〇〇〇〇〇〇〇〇〇〇〇〇〇〇〇</b> | 保留  |   |      |        |              |          |
| 1支助        | » :     | 秎     | Ħ   |                | 10311       | AB12345002 |          | 收銀機             | 三聯式                                                   | 保留  |   | 5    | 사는도    | <b>太海留</b> 時 |          |
| 15-2       | , Б     | 176   | 3   |                | 10403       | DD12345003 |          | 收銀機             | 三聯武                                                   | 保留  |   | ų.   | \J`₽I  | 不原单航         |          |
| ▶ 1        |         | ТΧ    |     |                | 10405       | AA10000001 |          | 收銀機             | 三聯式                                                   | 保留  |   | 2.38 | 952.38 |              | 測計       |
|            |         |       |     |                | 10405       | AA10000012 |          | 收銀機             | <b><u></u> 走 柳三</b>                                   | 保留  |   |      |        |              |          |
|            |         |       |     |                | 10405       | ZZ00000308 |          | 收銀機             | 三聯式                                                   | 保留  |   |      |        |              |          |
|            |         |       |     |                | 10411       | AB12345600 |          | 手工開立            | 三聯式                                                   | 保留  |   |      |        |              |          |
| <          |         |       | _   |                | 10411       | AB12345601 |          | 手工開立            | <b><u></u> 走 柳三</b>                                   | 保留  |   | _    |        |              | <u> </u> |
| 銷售總額       | Į.      |       | 95  |                | 10411       | AB12345602 |          | 手工開立            | 三聯式                                                   | 保留  |   |      |        |              |          |
| That Is In |         |       |     |                |             |            |          |                 |                                                       |     |   |      |        |              |          |
| 祝前折傷       | (       |       |     |                |             |            |          |                 |                                                       |     |   |      |        |              |          |
| 營業稅額       | Į 🗌     |       | 4   |                | 確定          |            |          |                 | 取消(C)                                                 |     |   |      |        |              |          |
| 發票總額       | ŧ       | 1     | ,00 |                |             |            |          |                 |                                                       |     |   |      |        |              |          |
|            |         |       |     |                |             |            |          |                 |                                                       |     |   | **   |        |              |          |

# <mark>明細列印</mark>

針對該張發票列印開立明細。

| 月方招項:原理企業有限公司<br>統一編號: 22222224<br>地 址:台中市北屯區豐樂路二後266號 | 單據明   | 細                                                                                                    |                                                                                          | 發票目期: 112.12.09<br>發票期別: 11211<br>第1頁 / 413 |
|--------------------------------------------------------|-------|----------------------------------------------------------------------------------------------------|------------------------------------------------------------------------------------------|---------------------------------------------|
| 產品名稱                                                   | 数量    | 單價                                                                                                    | 金額                                                                                       | 備註                                          |
|                                                        | AC BE | -F         IR           4, 801         900           0         0           475         475           475         943           943         943           943         943           116         116           116         116 | 2 49<br>4,801<br>900<br>0<br>475<br>943<br>943<br>943<br>943<br>943<br>943<br>943<br>943 | 114 6.5                                     |
|                                                        | 免稅    |                                                                                                    | 15, 016<br>751<br>15, 767                                                                |                                             |

#### L-B 進項發票登錄作業

此作業是將您公司因進貨或購買固定資產所收到的發票均登錄於此,以便進行 每2個月一期的營業稅申報。

| ▶ LI 共 <b>他</b> 奓                                                                                                    |                                   |                                                                                    |                                                                                                    |                                                                                    |                                                                                                    |
|----------------------------------------------------------------------------------------------------|-----------------------------------|------------------------------------------------------------------------------------|----------------------------------------------------------------------------------------------------|------------------------------------------------------------------------------------|----------------------------------------------------------------------------------------------------|
| 公司編號                                                                                                    |                                   |                                                                                    |                                                                                                    |                                                                                    |                                                                                                    |
| 公司名稱 TMS ERP系統企業                                                                                                    | 有限公司                              |                                                                                    | 1                                                                                                    |                                                                                    |                                                                                                    |
| 公司地址 台中市北屯區豐                                                                                                    | 樂路二段266號                          |                                                                                    |                                                                                                    |                                                                                    |                                                                                                    |
| 統一編號 28544671                                                                                                    | 税籍編號 50                           | 121456                                                                             | 稅捐分處                                                                                                  |                                                                                    |                                                                                                    |
| 負責人 TMS                                                                                                    | 聯絡人                               |                                                                                    |                                                                                                    |                                                                                    |                                                                                                    |
| 聯絡電話 0424222299                                                                                                    | 傳真電話                              |                                                                                    | 媒體申報                                                                                                  |                                                                                    |                                                                                                    |
| 登票開立 每次使用單種發生<br>素早期 在1                                                                                                    | 票                                 | 小印子作「□                                                                             | 列印大理                                                                                                  | V                                                                                  |                                                                                                    |
| 表尾條又                                                                                                    |                                   | 核准文號                                                                               | į.                                                                                                    |                                                                                    |                                                                                                    |
| 农宅保义2<br>表尾悠文3                                                                                                    |                                   |                                                                                    |                                                                                                    |                                                                                    |                                                                                                    |
| 表尾條文4                                                                                                    |                                   |                                                                                    |                                                                                                    |                                                                                    |                                                                                                    |
| 表尾條文5                                                                                                    |                                   |                                                                                    |                                                                                                    |                                                                                    |                                                                                                    |
|                                                                                                    |                                   | 1                                                                                  |                                                                                                    |                                                                                    |                                                                                                    |
| A 新增 E 修改 D                                                                                                    | 刪除                                | [F3]儲存 [F4]                                                                        | 放棄                                                                                                    | Esc 離開                                                                             |                                                                                                    |
|                                                                                                    |                                   |                                                                                    |                                                                                                    |                                                                                    |                                                                                                    |
|                                                                                                    |                                   |                                                                                    |                                                                                                    |                                                                                    |                                                                                                    |
| a LB進項發票登錄作業                                                                                                    |                                   |                                                                                    |                                                                                                    |                                                                                    |                                                                                                    |
| a LB進項發票登錄作業                                                                                                    |                                   |                                                                                    | [                                                                                                    |                                                                                    |                                                                                                    |
| ■ LB進項發票登錄作業<br>發票日期 103.08.30<br>強頂相回 医瘘                                                                                                    | 類别 手工開立                           | 發票號碼                                                                               | AB12224445                                                                                            | ·····································                                              |                                                                                                    |
| <ul> <li>▮ LB進項發票登錄作業</li> <li>一 發票日期 103.08.30</li> <li>● 發票</li> <li>注項類別 進貨</li> <li>         統一編號 54607659</li> <li>         厥所</li> </ul>                                                                             | 類別<br>「手工開立<br>商名称<br>「慶羅企業       | 發票號碼<br>廠商代號<br><sup>有限公司台南分公司</sup>                                               | AB12224445<br>AAEP00                                                                                  | 發票聯裏廠商簡稱                                                                           | 日本 (1)     日本 (1)     日本 (1) |
| ▲ LB進項發票登錄作業           發票日期         [103:08:30]         發票;           進項類別         運賃         統一編號         54607659         廠                                                                                              | 類別 手工関立<br>商名稱   廣鐸企業             | 發票號碼           廠商代號           有限公司台南分公司                                            | АВ 12224445<br>ААЕРОО                                                                                 | <ul> <li>         ·</li></ul>                                                      | 日南公司     入明細輸入                                                                                                    |
| <ul> <li>▮ LB進項發票登錄作業</li> <li>一 發票日期 [103.08.30]</li> <li>遵項類別 進資</li> <li>統一編號 54607659</li> <li>廠</li> <li>▶ 12345</li> </ul>                                                                                           | 類別 手工開立<br>商名稱 廣鐸企業               | 發票號碼           廠商代號           有限公司台南分公司           製量         1<br>5                | AB12224445<br>AAEPOO                                                                                  | 發票聯數<br>廠商簡稱<br><u>進</u><br>10,000.00                                              | <ul> <li>一〇〇〇</li> <li>日南公司</li> <li>日南公司</li> <li>八明細輸入</li> <li>金額</li> <li>50,000.00</li> </ul>                                                                                                    |
| <ul> <li>▲ LB進項發票登錄作業</li> <li>● 發票日期 [103:08:30 發票;<br/>進項類別 匯實</li> <li>● 統一編號 54607659 廠(</li> <li>● 直品代號 產品名稱</li> <li>▶ 12345 小米機</li> </ul>                                                                          | 類別 手工関立<br>商名稱  廣鐸企業 <sup>*</sup> |                                                                                    | AB12224445<br>AAEP00<br>【位 】                                                                          | 發票聯數<br>廠商簡和<br>進<br><u>10,000.00</u>                                              | <ul> <li>         ・</li> <li>         ・</li></ul>                                                                                                    |
| <ul> <li>▮ LB進項發票登錄作業</li> <li>一 發票日期 [103.08.30]</li> <li>● 發票:<br/>進項類別 進貨</li> <li>統一編號 54607659</li> <li>廠</li> <li>▲ 庫品名稱</li> <li>▶ 12345</li> </ul>                                                                 | 類別 (手工開立<br>商名稱 ) 廣鐸企業            | 發票號碼         廠商代號         有限公司台南分公司         製量       1<br>5                        | AB12224445<br>AAEPOO<br>位<br>算                                                                        | ● 一 一 一 一 一 一 一 一 一 一 一 一 一 一 一 一 一 一 一                                            | ↓ F聯式<br>分 F 協式<br>分 前公司<br>入明細輸入                                                                                                    |
| <ul> <li>► LB進項發票登錄作業</li> <li>● 發票日期 103.08.30</li> <li>● 發票計算 推算</li> <li>● 進項類別 推算</li> <li>● 統一編號 54607659</li> <li>● 廠</li> <li>● 產品代號</li> <li>● 產品代號</li> <li>● 產品名種</li> <li>● 12345</li> </ul>                    | 類別<br>「手工開立                       | 發票號碼     廠商代號     有限公司台南分公司           數量 算                                         | AB12224445<br>AAEP00<br>【位 単                                                                          | 發票聯數<br>廠商簡稱<br><u>進</u><br>10,000.00                                              | <ul> <li>         ・</li> <li>         ・</li></ul>                                                                                                    |
| <ul> <li>▮ LB進項發票登錄作業</li> <li>一 發票日期 [103.08.30]</li> <li>● 發票:<br/>進項類別 運賃</li> <li>統一編號 54607659</li> <li>廠(</li> </ul>                                                                                                 | 類別 (手工開立<br>寄名稱 ) 廣臻企業            | 發票號碼         廠商代號         有限公司台南分公司         製量         1         製量         5      | AB12224445<br>AAEPOO                                                                                  | 發票聯數<br>廠商簡稱<br><u>遭</u><br>10,000.00                                              | ↓ F聯式<br>分前公司<br>入明細輸入                                                                                                    |
| ↓ LB進項發票登錄作業         發票日期       103.08.30       發票;         進項類別       運賃         統一編號       54607659       廠         連品代號       庫品名種         ▶ 12345       小米機                                                            | 類別 (手工開立<br>寄 名 稱 ) 廣 臻 企業        | 發票號碼     廠商代號     有限公司台南分公司 <u>教量</u> <u>1</u> <u>1</u>                            | АВ12224445<br>ААВРОО<br>ААВРОО                                                                        | 發票聯數<br>廠商簡稱<br><u>遭</u><br>10,000.00                                              | <ul> <li>□ ○ ○</li> <li>☆ 三聯式</li> <li>☆ 百南公司</li> <li>○ ○</li> <li>○ ○</li> <li></li></ul>                                                                                                    |
| <ul> <li>▶ LB進項發票登錄作業</li> <li>發票日期 [103.08.30] 發票;</li> <li>進項類別 運賃</li> <li>統一編號 54607659 廠(</li> </ul>                                                                                                    | 類別 (手工開立<br>商名稱 (廣羅企業)            | 發票號碼<br>廠商代號<br>有限公司台南分公司<br><u>數量 單</u>                                           | 「AB12224445<br>「AAEPOO<br>【位                                                                          | 發票聯數       廠商簡稱       遭       10,000.00                                            | ↓ F聯式<br>分 后南公司<br>入明細輸入                                                                                                    |
| <ul> <li>▶ LB進項發票登錄作業</li> <li>● 發票日期 103.08.30 發票;<br/>進項類別 進賃</li> <li>● 統一編號 54607659 廠ग</li> <li>● 庫品代號 庫品名種</li> <li>▶ 12345 小米機</li> <li>● 應稅總額 50,000</li> <li>● 公司設定 TMS ERP系統企業有限2</li> </ul>                     | 類別 (手工開立<br>寄名稱 ) 廣羅企業<br>税額      | 發票號碼       廠商代號       有限公司合南分公司       1       1       1       2,500       發票總路     | AB12224445<br>(AAEPOO<br>位<br>二<br>一<br>二<br>二<br>二<br>二<br>二<br>二<br>二<br>二<br>二<br>二<br>二<br>二<br>二 | 發票聯數     廠商簡稱       遭     進       10,000.00     第       52,500     申報期別       资錄冊號 | <ul> <li>↓ 巨聯式</li> <li>☆ 巨聯式</li> <li>☆ 首南公司</li> <li>入明細輸入</li> <li>▲額</li> <li>50,000.00</li> </ul>                                                                                                    |
| ▶ LB進項發票登錄作業         發票日期       103.08.30       發票         進項類別       運賃         統一編號       54607659       廠         正品代號       正品名種         ▶ 12345       小米截         應稅總額       50,000         公司設定       INS ERP系統企業有限公 | 類別 手工開立<br>寄名稱   廣鐸企業 *<br>       | 發票號碼         廠商代號         有限公司台南分公司         1         1         2,500         發票總額 | [AB12224445<br>[AAEP00<br>【位 単<br>】                                                                   | 發票聯數       廠商簡和       進       10,000.00       52,500       申報期別       登錄冊號         | <ul> <li>↓ 三聯式</li> <li>☆ 三聯式</li> <li>☆ 合南公司</li> <li>入明細輸入</li> <li>3</li> <li>金額</li> <li>50,000.00</li> <li>10307</li> <li>10307000008</li> </ul>                                                                                                    |

A 新增

- ■發票日期:輸入該張進項發票的開立日期。
- ■發票號碼:填入該張進項發票憑證的發票號碼。
- ■發票類別:有收銀機、電子計算機、手工開立、海關憑證(海關進口貨物稅費 繳納證明,稅單號碼限14碼),按鍵盤空白鍵切換來挑選該張進項 發票的種類。

註:海關進口貨物稅費繳納證明:此稅額限用於營業稅,其他貨物稅或關稅等皆屬費用,不可輸入。

| ₿、LB建項發票登錄作業              |                   | 詰切          | 真入進口報          | 關>稅單 | 號碼                 |
|---------------------------|-------------------|-------------|----------------|------|--------------------|
| 發票日期 109.11.05<br>淮頂新期 進貨 | 發票類別 海闢憑證         | 發票號碼        | 5 □ <u>共14</u> | 馮    | 發票聯數 三聯式           |
| 統一編號                      | 廠商名稱              | NUX1-01 430 |                |      | 税別 應稅 ▼            |
| 産品代號                      | 產品名稱              | 數量          | 單位             | 單價   |                    |
|                           |                   |             |                |      |                    |
|                           |                   |             |                |      |                    |
|                           |                   |             |                |      |                    |
| 應稅總額                      |                   | 税額          | € <b></b>      |      | 發票總額               |
| 公司設定 TMS ERP系統企           | 業有限公司             |             |                |      | 申報期別 10911<br>登錄冊號 |
| A 新增 E 修改                 | D 刪除 F 查詢 T 轉Exce | 1           | 儲存             |      | Esc 離開             |
| ■發票聯數                     | :系統自動顯示為三職        | 衛式。         |                |      |                    |

■進項類別:以滑鼠左鍵點選您的進項是要作為"進貨"或是"固定資產"。

■廠商代號:可用鍵盤的[F2]鍵來選擇廠商或按[F3]鍵直接新增廠商的資料。挑 選完後會將[廠商簡稱]自動填入。

■廠商簡稱:與廠商代號操作相同。

■統一編號:可以依實際情況自行輸入統一編號。

■廠商名稱:預設先帶入該廠商的全名,但可依實際情況自行輸入其他全名。 接著按下 進入明細輸入 鈕後,會出現如下圖之畫面,等待您輸入產品明細。

| LB進項發票登錄作業      |               |               |                                                                                                    |           |
|-----------------|---------------|---------------|----------------------------------------------------------------------------------------------------|-----------|
| 發票日期 103.09.02  | 發票類別 手工開立     | 發票號碼 ┃        | 發票                                                                                                    | 聯數 三聯式    |
| 進項類別  進貨        |               | 敞商代號          | 敞商                                                                                                    | 間梢        |
|                 |               |               | 100 last                                                                                                    |           |
|                 |               | <u> 数量 単位</u> |                                                                                                    | 進俱金額      |
| 1/2-1/2-01/2/07 | 10##          | 272 TH 6 6445 |                                                                                                    |           |
| 應 杞 總 額         | 枕阁            | · 投票總額        | 甲報                                                                                                    | 期別  10309 |
| 公司設定 TMS ERP系統企 | 2業有限公司        |               | 登錄                                                                                                    | 冊號        |
| A 新增 E 修改       | D 刪除 F 查詢 T 轉 | Excel 儲存      | え 放棄 したし おうしょう しんしょう しんしょ しんしょ | Esc 離開    |

此時您可用 A 新增 來輸入產品代號,同時在[產品代號]欄位中亦可搭配鍵盤的 [F2]快速鍵來選取產品。或是按 C 明細選用進貨單明細,由「C-C 進貨單據異 動處理」所建立的進貨單直接複製到此,其操作方式與「L-A 銷項發票開立作 業」中的 C 明細選用出貨單明細相同,如下圖。

| ā | LB | 3進                | 項發                                         | 票登                                               | 錄作                              | 業                                  |                                                 |                               |                                                           |                    |                                                                    |                           |    |     |                                               |                                 |             |                                   |                            |    |                                           |                       |                      |   |
|---|----|-------------------|--------------------------------------------|--------------------------------------------------|---------------------------------|------------------------------------|-------------------------------------------------|-------------------------------|-----------------------------------------------------------|--------------------|--------------------------------------------------------------------|---------------------------|----|-----|-----------------------------------------------|---------------------------------|-------------|-----------------------------------|----------------------------|----|-------------------------------------------|-----------------------|----------------------|---|
|   |    | 選取<br>*<br>*<br>* | 道貨<br>1030<br>1030<br>1030<br>1030<br>1030 | f單號<br>)7300<br>)8140<br>)8280<br>)9020<br>)9020 | 001<br>001<br>013<br>001<br>002 | 進貨<br>103.<br>103.<br>103.<br>103. | 日期<br>07.30<br>08.14<br>08.28<br>09.02<br>09.02 | <br>     <br>   <br>     <br> | 数商付<br>AE20(<br>AE20(<br>AE20(<br>AE20(<br>AE20(<br>AE20( | )<br>)<br>)<br>)   | 廠<br>台<br>台<br>台<br>台<br>台<br>台<br>台<br>台<br>台<br>台<br>台<br>台<br>台 | 名稱<br>公司<br>公司<br>이<br>公司 | 未  | 税總  | 1<br>305,01<br>2,51<br>5,01<br>85,61<br>32,01 | 税<br>)0<br>)0<br>)0<br>58<br>50 | 額<br>       | 15,25<br>12<br>25<br>4,28<br>1,60 | 線計<br>25<br>30<br>33<br>33 | 3: | 20,250<br>2,62<br>5,250<br>89,95<br>33,66 | 0<br>5<br>0<br>1<br>3 |                      |   |
|   | •  | <u>進貨</u><br>1030 | <u>(單號</u><br>)7300                        | 001 Z                                            | <u><br/>ま品</u><br>IXTCS         | 弋號<br>1A62                         | -339                                            | 7D1                           | 產品辣椒                                                      | <u>名稱</u><br>機3397 | D1四7                                                               | E18CM                     |    |     | 數量                                            | 5                               | 軍<br>500 PC | 位<br>S                            | 單價                         | б  | 10.00                                     | <u>金額</u><br>305,0    | 小 <u>計</u><br>000.00 | - |
|   |    |                   |                                            |                                                  |                                 |                                    |                                                 |                               |                                                           |                    |                                                                    |                           |    |     |                                               |                                 |             |                                   |                            |    |                                           |                       |                      |   |
|   |    |                   |                                            |                                                  |                                 |                                    | M                                               | 選取                            |                                                           | ▲ 全選               |                                                                    | I 全反j                     | 毘」 | D 全 | 不選                                            | X                               | 完成          | E                                 | sc 取¥                      | ¥  |                                           |                       |                      |   |

E 修改

其操作方式與 A 新增 幾乎相同,但發票號碼不可修改。

若該張進項發票是由進貨單轉製而來或是已經轉至媒體申報的發票均不可修改。

D 刪除

將該張進項發票記錄刪除。

已經轉至媒體申報的發票資料不可刪除。

| a LB進項證票登錄作業                                                                                   |                                                                                                    |
|------------------------------------------------------------------------------------------------|----------------------------------------------------------------------------------------------------|
| 發票日期     103.08.30     發票類別     手工開立       進項類別     進貨       統一編號     54607659     廠商名稱 廣譯企業有償 | 發票號碼     AB12224445     發票聯數     E聯式       廠商代號     AAEPOO     廠商簡稱     台南公司       限公司台南分公司     進入明細輸入 |
| 產品代號     產品名稱       ▶ 12345     小米機                                                            | 數量         單位         單價         進項金額           51隻         10,000.00         50,000.00                |
| т.м.з 🏶                                                                                        | 票管理系統                                                                                                  |
| 確定要們                                                                                           | 用1除?                                                                                                   |
|                                                                                                | <u></u>                                                                                                |
| 應稅總額 50,000 稅額                                                                                 | 2,500 發票總額 52,500 申報期別 10307                                                                           |
| 公司設定 TMS ERP系統企業有限公司                                                                           | 登錄冊號 [10307000008                                                                                      |
| ▲新增 E 修改 D 刪除 F 查詢 T 轉B:                                                                       | xcel                                                                                                   |

F查詢

以進項發票的號碼來查詢,可搭配[F2]快速鍵。

| a LB進項發票登錄作業                                                        |                                                                                                    |                                                                                                    |  |  |
|---------------------------------------------------------------------|----------------------------------------------------------------------------------------------------|----------------------------------------------------------------------------------------------------|--|--|
| 發票日期 [103.08.30 發票類別 手工開立<br>進項類別 進貨<br>統一編號 [16960829 廠商名稱 廣鐸企業有限2 | 發票號碼 AB12224445<br>廠商代號 AAE200                                                                                                    | 發票聯數 巨聯式<br>廠商簡稱 台中公司<br>進入明細輸入                                                                                                    |  |  |
| 產品代號         產品名稱           ▶ 12345         小米器                     | <u><br/></u>                                                                                                    | <u>進項金額</u><br>.000.00 50.000.00                                                                                                    |  |  |
|                                                                     | 養票日期 發票號碼 廠商代號     103.08.06BN12345678 11111     103.08.28 AB12344565 AAEPOO     103.08.28 AB12345678 AAE200     103.08.28 AB12456788 ABCDEF     103.08.28 AB45677889 AAEPOO     103.08.28 FA23332455 AAEPOO     103.08.30 AB12224445 AAE200 | 廠商簡稱           YAMA           台南公司           台中公司           葉玲君           台南公司           台南公司           台南公司           台南公司           台南公司           台南公司           台南公司           台南公司 |  |  |
| 發票號碼                                                                |                                                                                                    |                                                                                                    |  |  |
|                                                                     | Esc 取消                                                                                                    |                                                                                                    |  |  |

L-C 銷項發票作廢作業

當已開立給客戶的發票有問題時,需在此作業中予以作廢。

D作廢

按下 D 作廢 鈕後,會出現如下之畫面。

| ■ LC發票作廢處理作業                                                                        |                              |                            |                      |
|-------------------------------------------------------------------------------------|------------------------------|----------------------------|----------------------|
| 發票日期 103.07.17<br>發票期别 10307                                                        | 發票號碼 BT86258547<br>客戶代號 0001 | 發票類別   收錄機<br>客戶簡稱   Pos門市 | 發票聯數 二聯式<br>統一編號     |
| <ul> <li>各广石්構「031310</li> <li>發票地址</li> <li>應稅總額</li> <li>771</li> <li>作</li></ul> | 税額 39                        | 發票總額 810                   | SZ JATIA BE PART PAR |
| 發票號碼                                                                                | 作廢原因                         | Esc 取消                     |                      |

接著您可直接輸入欲作廢之發票號碼,或是在[發票號碼]欄中按下鍵盤的[F2]鍵 來挑選所要作廢之發票號碼;也可以先輸入幾碼發票號碼後,再按下鍵盤之[F2] 鍵來取用所要作廢的發票號碼,接著輸入作廢原因後(有無輸入均可),再以滑鼠 點選確定鈕。

F查詢

|                    |   | 發票號碼        | 發票日期      | 客戶代號   | 客戶簡稱         | 應稅總額 | 額 税   | 額     | 發票總額   | 發票狀態         |      |
|--------------------|---|-------------|-----------|--------|--------------|------|-------|-------|--------|--------------|------|
| 發票日期               | • | BT86258500  | 103.07.15 | BBEWOO | 台中公司         |      | 476   | 24    | 500    | 已開立          |      |
|                    |   | BT86258503  | 103.07.16 | BBEWOO | 台中公司         |      | 476   | 24    | 500    | 已開立          |      |
| 安宗期别               | - | BT86258519  | 103.07.16 | BBEWOO | 台中公司         | 1    | ,048  | 52    | 1,100  | <u>   開立</u> |      |
| 55400              | ╘ | BT86258527  | 103.07.16 | BBEWOO | 台里公司         | 28   | 3,571 | 1,429 | 30,000 |              | 1000 |
| \$尸治神              |   | BT86258528  | 103.07.16 | BBEMOO | <u> </u>     | -    | 190   | 10    | 200    | 日開立          | 腔    |
| *=++++++           | - | BT86258529  | 103.07.16 | BBEMOO | 台里公司         |      | 267   | 13    | 280    | 日開立          |      |
| 安示吧业               |   | BT86258542  | 103.07.16 | BBEMOO | <u> </u>     | -    | 267   | 13    | 280    | 日開立          |      |
| <b>崔</b> 永日 4 國 发音 |   | B186258544  | 103.07.16 | BBEMOO | <u> 学生会引</u> |      | 95    | 5     | 100    | 日開立          |      |
| 医小儿和医甘果            | - | B186258545  | 103.07.16 | BBEMOO | 台田公司         |      | 952   | 48    | 1,000  | 与開立          |      |
| 下廢原因               | ⊢ | _B186258546 | 103.07.17 | 0001   | PUSF5m       | \    | 9,189 | 459   | 9,648  | 己用立          |      |
| 後票號碼               |   |             | 作廢房       | 团      |              |      |       |       |        |              |      |

在[發票號碼]欄中可用鍵盤的[F2]快速鍵來挑選您所要查詢的已作廢的發票號碼。

T 保留

此功能是用在已經預知須事先留下部份發票號碼供特殊日期選用,按下 T保留 鈕後,按F2則可選擇欲保留的發票號碼,但如未使用保留的發票號碼,請於媒 體申報前務必作廢,否則會有跳開問題。

R 還原

此功能可將已作廢發票號碼還原成『保留』,再提供該發票開立,按下 R 還原 鈕 後,按 F2 則可選擇欲還原的發票號碼。

## L-D 發票折讓處理作業

此功能有2個項目:A銷貨退回折讓作業B進貨退出折讓作業。

| a LDA銷貨              | 退回折讓作業                     |            |                          |             |             |                                      |                            |
|----------------------|----------------------------|------------|--------------------------|-------------|-------------|--------------------------------------|----------------------------|
| 折讓日期<br>客戶代號<br>客戶名稱 | 103.08.06<br>0001<br>POS門市 | 新護單<br>客戶簡 | 號 10308060001<br>稱 POS門市 | ● 發票聯 ● 統一編 | 數 ◎ 二<br>號  | 聯式 ○ 三聯<br><b>第</b><br><u>第</u><br>進 | 式<br><b>背貨退回「</b><br>入明細輸入 |
| <u> </u>             | <u>發票號碼</u>                | 產品編號       | 產品名稱                     | <u>数量</u>   | 單位<br>1 PCS | 單價 <u>小</u> 計                        | 3 000 00                   |
|                      |                            |            |                          |             |             |                                      |                            |
| 未稅總額                 | 3,                         | 000 稅額     | 150 含稅約                  | 唿額          | 3,150       | 銷退單號                                 |                            |
| 公司設定<br>折讓單取         | 「TMS ERP系統<br>可 厂          | 充企業有限公司    |                          |             | 只查詢         | 间尚未取回的                               | 折讓單「                       |
| A 新增 E               | 修改 D ff                    | 刪除 F 查詢 P  | 列印 G 折讓耳                 | 国取回 R 補     | 折讓單         | B 批次列印                               | Esc 離開                     |

L-D-A 銷貨退回折讓作業

- A 新增
  - ■折讓日期:民國年.月.日
  - ■折讓單號:儲存時系統自動產生。
  - ■發票聯數:以滑鼠選擇[二聯式]或[三聯式]。
  - ■客戶代號:輸入所購買之客戶代號,可按[F2]快速鍵選取。輸入後自動帶出客 戶簡稱。
  - ■客戶簡稱:若不知客戶代號,亦可在此直接輸入該客戶之簡稱,亦可按[F2]快 速鍵選取。輸入後自動帶出客戶代號。
  - ■統一編號:當輸入客戶代號或簡稱後,若該客戶為公司行號者,則系統自動 帶入該客戶的統一編號。此欄位可更改是因為有可能當時該客戶 要求開立的發票上的統一編號並非該客戶的統一編號。

■客戶名稱:系統自動顯示。

■銷貨退回:若此項顯示為打勾,代表是銷貨退回而非銷貨折讓,或是由銷貨 退回作業的 [T折讓單功能產生的。

| B LDA 銷貨注            | 退回折讓作業                               | ŧ.                                                                                                    |                        |                  |                 |                |                         |
|----------------------|--------------------------------------|----------------------------------------------------------------------------------------------------|------------------------|------------------|-----------------|----------------|-------------------------|
| 折讓日期<br>客戶代號<br>客戶名稱 | 103.09.03<br>BBEW00<br><b>唐鐸企業</b> 季 | 新課單<br>客戶簡<br>「一一」<br>「一一」<br>「一<br>「一<br>「一<br>「一<br>「一<br>「一<br>「一<br>「一<br>「一<br>「<br>「<br>「<br>「<br>「<br>「<br>「<br>「<br>「<br>「<br>「<br>「<br>「 | 號<br>稱<br><sup>百</sup> | ── 發票聯<br>── 統一編 | 數 ⊂ .<br>號 [169 | 二聯式 •<br>60829 | 三聯式<br>銷貨退回 □<br>進入明細輸入 |
|                      | 發票號碼                                 | 產品編號                                                                                                    | 產品名稱                   | 數量               | 單位              | 單價             | 小計                      |
|                      |                                      |                                                                                                    |                        |                  |                 |                |                         |
| 未稅總額                 |                                      | 0 税額                                                                                                    | 0 含稅                   | 總額               | 0               | 銷退單            | 號                       |
| 公可設定                 | TMS ERP系<br>亘 匚                      | 統企業有限公司                                                                                                    |                        |                  | 只查              | 詢尚未取           | 回的折讓單 🗆                 |
|                      |                                      |                                                                                                    |                        |                  |                 |                | 儲存 放棄                   |

按下 進入明細輸入 鈕後,即出現如下圖之畫面,準備輸入銷退或折讓的產品 明細。

| <ul> <li>折譲日期 103.09.03 折譲単號</li> <li>客戶代號 BBEW00 客戶簡稱</li> <li>客戶名稱 [[鐸企業有限公司台中分公司</li> </ul> |                                     | ● 發票聯數 ○ 二聯式 ● 三<br>● 統一編號 [16960829    |                                                         | 三聯式<br>銷貨退回 □<br>進入明細輸入                                                                                                    |                                                                                                    |
|------------------------------------------------------------------------------------------------|-------------------------------------|-----------------------------------------|---------------------------------------------------------|----------------------------------------------------------------------------------------------------|----------------------------------------------------------------------------------------------------|
| 氟號                                                                                             | 產品名稱                                | 數量                                      | 單位                                                      | 單價                                                                                                    |                                                                                                    |
|                                                                                                |                                     |                                         |                                                         |                                                                                                    |                                                                                                    |
| 自己代號                                                                                           | 產品名稱                                |                                         | 數量                                                      | _ 單位                                                                                                    | _ 單價                                                                                                    |
|                                                                                                |                                     |                                         |                                                         | 小計                                                                                                    |                                                                                                    |
|                                                                                                | - 折讓單號<br>客戶簡稱<br><sup>3合中分公司</sup> | <ul> <li>折譲單號  </li> <li>客戶簡稱</li></ul> | 折譲單號     發票聯       客戶簡稱     合中公司       3合中分公司        瓢< | 折譲單號       發票聯數 ()         客戶簡稱 台中公司       統一編號 169         3台中分公司          甗號       產品名稱       數量 單位         遙品代號       產品名稱       數量 | 折譲單號     發票聯數 C 二聯式 @       客戶簡稱 台中公司     統一編號 16960829       司台中分公司             鼠號         產品名稱         數量 單位 單價            遙品代號         產品名稱         數量 單位<br>小計 |

新增銷退或折讓產品明細

| B LDA 銷貨退            | 回折讓作業                                                         |     |        |                |   |                                |    |    |      |      |
|----------------------|---------------------------------------------------------------|-----|--------|----------------|---|--------------------------------|----|----|------|------|
| 折讓日期<br>客戶代號<br>客戶名稱 | 103.09.03     折讓單號       BBEW00     客戶簡稱       [廣鐸企業有限公司台中分公司 |     | 台中公司   | 秋栗聯<br>神公司 統一編 |   | §栗聯數 ○ 二聯式 ◎<br>を一編號 [16960829 |    |    | 長回 □ |      |
| 發票日期                 | 發票號碼                                                          | 產品編 | 淲      | 產品名稱           |   | 數量                             | 單位 | 單價 | 小計   |      |
|                      |                                                               |     |        |                |   |                                |    |    |      |      |
| 發票號碼                 | 發票日                                                           | 期產  | 品代號    | 產品名稱           | ĵ |                                | 數量 |    | 単價   | 0.00 |
|                      |                                                               |     |        |                |   |                                |    |    |      | 0.00 |
| A 新增                 | E 修改                                                          | D # | I除 X f | 記成             |   |                                |    | Ē  | 館    | 取消   |

■發票號碼:輸入該客戶欲退貨或折讓之發票號碼。

- ■發票日期:民國年.月.日
- ■產品代號:可用鍵盤之[F2]快速鍵選取或按[F4]鍵自行輸入不在產品資料庫中的產品。

■產品名稱:若取用資料庫中的產品代號,則此自動顯示;若自行輸入產品, 則可直接在此輸入。

■數量、單位、單價:自行輸入。

修改銷退或折讓產品明細

此功能只能修改該產品的[數量]、[單位]及[單價]三項資料。

刪除銷退或折讓產品明細

以滑鼠點選欲刪除的產品,按下此鈕經系統再次確認後即刪除。

E 修改

當該張退貨或折讓已轉入媒體申報後,此按鈕即不可使用,亦即不可修改。

D 刪除

當該張退貨或折讓已轉入媒體申報後,此按鈕即不可使用,亦即不可刪除。

F查詢

如下圖之畫面所示,可用[1發票號碼]、[2客戶代號]、[3客戶簡稱]、[4**折讓單** 號]、[3 銷退單號]五種方式來查詢,可按下鍵盤之[F2]快速鍵彈出清單來選取查 詢。

| B-LDA銷貨退回折讓作業                                        |                                        |                                     |                         |
|------------------------------------------------------|----------------------------------------|-------------------------------------|-------------------------|
| 折讓日期 103.09.03<br>客戶代號 BBEW00<br>客戶名稱 匾鐸企業有限公司       | 折讓單號 10309030001<br>客戶簡稱 台中公司<br>台中分公司 | 發票聯數 ○ 二聯式 ●<br>統一編號 16960829       | 三聯式<br>銷貨退回 口<br>進入明細輸入 |
| <u>發票日期 發票號碼 產品編</u><br>▶ 103.08.15AB12345678 A4KM72 | <u>號  產品名稱</u><br>:0620D ▲4針光超值鍵鼠組℧+   | <u>數量  單位  單價</u><br>-P 10 組 560.0  | <u>小計</u><br>0 5,600.00 |
| 未稅總額 5,600 和<br>公司設定 TMS ERP系統企業<br>折讓單取回 □          | 兌額 280 含稅總額<br>有限公司                    | 1 5,880 <mark>銷退單號</mark><br>只查詢尚未取 | 10的折讓單 [                |
| 1 發票號碼 2 客戶代                                         | 號 3 客戶簡稱 4 折譯                          | 夏單號 5 銷退單號                          | Esc 取消                  |

#### P列印

列印折讓單須搭配套表報表紙。

#### G 折讓單取回

當折讓單經由客戶蓋回時,按此鈕則會將「折讓單取回」打勾,如欲取消再按此鈕一次則取消,再藉由「只查尚未取回折讓單」,可追蹤未取回折讓單子。

| LDA銷貨退回折讓作業                               |                                                                       | - • •                                                   |
|-------------------------------------------|-----------------------------------------------------------------------|---------------------------------------------------------|
| 折讓日期 103.08.06<br>客戶代號 0001<br>客戶名稱 POS門市 | 折譲單號     10308060001     發票聯數     ● 二聯式       客戶簡稱     POS門市     統一編號 | <ul> <li>三聯式</li> <li>銷貨退回 「</li> <li>進入明細輸入</li> </ul> |
|                                           | 高號 產品名稱 數量 單位 單價 ADATA 鼓圖 ₩Y510 ₩SB 11PCS 3,000                       | 小計 00 3 000 00                                          |
|                                           |                                                                       |                                                         |
| 未稅總額 3,000                                | 稅額 150 含稅總額 3,150 銷退單                                                 | 號                                                       |
| 公司設定 TMS ERP系統企業                          | 有限公司                                                                  |                                                         |
| 打 課 甲 取 回 ▶                               | 只查詢尚未知                                                                | 以凹的折讓单                                                  |
| A新增E修改D删除                                 | F 查詢 P 列印 G 折讓單取回 R 補折讓單 B 批约                                         | Z列印 Esc 離開                                              |

R 補折讓單

特定客戶專用。

B 批次列印

特定客戶專用。

L-D-B 進貨退出折讓作業

當廠商已開立的進貨發票需要辦進貨退出或進貨折讓時,均在此作業功能處理。此功能之操作與「L-D-A 銷貨退回折讓作業」類似。

| B→LDB進貨退出折讓作業                                                                                                    |
|----------------------------------------------------------------------------------------------------|
| 折譲日期       103.08.06       折譲單號       10308060001       發票聯數       6 二聯式       三聯式         廠商代號       02111       廠商簡稱       YAMA       統一編號       進貨退出       進         廠商名稱       YAMA       工       進       進       進       103080 |
| 發票日期  發票號碼  產品編號         產品名稱         數量  單位  單價  小計   營業稅           ▶ 103.08.06 BN12345678 b32009         ADATA 威剛 HV610 USB         1 PCS         5,000.00         5,000.00         250                                            |
|                                                                                                    |
| 未稅總額 5,000 稅額 250 含稅總額 5,250                                                                                                    |
| 公司設定 TMS ERP系統企業有限公司                                                                                                    |
| A 新增         E 修改         D 刪除         F 查詢         P 列印         儲存         放棄                                                                                                    |

A 新增

- ■折讓日期:民國年.月.日
- ■折讓單號:儲存時系統自動產生。
- ■發票聯數:以滑鼠選擇[二聯式]或[三聯式]。
- ■廠商代號:輸入所進貨之廠商代號,可按[F2]快速鍵選取。輸入後自動帶出廠 商簡稱。
- ■廠商簡稱:若不知廠商代號,亦可在此直接輸入該廠商之簡稱,亦可按[F2]快 速鍵選取。輸入後自動帶出廠商代號。
- ■統一編號:當輸入廠商代號或簡稱後,若該廠商為公司行號者,則系統自動 帶入該廠商的統一編號。此欄位可以更改是因為有可能當時該廠 商所求開立的發票上的統一編號並非該廠商的統一編號。

■進貨退出:勾選此項目即代表此張為"進貨退出",而非折讓。

■廠商名稱:系統自動顯示。

按下 進入明細輸入 鈕後,即出現如下圖之畫面,準備輸入進貨退回或進貨折 讓的產品明細。

| LDB進貨退出折讓作                                   | 業                             |              |              |                       |              |                      |
|----------------------------------------------|-------------------------------|--------------|--------------|-----------------------|--------------|----------------------|
| 折讓日期 [103.09]<br>廠商代號 [AAE200]<br>廠商名稱 [廣鐸企] | 03 折讓單號<br>廠商簡稱<br>業有限公司台中分公司 | 2<br>日中公司    | 發票聯調<br>統一編3 | 敗 ∩ 二聯<br>虎 [16960829 | 式 © 三聯注<br>進 | 式<br>貨退出 🔽<br>進入明細輸入 |
| 發票日期 發票號码                                    |                               | 產品名稱         | 數量           | 單位 單價                 | 夏 小計         | 登業稅                  |
|                                              |                               |              |              |                       |              |                      |
| 發票號碼<br>「                                    | 發票日期 產品代號                     | <u></u> 產品名和 | 爯            |                       | _ 単位<br>     | 單價<br>營業稅            |
| A 新增 E                                       | 修改 D 刪除                       | X 完成         |              |                       | 確分           | E 取消                 |

新增進貨退出或折讓產品明細

| a LDB進貨退出折讓作業                                         |          |      |                                   |              |                         |
|-------------------------------------------------------|----------|------|-----------------------------------|--------------|-------------------------|
| 折讓日期 [94.07.12 折讓單號 廠商代號 [100004 廠商簡稱 廠商名稱 聯強國際股份有限公司 |          | 聯強   | - 發票聯數 ○ 二聯式 ●<br>- 統一編號 70741105 |              | 三聯式<br>進貨退出 P<br>進入明細輸入 |
| 發票日期 發票號碼                                             | 產品編號     | 產品名稱 | 數量  耳                             | <u>単位</u> 単價 | 小計                      |
|                                                       |          |      |                                   |              |                         |
| 發票號碼 發票日                                              | 期產品代號    | 產品名稱 |                                   |              | 単價0.00                  |
|                                                       |          |      |                                   | 小計           | 0.00                    |
| A 新增 E 修改                                             | D 删除 X 5 | 記成   |                                   | Ē            | 確定 取消                   |

■發票號碼:輸入欲退給該廠商之該張進貨發票號碼。

■發票日期:民國年.月.日

- ■產品代號:可用鍵盤之[F2]快速鍵選取或按[F4]自行輸入不在產品資料庫中的 產品。
- ■產品名稱:若取用資料庫中的產品代號,則此自動顯示;若自行輸入產品, 則可直接在此輸入。

修改進貨退出或折讓產品明細
此功能只能修改該產品的[數量]、[單位]及[單價]三項資料。

刪除進貨退出或折讓產品明細

以滑鼠點選欲刪除的產品,按下此鈕經系統再次確認後即刪除。

E 修改

當該張進貨退回或進貨折讓已轉入媒體申報後,此按鈕即不可使用,亦即不可修改。

D刪除

當該張進貨退回或進貨折讓已轉入媒體申報後,此按鈕即不可使用,亦即不可删除。

F查詢

如下圖之畫面所示,可於[1發票號碼]、[2廠商代號]、[3廠商簡稱]、[5**折讓單** 號]的欄位中輸入欲查詢之已辦進貨退回或進貨折讓號碼或按下鍵盤之[F2]快速 鍵彈出速查清單來選取查詢。

| E LDB進貨派                   | 退出折讓作業                                                                                                    |                                                       |                                                   |                                                  |                                               |                                          | • 🗙      |
|----------------------------|----------------------------------------------------------------------------------------------------|-------------------------------------------------------|---------------------------------------------------|--------------------------------------------------|-----------------------------------------------|------------------------------------------|----------|
| 折讓日期<br>廠商代號<br>廠商名稱       | 103.09.03<br>AAE200                                                                                                 | 折譲單號 1030<br>廠商簡稱 合中<br>合中分公司                         | 09030001<br>4公司                                   | 發票聯數 C 二<br>統一編號 [1696]                          | 1聯式 6 三日<br>0829                              | 聯式<br>進貨退出 ☑<br><u>進入明細</u> 輔            | 入        |
| <u>發票日期</u><br>▶ 103.08.31 | <u>發票號碼</u> 產品編<br>AA23232321 A4KM72<br>AA23232321 A4KM72<br>AA23232321 A4KM72<br>BN 12345678 b32<br>AA23232321 A4K | 號 産品<br>2620D A4針→<br>16編號 産<br>009 A1<br>M720620D A4 | 2稱<br>光超值建鼠組U4<br>E品名稱<br>DATA 威剛 HV6<br>G針光超值建鼠。 | <u>数量 單位</u><br>P 10組<br>10 USB 1PCS<br>狙U+P 10組 | <u>單價</u> 4<br>294.85<br>単價<br>5000<br>294.85 | 計 登業<br>2,948.50<br>小計<br>5000<br>2948.5 | 税<br>147 |
| 未稅總額<br>公司設定<br>發票號碼       |                                                                                                    | 確定Es                                                  | sc 取消                                             |                                                  |                                               | -                                        |          |

P列印

可代廠商直接列印折讓單須配合套表印刷,再由進貨公司蓋折讓單寄回給廠商,可一同連退貨一起退回給廠商。

L-E 媒體申報作業處理

此項作業是將您所輸入的進、銷項發票在每1或2個月的營業稅申報時,以稅 捐處規定的格式儲存,再送交到稅捐單位申報之用。

操作說明

先選擇欲申報的發票稅籍單位代號,再進入如下圖之畫面,請先於畫面左方選 擇檔案內容[進銷項資料]、[進項資料]、[銷項資料]、[銷項發票],再於右方的[路 徑]中,用滑鼠選擇您要存入的磁碟機代號及存放資料夾的路徑,接著輸入欲申 報之[申報期別]及[媒體檔名],系統會以您公司的統一編號作為預設的檔名。按 下 確定 鈕後即會將該期的進銷項營業稅資料存入您所選磁碟機路徑中,接著 再按下 列印遞送單 鈕,將遞送單印出,連同剛才轉檔的媒體申報檔送交當地 稅捐機關或可將檔案轉出後交給承辦會計事務所。

請注意:產生媒體申報檔系統將鎖住當期已申報發票無法新增/修改/作廢。

[檔案內容]

進銷項資料:所有進貨發票/進項費用發票/進貨折讓/銷貨發票/銷貨折讓皆統計。

進項資料:所有進貨發票/進項費用發票/進貨折讓皆統計。

銷項資料:所有銷貨發票/銷貨折讓皆統計。

銷項發票:只列出銷貨發票。

進項資料+折讓單:進貨發票+進貨折讓。

進項費用:只有進項費用發票。

[申報期別]:標準為雙月數申報,且以年+單月數為期別如100年1-2月則為11001期別, 100年3-4月則為11003期別..以此類推11005,11007..等。系統會自動帶入統編做為檔 名,您也可以自行修改。

[媒體檔名]:系統會自動帶入統編做為檔名,您也可以自行修改。

[媒體申報取消]:當期已確定媒體申報時,系統則會鎖住當期發票無法新增/修改/作廢, 如欲取消則請按本鈕可解除。

[產生單月申報]:可單月結轉媒體申報檔但只限銷項發票,請於申報期別輸入月份,例 10908 則產生 10908 單月銷項發票,此轉出不會鎖住當期發票。

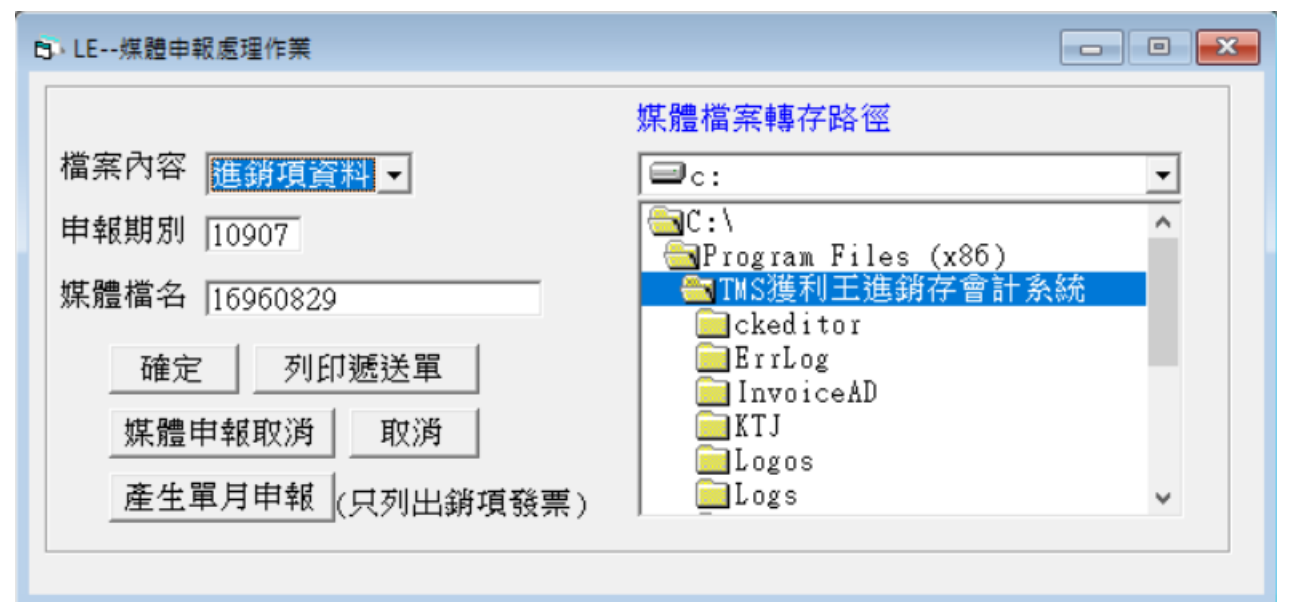

## 營業人磁片媒體檔案遞送單

| 管   | 售分處: 分處      |                 |               |               |     |      |         | 5    | 共 1   | 頁舅   | ) 1  | 頁 砳      | 兹片参 | 扁號:      | 1     |
|-----|--------------|-----------------|---------------|---------------|-----|------|---------|------|-------|------|------|----------|-----|----------|-------|
| 送   | 受託單位名稱       | TMS ERP系統       | 近企業有限公司       |               | 資   | ß    | 原始資料    | Ê    | 科科    | 所屬年  | 月份   | 10 年     | 07  | 月        |       |
| 件間  | 聯絡人員姓名       |                 |               |               | 料   | À    | 甫正後資料   | 移    | 5 3   | 差 日  | 期    | 年        |     | 月        | 日     |
| 単位  | 聯絡電話         | 0424222299      |               |               | 一四分 | 3    | 明試用資料   | H HB | t f   | 牛 日  | 期    | 年        |     | 月        | Η     |
| 媒   | 形            | 式               | 資料碼           | 密度            |     |      | 標籤      | 1    | 票     | 識    | 每    | 段長度      | asp | 記錄長      | :度    |
| 體校  | □磁帶九軌        |                 | VASCII CODE   | □1600 □6250 1 | BPI |      | LABEL   | 閉    | 1始新   | 軝    | 4000 | )字       |     |          |       |
| 電式  | 磁片□5-1/4时    | <b>v</b> 3-1/2时 | EBCDIC CODE   | 16            |     |      | OMITTED | TA   | APE   | MARK | (50  | Records) | 80  | Chara    | cters |
|     | 档室之瑶         | 段籍编號 營業人名稱      |               |               |     | 申請項目 |         |      | 箏動    |      | 退件盾民 | 4        | 備註  |          |       |
|     | 「日大」「日本      | 小儿本自动用动儿        | 当 未 八         |               |     | 銷    | 項 進項    | 銷項   | 消項 单数 |      |      |          |     | 124      | BRI.  |
|     | 28544671.txt | 50121456        | TMS ERP系統企業有限 | 民公司           |     |      |         |      |       | 50   | 0 00 | 密度不合     |     |          |       |
| 械   |              |                 |               |               |     |      |         |      |       |      | 0    | 字碼不合     |     |          |       |
| X73 |              |                 |               |               |     |      |         |      |       |      | 0    | 標籤不合     |     |          |       |
|     |              |                 |               |               |     |      |         |      |       |      | 0    | 標識不合     |     |          |       |
|     |              |                 |               |               |     |      |         |      |       |      | 0    | 内容不合     |     |          |       |
| 體   |              |                 |               |               |     |      |         |      |       |      | 0    | 卷片數不     | 合   |          |       |
|     |              |                 |               |               |     |      |         |      |       |      | 0    | 件數不合     |     | <i>a</i> |       |

TFC783A8F819 22.0 KB 1728x2339x1b TIFF 修改日期: 2014/9/3 下午 10:32:20 70%

L-F 報表查詢列印作業

本作業功能內有 A 發票明細表、B 營業人發票明細表、C 零稅率清單、D 401 表列印、E 每日銷售額統計表、F 折讓資料查詢列印、G 進項發票查詢列印、H 產品資料查詢列印、I 發票進銷狀況查詢…等9 種報表。

| A 銷項發票開立作業        |                                       |
|-------------------|---------------------------------------|
| B進項發票登錄作業         |                                       |
| C 銷項發票作廢作業        |                                       |
| D 發票折讓處理作業        |                                       |
| E 媒體申報處理作業        | · · · · · · · · · · · · · · · · · · · |
| F 報表查詢列印作業        | A發票明細表                                |
| G 電子發票快速開立        | B 營業人發票明細表                            |
| H 系 統 保 留         | C發 票 査 詢                              |
| I 其他參數設定作業        | D 401表 查 詢                            |
| J 銷項發票設定作業        | E 每日銷售額統計表                            |
| K 進項費用登錄作業        | F 折讓資料查詢列印                            |
| L 進口出口報單登錄        | 6 進項發票查詢列印                            |
| M 進銷貨單補登發票        | H 產品資料查詢列印                            |
|                   | I 發票進銷狀況查詢                            |
| 0 發票庫存期初設定        | [Esc] 離開                              |
| P 發票進銷存明細表        |                                       |
| Q 發票盤點盈虧作業        |                                       |
| [Ex]結束本系統 [F1] 說明 |                                       |

A 發票明細表

點選後即出現如下圖之畫面,此時需填入發票的期別,接著用鍵盤之[F2]鍵來選 取欲列印的[發票字軌]卷(本),最後您可用滑鼠勾選的方式來決定[空白發票也要 印出]。

發票期別只能輸入民國年+奇數月,因為發票是每2個月一期。也就是說103年 1、2月之發票期別為10301,103年3、4月之發票期別為10303,以此類推。

|                 | 1111101 1 |
|-----------------|-----------|
| ► LFA發票明細表      |           |
|                 |           |
|                 |           |
|                 |           |
| 務 亜 期 早 [ 10207 |           |
| 级示规则 [10307     |           |
| 發票字軌 函 86258500 |           |
| 86258749        |           |
| 只要列出作廢發票 □      |           |
| 空白發票也要列出 「      |           |
| 確定 Esc 取消       |           |
|                 |           |
|                 |           |
|                 |           |

輸入條件後,以滑鼠左鍵按下 確定 鈕後,即出現如下圖之畫面,此時可用滑 鼠點選 P 列表或按鍵盤 P 將資料印出。

| 序號 | 創發票號碼      | 發票日期 客        | 戶代號客   | 戶簡稱      | 統一條    | 编號  | 總價     | 稅金  | 含稅總價   | 發票 |
|----|------------|---------------|--------|----------|--------|-----|--------|-----|--------|----|
| 0  | BT86258534 | 103.07.16 BBB | W00 台  | 中公司      | 16960  | 829 | 0      | 0   | 0      | 本張 |
| 0  | BT86258535 | 103.07.16 BBH | WOO 台  | 中公司      | 16960  | 829 | 0      | 0   | 0      | 本張 |
| 0  | BT86258536 | 103.07.16 BBH | WOO 台  | 中公司      | 16960  | 829 | 0      | 0   | 0      | 本張 |
| 0  | BT86258537 | 103.07.16 BBH | WOO 台  | 中公司      | 16960  | 829 | 0      | 0   | 0      | 本張 |
| 0  | BT86258538 | 103.07.16 BBH | WOO 台  | 中公司      | 16960  | 829 | 0      | 0   | 0      | 本張 |
| 0  | BT86258539 | 103.07.16 BBB | WOO 台  | 中公司      | 16960  | 829 | 0      | 0   | 0      | 本張 |
| 0  | BT86258540 | 103.07.16 BBB | 3₩00 台 | 中公司      | 16960  | 829 | 0      | 0   | 0      | 本張 |
| 0  | BT86258541 | 103.07.16 BBH | WOO 台  | 中公司      | 16960  | 829 | 0      | 0   | 0      | 本張 |
| 0  | BT86258542 | 103.07.16 BBH | WOO 台  | 中公司      | 16960  | 829 | 267    | 13  | 280    |    |
| 0  | BT86258543 | 103.07.16 BBH | WOO 台  | 中公司      | 16960  | 829 | 0      | 0   | 0      | 本張 |
| 0  | BT86258544 | 103.07.16 BBB | WOO 台  | 中公司      | 16960  | 829 | 95     | 5   | 100    |    |
| 0  | BT86258545 | 103.07.16 BBB | 3₩00 台 | 中公司      | 非營养    | 業人  | 952    | 48  | 1,000  |    |
| 0  | BT86258546 | 103.07.17000  | D1 PC  | S門市      | 非營業    | 業人  | 9,189  | 459 | 9,648  |    |
| 0  | BT86258547 |               |        | 2000. 30 |        |     | 0      | 0   | 0      | 保留 |
| 1  | BT86258548 | 103.07.17000  | 0001 天 |          | 16960  | 829 | 2,900  | 145 | 3,045  |    |
| 0  | BT86258549 | 103.07.17000  | D1 PC  | IS門市     | 非營养    | 業人  | 9,724  | 486 | 10,210 | Ţ. |
| 0  | BT86258550 | 103.07.17 000 | D1  PC | S門市      | 非營养    | 業人  | 10,000 | 500 | 10,500 |    |
| 0  | BT86258551 | 103.07.17000  | D1 PC  | S門市      | 非營業    | 業人  | 730    | 36  | 766    |    |
| 0  | BT86258552 | 103.07.17000  | D1 PC  | S門市      | 非營業    | 業人  | 9,724  | 486 | 10,210 |    |
| 0  | BT86258553 | 103.07.17000  | D1 PC  | )S門市     | 非營業    | 業人  | 9,714  | 486 | 10,200 |    |
| 0  | BT86258554 | 103.07.17000  | D1 PC  | IS門市     | 非營养    | 業人  | 9,524  | 476 | 10,000 |    |
| 0  | BT86258555 | 103.07.17000  | D1 PC  | S門市      | 非營業    | 業人  | 9,524  | 476 | 10,000 |    |
| 0  | BT86258556 | 103.07.17000  | D1  PC | S門市      | 非營業    | 業人  | 9,714  | 486 | 10,200 |    |
| 0  | BT86258557 | 103.07.17 100 | )4 pc  | home商    | 店街 非登美 | 業人  | 9.524  | 476 | 10.000 | 6  |

B 營業人發票明細表

點選後即出現如下圖之畫面,此時需填入[發票期別]。

| B-LFB                  |   |
|------------------------|---|
|                        |   |
|                        |   |
|                        |   |
| 發票單位 1 TMS ERP系統企業有限公司 |   |
| 發票期別 10307             |   |
|                        |   |
|                        |   |
|                        |   |
|                        |   |
| 確定 Esc 離開              |   |
|                        |   |
|                        |   |
|                        |   |
|                        |   |
|                        | 圖 |

按下 確定 鈕後,即出現如下圖之畫面,再用滑鼠左鍵點一下 P 列印 印出報 表或按 T 轉 Excel 轉成 EXCEL 格式再行處理。

| 宇動          | 山號碼      | 統一編號     | 銷售額            | 稅別           | 稅額       | 發票狀態  |      |
|-------------|----------|----------|----------------|--------------|----------|-------|------|
| BT          | 86258541 |          | 0              |              | 0        | 作廢    |      |
| BT          | 86258542 | 16960829 | 267            | 應稅           | 13       |       |      |
| BT          | 86258543 |          | 0              |              | 0        | 作廢    |      |
| BT          | 86258544 | 16960829 | 95             | 應稅           | 5        |       |      |
| BT          | 86258545 | 非營業人     | 952            | 應稅           | 48       |       |      |
| BT          | 86258546 | 非營業人     | 9,189          | 應稅           | 459      |       |      |
| BT          | 86258547 |          | 0              | 應稅           | 0        | 保留    |      |
| BT          | 86258548 | 16960829 | 2,900          | 應稅           | 145      |       |      |
| BT          | 86258549 | 非營業人     | 9,724          | 應稅           | 486      |       |      |
| BT          | 86258550 | 非營業人     | 10,000         | 應稅           | 500      |       |      |
| BT          | 86258551 | 非營業人     | 730            | 應稅           | 36       |       |      |
| BT          | 86258552 | 非營業人     | 9,724          | 應稅           | 486      |       |      |
| ΒT          | 86258553 | 非營業人     | 9,714          | 應稅           | 486      |       |      |
| BT          | 86258554 | 非營業人     | 9,524          | 應稅           | 476      |       |      |
| BT          | 86258555 | 非營業人     | 9,524          | 應稅           | 476      |       |      |
| BT          | 86258556 | 非營業人     | 9,714          | 應稅           | 486      |       |      |
| BT          | 86258557 | 非營業人     | 9,524          | 應稅           | 476      |       |      |
| BT          | 86258558 | 非營業人     | 9,524          | 應稅           | 476      |       |      |
| IRT         | 86258559 | 非登業人     | 971            | 應稅           | 49       |       |      |
| 期           | 應稅份數     | な 零税     | :份數 免稅份        | ]數 /         | 作廢份數     | 空白份婁  | Ϋ́ Ι |
| 11          |          | 52       | 0              | 0            | 37       |       | 410  |
| 相关          | ▲業 務重    | 物全窗全     | 消售宿            | <b>新</b> 台安i | 9 g      | 21233 | 安百   |
| (方)) 自      |          | <u> </u> | クロロス<br>62-005 | 1/683        | 2 106    |       |      |
| 、和同日        | li I     | 05,205   | 02,097         | 1            | 5,100    |       | 0    |
| EBH:        | E答 發票    | 物全額 分    | 省佳密目           | 利金           | 自行       | 6稅銷售  | 庭    |
| = 1 4       |          | 104 621  | 175 020        |              | <u> </u> |       |      |
| :八位         | 2411     | 104,021  | 175,050        | 1            | 0,191    |       | 0    |
| <b>ED</b> 走 | 8號       | 共        | 河印 []          | 張            | 列印讫號     |       |      |
| aceterio e  |          |          |                |              |          |       |      |

若是您未在上圖1中輸入發票字軌,此時列出的發票可能會很多,但是您只想印其中的一組字軌及號碼,可以在上圖2中,於[列印起號]中輸入起始的發票號碼,並輸入 欲列印多少張,系統同時自動算出[列印迄號],按下 P列印 後,系統會依您所設定 的起迄號碼來印出報表,就不會印出當期所有的字軌及號碼了。

C 發票查詢

提供銷項開立發票各項查詢。

| 🔡 發票資料查詢    | ● 發票日期/期別/發票號 | 碼任一必填,未填入則為全部 |                | -                  | - 🗆 X |
|-------------|---------------|---------------|----------------|--------------------|-------|
| 發票日期        | ~             | 發票抬頭          | 期別             |                    | 0     |
| 發票號碼        | ~             | 統一編號          | 發票公司           |                    | 2 查詢  |
| 客戶代號        | ~             | 部門代號          | 🖸 開立 🗹 作廢 🗹 空白 |                    |       |
| 狀態 發票號碼     | 發票日期 客戶代號     | 客戶簡稱 客戶名稱     | 統一編號 稅別 銷售     | 額 稅額 發票總額          | 發票期別  |
|             |               |               |                |                    |       |
|             |               |               |                |                    |       |
|             |               |               |                |                    |       |
|             |               |               |                |                    |       |
|             |               |               |                |                    |       |
|             |               |               |                |                    |       |
|             |               |               |                |                    |       |
|             |               |               |                |                    |       |
| <           | 項次稅別          | 產品代號 產品名稱     | 單價 數量          | 小計明細備註             | >     |
|             |               |               |                |                    |       |
|             |               |               |                |                    |       |
|             |               |               |                |                    |       |
| 開立張數 作      | 廢張數           |               | 印表機Bu          | Illzip PDF Printer | ~     |
| <b>药告</b> 額 | 彩額 總計         |               | 客戶             | ≦彙總表列<br>印 主檔Excel |       |

#### T.M.S. ERP 操作說明手冊

| 🔡 發票資料查    | 詢      |           |     |           |          |                     |        |       |        |     |           |               |    |            |          |         |     | - 0        | ×     |
|------------|--------|-----------|-----|-----------|----------|---------------------|--------|-------|--------|-----|-----------|---------------|----|------------|----------|---------|-----|------------|-------|
| 發票日期       | 110.07 | 7.01 ~    | •   | 110.12.31 |          | 發 <mark>票</mark> 抬頭 |        |       |        |     | 期別        |               |    |            |          |         |     | 香韵         |       |
| 發票號碼       |        | ~         | •   |           |          | 統一編號                |        |       | ]      |     | 發票公司      |               |    |            |          |         |     |            |       |
| 客戶代號       | 0      | ~         | • [ | 0         |          | 部門代號                |        |       | ] 點選招  | 台頭回 | 日期主       | ☑ 作廢 ☑<br>頭排序 | 空白 | 3          |          |         |     |            |       |
| 狀態         | 單別     | 發票號码      | ij  | 發票日期      | 客戶       | 代號                  | 客戶簡稱   |       | 客戶     | 5名稱 |           | 統一編號          | 利  | 說別 銷售      | 額        | 税額      |     | 發票總額       | 發 ^   |
| 已開立        |        | AA1568770 | 03  | 110.12.29 | 0        | T                   | MS獲利王  |       |        |     |           | 16960829      | 應利 | 兌          | 86,377   | 4,      | 319 | 90,696     | 110   |
| 已開立        |        | HW300005  | 52  | 110.08.17 | 0        | Т                   | MS獲利王  | Τ     | MS獲利王  | 企業有 | 可限        | 16960829      | 應利 | 兒          | 15,905   | 5       | 795 | 16,700     | 110   |
| 已開立        |        | HW300005  | 53  | 110.08.17 | 0        | Т                   | MS獲利王  | T     | MS獲利王  | 企業有 | 可限        | 16960829      | 應  | 兒          | 49,711   | 2,      | 486 | 52,197     | 110   |
| 已開立        |        | HW300005  | 54  | 110.08.18 | 0        | T                   | MS獲利王  | 1     | MS獲利王  | 企業有 | 可限        | 16960829      | 免  | 兌          | 800      | )       | 0   | 800        | 110   |
| 已開立        |        | HW300005  | 55  | 110.08.31 | 0        | T                   | MS獲利王  | 1     | MS獲利王  | 企業有 | 可限        | 16960829      | 應利 | 兌          | 46,857   | 2,      | 343 | 49,200     | 110   |
| 已開立        | 1      | JA546012  | 50  | 110.12.01 | 0        | Т                   | MS獲利王  | T     | MS獲利王  | 企業有 | 可限        |               | 應利 | 兒          | 9,524    | 1       | 476 | 10,000     | 110   |
| 已開立        |        | JA985000  | 04  | 110.11.10 | 0        | T                   | MS獲利王  | I     | MS獲利王  | 企業在 | 『限        | 16960829      | 應利 | 兌          | 907      | 1       | 45  | 952        | 110   |
| 已開立        | 1      | NW100005  | 03  | 110.08.26 | 0        | T                   | MS獲利王  | 1     | MS獲利王  | 企業有 | 可限        | 16960829      | 應利 | 兌          | 990      | )       | 50  | 1,040      | 110   |
| 已開立        | 1      | NW1000050 | 04  | 110.08.31 | 0        | T                   | MS獲利王  | 1     | MS獲利王  | 企業有 | 『限        | 16960829      | 應  | 兒          | 20,000   | ) 1,    | 000 | 21,000     | 110   |
| 已開立        | 1      | NW100007  | 50  | 110.08.30 | 0        | Т                   | MS獲利王  | T     | MS獲利士  | 企業有 | 了限        | 16960829      | 應利 | 兒          | 314      | ł       | 16  | 330        | 110   |
| 已開立        | 1      | PW100000  | 00  | 110.08.03 | 0        | T                   | MS獲利王  | 1     | MS獲利土  | 企業有 | 可限        | 16960829      | 應相 | 兒 30,      | 000,000  | 1,500,  | 000 | 31,500,000 | 110   |
| 已開立        |        | PW100003  | 02  | 110.08.18 | 0        | T                   | MS獲利王  |       |        |     |           | 16960829      | 應  | 兒          | 476      | 5       | 24  | 500        | 110   |
| 已開立        |        | PW100004  | 55  | 110.08.11 | 0        | Т                   | MS獲利王  | 1     | MS獲利士  | 企業有 | 羽眼        | 16960829      | 應相 | 兒          | 45,351   | 2,      | 268 | 47,619     | 110   |
| 已開立        | 1      | PW100004: | 57  | 110.08.11 | 0        | T                   | MS獲利土  | 1     | MS獲利士  | 企業在 | 羽眼        | 16960829      | 應相 | 兒          | 95       | 5       | 5   | 100        | 110   |
| 已開立        |        | PW100004  | 60  | 110.08.11 | 0        | T                   | MS獲利王  | 1     | MS獲利土  | 企業在 | 可限        | 16960829      | 應利 | 兒          | 13,295   | 5       | 665 | 13,960     | 110   |
| 已開立. 延     | 票明細    | PW300001  | 00  | 110.07.22 | 0        | T                   | MS獲利王. | 1     | MS獲利土  | 企業有 | 『限        | 16960829      | 混  | 兒          | 598      | 3       | 22  | 620        | 110 ~ |
| <          |        | 1.3.000   | _   |           |          |                     |        |       |        |     |           |               | _  |            | _        |         | -   |            | >     |
| 發票號碼       | 發      | 票日期       |     | 項次        | 税别       | 產品                  | 品代號    | 產品    | 名稱     | 1   | 單價        | 數量            |    | 小計         | 明        | 細備註     |     |            | ^     |
| AA15687703 | 3 110  | .12.29    | 1   |           | 應稅       | 0000                | 00040  | 12131 | 123請   |     | 24,199.2  | !             | 1  | 24,199     | .2       |         |     |            |       |
| AA15687703 | 3 110  | .12.29    | 2   | 2         | 應稅       | bila                | -3     | 12312 | 23     |     | 100       | )             | 1  | 1          | 00       |         |     |            |       |
| AA15687703 | 3 110  | 0.12.29   | 3   | 3         | 應稅       | 0000                | 00411  | 11111 | 111    | 22  | ,438.0952 | !             | 1  | 22,438.09  | 52       |         |     |            |       |
| AA15687703 | 3 110  | .12.29    | 4   | 1         | 應稅       | 0000                | 00040  | 12131 | 123請   |     | 24,199.2  | !             | 1  | 24,199     | .2       |         |     |            |       |
| AA15687703 | 3 110  | 0.12.29   | 5   | 5         | 應稅       | bila                | -3     | 12312 | 23     |     | 100       | )             | 1  | 1          | 00       |         |     |            | ~     |
| 111000000  |        | 10.00     |     |           | obt to a | مممما               | 00.11  |       | 101110 | _   |           |               |    | 16.0       | 44.1     |         |     |            |       |
| 開立張數       | 18     | 6 作廢張     | 數   | 10        |          |                     |        |       |        |     |           | 印表機           |    | Bullzip PD | F Printe | er      |     |            | ~     |
| 銷售額        | 558,96 | 51,180 稅  | 額   | 27,944,98 | 5 總計     | 586,9               | 06,165 |       |        |     |           |               |    | 客戶彙總表<br>印 | ۶J       | 主檔Excel |     |            |       |

D 401 表列印

欲列印 401 表之前,須先輸入發票期別以及是哪一家稅籍公司,如下圖。

| Ċ | j. LFD401表列印 |  |
|---|--------------|--|
|   |              |  |
|   |              |  |
|   |              |  |
|   |              |  |
|   |              |  |
|   | 期別 10307     |  |
|   | 公司 1         |  |
|   | 確定 Esc 離開    |  |
|   |              |  |
|   |              |  |
|   |              |  |
|   |              |  |
|   |              |  |

按下 確定 鈕之後,即出現下圖 1~圖 3 之畫面,畫面上方有 3 個頁籤,以滑鼠 點按可分別顯示銷項、進項及稅額計算 3 種資料。

| LFD401表列印      | -D401表列印 📃 📃 🔜    |                         |  |  |  |  |  |  |  |  |  |  |
|----------------|-------------------|-------------------------|--|--|--|--|--|--|--|--|--|--|
| 1 銷項           | 2 進項              | 3 稅額計算                  |  |  |  |  |  |  |  |  |  |  |
|                | ſ                 | 吏用發票份數 89               |  |  |  |  |  |  |  |  |  |  |
| 三聯式發票、電子計算機發票  | 銷售額     稅       0 | 額 零稅率銷售額 非經海關出口應附證明 文件者 |  |  |  |  |  |  |  |  |  |  |
| 收銀機發票(三聯式)     | 83,719            | 4,186 1,268             |  |  |  |  |  |  |  |  |  |  |
| 二聯式、收銀機發票(二聯式) | 154,208           | 7,711 經海關出口免附證明文件者      |  |  |  |  |  |  |  |  |  |  |
| 免用發票           | 0                 | 0 0                     |  |  |  |  |  |  |  |  |  |  |
| 減:退回及折讓        | 3,000             | 150 0                   |  |  |  |  |  |  |  |  |  |  |
| 合 計            | 234,927           | 11,747 1,268            |  |  |  |  |  |  |  |  |  |  |
| 銷售額總計          | 236,195 内含銀       | 消售固定資產 0                |  |  |  |  |  |  |  |  |  |  |
|                |                   |                         |  |  |  |  |  |  |  |  |  |  |
|                | P 列印 Esc 取》       | 4                       |  |  |  |  |  |  |  |  |  |  |

## 圖 1

| Ę | LFD401表列印                        |               |                    |                          |    |
|---|----------------------------------|---------------|--------------------|--------------------------|----|
|   | 1 銷項                             | Ĵ             | 2 進項               | 3 稅額                     | 計算 |
|   | 統一發票扣抵聯<br>(包括電子計算機發票)           | 進貨及費用<br>固定資產 | 金 額<br>87,398<br>0 | <u>稅 額</u><br>4,370<br>0 |    |
|   | 三聯式收銀機<br>發票扣抵聯                  | 進貨及費用<br>固定資產 | 0                  | 0                        |    |
|   | 載有稅額之其他憑證<br>(包括二聯式收銀機發票)        | 進貨及費用<br>固定資產 | 2,000              | 100<br>0                 |    |
|   | 海關代徵營業稅<br>繳納證扣抵聯                | 進貨及費用<br>固定資產 | 0                  | 0                        |    |
|   | 減 :<br>退 回 及 折 讓                 | 進貨及費用<br>固定資產 | 5,000              | 250                      |    |
|   | 合 計                              | 進貨及費用<br>固定資產 | 84,398<br>0        | 4,220                    |    |
|   | 進項總金額 <sup>包括不得扣</sup><br>還證及普遍收 | 進貨及費用<br>固定資產 | 0                  | 進口免稅貨物<br>購買國外勞務         | 0  |
|   |                                  | Р             | 列印 Esc 取           | 消                        |    |

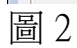

| 1 銷項        | 2        | 進項 | Ĭ           | 3 稅額   | 計算 |   |
|-------------|----------|----|-------------|--------|----|---|
| 本期(月)銷項稅額合計 | 11,747   | 附: | 1.統一發票      | 明細表    | 10 | 份 |
| 得扣抵進項稅額合計   | 4,220    |    | 2.進項憑證      | 2 🖽    | 8  | 份 |
| 上期(月)累積留抵稅額 | 0        |    | 3.海關代徵      | 營業稅繳納證 | 0  | 份 |
| 小計          | 4,220    |    | 4.退回(出)     | 及折讓證明單 | 2  | 份 |
| 本期(月)應實繳稅額  | 7,527    |    | 5.營業稅繳      | 款書申報聯  | 1  | 份 |
| 本期(月)申報留抵稅額 | 0        |    | 6.零稅率銷      | 售額清單   | 1  | 份 |
| 得退稅限額合計     | 63       |    |             |        |    |   |
| 本期(月)應退稅額   | 0        |    |             |        |    |   |
| 本期(月)累積留抵稅額 | 0        |    |             |        |    |   |
|             |          |    |             |        |    |   |
|             |          |    |             |        |    |   |
|             |          |    |             |        |    |   |
|             |          |    |             |        |    |   |
|             | P ZIIFII | T  | र्ट्ट म्लास |        |    |   |

圖 3

目前未提供列印功能。

## E 每日銷售額統計表

如下圖先於第一個畫面中輸入[發票單位](即稅籍公司)及[發票期別],按下 確定 鈕。

| 發票單位 TMS ERP系統企業有限公司<br>發票期別 10307 |
|------------------------------------|
|                                    |

T.M.S. ERP 操作說明手冊

下圖即為該期的顯示資料,您可以按 P 列印 印成報表或按 T 轉 Excel 將檔案 轉成 EXCEL 格式。

| LFE每日銷售額統計   | ·表          |        |        |                                                     |           |         |          | X |
|--------------|-------------|--------|--------|-----------------------------------------------------|-----------|---------|----------|---|
| 發票日期 使用張數 雷  | 子三聯銷售額 雷子三路 | 巻業税 雷子 | 三腦線全額  | 雷子 二 脇銷售額 雷子                                        | - 脇巻業税 雷子 |         | - 脇銷售額 ▲ |   |
| 103.07.01 0  |             | 0      | 0      |                                                     | 0         | 0       |          |   |
| 103.07.02 0  | 0           | 0      | 0      | 0                                                   | 0         | 0       | 0        |   |
| 103.07.03 0  | 0           | 0      | 0      | 0                                                   | 0         | 0       | 0        |   |
| 103.07.04 0  | 0           | 0      | 0      | 0                                                   | 0         | 0       | 0        |   |
| 103.07.05 0  | 0           | 0      | 0      | 0                                                   | 0         | 0       | 0        |   |
| 103.07.06 0  | 0           | 0      | 0      | 0                                                   | 0         | 0       | 0        |   |
| 103.07.07 0  | 0           | 0      | 0      | 0                                                   | 0         | 0       | 0        |   |
| 103.07.08 0  | 0           | 0      | 0      | 0                                                   | 0         | 0       | 0        |   |
| 103.07.09 0  | 0           | 0      | 0      | 0                                                   | 0         | 0       | 0        |   |
| 103.07.10 0  | 0           | 0      | 0      | 0                                                   | 0         | 0       | 0        |   |
| 103.07.11 0  | 0           | 0      | 0      | 0                                                   | 0         | 0       | 0        |   |
| 103.07.12 0  | 0           | 0      | 0      | 0                                                   | 0         | 0       | 0        |   |
| 103.07.13 0  | 0           | 0      | 0      | 0                                                   | 0         | 0       | 0        |   |
| 103.07.14 0  | 0           | 0      | 0      | 0                                                   | 0         | 0       | 0        |   |
| 103.07.15 1  | 0           | 0      | 0      | 476                                                 | 24        | 500     | 0        |   |
| 103.07.16 8  | 0           | 0      | 0      | 31,867                                              | 1,593     | 33,460  | 0        |   |
| 103.07.17 12 | 0           | 0      | 0      | 99,790                                              | 4,989     | 104,779 | 0        |   |
| 103.07.18 1  | 0           | 0      | 0      | 971                                                 | 49        | 1,020   | 0        |   |
| 103.07.19 0  | 0           | 0      | 0      | 0                                                   | 0         | 0       | 0        |   |
| 103.07.20 0  | 0           | 0      | 0      | 0                                                   | 0         | 0       | 0        |   |
| 103.07.21 0  | 0           | 0      | 0      | 0                                                   | 0         | 0       | 0        |   |
| 103.07.22 0  | 0           | 0      | 0      | 0                                                   | 0         | 0       | 0        |   |
| 103.07.23 0  | 0           | 0      | 0      | 0                                                   | 0         | 0       | 0        |   |
| 103.07.24 0  | 0           | 0      | 0      | 0                                                   | 0         | 0       | 0        |   |
| •            |             |        |        | all come and an an an an an an an an an an an an an |           |         |          |   |
| 雷子三聯銷售額      | 電子三聯營業稅     | 電子三聯   | 總金額    | 雪子二聮銷售額                                             | 雷子二聯登     | 業稅 電子二雎 | 総總金額     |   |
|              |             |        |        |                                                     |           |         |          |   |
| 83,719       | 4,186       |        | 87,905 | 154,208                                             |           | 7,711   | 161,919  |   |
| 手工三聯銷售額      | 手工三聯營業稅     | 手工三聯   | 總金額    | 手工二聯銷售額                                             | 手工二聯營     | 業稅 手工二眼 | 錦總金額     |   |
| 0            | 0           |        | 0      | 0                                                   |           | 0       | 0        |   |
|              |             | P 列印   | T 轉E>  | cel _ Esc 取》                                        | 消         |         |          |   |

F 折讓資料查詢列印

本功能提供折讓單查詢,可查詢折讓單取回狀態以及退貨日期不同申報期別的查詢。

| B-LFF折譲資料查詢列印                         |  |
|---------------------------------------|--|
|                                       |  |
|                                       |  |
| 發票單位 1 TMS ERP系統企業有限公司                |  |
| 折譲日期 ~ (申報期別與日期二選一)                   |  |
| 申報期別(以媒體申報為主)                         |  |
| 客戶代號 ~                                |  |
| 部門代號 ~                                |  |
| 銷退日期 ~                                |  |
| 折 譲 單 銷貨退回 ◄                          |  |
| 只查詢尚未取回的折譲單 「                         |  |
| 只查詢已取回的折讓單一口                          |  |
| 只查詢銷退與折讓个同期 [ (請輸入銷退日期 )              |  |
|                                       |  |
| · · · · · · · · · · · · · · · · · · · |  |
|                                       |  |

## 注意

- 1.[折讓日期]及[申報期別]只可二選一,二者分開統計可能會不同,主要是[折讓日期] 的統計含跨期別的折讓單,而[申報期別]則只限該期別的折讓單。如使用[LE 媒體 申報]比對此表則請選擇[申報期別]。
- 2.勾選[只查詢銷退與折讓不同期],則日期區間請用[銷退日期]查詢,銷退日期不符申 報日期則會列出。

| 6 | 3 LFF | 折讓]             | 資料査論                 | 间列印                              |                                |                         |                                   |                 |       |                    |                              |      |                  |       |              |     | ×                    |
|---|-------|-----------------|----------------------|----------------------------------|--------------------------------|-------------------------|-----------------------------------|-----------------|-------|--------------------|------------------------------|------|------------------|-------|--------------|-----|----------------------|
|   | •     | 銷退單點<br>1120308 | 記 手<br>11<br>0001 11 | f譲單號<br> 203080001<br> 203080002 | 新譲日期<br>112.03.08<br>112.03.08 | 取回日<br>112.03<br>112.03 | 期 申報期<br>3.08 11203<br>3.08 11203 | 朋月 代謝<br>0<br>0 | Ę     | 簡稱<br>測試客戶<br>測試客戶 | 統一編號<br>16960829<br>16960829 | 折譲金額 | 1<br>3,362<br>91 | 營業税   | 總計<br>0<br>5 | 3,3 | 部門<br>62 總管<br>96 總管 |
|   |       | 如有              | [銷退                  | ]]<br>[単號]                       | 則為DH                           | 退貨                      | 直接開                               | 立的折             | 讓單    |                    |                              |      |                  |       |              |     |                      |
|   |       |                 |                      |                                  |                                |                         |                                   |                 |       |                    |                              |      |                  |       |              |     |                      |
|   |       |                 | <br>票日期              | 發票號码                             | 馬」申報                           | 期別                      | 產品代號                              |                 | 產品名稱。 |                    | 數量                           | 単位 単 | 價                | 小計    |              |     | •                    |
|   |       | ▶ 112           | 2.03.08              | XX15167                          | 898  1120                      | 3                       | 00000041                          |                 | 此產品為很 | 票準測試產品             |                              | 蘆    | 3,36             | 2.000 | 3,362.       |     |                      |
|   |       |                 |                      |                                  |                                |                         |                                   |                 |       |                    |                              |      |                  |       |              |     |                      |
|   |       |                 |                      |                                  |                                |                         |                                   |                 |       |                    |                              |      |                  |       |              |     |                      |
|   |       |                 |                      |                                  |                                |                         |                                   |                 |       |                    |                              |      |                  |       |              |     |                      |
|   |       |                 |                      |                                  |                                |                         |                                   |                 |       |                    |                              |      |                  |       |              |     |                      |
|   |       | 扌               | 斤讓單                  | 張數「                              |                                | 2 折                     | 讓總額                               |                 | 3,453 | 營業稅 📃              |                              | 5 總  | 金額「              |       | 3,458        |     |                      |
|   |       |                 |                      |                                  |                                | Р                       | 簡要表                               | B               | 明細表   | T <b>≢</b> Excel   | Esc 1                        | 取消   |                  |       |              |     |                      |

#### G 進項發票查詢列印

此功能可查詢進項類別為:進貨、費用或是兩者全部,您在下圖的畫面中輸入 欲查詢的條件及選項。

| BiLFG進項發票查詢列印          | - • 🗙 |
|------------------------|-------|
|                        |       |
|                        |       |
|                        |       |
|                        |       |
| 進項類別全部                 |       |
| 發票單位 1 TMS ERP系統企業有限公司 |       |
| 日 期 ~ ~                |       |
| 期 別 10307              |       |
| 依發票登錄順序排序 □            |       |
|                        |       |
|                        |       |
|                        |       |

輸入完查詢條件後,按下 確定 鈕,即出現下圖的畫面,畫面中可以看到符合 條件的每一筆進項發票的金額及相關內容。

| 6 | LFG進項 | 發票查詢列印     | ]        |            |          |         |          |         |       |       | ×   |
|---|-------|------------|----------|------------|----------|---------|----------|---------|-------|-------|-----|
|   |       |            |          |            |          |         |          |         |       |       |     |
|   | 進項類別  | 發票號碼       | 發票日期     | 登錄冊號       | 廠商       | 廠商簡稱    | 統一編號     | 應稅總額    | 營業稅   | 發票總額  |     |
|   | 進貨    | BN12345678 | 103.08.0 | 1030700000 | 11111    | YAMA    | 16960829 | 5,000   | 250   | 5,25  | 0   |
|   | 進貨    | AB12345678 | 103.08.2 | 1030700000 | AAE200   | 台中公司    | 16960829 | 12,278  | 614   | 12,89 | 2   |
|   | 進貨    | AB12344565 | 103.08.2 | 1030700000 | AAEPOO   | 台南公司    | 54607659 | 800     | 40    | 84    | 0   |
|   | 進貨    | AB45677889 | 103.08.2 | 1030700000 | AAEPOO   | 台南公司    | 54607659 | 5,220   | 261   | 5,48  | 1   |
|   | 進貨    | FA23332455 | 103.08.2 | 1030700000 | AAEPOO   | 台南公司    | 54607659 | 1,560   | 78    | 1,63  | 8   |
|   | 進貨    | AB12456788 | 103.08.2 | 1030700000 | ABCDEF   | 葉玲君     | 16960829 | 12,540  | 627   | 13,16 | 7   |
|   | 進貨    | AB12224445 | 103.08.3 | 1030700000 | AAE200   | 台中公司    | 16960829 | 50,000  | 2,500 | 52,50 | 0   |
|   | 費用    |            | 103.08.0 | 1030700000 | 11111    | YAMA    | 16960829 | 2,000   | 100   | 2,10  | 0   |
|   |       |            |          |            |          |         |          |         |       |       |     |
| ļ | 發票張數  |            | 🛚 應稅     | 總額         | 89       | ,398 營業 | 稅        | 4,470 總 | 金額    | 93,   | 868 |
|   |       |            |          | P 列印       | <u> </u> | 「轉Excel | Esc 取    | が消      |       |       |     |

H產品資料查詢列印

在下圖的畫面中輸入欲查詢的條件區間及選項。

| B,LFH產品基本資料列印                              |  |
|--------------------------------------------|--|
| 產品代號 [0000011100003] ~ ZZZZ201             |  |
| 產品大類 — — — — — — — — — — — — — — — — — — — |  |
| 產品細類                                       |  |
| 敵商10號「~」                                   |  |
| 確定 離開                                      |  |

輸入完查詢條件後,按下<u>確定</u>鈕,即出現下圖的畫面,畫面中可以看到符合 條件的每一項進貨產品的發票內容及相關資料。

| 產品代號            | 產品名稱             | 發票數量 | 單位  | 成本單價 | 成本總價 | 安全存量廠商代號  | 1廠商簡4 |
|-----------------|------------------|------|-----|------|------|-----------|-------|
| 0000100000009   | 熱狗               | 10   | 個   | 0.00 | 0.00 | 92 AAEPOO | 台南公   |
| 12345           | 小米機              | 10   | 隻   | 0.00 | 0.00 | 3 AAEPOO  | 台南公   |
| A4KBG700        | A4 X7戰神潛鍵G-700   | -3   | PCS | 0.00 | 0.00 | 0 AAE200  | 台中公   |
| A4KM720620D     | A4針光超值鍵鼠組U+P     | -11  | 組   | 0.00 | 0.00 | O AAEMOO  | 花蓮公   |
| A4MSD708X       | A4 D708X 無孔遊戲鼠   | -2   | PCS | 0.00 | 0.00 | 0 AAE200  | 台中公   |
| A4MSOP620DP     | A4黑OP-620D針光 PS2 | 45   | PCS | 0.00 | 0.00 | 0 AAE200  | 台中公   |
| A4MS-V3         | A4 BLOODY血手令 V3  | -4   | PCS | 0.00 | 0.00 | 0 AAEPOO  | 台南公   |
| A4MS-V5         | A4 BLOODY血手令 V5  | 1    | PCS | 0.00 | 0.00 | 0 AAE200  | 台中公   |
| A4MS-V7         | A4 BLOODY血手令 V7  | -7   | PCS | 0.00 | 0.00 | 0 AAE200  | 台中公   |
| ALTAH - 187 - W | 我聽AH-187耳塞耳機白    | -1   | PCS | 0.00 | 0.00 | 0 AAE200  | 台中公   |
| ALTAH-31VM-PK   | 我聽AH31VM手機耳機粉    | - 1  | PCS | 0.00 | 0.00 | 0 AAE200  | 台中公   |
| ALTAH-539M      | ALTEAM平民電競耳麥     | -1   | PCS | 0.00 | 0.00 | 0 AAE200  | 台中公   |
| ALTRFD-840W     | 我聽RFD-840₩無線耳麥   | -3   | PCS | 0.00 | 0.00 | 0 AAE200  | 台中公   |
| ALTRFD-847W     | 我聽 RFD-847無線耳麥   | -3   | PCS | 0.00 | 0.00 | 0 AAE200  | 台中公   |
| ALTUSB-549M     | (我聽)USB-549M 耳麥  | - 1  | PCS | 0.00 | 0.00 | 0 AAE200  | 台中公   |
| ALTUSB-584K     | (我聽)USB-584K 耳麥  | -2   | PCS | 0.00 | 0.00 | 0 AAE200  | 台中公、  |
| •               |                  |      |     |      |      |           | •     |

### I 發票進銷狀況查詢

在下圖的畫面中輸入欲查詢的條件及選項。

| B-LFI發票進錫狀況查詢                |   |
|------------------------------|---|
|                              |   |
|                              |   |
|                              |   |
|                              |   |
| 產品代號 0000011100003 ~ ZZZZZ01 |   |
| 發票日期 103.01.01 ~ 103.08.31   | _ |
|                              |   |
| 數量為0仍要印出                     |   |
|                              |   |
|                              |   |
|                              |   |
|                              |   |
|                              |   |
|                              |   |

輸入完查詢條件後,按下 確定 鈕,即出現下圖的畫面,畫面中可以看到符合 條件的每一項開立發票的產品進銷狀況內容明細。

|   | 產品代號      |            | 產品名稱       |                        |    | _    | ■期初數量    |           |
|---|-----------|------------|------------|------------------------|----|------|----------|-----------|
| _ | A4KB6700  | 200        | 84 X/取/4   | 4)曾挺6-700<br>省建自知11-10 |    |      | 准省數量     |           |
| _ | A4MCD708  | X          |            | 重建調題0+r<br>毎月游戲島       |    |      | 没有的      | 1         |
| 2 | A4MS_V3   | 'n         | A4 BLOOD   | 無記题戲戲<br>7前手会 V3       |    |      | 建退數重     |           |
|   | ALTRED -8 | :47₩       | 我聽 RFD.    | 847無線耳麥                |    |      | 銷貨數量     |           |
| - | ALTUSB-5  | 84K        | (我聽)VSH    | 3-584K 耳麥              |    |      | 御児動昌     |           |
| - | ATDSUC23  | 22         | USB轉9公共    | 耒線器2P                  |    |      | 动力这段工具   |           |
| - | ATDSVGAV  | 'S92A      | 1:2同步器     | VS92A鐵                 |    | 期末數量 |          |           |
|   | 型態        | 日期         | 發票號碼       | 廠/客名稱                  | 數量 | 單位   | <br>單價 小 | 計         |
| 2 | 銷貨        | 103.08.18  | BT86258760 |                        | 1  | PCS  | 1,280.00 | 1,280.00  |
|   | 銷貨        | 103.08.18  | BT86258761 |                        | 1  | PCS  | 1,280.00 | 1,280.00  |
|   | 銷貨        | 103.08.181 | BT86258765 |                        | 10 | PCS  | 1,280.00 | 12,800.00 |
|   | 銷貨        | 103.08.191 | BT86258566 |                        | 1  | PCS  | 1,219.05 | 1,219.05  |
|   | 進貨        | 103.08.28  | AB45677889 |                        | 10 | PCS  | 522.00   | 5,220.00  |
|   |           |            |            |                        |    |      |          |           |

L-G 電子發票快速開立

本功能提供快速開立電子發票功能,適用一般/門市/展場快速開立電子發票,開 立完成系統會自動上傳至財政部。

|            | <u>TMS 獲利王(測試版)</u>                                 |
|------------|-----------------------------------------------------|
| ▲ 銷項發票開立作業 | ☆ 愛子發華快速開立 - □ ×                                    |
| B 進項發票登錄作業 | ····································                |
|            | 公司代號 1 發票日期 109.12.25 開立發票                          |
| E 媒體申報處理作業 | <b>公司名稱</b> IMS ERP系統企業有限公司                         |
| F 報表查詢列印作業 | 發票期別 10911 發票字軌 HA10000000                          |
| G 電子發票快速開立 | 統一編號 最後日期 109.12.24 <b>金田</b> 男                     |
|            | 「電子設真三職式 選擇設票                                       |
| J 銷項發票設定作業 | ************************************                |
|            | 無裁具 > #4月967年                                       |
|            | 政具近15                                               |
| N 銷貨批次開立發票 | ロク 本日ク報告]                                           |
| O 發票庫存期初設定 | 00~有 准00~有例布入                                       |
|            | 數量 1 單價(含稅) □ 保留發票金額                                |
|            | 合計:                                                 |
|            | 公司名稱: TMS 獲利王(測試版) 到期日: 2101 操作員:測試員 工作站號: 1820 .:: |

設定

1.設定常用品名,請至主系統按[F10]開啟詢庫>快速開立發票名稱,建立常用發 票品名

| 6  | F10 辭庫編修                                       | <b>– –</b> × |
|----|------------------------------------------------|--------------|
| 快  | 速開立發票名稱 💌                                      | 重新取得         |
| Ē  | 詞庫內容                                           |              |
| ∣┣ | 限石套管<br> 日本美洲性8时林-日本型                          |              |
|    | 了日本(表現)(1)(1)(1)(1)(1)(1)(1)(1)(1)(1)(1)(1)(1) |              |
|    | 赤繪櫻茶碗2組入-日本製                                   |              |
|    | 青皮夭然竹筷-日本製                                     |              |
|    | 測試<br>  主合在怒                                   |              |
|    | JTRXK                                          |              |
|    |                                                |              |
|    |                                                |              |
|    |                                                |              |
|    |                                                |              |
|    |                                                |              |
|    |                                                |              |
|    |                                                |              |
|    |                                                |              |
|    | A 新増 I 插入                                      | E 修改         |
|    |                                                |              |
|    | [F2C]                                          | <b>冉田舟」</b>  |
|    |                                                |              |

2.列印設定,則同[KP-發票]設定,如有勾選 A4/A5,則輸入統編且勾選[電子發 票三聯式]則會開立 A4/A5 電子發票,如未勾選[電子發票三聯式]則開立一般 電子發票格式。

| KP - 參數設定                                                                                                    |
|----------------------------------------------------------------------------------------------------|
| 說明                                                                                                    |
| 預設 登票 出貨D 出貨POS 換貨 訂單 錢櫃 合約 其他 專屬 採購                                                                                                    |
| 電子發票刊印                                                                                                    |
| 印表機類型 EPSON-熱感式印表機 58mm v 印表機 v                                                                                                    |
| 印表機 BULLZIP PDF PRINTER V X(mm) 0 列印子件                                                                                                    |
| X(mm) 0 Y(mm) 0 明細單價位數 0 金額含稅顯示                                                                                                    |
| ✓ 明細列印子件 ✓ 列印購買人名稱(有統編時) DE開立B2C發票加印結帳單 <sup>單價位數</sup> 0 小計位數 0                                                                                                    |
| ※此功能LOGO設定依出貨POS設定 產品合併列印名稱 數量位數 0                                                                                                    |
| 電子發票 A4 / A5 紙張列印                                                                                                    |
| 印表機 BULLZIP PDF PRINTER V 列印方式 〇 連接埠 ④ 印表機                                                                                                    |
| ✓ 三聯式+統-編號(A0401) A4 / A5 紙列印 印表機 BULLZIP PDF PRINTER ✓                                                                                                    |
| 箪(用) 単位数 0 数量位数 0 連接埠 √ 開頭跳行数 0                                                                                                    |
| 明細備註 列印 v 列印抬頭選項 單價最大位數 0 (3聯)                                                                                                    |
| 」明細金額含祝額示           𝔅 (mm)         □         ♀<部不印                                                                                                    |
|                                                                                                    |
| <ul> <li>○ A4 紙張列印</li> <li>● A5 紙張列印</li> <li>○ 只印抬頭</li> <li>○ 只印抬頭</li> <li>○ 裂印 拾頭</li> <li>○ 裂印 拾頭</li> <li>○ 裂印 拾頭</li> <li>○ 裂印 拾頭</li> <li>○ 裂印 拾頭</li> <li>○ 裂印 拾頭</li> <li>○ 裂印 拾頭</li> </ul> |
|                                                                                                    |
|                                                                                                    |
| www.ktnet.com.tw Logo放置方式:最佳寬度 500 * 150 問助設定                                                                                                    |
| ※部分稅損機關不接受LOGO或抬頭字樣,請自行斟酌                                                                                                    |
| 儲存 ③ 離開 匯 出設定 匯 入設定                                                                                                    |

# 首次使用

| 🛃 電子發調   | 票快速開立           |                        | _      | _    |         | × |
|----------|-----------------|------------------------|--------|------|---------|---|
| 發票設定—    | 此區反灰欄位          | [選擇發票]價自動入             | 功能     |      |         |   |
| 公司代號     | 1               | 發票日期 109.12.25         |        |      | -       |   |
| 公司名稱     | TMS ERP系統企業有    | 限公司                    | 4      | 開立發展 | μ.<br>Έ |   |
| 發票期別     | 10911           | <b>發票字軌</b> HA10000000 |        |      |         |   |
| 統一編號     |                 | 最後日期 109.12.24         |        | 離開   |         |   |
| 🗌 電子發    | <b><u></u> </b> | 1 選擇發票                 |        |      |         |   |
| 載具設定     |                 |                        |        |      |         |   |
| 無載具      | ── 載具號          | 碼                      |        |      |         |   |
| 品名       | 2 可預設開立品        | 產品名稱帶入                 |        |      |         |   |
| 數量       | 1               | 單價(含稅) 3               | 保留發票金額 |      |         |   |
| 合計       | :               |                        |        |      |         |   |
| 公司名稱: TI | MS 獲利王(測試版)     | 到期日: 2101 操作員:測試員      |        | 0    |         | : |

T.M.S. ERP 操作說明手冊

發票日期:系統內定為今日,B2C不可開立2天前,B2B不可開立7天前。

統一編號:客戶的統一編號,須符合財政部統一編號編碼原則才可輸人。請注意統編 如有建立在[AA 客戶資料]且勾選[電子發票三聯式]選擇 A4/A5 格式則會自動帶出 AA-客戶抬頭。

電子發票三聯式:需輸入[統一編號],勾選則依[KP-發票]設定開立 A0401 電子發票(可列印一般/A4/A5 格式)未勾選則開立 C0401 只可列印一般電子發票。

選擇發票:每期第一次使用需選擇發票本及號碼,系統會記錄上次已開發票本,且用完會依號碼自動選擇未開立下一本。

|   |                                          |       |           |      | 選擇發票      | Ē         |    |          |          |          |      | □ X   |
|---|------------------------------------------|-------|-----------|------|-----------|-----------|----|----------|----------|----------|------|-------|
|   | 公司名稱                                     | 期別    | 發票類別      | 發票聯數 | 發票開始日     | 發票結束日     | 字軌 | 開始號碼     | 結束號碼     | 已開立號碼    | 發票張數 | 可用數 ^ |
|   | TMS ERP系統企業有限公司                          | 10911 | 收銀機(電子發票) | 三聯式  | 109.11.01 | 109.12.31 | HA | 10000000 | 10000049 | 10000026 | 50   | 23    |
|   | TMS ERP系統企業有限公司                          | 10911 | 收銀機(電子發票) | 三聯式  | 109.11.01 | 109.12.31 | HA | 10000050 | 10000099 | 10000056 | 50   | 43    |
|   | TMS ERP系統企業有限公司                          | 10911 | 收銀機(電子發票) | 三聯式  | 109.11.01 | 109.12.31 | HA | 10000100 | 10000149 | 10000100 | 50   | 49    |
|   | TMS ERP系統企業有限公司                          | 10911 | 收銀機(電子發票) | 三聯式  | 109.11.01 | 109.12.31 | HA | 10000150 | 10000199 | 10000156 | 50   | 43    |
|   | TMS ERP系統企業有限公司                          | 10911 | 收銀機(電子發票) | 三聯式  | 109.11.01 | 109.12.31 | HA | 10000200 | 10000249 | 10000219 | 50   | 30 =  |
|   | TMS ERP系統企業有限公司                          | 10911 | 收銀機(電子發票) | 三聯式  | 109.11.01 | 109.12.31 | HA | 10000250 | 10000299 | 10000253 | 50   | 46    |
|   | TMS ERP系統企業有限公司                          | 10911 | 收銀機(電子發票) | 三聯式  | 109.11.01 | 109.12.31 | HA | 10000300 | 10000349 | 10000308 | 50   | 41    |
|   | TMS ERP系統企業有限公司                          | 10911 | 收銀機(電子發票) | 三聯式  | 109.11.01 | 109.12.31 | HA | 10000350 | 10000399 | 10000363 | 50   | 36    |
|   | TMS ERP系統企業有限公司                          | 10911 | 收銀機(電子發票) | 三聯式  | 109.11.01 | 109.12.31 | HA | 10000400 | 10000449 | 10000412 | 50   | 37    |
|   | TMS ERP系統企業有限公司                          | 10911 | 收銀機(電子發票) | 三聯式  | 109.11.01 | 109.12.31 | HA | 10000450 | 10000499 | 10000462 | 50   | 37    |
|   | TMS ERP系統企業有限公司                          | 10911 | 收銀機(電子發票) | 三聯式  | 109.11.01 | 109.12.31 | HJ | 10000000 | 10000049 | 10000020 | 50   | 29 🗸  |
| < | / / / / / / / / /// / / /// / / / / / /  |       |           |      |           |           |    |          |          |          |      | >     |
| 發 | 發票列表順序由小到大排序,建議優先選擇排在前面的發票    2 確定 取消(C) |       |           |      |           |           |    |          |          |          |      |       |

載具設定:可選擇手機載具及自然人憑證,請注意如有填入[統編]且選擇[電子發票三聯 式],則無法使用載具。使用載具無法列印電子發票。

| 載具設定                                  |               |  |
|---------------------------------------|---------------|--|
| ○ ○ ○ ○ ○ ○ ○ ○ ○ ○ ○ ○ ○ ○ ○ ○ ○ ○ ○ | 裁貝號碼          |  |
| 無載具<br>手機條碼<br>自然人憑證                  | 4045-6102 8-0 |  |
|                                       |               |  |

 $\times$ 

使用戴具的發票不列印

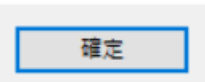

品名:可自行輸入品名,且下一張會保留上一張開立[品名]。

產品名稱帶入:使用預先在[F10]建立詞庫,帶入品名,且下一張會保留上一張開立[品名]。

| ■ 電子發票快速開立                      |                       | - 選擇辭庫 -            | - 🗆 X |
|---------------------------------|-----------------------|---------------------|-------|
| 公司代號 <sup>1</sup>               | 發票日期 109.12.25        | 詞庫内容                |       |
| 公司名稱 TMS ERP系統企業有限              | 公司                    | 日本美濃燒8吋鉢-日本         | 本製    |
| 發票期別 <sup>10911</sup>           | 發票字軌 HA10000000       | 大日杯<br>赤繪櫻茶碗2組入-日2  | 本製    |
| 統一編號                            | <b>最後日期</b> 109.12.24 | - 青皮天然竹筷-日本<br>- 測試 | 빛     |
| 🔲 電子發票三聯式                       | 選擇發票                  | 主食套餐                |       |
| 載具設定<br>───────────────<br>載具號碼 |                       |                     |       |
| 品名                              | 產品名稱帶入                |                     |       |
| 數量 1                            | 單價(含稅)                |                     |       |
| 合計:                             |                       | 3 確定                | 取消(C) |
| 公司名稱: TMS 獲利王(測試版)              | 到期日: 2101 操作員:測調      | 试員 工作站號: 1820       |       |

數量:預設為1,可自行輸入。

單價:自行輸人含稅金額。

保留發票金額:勾選則且下一張會保留上一張開立[單價]

合計:數量\*單價

範例

只要設定好,如品名、數量不變,則只要填入單價>開立發票則可快速開立電子發票。

| •        |              | 電子發票快速開立              |              |
|----------|--------------|-----------------------|--------------|
| - 發票設定   |              | γr <sup>2</sup>       | 功能           |
| 公司代號     | 1            | 發票日期 109.12.15        | 開立發票         |
| 公司名稱     | TMS ERP系統企業有 | 限公司                   |              |
| 發票期別     | 10911        | 發票字軌 HA1000000        |              |
| 統一編號     |              | 最後日期 109.12.15        | 離開           |
| 🗌 電子發    | <b>票三聯</b> 式 | 選擇發票                  |              |
|          |              |                       |              |
| 品名       | 懷石套餐         | 產品名稱帶入                |              |
| 數量       | 1            | 單價(含稅) 500 ✔ 保留       | 發票金額         |
| 合計       | :            | \$500元                |              |
| 公司名稱: TI | MS 獲利王(測試版)  | 到期日: 2101 操作員:測試員 工作站 | 5號: 0551 .:: |

無統編

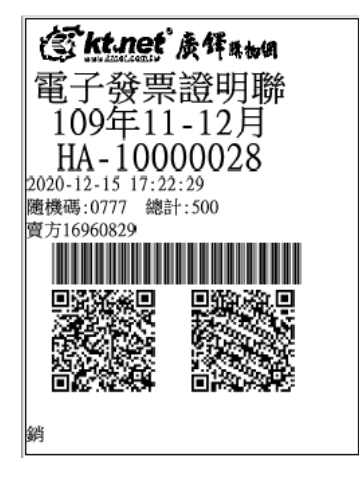

有統編未勾[電子發票三聯式]

|                   |                           |               | <b>② kt.net</b> 康律www                                              |
|-------------------|---------------------------|---------------|--------------------------------------------------------------------|
|                   |                           |               | 電子發票證明聯                                                            |
|                   |                           |               | 109年11-12月                                                         |
| •                 | 電子發票快速開立                  |               | HA-10000029<br>2020-12-15 17:35:53 格式:25                           |
| 發票設定              |                           | 功能            | 随機碼:0323 總計:500                                                    |
| 公司代號 <sup>1</sup> | 發票日期 109.12.15            |               | 頁月10900829 頁月10900829                                              |
| 公司名稱 TMS E        |                           | 開立發票          |                                                                    |
| 發票期別 10911        | 發票字軌 HA1000000            |               |                                                                    |
| 統一編號 169603       | 829 最後日期 109.12.15        | 離開            | 銷                                                                  |
| □ 電子發票三聯          | 式選擇發票                     |               |                                                                    |
| 品名 懷石套            | 餐 <b>產品名稱帶</b> 入          |               | 電話: 04-24222299<br>台中市北屯區豐樂路二段266號-1<br>2020-12-15 17:35:53<br>單號: |
| 數量                | 1 單價(含稅) 500              | ☑ 保留發票金額      | 購買人:16960829<br>購買人統編: 16960829<br>交易明細                            |
| 合計:               | \$500元                    |               | 懐石套餐 TX \$500                                                      |
| 公司名稱: TMS 獲利      | 利王(測試版) 到期日: 2101 操作員:測試員 | 工作站號: 0551 .: | 應税銷售額: \$476<br>稅額: \$24<br>總金額: \$500                             |

有統編且勾選[電子發票三聯式],且 KP 設定列印 A4 或 A5 格式,如未設定則一樣列印 同上圖一般電子發票。

| •             |               | 電子        | 子發票快速開立        |                    | _ <b>D</b> X |
|---------------|---------------|-----------|----------------|--------------------|--------------|
| →發票設定<br>公司代號 | 1             | 發票日期      | 109.12.15      | 功能<br>]            | 開立發票         |
| 公司名稱          | TMS ERP系統企業有限 | 限公司       |                |                    |              |
| 發票期別          | 10911         | 發票字軌      | HA1000000      |                    |              |
| 統一編號          | 16960829      |           | 109.12.15      |                    | 離開           |
| ☑ 電子發         | <b>荒</b> 綱三黨  |           | 選擇發票           |                    |              |
|               |               |           |                |                    |              |
| 品名 [          | 懷石套餐          | Ā         | <b>奎品名稱帶</b> 入 |                    |              |
| 數量 [          | 1             | 單價(含稅)    | 500            | ✔ 保留發票金額           |              |
| 合計            | :             |           | \$500元         |                    |              |
| 公司名稱: TN      | ⅥS 獲利王(測試版)   | 到期日: 2101 | 操作員:測試員        | 工作站號: <b>055</b> 1 | .::          |

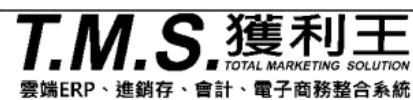

TMS ERP系統企業有限公司

电子发票證明聯

2020 - 12 - 17

發票號碼 : HA10000036 買 方 : TMS獲利王企業有限公司 統一編號 : 16960829 地 址 :

格 式:25

第1頁 / 共1頁

|                 | 產品名 | 稱               |    | 婁 | ) 发量 | 單價  | 金額  | 備註                                   |
|-----------------|-----|-----------------|----|---|------|-----|-----|--------------------------------------|
| 懷石套餐            | רש  | 下空白             |    |   | 1    | 476 | 476 |                                      |
|                 |     | <u><u> </u></u> |    |   |      |     |     |                                      |
|                 |     |                 |    |   |      |     |     |                                      |
|                 |     |                 |    |   |      |     |     |                                      |
|                 |     |                 |    |   |      |     |     |                                      |
|                 |     |                 |    |   |      |     |     |                                      |
| 銷售額合計           |     |                 |    |   |      |     | 476 | 营业人盖统一发票专用章                          |
| 营業稅             | 應稅  | V               | 零稅 |   | 免稅   |     | 24  | 賣 方:TMS ERP系統企業有限公司                  |
| 總計              |     |                 |    |   |      |     | 500 | 統一編號 : 16960829<br>  雷 話・04-24222999 |
| 總計新台幣<br>(中文大寫) | 伍佰零 | 拾零元             | 整  |   |      |     |     | 地 址:台中市北屯區豐樂路二段260<br>號-1            |

## L-H 發票進銷存明細表

本功能進銷存發票明細表,依LO期初/LA 銷項/LB 進項/LD 折讓(退貨)統計各商品於日期區間內的期初/進銷退/期末。可提供年底營所稅使用[查帳申報]進銷項發票明細參考數。

可查詢依不同稅籍公司的產品明細發票庫存,於查詢日期區間是否有產生負數庫存,以利進貨修正。

|                                                                                                    |                                                                                                    |                                                                                                    | <u>TMS</u>                                                      | 5(測試版4)                                                                                                    |
|----------------------------------------------------------------------------------------------------|----------------------------------------------------------------------------------------------------|----------------------------------------------------------------------------------------------------|-----------------------------------------------------------------|----------------------------------------------------------------------------------------------------|
| A 銷項發票間立作業           B進項發票登錄作業           C 銷項發票作廢作業           D 發票折讓處理作業           E 媒體申報處理作業           F 報表查詢列印作業  |                                                                                                    |                                                                                                    |                                                                 |                                                                                                    |
| 日 發票進銷存明細表         I 其他參數設定作業         J 銷項發票設定作業         K 進項費用登錄作業         L 進口出口報單登錄         M 進銷貨單補登發票           |                                                                                                    |                                                                                                    |                                                                 |                                                                                                    |
| N 銷貨批次開立發票         O 發票庫存期初設定         P 發票進銷存明細表         Q 發票塗點盈虧作業         [Ew]結束本系統                               |                                                                                                    |                                                                                                    |                                                                 |                                                                                                    |
| ⑦ 發票進病等明經表 公司名條:TMS(創紙紙4) 對期日: 建碳基 搜尋條作 點證明細欄增加 ● 公司路 法證明編欄增加 ● 公司路 許經書 前結果 ※平均成本會因為起始日期不同,而有所變動 ※進貨單的單位需同EC最小單位 說明 | #作員制度員 工作結紮:1044 前旗及志:10.154 前<br>線必填,日期必填,產品容白則均全部<br>02.01 ~ [12.03.01<br>:test   〕範圍查詢<br><br>:無進銷發票 不列出 | £编版准:5.0.1.496                                                                                                    |                                                                 | - 0 ×<br>② 査訽(E)<br>重置(R)                                                                                                    |
| ○ 商品名稱 單位 上詞數量<br>▶ TMS测试商品1234567 PCS 100.00<br>LO算                                                                | 上期單價 上期金額 本期進留<br>100,000 10,000,000 20<br>月初資料+上期数量 近                                                      | 数量 本初進貨単價 本初進貨金額<br>0.000 100.000 20.000.000<br><b>注貨-進退=本期進貨</b>                                                                                                    | 本期銷貨數量 本期銷貨單價 本期銷貨金額<br>240.000 190.476 45.714.28<br>銷貨-銷退=本期銷貨 | 本期結存取量         本期結存取量         本期結存取量         本期結存取量         本期結存         本期結存         本期結存         本期結存         本期結存         本期結存         本期結存         本期結存         本期結存         本期結存         本期結存         本期結存         本期結存         本期結存         本期結存         本期結合         本期結合         本期結合         本期結合         本期結合         本期結合         本期結合         本期結合         本期結合         本期結合         本期結合         本期結合         本期結合         本期結合         本期結合         本期結合         本期結合         本期結合         本期結合         本期結合         本期結合         本期結合         和         和 |
| 上期數量總計 上期金額總計 進貨數量總計 月<br>100 10,000 200 [                                                                          | 進貨金額總計 銷貨數量總計 銷貨金器<br>20,000 240 45,714.                                                                    | 通總計 結存數量總計 結存金<br>286 60 6,000                                                                                                    | <sup>翻總計</sup> 統計商品發票進銷存合言                                      | +                                                                                                    |
| 税福公司名稱 商品代號 商<br>▼ TMS ERP条统 xxxxtest TMS測試<br>TMS ERP条统 xxxxtest TMS測試                                             | 出品名稱 単位 發票日期<br>商品1234567 PCS 112.02.20<br>商品1234567 PCS 112.02.22<br>商品進銷存發票明細                             | <ul> <li>         · 致栗統碼         軍助         </li> <li>         · RS12245555         </li> <li>         · 建         </li> <li>         · I120220         </li> <li>         · I1202220         </li> <li>         · I1202220         </li> <li>         · Big         </li> </ul> | 客戶供應商名額<br>0001 TMS THS選利王有<br>0003 TMS TMS選利王<br>開啟            | 數量         單值         金額           200.000         100.000         20,000.           240.000         190.476         45,714.2                                                                                                    |
| <<br>主檔轉Excel(E) 明細轉Excel(D) 麗                                                                                      | 開(ξ)                                                                                                    |                                                                                                    |                                                                 | >                                                                                                    |

註:

1.BC 產品型態為虛料號,不列入統計,如運費/折扣..等。

- 2.[上期單價],因讀取日期區間不同,則會出現的平均成本不同,因而造成不同區間的 上期單價有些許差異,但[本期結存單價]則正常不會受日期區間不同而。
- 3.進銷貨單位以 BC 產品單位為統計單位,如單據的單位不同 BC 單位,則以最小單位 計算數量(換算單位除外,使用換算單位則依目前設定計算換算後數量)。

#### 部份欄位說明

上期數量 上期單價 上期金額 本期進貨數量 本期進貨單價 本期進貨金額 本期銷貨數量 本期銷貨單價 本期銷貨金額 本期銷貨金額 本期結存數量 本期結存單價 本期結存金額

#### 上期數量

#### LO 期初+日期開始之前的進銷結餘。

| ■ LO發票庫存期初設定                |                 |          |           |           |                                                                                                    |
|-----------------------------|-----------------|----------|-----------|-----------|----------------------------------------------------------------------------------------------------|
| 設定日期 産品代號                   | 産品名稱            | 期初編      | 平均成本      | 生價        | 稅籍單位名稱                                                                                                    |
| 106.06.13 00000041          | 此產品為標準測試產品      | 10       | 100.000   | 4,761.500 |                                                                                                    |
| 106.06.13 00000041          | 此產品為標準測試產品      | 281      | 16.601    | 4,761.500 |                                                                                                    |
| 106.06.13 00000042          | 彩色觸控螢幕 紅芽腳      | 36       | 12.861    | 1,300.000 |                                                                                                    |
| 106.06.13 00000043          | 測試商品3           | 101      | 100.000   | 105.000   |                                                                                                    |
| 106.06.13 00000043          | 測試商品3           | 15       | 3,097.067 | 96.191    |                                                                                                    |
| 106.06.13 00000054          | 1.40m/m漆包線      | 10       | 100.000   | 0.000     |                                                                                                    |
| 106.06.13 00000090          | 彩色觸控螢幕 藍芽手1     | 123      | 100.000   | 200.000   |                                                                                                    |
| 106.06.13 007269            | 新東陽原味沙琪瑪NR      | 10       | 70.000    | 0.000     |                                                                                                    |
| 106.06.13 009016            | 新東陽鹹香花生牛軋糖      | 1        | 160.000   | 0.000     |                                                                                                    |
| 106.06.13 009024            | 新東陽奶油花生牛軋糖      | 1        | 160.000   | 0.000     |                                                                                                    |
| 106.06.13 010101-BZC-WS600g | 不知春-營業用600g     | 1,200    | 0.000     | 0.000     |                                                                                                    |
| 106.06.13 01-1              | 辣1              | 10       | 100.000   | 117.000   |                                                                                                    |
| 106.06.13 01CBNB6L          | CB 相電 NB-6L     | 2        | 60.000    | 0.000     |                                                                                                    |
| 106.06.13 01CBSLB07A        | CB 相電 SLB07A    | 2        | 60.000    | 0.000     |                                                                                                    |
| 106.06.13 01KA7001          | KA 相電 KLIC-7001 | 1        | 90.000    | 0.000     |                                                                                                    |
| 106.06.13 01KAAAA           | 3號 低自放鎳氫電池(     | 2        | 160.000   | 0.000     |                                                                                                    |
| 106.06.13 01KABCF10         | KA 相電 DMW-BCF10 | 1        | 150.000   | 0.000     |                                                                                                    |
| 106.06.13 01KABCG10         | KA 相電 DMW-BCG10 | 2        | 150.000   | 0.000     |                                                                                                    |
| 106.06.13 01KABCJ13         | KA 相電 DMW-BCJ13 | 1        | 180.000   | 0.000     |                                                                                                    |
| 106.06.13 01KABCK7          | KA相電DMW-BCK7    | 1        | 70.000    | 0.000     |                                                                                                    |
|                             |                 |          |           |           |                                                                                                    |
| 設定日期 106.06.13              | 產 品 00000041    |          | 此產品為      | 標準測試產     | di la constante di la constante di la constant |
| 期初總數 10                     | 平均成本 10         | 0.000 成2 | 本總值       | 1,000.000 | 售價 4,761.500                                                                                                    |
| 公司編號                        |                 |          |           | 期初        | 總值 1,810,506.559                                                                                                    |
| A 新增 D 刪除 T                 | 轉Excel          |          |           | 儲存        | 放棄 Esc 離開                                                                                                    |

#### 上期單價

LO 期初+日期開始之前的進貨量-銷貨量的加權平均單價,此平均單價會因不同日期區 間讀取資料有所異動。

#### 上期金額

(LO期初+日期開始之前的進貨量-銷貨量)\*上期單價。

#### 本期進貨數量

統計日期區間 LB 進項發票數量-LDB 折讓發票數量=本期進貨數量。

#### 本期進貨單價

統計日期區間的本期進貨總金額/本期進貨數量。

#### 本期進貨金額

統計日期區間的(LB 進項發票數量-LDB 折讓發票數量)\*進貨成本。

#### 本期銷貨數量

統計日期區間 LA 銷項發票數量-LDA 折讓發票數量=本期銷貨數量。

#### 本期銷貨單價

統計日期區間的本期銷貨總額/本期銷貨數量。

#### 本期銷貨金額

統計日期區間的 LA 本期銷貨發票金額-LDA 折讓發票金額。

#### 本期結存數量

統計日期區間的上期數量+本期進貨數量-本期銷貨數量。

#### 本期結存單價

統計日期區間的(上期金額+本期進貨金額)/(上期數量+本期進貨數量)=單價。

#### 本期結存金額

統計日期區間的本期結存單價\*本期結存數量。

### 總計:以上統計的合計

| 上期數量總計        | 上期金額總計          | 進貨數量總計 | 進貨金額總計      | 銷貨數量總計 | 銷貨金額總計      | 結存數量總計        | 結存金額總計          |
|---------------|-----------------|--------|-------------|--------|-------------|---------------|-----------------|
| 3,567,188.401 | 40,843,201,907. | 304    | 3,756,980.8 | 307    | 888,125.114 | 3,567,185.401 | 40,846,868,757. |

### 負數庫存查詢

## 統計日期區間計算的本期結存數量,如為負數則代表發票庫存不足。

| 程每條件 ☆<br>※虚料號(EX:運費、折扣)不列入<br>▲2840年ま会用2000日117 | 日期區間 112.02.0<br>産品代號 | 01 ~ 112.0  | 13.01           |                 |                |              |        |         |        |        |              |               |
|--------------------------------------------------|-----------------------|-------------|-----------------|-----------------|----------------|--------------|--------|---------|--------|--------|--------------|---------------|
| を<br>割結果<br>/ 思わばまの日本 相称日期子                      | 産品代號                  |             |                 |                 |                |              |        |         |        |        | 3            | ≦詢(E)         |
|                                                  | 崖砧代號                  |             |                 |                 | X = + + + +    |              |        |         |        |        |              | <b>日間</b> (D) |
| 《平均成本曾凶爲起始日期个<br>訂,而有所戀動                         |                       | ·           | ·               | ⊻ ₫             | 四軍軍的           |              |        |         |        |        |              |               |
| 《進貨單的單位需同BC最小單位                                  | 公司編號 1                |             |                 |                 |                |              |        |         |        |        |              |               |
|                                                  | ☑ 產品無期初也無違            | 諸銷發票 不列出    | <u>ا</u> لله ال | <b>占選欄位可排</b> り | <b>茅,各欄立</b> 寛 | 度可自行調響       | 整會默認上次 | 次設定     |        |        |              |               |
| 商品代號 ▲ 商品名種                                      | 單位                    | 上期數量        | 上期單價            | 上期金額            | 本期進貨數量         | 本期進貨單價       | 本期進貨金額 | 本期銷貨數量  | 本期銷貨單價 | 本期銷貨金額 | 本期結存數量       | 本期結存! ^       |
| 00000041 此產品為標準測                                 | 制試產品 PCS              | 106,885.066 | 782.595         | 83,647,713      | 0.000          | 0.000        | 0.000  | 1.000   | 66.667 | 66.667 | 106,884.066  | 782           |
| 00000041-0A OA辦公椅                                | psc                   | -4.000      | 500.000         | -2,000.000      | 0.000          | 0.000        | 0.000  | 0.000   | 0.000  | 0.000  | -4.000       | 500           |
| 000000411 彩色觸控螢幕                                 | 藍芽手1 PCS              | -4.000      | -25.000         | 100.000         | 0.000          | 0.000        | 0.000  | 0.000   | 0.000  | 0.000  | -4.000       | -25           |
| 00000041T 此產品為標準3                                | 制試產品 斤                | -1.000      | 0.000           | 0.000           | 0.000          | 0.000        | 0.000  | 0.000   | 0.000  | 0.000  | -1.000       | 0             |
| 0000004112 此產品為標準3                               | 制武産品 网                | -1.000      | 0.000           | 0.000           | 0.000          | 0.000        | 0.000  | 0.000   | 0.000  | 0.000  | -1.000       | 0             |
| 00000042 彩巴爾拉雷蒂<br>00000042 彩巴爾拉雷蒂               | 紅牙 pPCS               | 9,156.489   | 1,031.624       | 9,446,050.680   | 0.000          | 0.000        | 0.000  | 0.000   | 0.000  | 0.000  | 9,156.489    | 1,031         |
| THERE AN A THERE POLLS                           | TH X                  |             | 71 102          |                 |                |              |        |         |        |        | 541 142 6241 | >             |
| :期數量總計 上期金額總計 進                                  | 貨數量總計 進貨              | 诊額總計 銷1     | 皆數量總計           | 銷貨金額總計          | 結存數量總計         | 结存金額總        | 1911年  |         |        |        |              | * 4 %         |
| ,567,094.401 40,846,652,760. 28                  | 0 21,52               | 0 292       |                 | 74,233.333      | 3,567,082.40   | 1 40,846,628 | 3,654. |         |        | 紅子貝數   | 則為贺崇庫任       | F局貝號          |
| 稅籍公司名稱 商品代號                                      | 商品名                   | 稱           | 單位 發票           | 裏日期 發票號         | 碼 單別           | 單號           | 客戶供應調  | 商代號 客戶信 | (應商名稱  | 數量     | 單價           | 金額            |
| TMS ERP系統 00000041                               | TEST TEST T           | EST TES PO  | S 112.          | 02.02 JV95303   | 360 銷貨         | 1120118000   | 2 0    | 測試客     | jة (   | 1.000  | 66.667       | 66.0          |
|                                                  |                       |             |                 |                 |                |              |        |         |        |        |              |               |

## 主檔轉 Excel

# 所有商品進銷存總表

|             | 商品進制在明細表銷額)                              |      |             |             |                    |        |            |             |        |             |            |             |             |                    |
|-------------|------------------------------------------|------|-------------|-------------|--------------------|--------|------------|-------------|--------|-------------|------------|-------------|-------------|--------------------|
|             |                                          |      |             | 期間          | :112.01.01 至 112   | .03.02 |            |             |        |             |            |             |             |                    |
| 商品代號        | 商品名稱                                     | 單位   | 上期數量        | 上期單價        | 上期金額               | 本期進貨數量 | 本期進貨單價     | 本期進貨金額ス     | 本期銷貨數量 | 本期銷貨單價      | 本期銷貨金額     | 本期結存數量      | 本期結存單價      | 本期結存金額             |
| 00000041    | 此產品為標準測試產品                               | PCS  | 106,883.066 | 749.819     | 80,142,923.024     | 5      | 744,637.54 | 3,723,187.7 | 3      | 249,434.737 | 748,304.21 | 106,885.066 | 784.616     | 83,863,756.875     |
| 00000041-0A | OA辦公椅                                    | psc  | -4          | 0           | 0                  | 1      | 500        | 500         | 1      | 863.81      | 863.81     | -4          | -166.667    | 666.667            |
| 000000411   | 彩色觸控螢幕 藍芽手1                              | PCS  | -4          | -25         | 100                | 0      | 0          | 0           | 0      | 0           | 0          | -4          | -25         | 100                |
| 00000041T   | 此產品為標準測試產品                               | 斤    | -1          | 0           | 0                  | 0      | 0          | 0           | 0      | 0           | 0          | -1          | 0           | 0                  |
| 00000041T2  | 此產品為標準測試產品                               | 兩    | -1          | 0           | 0                  | 0      | 0          | 0           | 0      | 0           | 0          | -1          | 0           | 0                  |
| 00000042    | 彩色觸控螢幕 紅芽腳 天蠶手                           | pPCS | 9,156.489   | 1,031.624   | 9,446,050.68       | 0      | 0          | 0           | 0      | 0           | 0          | 9,156.489   | 1,031.624   | 9,446,050.68       |
| 00000043    | 測試商品3                                    | PCS  | 541,439.683 | 21.198      | 11,477,680.998     | 0      | 0          | 0           | 1      | 165.714     | 165.714    | 541,438.683 | 21.198      | 11,477,659.799     |
| 00000044    | 測試商品4                                    | PCS  | 410,180.299 | 41,496.193  | 17,020,920,708.966 | 0      | 0          | 0           | 1      | 1,139       | 1,139      | 410,179.299 | 41,496.193  | 7,020,879,212.773  |
| 00000045    | 測試商品5                                    | PCS  | 10,266.285  | 13,410.358  | 137,674,574.097    | 0      | 0          | 0           | 0      | 0           | 0          | 10,266.286  | 13,410.358  | 137,674,574.096    |
| 00000046    | 測試商品6                                    | PCS  | 25,251.865  | 780,997.21  | 19,721,636,109.692 | 0      | 0          | 0           | 0      | 0           | 0          | 25,251.865  | 780,997.21  | 19,721,636,109.692 |
| 00000047    | 12345678901234567890                     | PCS  | 3,865       | 421,561.567 | 1,629,335,455.508  | 0      | 0          | 0           | 0      | 0           | 0          | 3,865       | 421,561.567 | 1,629,335,455.508  |
| 000000471   | 正品天翼2800電信手機CDMA宣板老人機超長待機宣板按鍵學生備用-黑色/套餐  | PCS  | 33,984      | 5           | 169,920            | 0      | 0          | 0           | 0      | 0           | 0          | 33,984      | 5           | 169,920            |
| 000000472   | 正品天翼2800電信手機CDMA直板老人機超長待機直板按鍵學生備用-黑色/套餐  | PCS  | 969.534     | 488.466     | 473,584.164        | 0      | 0          | 0           | 0      | 0           | 0          | 969.534     | 488.466     | 473,584.164        |
| 000000473   | 正品天翼2800電信手機CDMA直板老人機超長待機直板按鍵學生備用-黑色/套餐  | PCS  | 88          | 100         | 8,800              | 0      | 0          | 0           | 0      | 0           | 0          | 88          | 100         | 8,800              |
| 000000474   | 正品天翼2800 電信手機CDMA直板老人機超長待機直板按鍵學生備用-黑色/套餐 | PCS  | 44          | 0           | 0                  | 0      | 0          | 0           | 0      | 0           | 0          | 44          | 0           | 0                  |
| 000000475   | 冬季正品老北京布鞋女棉鞋加碱保暖雪地靴平底媽媽鞋磨砂女短靴子           | 卷    | -2          | 0           | 0                  | 0      | 0          | 0           | 0      | 0           | 0          | -2          | 0           | 0                  |
| 00000048    | 冬季正品老北京布鞋女棉鞋加碱保暖雪地靴平底媽媽鞋磨砂女短靴子           | PCS  | 77          | 0           | 0                  | 0      | 0          | 0           | 0      | 0           | 0          | 77          | 0           | 0                  |
| 00000049    | 冬季正品老北京布鞋女棉鞋加碱保暖雪地靴平底媽媽鞋磨砂女短靴子           | PCS  | 72          | 33.333      | 2,400              | 0      | 0          | 0           | 0      | 0           | 0          | 72          | 33.333      | 2,400              |
| 000000491   | 品宣 VR CASE眼鏡3d虛擬現實眼鏡 蘋果iphonevr 眼鏡手機競眼鏡  | PCS  | -2          | 0           | 0                  | 0      | 0          | 0           | 0      | 0           | 0          | -2          | 0           | 0                  |
| 000000492   | 品宣 VR CASE眼鏡3d虛擬現實眼鏡 蘋果iphonevr 眼鏡手機殼眼鏡  | PCS  | 9           | 0           | 0                  | 0      | 0          | 0           | 0      | 0           | 0          | 9           | 0           | 0                  |
| 000000493   | 時簡男表全自動機械表真皮手表 男士防水鏤空腕表復古潮流男表            | PCS  | 99          | 200         | 19,800             | 0      | 0          | 0           | 0      | 0           | 0          | 99          | 200         | 19,800             |
| 00000050    | 時簡男表全自動機械表真皮手表 男士防水鏤空腕表復古潮流男表            | PCS  | 64          | 0           | 0                  | 0      | 0          | 0           | 0      | 0           | 0          | 64          | 0           | 0                  |
| 000000501   | 冬季正品老北京布鞋女棉鞋加碱保暖雪地靴平底媽媽鞋磨砂女短靴子-35/黑色     | PCS  | 29          | 1,367.4     | 39,654.6           | 0      | 0          | 0           | 0      | 0           | 0          | 29          | 1,367.4     | 39,654.6           |
| 000000502   | 冬季正品老北京布鞋女棉鞋加碱保暖雪地靴平底媽媽鞋磨砂女短靴子-35/酒紅色    | PCS  | 49          | 110         | 5,390              | 0      | 0          | 0           | 0      | 0           | 0          | 49          | 110         | 5,390              |
| 000000503   | 冬季正品老北京布鞋女棉鞋加紙保暖雪地靴平底媽媽鞋磨砂女短靴子-35/黃色     | PCS  | -1          | 0           | 0                  | 0      | 0          | 0           | 0      | 0           | 0          | -1          | 0           | 0                  |
| 000000504   | 冬季正品老北京布鞋女棉鞋加碱保暖雪地靴平底媽媽鞋磨砂女短靴子-35㎞色      | PCS  | 4           | 1,367.4     | 5,469.6            | 0      | 0          | 0           | 0      | 0           | 0          | 4           | 1,367.4     | 5,469.6            |
| 000000505   | 冬季正品老北京布鞋女棉鞋加減保暖雪地靴平底媽媽鞋磨砂女短靴子-35/橘色     | PCS  | -1          | 0           | 0                  | 0      | 0          | 0           | 0      | 0           | 0          | -1          | 0           | 0                  |
| 000000507   | 冬季正品老北京布鞋女棉鞋加碱保暖雪地靴平底媽媽鞋磨砂女短靴子-36/酒紅色    | PCS  | 5           | 1,367.4     | 6,837              | 0      | 0          | 0           | 0      | 0           | 0          | 5           | 1,367.4     | 6,837              |
| 00000051    | 一二三四五六七八九十一二三四五六七八九十                     | PCS  | 3,820.023   | 381.242     | 1,456,353.509      | 0      | 0          | 0           | 0      | 0           | 0          | 3,820.023   | 381.242     | 1,456,353.509      |
| 0000005101  | 彩色觸控螢幕 藍芽手40mm複合雙震膜單體,複合碳纖維單軸雙震膜單體,超越同級  | #PCS | 600         | 2,346.09    | 1,407,654          | 0      | 0          | 0           | 0      | 0           | 0          | 600         | 2,346.09    | 1,407,654          |
| 00000052    | 1.60m/m漆句線                               | PCS  | 8.071       | 30          | 242.130            | 0      | 0          | 0           | 0      | 0           | 0          | 8.071       | 30          | 242,130            |

## 明細轉 Excel

## 依單項商品進銷存明細表

| []] 發展運動得明細表 公司名條: IMS(詞話為4) 到期は:無限期 操作員:測試員 ⊥作給號1044 詞識放本:1.0.1.54 後頭放本:5.0.1.496 |                                                                                   |                |                              |                       |           |                |              |             |               |         |             | -         | ⊔х             |             |
|------------------------------------------------------------------------------------|-----------------------------------------------------------------------------------|----------------|------------------------------|-----------------------|-----------|----------------|--------------|-------------|---------------|---------|-------------|-----------|----------------|-------------|
| 摂                                                                                  | 尋條件 🕿                                                                             |                |                              |                       |           |                |              |             |               |         |             |           |                |             |
| ※<br>결                                                                             | ※虚料號(EX:運費、折扣)不列入 日期區間 112.01.01 ~ 112.03.02 查询信果 ★ 日期 ■ 信余日本 執任日期 て 売品 代號 ■ 町間本類 |                |                              |                       |           |                |              |             |               |         |             |           |                | 查詢(E)       |
| 2                                                                                  | 《上期單價會因為起始                                                                        | 旧期不 產品代        | 號                            | [                     | □ 範圍查詢    |                |              |             |               |         |             |           | 1              | 重置(R)       |
| <br>    <br>                                                                       | 刂,而有所變動<br>< 進み買め買炒★□□□                                                           | - 黑小智心 公司編     | 誌 1                          |                       |           |                |              |             |               |         |             |           |                |             |
| 2                                                                                  | 、進員単的単位業间の                                                                        |                | lood Hitt June 1 La Jone 3.6 | beblende met artatele | l r       |                |              |             |               |         |             |           |                |             |
|                                                                                    |                                                                                   |                | 無期初也無延                       | 調贺崇 个列口               | G.        |                |              |             |               |         |             |           |                |             |
|                                                                                    | 商品代號                                                                              | 商品名稱           | 單位                           | 上期數量                  | 上期單價      | 上期金額           | 本期進貨數量       | 本期進貨單價      | 本期進貨金額        | 本期銷貨數量  | 本期銷貨單價      | 本期銷貨金額    | 頁 本期結存數量       | 本期結存) ^     |
| Þ                                                                                  | 00000041                                                                          | 此產品為標準測試產品     | PCS                          | 106,883.066           | 749.819   | 80,142,923     | 5.000        | 744,637.540 | 3,723,187.700 | 3.000   | 249,434.737 | 748,304.2 | 10 106,885.066 | 784         |
|                                                                                    | 00000041-0A                                                                       | OA辦公椅          | psc                          | -4.000                | 0.000     | 0.000          | 1.000        | 500.000     | 500.000       | 1.000   | 863.810     | 863.8     | -4.000         | -166        |
|                                                                                    | 000000411                                                                         | 彩色觸控螢幕 藍芽手1    | PCS                          | -4.000                | -25.000   | 100.000        | 0.000        | 0.000       | 0.000         | 0.000   | 0.000       | 0.0       | -4.000         | -25         |
|                                                                                    | 00000041T                                                                         | 此產品為標準測試產品     | 斤                            | -1.000                | 0.000     | 0.000          | 0.000        | 0.000       | 0.000         | 0.000   | 0.000       | 0.0       | -1.000         | 0           |
|                                                                                    | 00000041T2                                                                        | 此產品為標準測試產品     | 兩                            | -1.000                | 0.000     | 0.000          | 0.000        | 0.000       | 0.000         | 0.000   | 0.000       | 0.0       | -1.000         | 0           |
|                                                                                    | 00000042                                                                          | 彩色觸控螢幕 紅芽      | pPCS                         | 9,156.489             | 1,031.624 | 9,446,050.680  | 0.000        | 0.000       | 0.000         | 0.000   | 0.000       | 0.0       | 9,156.489      | 1,031       |
| 1                                                                                  | 00000043                                                                          | ·测试者:78.52.2   | DCS                          | 5/11 //30 683         | 21 108    | 11 477 680     | 0.000        | 0.000       | 0.000         | 1 000   | 165 714     | 165 7     | 14 541 438 683 | 21 ~        |
| ŀ                                                                                  | 胡敷量總計 上期金                                                                         | 潮線計 進貨數量總      | 計 進貨金                        | う額線計 銷                | 皆數量總計     | 銷貨金額線計         | 结存數量線計       | · 结存金額線     | 制计            |         |             |           |                |             |
| 3,                                                                                 | 567,188.401 40,843                                                                | 3,201,907. 304 | 3,756                        | ,980.8 30             | 7         | 888,125.114    | 3,567,185.40 | 40,846,86   | 8,757.        |         |             |           |                |             |
| È.                                                                                 |                                                                                   |                |                              |                       |           |                |              |             |               |         |             |           |                |             |
|                                                                                    | 稅籍公司名稱                                                                            | 商品代號           | 商品名                          | 誦                     | 單位 發票     | 裏日期 發票號        | 碼單別          | 單號          | 客戶供應商         | 寄代號 客戶供 | 性應商名稱       | 數量        | 單價             | 金額          |
| ►                                                                                  | TMS ERP系統 00                                                                      | 000041         | TEST TEST T                  | EST TES PO            | CS 112.   | 01.17 J¥95303  | 350 銷貨       | 1120113000  | 1 000054      | 黃明傑     |             | 1.000     | 744,637.543    | 744,637.5   |
|                                                                                    | TMS ERP系統 00                                                                      | 000041         | 此產品為標準                       | 割試產品 PC               | CS 112.   | 01.30 SX12021  | 655 進貨       |             | 0             | 本公司     |             | 5.000     | 744,637.540    | 3,723,187.7 |
|                                                                                    | TMS ERP系統 00                                                                      | 000041         | TEST TEST T                  | EST TES PO            | CS 112.   | 02.02 J¥95303  | 360 銷貨       | 1120118000  | 2 0           | 測試客     | 戶<br>一      | 1.000     | 66.667         | 66.6        |
|                                                                                    | TMS ERP系統 00                                                                      | 000041         | 此產品為標準                       | 割試產品 維                | 112.      | 02.28  J♥95303 | 756 銷貨       |             | 0             | 測試客     | 戶           | 1.000     | 3,600.000      | 3,600.0     |
| Ľ                                                                                  |                                                                                   |                |                              |                       |           |                |              |             |               |         |             |           |                |             |

| <           | 專出本商品的進銷存明細 | 脿            |
|-------------|-------------|--------------|
| 主檔轉Excel(E) | 明細轉Excel(D) | <b>淮開(X)</b> |

## 轉出 excel 內容如下圖

|           |           |      |            | 南         | <b>⑤品進</b> 釒 | 肖存明      | 細表  |             |             |      |             |
|-----------|-----------|------|------------|-----------|--------------|----------|-----|-------------|-------------|------|-------------|
| 製表日期      | :112.03.0 | 2    |            | 期間:11     | 2.01.01至1    | 12.03.02 |     |             |             |      |             |
| 產品:000    | 00041     | 品名規構 | 各:TEST TES | ST TEST T | EST TEST     | I        |     |             | 單位:PCS      | 【商品】 |             |
| 日期        | 單號        |      | 單別         | 客戶供應      | 商            | 發票號碼     | i j | 數量          | 單價          | 金額   |             |
|           |           |      | 期初存貨       |           |              |          |     | 106,883.066 | 749.819     | 80,1 | 42,923.024  |
| 112.01.17 | 11201130  | 001  | 銷貨         | 黃明傑       |              | JV953033 | 50  | 1           | 744,637.543 | 7    | 44,637.543  |
| 112.01.30 |           |      | 進貨         | 本公司       |              | SX120216 | 55  | 5           | 744,637.54  |      | 3,723,187.7 |
| 112.02.02 | 11201180  | 002  | 銷貨         | 測試客戶      | i            | JV953033 | 60  | 1           | 66.667      |      | 66.667      |
| 112.02.28 |           |      | 銷貨         | 測試客戶      | î            | JV953037 | 56  | 1           | 3,600       |      | 3,600       |
|           |           |      | 期末存貨       |           |              |          |     | 106,885.066 | 784.616     | 83,8 | 63,756.875  |
| 小計        |           |      |            |           | 期初存貨         |          |     | 106,883.066 |             | 80,1 | 42,923.024  |
|           |           |      |            |           | 淨進貨          |          |     | 5           |             |      | 3,723,187.7 |
|           |           |      |            |           | 淨銷貨          |          |     | 3           |             |      | 748,304.21  |
|           |           |      |            |           | 期末存貨         |          |     | 106,885.066 |             | 83,8 | 63,756.875  |
|           |           |      |            |           |              |          |     |             |             |      |             |
| 總計        |           |      |            |           | 期初存貨         |          |     | 106,883.066 |             | 80,1 | 42,923.024  |
|           |           |      |            |           | 淨進貨          |          |     | 5           |             |      | 3,723,187.7 |
|           |           |      |            |           | 淨銷貨          |          |     | 3           |             |      | 748,304.21  |
|           |           |      |            |           | 期末存貨         |          |     | 106,885.066 |             | 83,8 | 63,756.875  |
|           |           |      |            |           |              |          |     |             |             |      |             |

L-I 其它參數設定作業

此項作業即為公司稅籍資料的設定,於媒體申報時使用。

| LI其他參數設定作業       |                     |              |
|------------------|---------------------|--------------|
| 公司編號 1           |                     |              |
| 公司名稱 TMS ERP系統企業 | 有限公司                |              |
| 公司地址 台中市北屯區豐美    | 樂路二段266號            |              |
| 統一編號 28544671    | 稅籍編號 50121456       | 税捐分處         |
| 負責人 TMS          | 聯絡人                 |              |
| 聯絡電話 0424222299  | 傳真電話                | 媒體申報 ☑       |
| 發票開立 每次使用單種發露    | 夏 列印子件 □            | 列印大類 🔽       |
| 表尾條文1            | 核准3                 | 文號           |
| 表尾條文2            |                     |              |
| 表尾條文3            |                     |              |
| 表尾條文4            |                     |              |
| 表尾條文5            |                     |              |
|                  |                     |              |
| ▲ 新增 E 修改 D f    | <b>刪除</b> [F3]儲存 [1 | F4]放棄 Esc 離開 |

欄位說明

- ■公司編號:本系統可以輸入多家稅籍公司,因此請自行為每一家不同稅籍資料的公司設定一組編號。
- ■公司名稱:為營利事業登記證上所登記之公司名。
- ■公司地址:為營利事業登記證上所登記之公司地址。
- ■統一編號:這家公司的統編。
- ■稅籍編號:即當地稅捐機關核發的納稅編號。
- ■稅捐分處:您公司所在地的稅捐分處代號。
- ■負責人:即公司負責人。
- ■聯絡人:您公司的稅務聯絡人。
- ■聯絡電話及傳真電話:不用說明了吧。
- ■媒體申報:當此項打勾,代表您公司會以媒體申報的方式向稅捐機關報稅。
- ■列印子件:當此項打勾時,會連同該產品之組合子件一併印出,如:品名為 個人電腦,則連同其內之子件亦印出。
- ■列印大類:當此項打勾時,發票品名僅會印出產品的大類名稱。
- ■發票開立:此欄為舊發票系統使用,目前已無控管功能。

■核准文號:向稅捐機關申請發票其核准文件可紀錄於此,也可配合套表印刷 請洽TMS服務人員。

■表尾條文:可將表尾條文註記,配合套表的備註直接註記(109 年落日不再使用)。

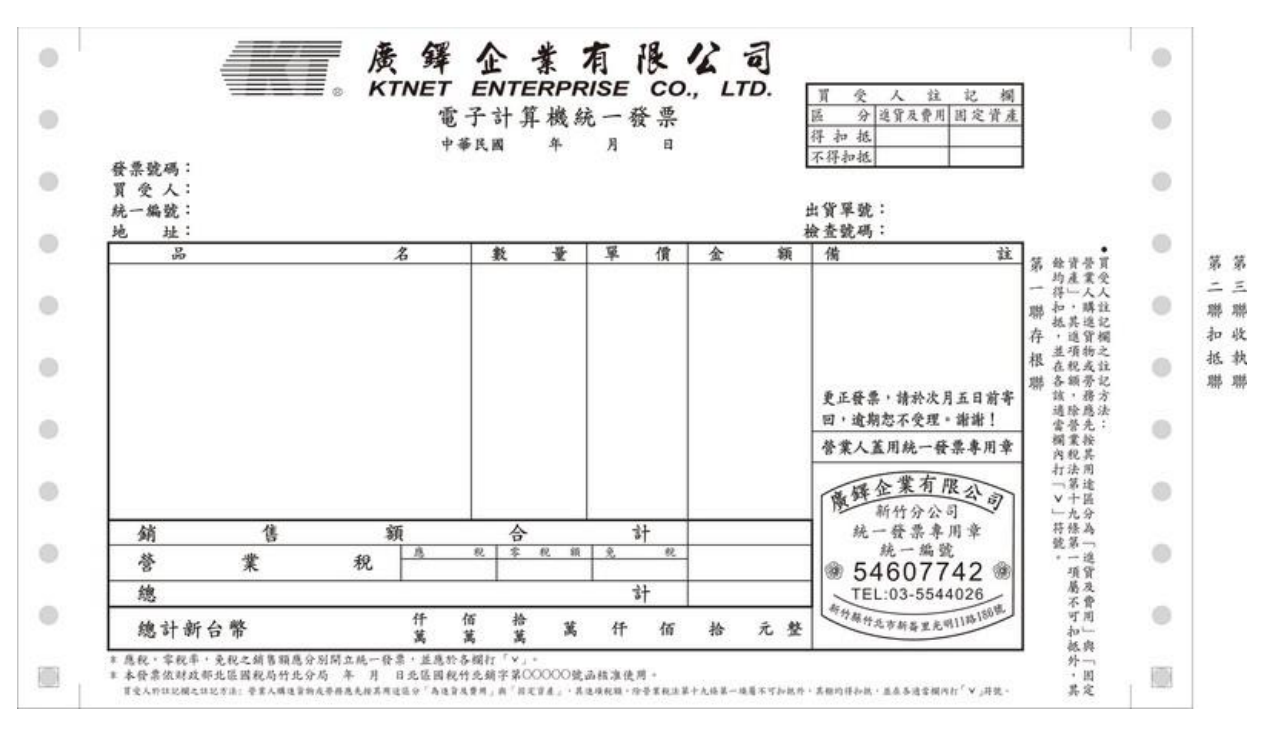

## L-J 銷項發票設定作業

本作業是列印當期發票前妁您所購買之發票的聯式、卷(本)別、發票種類…等資訊在此輸入,不論您公司所用之發票是手工開立或收銀機或是電子計算機式之發票,以利本發票系統的作業。

| Βĩ I | J銷項            | <b>  </b> 發票設定作 | 業      |                                                                                                    |           |           |    |          |          |       |          |                                        |        |            | x        |
|------|----------------|-----------------|--------|----------------------------------------------------------------------------------------------------|-----------|-----------|----|----------|----------|-------|----------|----------------------------------------|--------|------------|----------|
|      | 期別             | 發票類別            | 發票型態   | 聯數                                                                                                    | 發票起日      | 發票迄日      | 字軌 | 發票號碼起    | 發票號碼迄    | 張數    | 已開立號碼    | 作廢張數                                   | 公司編號   | 部門代        | 號        |
| ►    | 11101          | 手工開立            |        | 三聯式                                                                                                    | 111.01.01 | 111.02.28 | XX | 88888000 | 88888049 | 50    | 88888010 | 0 1                                    | .23    |            |          |
|      | 11101          | 收銀機             | 電子發票   | 三聯式                                                                                                    | 111.01.01 | 111.02.28 | ٧T | 20000550 | 20000599 | 50    |          | 01                                     | .23    |            |          |
|      | 11101          | 收銀機             | 電子發票-手 | 三聯式                                                                                                    | 111.01.01 | 111.02.28 | ٧T | 20000500 | 20000549 | 50    | 20000517 | 3 1                                    |        | 001        |          |
|      | 11101          | 收銀機             | 電子發票   | 三聯式                                                                                                    | 111.01.01 | 111.02.28 | ٧T | 20000450 | 20000499 | 50    | 20000476 | 21                                     |        | 001        |          |
|      | 11101          | 收銀機             | 電子發票   | <b><u></u>   こり こうしょう こうしょう こうしょう こうしょう こうしょう こうしょう こうしょう こうしょう こうしょう こうしょう こうしょう こうしょう しょう こうしょう しょう しょう こうしょう しょう こうしょう しょう こうしょう こう こうしょう こう こうしょう こう こうしょう こう こうしょう こう こう こう こう こう こう こう こう こう こう こう こう こう</b> | 111.01.01 | 111.02.28 | ٧T | 20000400 | 20000449 | 50    | 20000422 | 5 1                                    |        | 001        |          |
|      | 11101          | 收銀機             | 電子發票   | <b><u></u>   た 郗三</b>                                                                                                    | 111.01.01 | 111.02.28 | ٧T | 20000350 | 20000399 | 50    | 20000355 | 1 1                                    |        | 001        |          |
|      | 11101          | 收銀機             | 電子發票   | <b><u></u>   こ職式</b>                                                                                                    | 111.01.01 | 111.02.28 | ٧T | 20000300 | 20000349 | 50    | 20000306 | 0 1                                    |        | 001        |          |
|      | 11101          | 收銀機             | 電子發票   | <b><u></u>   こ職式</b>                                                                                                    | 111.01.01 | 111.02.28 | ٧T | 20000250 | 20000299 | 50    | 20000269 | 10 1                                   |        | 001        |          |
|      | 11101          | 收銀機             | 電子發票   | 三聯式                                                                                                    | 111.01.01 | 111.02.28 | ٧T | 20000200 | 20000249 | 50    | 20000212 | 0 1                                    |        | 2331       |          |
|      | 11101          | 收銀機             | 電子發票   | 三聯式                                                                                                    | 111.01.01 | 111.02.28 | ٧T | 20000150 | 20000199 | 50    | 20000151 | 01                                     |        | 001        |          |
|      | 11101          | 收銀機             | 電子發票-手 | 三聯式                                                                                                    | 111.01.01 | 111.02.28 | ٧T | 20000100 | 20000149 | 50    |          | 01                                     |        | 001        |          |
|      | 11101          | 收銀機             | 電子發票   | 三聯式                                                                                                    | 111.01.01 | 111.02.28 | ٧T | 20000050 | 20000099 | 50    |          | 01                                     |        | 001        |          |
|      | 11101          | 收銀機             | 電子發票   | 三聯式                                                                                                    | 111.01.01 | 111.02.28 | ٧T | 20000000 | 20000049 | 50    |          | 0 1                                    |        | 001        |          |
|      | 11101          | 收銀機             | 電子發票   | 三聯式                                                                                                    | 111.01.01 | 111.02.28 | ٧T | 10000950 | 10000999 | 50    | 10000951 | 0 1                                    |        |            |          |
|      | 11101          | 收銀機             | 電子發票   | 三聯式                                                                                                    | 111.01.01 | 111.02.28 | ٧T | 10000900 | 10000949 | 50    |          | 0 1                                    |        |            |          |
|      |                |                 |        |                                                                                                    |           |           |    |          |          |       |          |                                        |        |            |          |
| 1    | 司编             | 胞 122           | 122122 |                                                                                                    |           |           |    |          |          | 峭 🕅   |          |                                        | _      |            |          |
| 2    | Hereiri (CHI V | 906 1125        | 125125 |                                                                                                    |           |           |    |          |          | 11    | 1        | _                                      |        |            |          |
| Ĩ    | 票期             | 別 11101         | ļ      | 彰                                                                                                    | 雲類別       | 手工開立      | Ź  | 影        | [票聯數     | 三聯司   | 4        | ┏ 雷子                                   | み 西 【  | কচন হ      | ~        |
|      | 票起             | 日 111.0         | 01.01  | -<br>\$                                                                                                    | 雲返日       | 111.02.   | 28 |          | §票字軌 🛛   | (X    |          |                                        | DA VIN | 电丁:<br>三字曲 | 段<br>111 |
| 蒭    | 漂張             | 數               | 50     | )<br>發票                                                                                                    | 號碼起       | 8888800   | 0  | 發票       | 線碼运 🛛    | 38888 | 049      | <ul> <li>○ 自動</li> <li>○ 手動</li> </ul> | 上傳     | 匯入         |          |
|      | A 新增           | Y E 修           | 改 D 刪  | 除 F                                                                                                    | 「查詢」      | B 批次新     | 所增 | R 部門級    | 扁車咠      | 儲     | 存 直      | 文棄                                     | Esc 🗟  | <b>淮開</b>  |          |

### A 新增

|       | 버머니                 | 25 705 米古 は川         | ダン田田田川会に     | 2/2 百日 形法 由片        |                            | 彩画沿口                     |                                              | ジェールトではキロ | 彩曲贴建设                    | <b>기본 由</b> 뉴            | 古日日子の市で産 | ルトロッキーの「大手を白                          |
|-------|---------------------|----------------------|--------------|---------------------|----------------------------|--------------------------|----------------------------------------------|-----------|--------------------------|--------------------------|----------|---------------------------------------|
| 员     | <u>月25月</u><br>0403 | <u>設宗親別</u><br>手工開立  | 發示型態         | <u>設売職</u> 数<br>三脇式 | 1 <u>設示匹口</u><br>104 03 01 | <u>設示运口</u><br>104 04 30 | <u>子判  </u> 3<br> AA   1                     | <u> </u>  | <u>設宗號调运</u><br>12345649 | <u>5夜<i>要</i>X</u><br>50 | 口用立號碼    | 11F1度5氏数(2公司)6曲<br>01                 |
| 1     | 0403                | 收銀機                  |              | 二聯式                 | 104.03.01                  | 104.04.30                | AC 2                                         | 22220000  | 22220249                 | 250                      | 22220001 | 01                                    |
| 1     | 0403                | 收銀機                  |              | 三聯式                 | 104.03.01                  | 104.04.30                | AE 1                                         | 10500000  | 10500249                 | 250                      | 10500000 | 01                                    |
| Ī     | 0403                | 收銀機                  |              | 三聯式                 | 104.03.01                  | 104.04.30                | DD 1                                         | 12345000  | 12345249                 | 250                      |          | 01                                    |
| l     | 0403                | 收銀機                  | 電子發票         | 三聯式                 | 104.03.01                  | 104.04.30                | DS 1                                         | 12345600  | 12345649                 | 50                       |          | 01                                    |
| l     | 0403                | 手工開立                 |              | 三聯式                 | 104.03.01                  | 104.04.30                | SA 1                                         | 10400000  | 10400049                 | 50                       |          | 01                                    |
| 1     | 0403                | 收銀機                  |              | 三聯式                 | 104.03.01                  | 104.04.30                | TA 1                                         | 12341000  | 12341249                 | 250                      | 12341000 | 0 1                                   |
| 1     | 0403                | 收銀機                  | 電子發票         | 三聯式                 | 104.03.01                  | 104.04.30                | ZA 1                                         | 12345600  | 12345649                 | 50                       |          | 0 1                                   |
| ī     | 0402                | 1 L AH 180           |              | - T24 - 15          | 1                          |                          |                                              |           |                          |                          |          |                                       |
|       | 0405                | 收銀機                  | 電子發票         | 江聯二                 | 104.03.01                  | 104.04.30                | ZA    1                                      | 12345650  | 12345699                 | 50                       |          | 01                                    |
|       | ~司组                 |                      | <b>電士</b> 報票 | 二.1前元<br>           | 104.03.01                  | 104.04.30                | <u> </u> ZA  1                               | 12345650  | 12345699                 | 50                       |          | 0                                     |
| × × × | 10403               | ₩Q 銀機                | 単于 設票<br>    |                     | 104.03.01                  | 104.04.30                | ZA  1                                        | 12345650  | 12345699                 | 50                       |          |                                       |
|       | ○403                | ₩文録機<br>扁號 [<br>月50] |              |                     | 104.03.01<br>發票類知          | 104.04.30                | 月立                                           |           | 12345699 發票聯數            | 50                       | 5        | 01                                    |
|       |                     | <br>收銀機<br>崩號<br>川   | 単于 5g栗<br>   |                     | 104.03.01<br>發票類别<br>發票迄日  | 104.04.30<br>川手工員        | ZA  1<br> <br> <br> <br> <br> <br> <br> <br> |           | 12345699<br>發票聯數<br>發票字軌 | 50                       | 試        | □□□□□□□□□□□□□□□□□□□□□□□□□□□□□□□□□□□□□ |

■公司編號:銷項發票可以設定不同稅籍的公司的發票,因此在此欄位請先挑選於 「L-I 其它參數設定作業」中所設定的公司稅籍。可按鍵盤的[F2]鍵彈 出清單來挑選。

- ■發票期別:此欄位只能輸入民國年+奇數月,因為發票是每2個月一期。也就是 說91年1、2月之發票期別為9101,91年3、4月之發票期別為9103, 以此類推。
- ■發票類別:以鍵盤之空白鍵切換您所要使用的發票是"手工開立"、"收銀機" 或"電子計算機"。
- ■發票聯數:以鍵盤之空白鍵切換您目前所要設定的是"二聯式"或"三聯式"。

<sup>■</sup>電子發票:須至國稅局稅捐處申請電子發票,每本 50 張只給發票號碼,故只有 選擇"收銀機三聯式"才能勾選電子發票,依據規定開立電子發票須 至財政部電子發票平台登錄。

| 期別          | 發票類別    | 發票型態   | 聯數    | 發票起日      | 發票迄日 🕾      | 字軌 發票號    | 悲碼起              | 發票號碼迄       | 張數  | 已開立號碼    | 作廢張數   | 公司編         |
|-------------|---------|--------|-------|-----------|-------------|-----------|------------------|-------------|-----|----------|--------|-------------|
| 10511       | 收銀機     |        | 三聯式   | 105.11.01 | 105.12.31 ¥ | ปี 56984. | 500              | 56984749    | 250 | 56984504 | 0      | 1           |
| 10511       | 收銀機     | 電子發票   | 三聯式   | 105.11.01 | 105.12.31 L | L 91505:  | 200              | 91505249    | 50  | 91505224 | 4      | 1           |
| 10511       | 收銀機     | 電子發票   | 三聯式   | 105.11.01 | 105.12.31 L | L 91505   | 150              | 91505199    | 50  | 91505158 | 2      | 1           |
| 10511       | 收銀機     | 電子發票   | 三聯式   | 105.11.01 | 105.12.31 L | L 91505   | 100              | 91505149    | 50  | 91505101 | 1      | 1           |
| 10511       | 收銀機     | 電子發票   | 三聯式   | 105.11.01 | 105.12.31 L | L 91505   | 050              | 91505099    | 50  | 91505054 | 0      | 1           |
| 10511       | 收銀機     | 電子發票   | 三聯式   | 105.11.01 | 105.12.31 L | L 91505   | 000              | 91505049    | 50  | 91505002 | 0      | 1           |
| 10511       | 收銀機     | 電子發票   | 三聯式   | 105.11.01 | 105.12.31 L | L 91504   | 950              | 91504999    | 50  | 91504952 | 0      | 1           |
| 10511       | 收銀機     | 電子發票   | 三聯式   | 105.11.01 | 105.12.31 L | L 91504   | 900              | 91504949    | 50  | 91504911 | 0      | 1           |
| 10511       | 收銀機     | 電子發票   | 三聯式   | 105.11.01 | 105.12.31 L | L 91504:  | 850              | 91504899    | 50  |          | 0      | 1           |
| 10511       | 收銀機     | 電子發票   | 三聯式   | 105.11.01 | 105.12.31 L | L 91504:  | 800              | 91504849    | 50  |          | 0      | 1           |
| 10511       | 收銀機     | 電子發票   | 三聯式   | 105.11.01 | 105.12.31 L | L 91504   | 750              | 91504799    | 50  | 91504751 | 0      | 1           |
| 10511       | 收銀機     | 電子發票   | 三聯式   | 105.11.01 | 105.12.31 L | L 91504   | 700              | 91504749    | 50  |          | 0      | 1           |
| 10511       | 收銀機     | 電子發票   | 三聯式   | 105.11.01 | 105.12.31 L | L 91504   | 650              | 91504699    | 50  |          | 0      | 1           |
| 10511       | 收銀機     | 電子發票   | 三聯式   | 105.11.01 | 105.12.31 L | L 91504   | 600              | 91504649    | 50  | 91504600 | 0      | 1           |
| 10511       | 收銀機     | 電子發票   | 三聯式   | 105.11.01 | 105.12.31 L | L 91504.  | 550              | 91504599    | 50  |          | 0      | 1           |
| 、司編         | 號 1     | TMS EF | P系統1  | 企業有限      | 公司          |           |                  |             |     |          |        | • इश्वन्न   |
| <b>き</b> 票期 | 明月 1050 | 9      | Ę     | 食票類别      | 收銀機         |           | ŝ                | き 宗 聯 數     | 三聯五 | 犬        | ▲ 電子   | "贺黑         |
| §票赶         | 3日 105. | 09.01  | - B   | 後票迄日      | 105.10.3    | 31        | 1<br>1<br>1<br>1 | §票字軌 [      |     |          | - ● 自動 | 比傳          |
| §票張         | 製       |        | 50 發昇 | <b> </b>  | [           |           | 發票               | <b>『號碼迄</b> |     |          | ● ○ 手動 | <b>步</b> 上傳 |
| ∆ ≩Fft      | 一口的     |        |       | 口本論       | R 批 安朝      | ÷ fèé     |                  | 健友          | 前審  | 1        | Dec m  |             |

- ■自動上傳:預設為自動上傳,系統會於 48 小時內藉由 TURNKEY 自動將電子發 票開立的銷售/折讓/空白作廢/未開立的空白電子發票..等上傳至財政 部。
- ■手動上傳:電子發票如配合大型賣場所搭配的「加值中心」如關貿..等企業,則 請勾選「手動上傳」,系統開立「手動上傳」電子發票後,系統不會自 動上傳至「財政部」,請配合大型賣場所指定的「加值中心」如關貿.. 等,自行手動至該系統將該「手動上傳」已開立電子發票含銷售/折讓/ 作廢/未開立的空白電子發票..等填入該系統,此為財政部規定只能一家 上傳。請注意「媒體申報」時,TMS 系統會將全部各式發票一併轉入 媒體申報檔,故不管自動上傳或手動上傳皆會轉入。
- ■發票字軌:輸入您的發票之二位英文字軌。
- ■發票號碼起:輸入該期該聯發票的第一張號碼。

其它如[發票起日]、[發票訖日]、[發票張數]、[發票號碼訖]的欄位資料,系統均 會依發票類別的不同而自動顯示。接著以滑鼠點選儲存或放棄即可。

#### 電子發票-字軌設定

電子發票字軌匯入及 API 匯入

- 透過財政部電子發票平台直接下載配號字軌檔案匯入功能,快速設定發票號碼 及減少人為疏失。
   置子發票字軌申請取號操作說明
- 2. API 匯入則不用至財政部下載字軌,由TMS 加值中心透過 API 直接取得。
- 3. 電子發票字軌設定須事先[下載字軌資料]才能新增字軌號碼,此功能主要是避免 誤用他人公司字軌

| □ U銷項發票設定作                                                                                                    | :業                                                      |                                                                                                    |                                                                                                    |                                                                                                    |                                                    |                                                                                                    |          |                                |                     |                       |               | • X        |
|----------------------------------------------------------------------------------------------------|---------------------------------------------------------|----------------------------------------------------------------------------------------------------|----------------------------------------------------------------------------------------------------|----------------------------------------------------------------------------------------------------|----------------------------------------------------|----------------------------------------------------------------------------------------------------|----------|--------------------------------|---------------------|-----------------------|---------------|------------|
| 期別 發票類別                                                                                                    | 發票型態                                                    | 聯數                                                                                                    | 發票起日                                                                                                    | 發票迄日                                                                                                    | 字軌  發卵                                             | <b>裏號碼起</b>                                                                                                    | 發票號碼這    | 張數                             | 已開立號碼               | 作廢張數                  | 公司編號          | 部門代號       |
| ▶ 11107 收銀機                                                                                                    | 電子發票                                                    | 三聯式                                                                                                    | 111.07.01                                                                                                    | 111.08.31                                                                                                    | CV 459                                             | 49150 4                                                                                                    | 45949199 | 50                             |                     | 0                     | 1             |            |
| 11107 収銀機                                                                                                    | 电子驳票 一重了改善 手                                            | 二聯环                                                                                                    | 111.07.01                                                                                                    | 111.08.31                                                                                                    | CV 459                                             | 49100 4                                                                                                    | 45949149 | 50                             | 10000501            | 0                     | 1             |            |
| 11107 収扱機                                                                                                    | 电士 發票 - 士                                               | 二朝元                                                                                                    | 111.07.01                                                                                                    | 111.08.31                                                                                                    | CA 100                                             | 00300 .                                                                                                    | 10000549 | 50                             | 10000501            | 2                     | 1             |            |
| 11107 收銀機                                                                                                    | 電子發売                                                    | 二明光                                                                                                    | 111.07.01                                                                                                    | 111.08.31                                                                                                    | CA 100                                             | 100400                                                                                                    | 10000499 | 50                             | 10000407            | 0                     | 1             |            |
| 11107 收銀樓                                                                                                    | 雷子發賣                                                    | 二朝約24                                                                                                    | 111 07 01                                                                                                    | 111.08.31                                                                                                    | CA 100                                             | 00400                                                                                                    | 10000449 | 50                             | 10000400            | 3                     | 1             |            |
| 11107 收銀機                                                                                                    | 電子發賣                                                    | 二朝廷                                                                                                    | 111.07.01                                                                                                    | 111.08.31                                                                                                    | CA 100                                             | 00300                                                                                                    | 10000349 | 50                             | 10000306            | 2                     | 1             |            |
| 11107 收銀機                                                                                                    | 電子發票                                                    | 三聯式                                                                                                    | 111.07.01                                                                                                    | 111.08.31                                                                                                    | CA 100                                             | 00250                                                                                                    | 10000299 | 50                             | 10000274            | 1                     | 1             |            |
| 11107 收銀機                                                                                                    | 電子發票                                                    | 三聯式                                                                                                    | 111.07.01                                                                                                    | 111.08.31                                                                                                    | CA 100                                             | 00200 :                                                                                                    | 10000249 | 50                             | 10000206            | 0                     | 1             |            |
| 11107 收銀機                                                                                                    | 電子發票                                                    | 三聯式                                                                                                    | 111.07.01                                                                                                    | 111.08.31                                                                                                    | CA 100                                             | 00150 :                                                                                                    | 10000199 | 50                             | 10000156            | 1                     | 1             |            |
| 11107 收銀機                                                                                                    | 電子發票                                                    | 三聯式                                                                                                    | 111.07.01                                                                                                    | 111.08.31                                                                                                    | CA 100                                             | 00100 :                                                                                                    | 10000149 | 50                             | 10000104            | 0                     | 1             |            |
| 11107 收銀機                                                                                                    | 電子發票                                                    | 三聯式                                                                                                    | 111.07.01                                                                                                    | 111.08.31                                                                                                    | CA 100                                             | 00050 :                                                                                                    | 10000099 | 50                             |                     | 0                     | 1             |            |
| 11107 收銀機                                                                                                    | 電子發票                                                    | 三聯式                                                                                                    | 111.07.01                                                                                                    | 111.08.31                                                                                                    | CA 100                                             | 00000                                                                                                    | 10000049 | 50                             |                     | 0                     | 1             |            |
| 11105 手工開立                                                                                                    |                                                         | 三聯式                                                                                                    | 111.05.01                                                                                                    | 111.06.30                                                                                                    | YY 111                                             | .00200                                                                                                    | 11100249 | 50                             |                     | 0                     | 2             | 02         |
| 11105 手工開立                                                                                                    |                                                         | 三聯式                                                                                                    | 111.05.01                                                                                                    | 111.06.30                                                                                                    | YY 111                                             | .00150                                                                                                    | 11100199 | 50                             |                     | 0                     | 2             | 02         |
|                                                                                                    |                                                         |                                                                                                    |                                                                                                    |                                                                                                    |                                                    |                                                                                                    |          |                                |                     |                       |               |            |
| 公司編號 1                                                                                                    | TMS ERF                                                 | 系統企                                                                                                    | 業有限                                                                                                    | 公司                                                                                                    |                                                    |                                                                                                    | 部        | 門一                             |                     |                       |               |            |
|                                                                                                    | 7                                                       | 36                                                                                                    | 回新司                                                                                                    | 山行建地                                                                                                    |                                                    |                                                                                                    | 亜膨動      |                                | <u>,</u>            | -                     |               |            |
|                                                                                                    | 1                                                       | גע<br>גע –                                                                                                    |                                                                                                    | 4.2. \$12.123                                                                                                    |                                                    | 77<br>                                                                                                    |          |                                | u .                 | ▶ 🖸 電子                | 产發票           | 電子發        |
|                                                                                                    | 07.01                                                   | 393                                                                                                    | 漂远日                                                                                                    | 111.08.                                                                                                    | 31                                                 | 彀                                                                                                    | 票子軏      | CV                             |                     | ○ 白香                  | + 上値          | 票字軌        |
| ● 發票張數                                                                                                    | 51                                                      | ○ 發票                                                                                                    | 號碼起                                                                                                    | 4594915                                                                                                    | 0                                                  | <br>發票                                                                                                    | 號碼迄      | 45949:                         | 199                 | - 10 日来<br>- 王香       | リニ ほ<br>サ ト 値 | 進人         |
| +24 21 1 + P (2007)                                                                                                    |                                                         |                                                                                                    |                                                                                                    |                                                                                                    |                                                    |                                                                                                    |          |                                |                     |                       | 2 ++ -        |            |
|                                                                                                    |                                                         |                                                                                                    |                                                                                                    |                                                                                                    |                                                    |                                                                                                    |          |                                |                     |                       |               |            |
| 🔐 電子發票字軌匯入                                                                                                    |                                                         |                                                                                                    | \ <del>4</del>                                                                                                    | ◎■☆7~1、◎声                                                                                                    |                                                    |                                                                                                    |          | -                              |                     | _                     |               | $\times$   |
| ·····································                                                                                    | ママムで主命が通っ                                               | 四年十月四年 1                                                                                                    | 軟                                                                                                    | 『體部小陳                                                                                                    |                                                    |                                                                                                    |          |                                |                     | -                     |               | ×          |
| · 電子發票字軌匯入<br>請使用電子發票整合服務                                                                                                | 等平台下載的配                                                 | 號檔匯入                                                                                                    | <b>軟</b>                                                                                                    | 『體部小陳                                                                                                    |                                                    |                                                                                                    | -        |                                |                     | -                     |               | ×          |
| 國 電子發票字軌匯入<br>請使用電子發票整合服務                                                                                                | 等平台下載的配                                                 | 號檔匯入                                                                                                    | <b>軟</b>                                                                                                    | 『體部小陳                                                                                                    |                                                    |                                                                                                    | 1        |                                | APIL                | 一                     | □<br>選擇檔      | ×          |
| ■電子發票字軌匯入<br>請使用電子發票整合服務                                                                                                 | 等平台下載的配                                                 | 號檔匯入                                                                                                    | <b>軟</b>                                                                                                    | 7體部小陳                                                                                                    |                                                    |                                                                                                    |          |                                | APII;               | 力能                    | □<br>選擇檔:     | ×          |
| ■ 電子發票字軌匯入<br>請使用電子發票整合服務                                                                                                | §平台下載的配                                                 | 號檔匯入                                                                                                    | ¢.                                                                                                    | 8體部小陳                                                                                                    |                                                    |                                                                                                    |          |                                | APIĴ                | 一<br>力能               |               | ×<br>×     |
| <ul> <li>■ 電子發票字軌匯入</li> <li>請使用電子發票整合服務</li> <li>選擇 營業人統編</li> </ul>                                                    | §平台下載的配<br>發票期別                                         | 號檔匯入                                                                                                    | ₿                                                                                                    | 體部小陳                                                                                                    | 24 TH 24-1                                         | 1.4                                                                                                    |          | * <del>4</del>                 | ● APII              | <b>力能</b><br>行結果      | 選擇檔           | ×<br>x     |
| <ul> <li>■ 電子發票字軌匯入</li> <li>請使用電子發票整合服務</li> <li>選擇 營業人統編</li> </ul>                                                    | §平台下載的配<br>發票期別                                         | 號檔匯入<br>2000年<br>2011年                                                                                                    | 較                                                                                                    | on mental sectors and the sectors of the sectors of the sectors o | 名本市「シナー」                                           | tuja                                                                                                    |          | <i>t.</i> <del>(</del>         | • APII<br>APII<br>× |                       | 選擇檔           | ×<br>紊     |
| <ul> <li>■ 電子發票字軌匯入</li> <li>請使用電子發票整合服務</li> <li>選擇 營業人統編</li> </ul>                                                    | §平台下載的配<br>發票期別                                         | 號檔匯入<br>2010年<br>1月11日<br>1月11日<br>1月111日<br>1月11日<br>1月11日<br>1月11日<br>1月11日<br>1月11日<br>1月11日<br>1月11日<br>1月11日<br>1月11日<br>1月11日<br>1月11日<br>1月11日<br>1月11日<br>1月11日<br>1月11日<br>1月11日<br>1月11日<br>1月11日<br>1月11日<br>1月111日<br>1月111日<br>1月111日<br>1月111日<br>1月111日<br>1月111日<br>1月111日<br>1月111日<br>1月111日<br>1月111日<br>1月111日<br>1月111日<br>1月111日<br>1月111日<br>1月111日<br>1月111日<br>1月111日<br>1月111日<br>1月1111<br>1月1111<br>1月11111<br>111111 | ★<br>★#1.<br>鼓票API功能                                                                                                    | on 體部小陳<br>Carm for life                                                                                                    | 8% तार 1671                                        | t.ja                                                                                                    |          | #. <del>d.</del>               | • APII<br>APII      | -<br><b>力能</b><br>行結果 | 選擇檔:          | ×<br>£     |
| <ul> <li>■ 電子發票字軌匯入</li> <li>請使用電子發票整合服務</li> <li>」 選擇 營業人統編</li> </ul>                                                  | 客平台下載的配<br>發票期別                                         | 號檔匯入<br>帰 電子!<br>讀取設定                                                                                                    | ★4. ★4. 缺票API功能 w小司資料                                                                                                    | r體部小陳<br>eamtrike                                                                                                    | S& THT JA-1                                        | n≠<br>∕∽へ娄 <b>右限</b> /                                                                                                    |          | <del>* d•</del>                | • APII<br>× 教       | 力能                    | 選擇檔:          | ×<br>£     |
| <ul> <li>■ 電子發票字軌匯入</li> <li>請使用電子發票整合服務</li> <li>■ 選擇</li> <li>■ 選擇</li> <li>■ 登業人統編</li> </ul>                         | 客平台下載的配<br>發票期別                                         | 號檔匯入<br>聲電子<br>讀取設定<br>選擇讀明                                                                                                    | ★4. ★4. ★4. 缺票API功能 取公司資料                                                                                                    | "體部小陳     "     "     "     "     "     "     "     "     "     "     "     "     "     "     "     "     "     "     "     "     "     "     "     "     "     "     "     "     "     "     "     "     "     "     "     "     "     "     "     "     "     "     "     "     "     "     "     "     "     "     "     "     "     "     "     "     "     "     "     "     "     "     "     "     "     "     "     "     "     "     "     "     "     "     "     "     "     "     "     "     "     "     "     "     "     "     "     "     "     "     "     "     "     "     "     "     "     "     "     "     "     "     "     "     "     "     "     "     "     "     "     "     "     "     "     "     "     "     "     "     "     "     "     "     "     "     "     "     "     "     "     "     "     "     "     "     "     "     "     "     "     "     "     "     "     "     "     "     "     "     "     "     "     "     "     "     "     "     "     "     "     "     "     "     "     "     "     "     "     "     "     "     "     "     "     "     "     "     "     "     "     "     "     "     "     "     "     "     "     "     "     "     "     "     "     "     "     "     "     "     "     "     "     "     "     "     "     "     "     "     "     "     "     "     "     "     "     "     "     "     "     "     "     "     "     "     "     "     "     "     "     "     "     "     "     "     "     "     "     "     "     "     "     "     "     "     "     "     "     "     "     "     "     "     "     "     "     "     "     "     "     "     "     "     "     "     "     "     "     "     "     "     "     "     "     "     "     "     "     "     "     "     "     "     "     "     "     "     "     "     "     "     "     "     "     "     "     "     "     "     "     "     "     "     "     "     "     "     "     "     "     "     "     "     "     "     "     "     "     "     "     "     "     "     "     "     "     "     "     "     "     "     "     "     "     "     "     "             | メンロロント・<br>IMS ERP条                                | 流企業有限公                                                                                                    |          | ***                            | • APII<br>× 執       | <b>力能</b><br>行結果      | 選擇檔:          | ×<br>x     |
| <ul> <li>■ 電子發票字軌匯入</li> <li>請使用電子發票整合服務</li> <li>選擇 營業人統編</li> </ul>                                                    | 客平台下載的配<br>發票期別                                         | 號檔匯入<br>號檔匯入<br>體電子<br>讀取設定<br>選擇讀明                                                                                                    | 武     武      武      武       武       武       武        武 | 2 ### 41 ##<br>16960829-<br>了支機構                                                                                                    | <sup>在田上</sup>                                     | った。<br>流企業有限/                                                                                                    |          | ***<br>□<br>公司                 | • APII<br>× 執       | <b>力能</b><br>行結果      | 選擇檔           | ×          |
| <ul> <li>■ 電子發票字軌匯入</li> <li>請使用電子發票整合服務</li> <li>選擇 營業人統編</li> </ul>                                                    | 8平台下載的配<br>發票期別                                         | 號檔匯入<br>聲電子<br>讀取設定<br>選擇讀明                                                                                                    | 載                                                                                                    | 2 2 2 2 2 2 2 2 2 2 2 2 2 2 2 2 2 2 2                                                                                                    | <sup>Skamskel</sup><br>IMS ERP条<br><b>黄配坊</b>      | 流企業有限/<br>之 <b>,請</b> う                                                                                                    |          | <u>**</u> *                    | ● APIJ<br>× 執       | <b>力能</b><br>行結果      | 選擇檔           | ×<br>Ķ     |
| <ul> <li>■ 電子發票字軌匯入</li> <li>請使用電子發票整合服務</li> <li>選擇 營業人統編</li> </ul>                                                    | §平台下載的配<br>發票期別                                         | 號檔匯入<br>聲電子<br>邊理設定<br>選擇讀明<br>※<br>讀取範匿                                                                                                    | ⇒±i.<br>設票API功能<br>取公司資料<br><b>如為う</b><br>副 ● 本期                                                                                                    | "體部小陳     "     "     "     "     "     "     "     "     "     "     "     "     "     "     本年度     "     "     "     "     "     "     本年度     "                                                                                                    | <sup>在田子</sup>                                     | ta<br>流企業有限/<br>、請)<br>)次期 ○:                                                                                                    |          | ***<br>□<br>公司                 | • APII<br>×         | <b>方結果</b>            | 選擇檔           | ×<br>×     |
| <ul> <li>■ 電子發票字軌匯入</li> <li>請使用電子發票整合服務</li> <li>選擇 營業人統編</li> </ul>                                                    | §平台下載的配<br>發票期別                                         | 號檔匯入                                                                                                    | ⇒<br>鼓                                                                                                    | (詹田田中口田市)     (月6960829-1)     (月6960829-1)              | <sup>KATHE JOINT<br/>IMS ERP条<br/><b>黄配號</b></sup> | ☆<br>流企業有限<br>た<br>、<br>請<br>)<br>次期<br>〇:                                                                                                    |          | ***<br>□<br>公司                 | • APII<br>×         | <b>力能</b><br>行結果      | 選擇檔           | ×<br>•     |
| <ul> <li>■ 電子發票字軌匯入</li> <li>請使用電子發票整合服務</li> <li>選擇 營業人統編</li> </ul>                                                    | §平台下載的配<br>發票期別                                         | 號檔匯入<br>聲電子:<br>讀取設定<br>選擇讀明<br>※<br>讀取範閣                                                                                                    | ☆ ±4.<br>鼓票API功能<br>な<br>公司資料<br><b>女加為分</b>                                                                                                    | 2 2 2 2 2 2 2 2 2 2 2 2 2 2 2 2 2 2 2                                                                                                    | <sup>KATHE JACI<br/>IMS ERP条<br/><b>黄配號</b></sup>  | ‱企業有限/<br>流企業有限/<br>、 請う<br>) 次期 ○:                                                                                                    |          | ***<br>□<br>公司                 | • APIJ              | 方結果                   | 選擇檔           | ×<br>£     |
| <ul> <li>■ 電子發票字軌匯入</li> <li>請使用電子發票整合服務</li> <li>選擇 營業人統編</li> </ul>                                                    | §平台下載的配<br>發票期別                                         | 號檔匯入<br>聲 電子<br>讀取設定<br>選擇讀明<br>※<br>讀取範閣                                                                                                    | ☆±1.<br>鼓票API功能<br>な公司資料<br><b>女ロ 為う</b><br>■ ● 本期                                                                                                    | 2 注意: 10 mm + 10 mm + 10      | 「<br>TMS ERP条約<br><b>時配防</b>                       | tæ<br>流企業有限/<br>た,請う<br>) 次期 ○:                                                                                                    |          | *++<br>□<br>公司                 | • APII<br>× 教       | 力能                    | 選擇檔           | ×<br>Ā     |
| <ul> <li>■ 電子發票字軌匯入</li> <li>請使用電子發票整合服務</li> <li>選擇 營業人統編</li> </ul>                                                    | §平台下載的配<br>發票期別                                         | 號檔匯入<br>聲電子<br>讀取設定<br>選擇讀明<br>※<br>讀取範歷                                                                                                    | ★                                                                                                    | (體部小陳) (2) (16960829-) ) 支機林 ○ 本年度                                                                                                    | の可いた。<br>TMS ERP系<br><b>背配劣</b>                    | tæ<br>流企業有限な<br>た。<br>請う<br>)<br>次期 〇:                                                                                                    |          | ***<br>□<br>公司                 | • APII<br>× 教       | 力能                    | 選擇檔           | ×<br>Ā     |
| ■ 電子發票字軌匯入<br>請使用電子發票整合服利<br>選擇 營業人統編                                                                                    | §平台下載的配<br>發票期別                                         | 號檔匯入<br>聲 電子<br>讀取設定<br>選擇讀明<br>※<br>讀取範閣                                                                                                    | ⇒                                                                                                    | 《體部小陳<br>(16960829- <sup>1</sup> )<br><b>支機構</b><br>○本年度                                                                                                    | CANTERP系<br>TMS ERP系<br><b>黄 配 劣</b><br>C          | 流企業有限な<br>流企業有限な<br>ううな期○:                                                                                                    |          | ***<br>□<br>公司                 | APII     APII     A | 力能                    | 選擇檔           | x          |
| ■ 電子發票字軌匯入<br>請使用電子發票整合服利<br>選擇 營業人統編<br>過遮發票字軌號碼顯示                                                                      | 客平台下載的配<br>發票期別                                         | 號檔匯入                                                                                                    | ■                                                                                                    | (2) 注意: (1) (注意: (1) (1) (1) (1) (1) (1) (1) (1) (1) (1)                                                                                                    | Skatt ike<br>IMS ERP系<br><b>背配誘</b>                | ☆企業有限な<br>流企業有限な<br>う 次期 ○:                                                                                                    |          | ***<br>□<br>公司                 | • APII              | 力能                    | 選擇檔           | ×<br>紊     |
| <ul> <li>■ 電子發票字軌匯入</li> <li>請使用電子發票整合服務</li> <li>選擇 營業人統編</li> <li>選擇 營業人統編</li> <li>-過濾發票字軌號碼顯示</li> <li>字軌</li> </ul> | <ul> <li>務平台下載的配</li> <li>發票期別</li> <li>◆ 起號</li> </ul> | 號檔匯入<br>號檔匯入<br>建電子:<br>讀取設定<br>遭<br>遭<br>遭<br>遭<br>遭<br>遭<br>遭<br>遭<br>遭<br>遭<br>遭<br>遭<br>遭                                                                                                    | ■                                                                                                    | 《體部小陳<br>16960829-<br>う支機構<br>○本年度                                                                                                    | TMS ERP系<br><b> 古 に ぶ</b><br>C                     | 流企業有限/<br>、 請う ○ 次期 ○ :                                                                                                    |          | tota<br>へ<br>公司                | • APII              | 方結果                   | 選擇檔:          | ×          |
| ■ 電子發票字軌匯入<br>請使用電子發票整合服務<br>選擇 營業人統編<br>- 過濾發票字軌號碼顯示<br>字軌                                                              | §平台下載的配<br>發票期別                                         | 號檔匯入<br>號檔匯入<br>建電子:<br>遺取設定<br>遺理讀取<br>證<br>遭取範<br>置<br>で載字:                                                                                                    | ⇒<br>鼓                                                                                                    | (詹部小陳     (16960829-)     (○本年度     )                                                                                                    | TMS ERP条<br><b> 黄配號</b>                            | 流企業有限/ 流企業有限/ う次期 ○ :                                                                                                    |          | <sup>★→・</sup> □<br>【 公司<br>取消 | • APII<br>×         | 行結果                   | 選擇檔           | ×          |
| <ul> <li>■ 電子發票字軌匯入</li> <li>請使用電子發票整合服務</li> <li>選擇 營業人統編</li> <li>●過濾發票字軌號碼顯示</li> <li>字軌</li> </ul>                   | §平台下載的配<br>發票期別<br>▼ 起號                                 | 號檔匯入                                                                                                    | ■                                                                                                    | (詹田田中口時世     16960829-     大機株     〇本年度                                                                                                    | では<br>TMS ERP系<br><b>背配防</b>                       | "     "     "     "     "     "     "     "     "     "     "     "     "     "     "     "     "     "     "     "     "     "     "     "     "     "     "     "     "     "     "     "     "     "     "     "     "     "     "     "     "     "     "     "     "     "     "     "     "     "     "     "     "     "     "     "     "     "     "     "     "     "     "     "     "     "     "     "     "     "     "     "     "     "     "     "     "     "     "     "     "     "     "     "     "     "     "     "     "     "     "     "     "     "     "     "     "     "     "     "     "     "     "     "     "     "     "     "     "     "     "     "     "     "     "     "     "     "     "     "     "     "     "     "     "     "     "     "     "     "     "     "     "     "     "     "     "     "     "     "     "     "     "     "     "     "     "     "     "     "     "     "     "     "     "     "     "     "     "     "     "     "     "     "     "     "     "     "     "     "     "     "     "     "     "     "     "     "     "     "     "     "     "     "     "     "     "     "     "     "     "     "     "     "     "     "     "     "     "     "     "     "     "     "     "     "     "     "     "     "     "     "     "     "     "     "     "     "     "     "     "     "     "     "     "     "     "     "     "     "     "     "     "     "     "     "     "     "     "     "     "     "     "     "     "     "     "     "     "     "     "     "     "     "     "     "     "     "     "     "     "     "     "     "     "     "     "     "     "     "     "     "     "     "     "     "     "     "     "     "     "     "     "     "     "     "     "     "     "     "     "     "     "     "     "     "     "     "     "     "     "     "     "     "     "     "     "     "     "     "     "     "     "     "     "     "     "     "     "     "     "     "     "     "     "     "     "     "     "     "     "     "     "     "     "     "     "     "     "     " |          | tota<br>口<br>公司<br>取消          | • APII<br>× 教       | 行結果                   | 選擇檔           | × <b>*</b> |

請選擇[使用 API 讀取或選擇檔案]二擇一

| ■ 電子發票字軌匯入                                                      | _       |      |
|-----------------------------------------------------------------|---------|------|
| 請使用電子發票整合服務平台下載的配號檔匯入                                           | 使用API讀取 | 選擇檔案 |
| 選擇 營業人統編 發票期別 發票字軌 發票起號 發票迄號 已存在系統中                             | 執行結果    |      |
|                                                                 |         |      |
| 過濾發票字軌號碼顯示       字軌     > 起號       室軌     > 起號       金選     全不選 |         |      |
| · 發票進入選項<br>· 發票公司   諸彈擇公司                                      |         |      |
|                                                                 |         |      |
|                                                                 |         | 匯入號碼 |
| - ※請注意:選擇「手動上傳」匯入,則電子發票不會自動上傳,須人工自行                             | 上傳      |      |

# 使用[API 讀取]

| 🔐 電子發票字軌匯入                                          | _            | $\Box$ $\times$ |
|-----------------------------------------------------|--------------|-----------------|
| 請使用電子發票整合服務平台下載的配號檔匯入                               | ●<br>使用API讀取 | 選擇檔案            |
| 選擇 營業人統編 發票加加 發更字動 發更护腱 發声按键 已方在多级山                 | 執行結果         |                 |
|                                                     |              |                 |
| 調査の設定                                               |              |                 |
| 選擇讀取公司資料 16960829-TMSERP系統企業有限公司 2                  |              |                 |
| ※加為分古機構配態, 善選擇主公司                                   |              |                 |
| 本知何月又 <b>饭</b> 把肌加了 明 医洋土 云 马                       |              |                 |
|                                                     |              |                 |
| 讀取範圍 ● 本期 ○ 本年度 ○ 次期 ○ 次年度                          |              |                 |
| 請注意:依照申請電子發票字軌配送分為期配及年配                             |              |                 |
| 自己的意思。<br>[1] · · · · · · · · · · · · · · · · · · · |              |                 |
|                                                     |              |                 |
| 過濾發票字軌號碼顯示                                          |              |                 |
| 字軌 > 起號                                             |              |                 |
|                                                     |              |                 |
|                                                     |              |                 |
| 全選    全不選                                           | J            |                 |
|                                                     |              |                 |
|                                                     |              |                 |
| 致示公司 [时应详公司 》 〇日動工時                                 |              |                 |
| 部門 不設部門 ~ O 手動上傳                                    |              | 匯入號碼            |
| ※請注意:選擇「手動上傳」匯入,則電子發票不會自動上傳,須人工自行                   | 上傳           |                 |

使用[選擇檔案]

| 🔜 電子發票字軌匯入                            |                                 |                |                 |          | - 🗆 X |  |  |  |  |
|---------------------------------------|---------------------------------|----------------|-----------------|----------|-------|--|--|--|--|
| ▋ 📲 選擇電子發票專用字軌號碼                      | 駆號的檔案                           |                |                 | ×        |       |  |  |  |  |
| ← → ◇ ↑ 🔜 > 本機                        | > 桌面 >                          | ✓ Q            | 搜尋 桌面           | م        | 選擇檔案  |  |  |  |  |
| 組合管理 ▼ 新増資料夾                          | I.                              |                | :== <b>▼</b>    |          |       |  |  |  |  |
| <ul> <li>OneDrive</li> </ul>          | 名稱 ^                            | 修改日期           | 類型              | 大小 ^ 結   | 採     |  |  |  |  |
| - + #*                                | 12019智慧36行 行業發展報告.pdf           | 2019/8/13 上午 1 | Adobe Acrobat   | 20,779 k |       |  |  |  |  |
| ₩ 本機                                  | 🔁 2025 十大智能趨勢 智能世界 觸手可及.p       | 2019/8/13 上午 1 | Adobe Acrobat   | 8,032 k  |       |  |  |  |  |
| 🔰 3D 物件                               | 🔁 95127_95097_20190524_郭台銘 電電公  | 2019/5/27 下午 0 | Adobe Acrobat   | 9,576 k  |       |  |  |  |  |
| 🗸 下載                                  | 💼 A I智慧ERP2.0新營運模式_20190626.ppt | 2019/6/26 下午 0 | Microsoft Power | 11,254 k |       |  |  |  |  |
| 🔮 文件                                  | 📑 AI智能ERP .docx                 | 2019/6/13 下午 0 | Microsoft Word  | 15 k     |       |  |  |  |  |
| ♪ 音樂                                  | 🔁 BomD_20190619_105623.pdf      | 2019/6/19 上午 1 | Adobe Acrobat   | 59 K     |       |  |  |  |  |
| 三 桌面                                  | 🔀 dotNetFx40_Full_x86_x64.exe   | 2015/12/15 上午  | 應用程式            | 49,268 k |       |  |  |  |  |
|                                       | n ECountERPDemo                 | 2018/3/21 下午 0 | 網際網路捷徑          | 1 K      |       |  |  |  |  |
|                                       | HCT rar                         | 2019/4/10 下午 1 | WinRAR 壓縮檔      | 3,496 k  |       |  |  |  |  |
|                                       | invnoapply.csv                  | 2019/8/22 上午 1 | Microsoft Excel | 1 K      |       |  |  |  |  |
|                                       | ■ JA JE權限控管.txt                 | 2016/2/2 上午 11 | 文字文件            | 1 K      |       |  |  |  |  |
| 🛖 新増磁碟區 (D:)                          | KTNET.docx                      | 2019/4/1 上午 11 | Microsoft Word  | 42 K 🗸   |       |  |  |  |  |
| va ov                                 | c                               |                |                 | >        |       |  |  |  |  |
| 檔案名                                   | 檔案名稱(N): ~                      |                |                 |          |       |  |  |  |  |
| 開愈(O) 取満                              |                                 |                |                 |          |       |  |  |  |  |
| ····································· |                                 |                |                 |          |       |  |  |  |  |
| 第二進八辺頃<br>為進八司<br>は濃煌八司               |                                 | (etc.          |                 |          |       |  |  |  |  |
| 教录公司   胡选择公司 > 〇 目動上傳                 |                                 |                |                 |          |       |  |  |  |  |
| 部門 不設部門 ~ O 手動上傳 <b>匯入號碼</b>          |                                 |                |                 |          |       |  |  |  |  |
| ※請注意:選擇「手動上傳」匯入,則電子發票不會自動上傳,須人工自行上傳   |                                 |                |                 |          |       |  |  |  |  |

# 讀取或匯入畫面如下

| 🛃 電子發票                                | 票字軌匯入                                                                                                    |       |      |          |          |        | _    |  | × |
|---------------------------------------|----------------------------------------------------------------------------------------------------|-------|------|----------|----------|--------|------|--|---|
| 營業人統編<br>16960829,0                   | 營業人統編,發票類別代號,發票類別,發票期別,發票字軌名稱,發票起號,發票迄號<br>16960829,07,一般稅額計算,108/01~108/02,LK,13242650,13243649<br>且不會重複匯入                    |       |      |          |          |        |      |  |   |
| 選擇                                    | 營業人統編                                                                                                    | 發票期別  | 發票字軌 | 發票起號     | 發票迄號     | 已存在系統中 | 執行結果 |  | ^ |
|                                       | 16960829                                                                                                    | 10801 | LK   | 13242650 | 13242699 |        |      |  |   |
|                                       | 16960829                                                                                                    | 10801 | LK   | 13242700 | 13242749 |        |      |  |   |
|                                       | 16960829                                                                                                    | 10801 | LK   | 13242750 | 13242799 |        |      |  |   |
|                                       | 16960829                                                                                                    | 10801 | LK   | 13242800 | 13242849 |        |      |  |   |
|                                       | 16960829                                                                                                    | 10801 | LK   | 13242850 | 13242899 |        |      |  |   |
|                                       | 16960829                                                                                                    | 10801 | LK   | 13242900 | 13242949 |        |      |  |   |
|                                       | 16960829                                                                                                    | 10801 | LK   | 13242950 | 13242999 |        |      |  |   |
|                                       | 16960829                                                                                                    | 10801 | LK   | 13243000 | 13243049 |        |      |  |   |
|                                       | 16960829                                                                                                    | 10801 | LK   | 13243050 | 13243099 |        |      |  |   |
|                                       | 16960829                                                                                                    | 10801 | LK   | 13243100 | 13243149 |        |      |  |   |
|                                       | 16960829                                                                                                    | 10801 | LK   | 13243150 | 13243199 |        |      |  | ~ |
| - 過慮發票<br>字載 [<br>全選                  | <ul> <li>過感發票字軌號碼顯示</li> <li>字刺 LK → 起號 _ 迄號 _ 過濾 重置</li> <li>全選 全不選 自行勾選欲設定發票配號,請注意只要當業配號發票皆要輸入至發票系統,且是選擇[自動上傳]系統會</li> </ul> |       |      |          |          |        |      |  |   |
| 發票匯)<br>發票公司                          | 日動府不開立工口按示水平月10日日動上時期或部電子被示十日<br>發票匯入選項<br>發票公司 請選擇公司 如有多家稅籍則請挑選 ∨ ○自動上傳                                                       |       |      |          |          |        |      |  |   |
| ····································· | ※請注意:選擇「手動上傳」匯入,則電子發票不會自動上傳,須人工自行上傳                                                                                            |       |      |          |          |        |      |  |   |

- ■過濾發票字軌號碼顯示:如只針對部份發票字軌匯入,可使用此功能過濾。請注意如 有部份字軌未匯入 TMS 發票系統,則單月 10 日之前須自行人工至財政部手動上傳 未使用空白字軌。
- ■發票公司:多統編於此處選擇公司別。如為分支機構則是字軌共用,請務必將已讀取 字軌依序配號完成。
- ■部門:分支機構或多統編可依部門別開立字軌,可透過部門鎖定開立專屬字軌。
- ■自動上傳:建議勾選,勾選的字軌則會自動上傳免人工處理。
- ■手動上傳:部份公家機關或電商平台要求由他們自行上傳,則此字軌則需勾選手動上傳,TMS則不會上傳此設定字軌。請注意未使用完空白字軌需自行人工至財政部手動上傳未使用空白字軌。
- 匯入號碼即完成設定

E 修改

修改的操作方式與 A 新增的方式類似。

若該卷(本)之發票已有開立記錄,即不可修改,本功能鈕會呈現灰色,不可點按。

D刪除

若該卷(本)之發票已有開立記錄,即不可刪除,本功能鈕會呈現灰色,不可點按。

F查詢

執行本功能會將之前曾經設定過的銷項發票列出。

| 期別                   | 發票類別  | 發票型態 | 聯數  | 發票起日     | 發票迄日      | 字軌   | 發票號碼起    | 發票號碼送    | 司張數   | 已開立號碼    | 作廢張數公司編 |
|----------------------|-------|------|-----|----------|-----------|------|----------|----------|-------|----------|---------|
| 10309                | 收銀機   |      | 三聯式 | 103.09.0 | 1103.10.3 | ICF  | 22777750 | 22777999 | 250   | 22777762 | 01      |
| 10311                | 收銀機   |      | 三聯式 | 103.11.0 | 1103.12.3 | IAB  | 12345000 | 12345249 | 250   | 12345043 | 5 1     |
| 10311                | 電子計算機 |      | 三聯式 | 103.11.0 | 1103.12.3 | IDC  | 03315950 | 03320949 | 5,000 | 03315971 | 0 1     |
| 10311                | 收銀機   |      | 二聯式 | 103.11.0 | 1103.12.3 | 1 TM | 13110000 | 13110249 | 250   | 13110001 | 0 1     |
| 10311                | 收銀機   |      | 三聯式 | 103.11.0 | 1103.12.3 | IXX  | 12345500 | 12345749 | 250   | 12345505 | 1 1     |
| 10311                | 收銀機   |      | 三聯式 | 103.11.0 | 1103.12.3 | IZB  | 12345750 | 12345999 | 250   | 12345753 | 02      |
| 10311                | 電子計算機 |      | 三聯式 | 103.11.0 | 1103.12.3 | IZC  | 12345000 | 12345249 | 250   | 12345038 | 22      |
| 10401                | 收銀機   |      | 三聯式 | 104.01.0 | 1104.02.2 | AB   | 22200000 | 22200249 | 250   | 22200072 | 61      |
| 10401                | 電子計算機 | 電子發票 | 三聯式 | 104.01.0 | 1104.02.2 | AC   | 10000050 | 10000099 | 50    |          | 0 1     |
| 10401                | 電子計算機 |      | 三聯式 | 104.01.0 | 1104.02.2 | 8TM  | 11110000 | 11110099 | 100   | 11110012 | 0 1     |
| 10403                | 手工開立  | į.   | 三聯式 | 104.03.0 | 1104.04.3 | AA   | 12345600 | 12345649 | 50    |          | 0 1     |
| 10403                | 收銀機   |      | 二聯式 | 104.03.0 | 1104.04.3 | CAC  | 22220000 | 22220249 | 250   | 22220001 | 0 1     |
| 10403                | 收銀機   |      | 三聯式 | 104.03.0 | 1104.04.3 | AE   | 10500000 | 10500249 | 250   | 10500000 | 0 1     |
| 10403                | 收銀機   |      | 三聯式 | 104.03.0 | 1104.04.3 | DD   | 12345000 | 12345249 | 250   |          | 0 1     |
| 10403                | 收銀機   | 電子發票 | 三聯式 | 104.03.0 | 1104.04.3 | (DS  | 12345600 | 12345649 | 50    |          | 0 1     |
| 10403                | 手工開立  |      | 三聯式 | 104.03.0 | 1104.04.3 | SA   | 10400000 | 10400049 | 50    |          | 0 1     |
| 10403                | 收銀機   |      | 三聯式 | 104.03.0 | 1104.04.3 | ATD  | 12341000 | 12341249 | 250   | 12341000 | 0 1     |
| 10403                | 收銀機   | 電子發票 | 三聯式 | 104.03.0 | 1104.04.3 | ZA   | 12345600 | 12345649 | 50    |          | 0 1     |
| 10403                | 收銀機   | 電子發票 | 三聯式 | 104.03.0 | 1104.04.3 | ZA   | 12345650 | 12345699 | 50    |          | 0 1     |
| 10405                | 電子計算機 |      | 三聯式 | 104.05.0 | 1104.06.3 | ŒR   | 12300000 | 12324999 | 5,000 |          | 0 1     |
| 公司名稱 TMS ERP系統企業有限公司 |       |      |     |          |           |      |          |          |       |          |         |
| D 刪除 Esc 取消          |       |      |     |          |           |      |          |          |       |          |         |

D 批次新增

此功能可讓您一次輸入多本同類別且連號的發票,例如:自稅捐處購買了5盒 收銀機式的發票,而且是"連號",此時就可以此功能來做快速輸入了,如下 圖所示。 ■電子發票:須至國稅局稅捐處申請電子發票,每本 50 張只會給號碼,故只有選 擇"收銀機三聯式"才能勾選電子發票,依據規定開立電子發票須至 財政部電子發票平台登錄或至相關配合廠商登錄且,此處皆內設為「自 動上傳」。

| E | 5 U銷項發票設定作業      | • 🗙 |
|---|------------------|-----|
|   |                  |     |
|   |                  |     |
|   | 公司編號 1           |     |
|   | 發票期别             |     |
|   | 發票類別收銀機          |     |
|   | 發票聯數 三聯式         |     |
|   | 電子發票 🔽           |     |
|   | 發票字軌 ZA          |     |
|   | 第一張發票號碼 12345600 |     |
|   | 發票本(捲)數 2        |     |
|   |                  |     |

#### L-K 進項費用登錄作業

當貴公司有購進貨品且不是當成進貨產品時,請在此輸入相關資料,以利媒體申報。首先請選擇欲登錄進項費用的稅籍單位。

| B-LK進項費用登錄作業                                                                                                    |                                                                                                    |  |  |  |  |  |
|----------------------------------------------------------------------------------------------------|----------------------------------------------------------------------------------------------------|--|--|--|--|--|
| 單據日期 109.07.27 單據號碼 10907270001<br>廠商代號 T1 廠商簡稱 T1<br>廠商名稱 新竹貨運                                                                                                    | 憑證類別       (22)載有稅額之其它憑證       ✓         稅別       應稅       ✓         統一編號       16960829       發票號碼       ¥X12345678 |  |  |  |  |  |
| 金額     30,000     税額     1,50       公司設定     TMS ERP系統企業有限公司       貸方-會計科目     1102001     銀行存款-華南子項目                                                                                         | 0 含稅總額       31,500       申報期別       10907         登錄冊號       10907000004         傳票號碼       10907270018             |  |  |  |  |  |
| 消费 ] 華南銀17水油分1104出支約新11秒流10900月建資         部門 0002       渡利王批發公司         A 新增       E 修改         D 刪除       F 查詢         E Excel匯出       儲存         放棄       Esc 離開         批次轉傷票       會計明細輸入 |                                                                                                    |  |  |  |  |  |

A 新增

- ■憑證日期:輸入民國年.月.日。
- ■憑證號碼:即費用單據號碼,儲存時系統自動給號。
- ■憑證類別:非進貨發票但可扣抵進項稅額,則依憑證類別登錄系統,會自動傳輸 至[媒體申報檔]。
- ■廠商代號:輸入所購買之廠商代號,若尚未建立可直接於此欄位按鍵盤之[F3]鍵 執行新建;或按[F2]快速鍵選取。輸入後自動帶出廠商簡稱。
- ■廠商簡稱:若不知廠商代號,亦可在此直接輸入所購買之廠商簡稱,若尚未建立 可直接於此欄位按鍵盤之[F3]鍵執行新建;或按[F2]快速鍵選取。輸入 後自動帶出廠商代號。
- ■廠商名稱:當輸入廠商代號或簡稱後,系統自動帶入該廠商的全名。此欄位可再 更改是因為當訛廠商給您的發票是借用第三者的發票時,此欄位就必 須改為該張發票上的開立者公司全名。
- ■統一編號:當輸入廠商代號或簡稱後,系統自動帶入該廠商的統一編號。此欄位 可再更改是因為當該廠商給您的發票是借用第三者的發票時,此欄位 就必須改為該張發票上的開立者公司的統一編號。
- ■收據號碼:也就是要作為費用的該張原始憑證的號碼;如:發票號碼、電話單的 收據號碼…。
- ■金額:輸入未含稅的費用金額,而[稅額]及[含稅總額]系統會自動計算顯示。
- ■申報期別:輸入欲申報費用的發票期別。
- ■公司設定:此欄位用來顯示您所登錄的進項費用是哪一家公司。
- ■登錄冊號:此冊號用於申報時,方便稅捐單位識別之用,由系統自動產生。 接著以滑鼠點選儲存或放棄即可。
- E 修改

當該張費用已轉入媒體申報後,此按鈕即不可使用,亦即不可修改。

D刪除

當該張費用已轉入媒體申報後,此按鈕即不可使用,亦即不可刪除。

F查詢

如下圖之畫面所示,於[收據號碼]的欄位中輸入欲查詢之號碼或按下鍵盤之[F2] 快速鍵彈出速查清單來選取查詢。

| a LK進項費用登錄作業                                    |                               |                                                                                                    |                    |                                                                                                    |                                                                                               |                                                                                                    |
|-------------------------------------------------|-------------------------------|----------------------------------------------------------------------------------------------------|--------------------|----------------------------------------------------------------------------------------------------|-----------------------------------------------------------------------------------------------|----------------------------------------------------------------------------------------------------|
| 憑證日期 103.09.05<br>廠商代號 AAE200<br>廠商名稱 廣鐸企業有限公司者 | 憑證號碼 [103<br>廠商簡稱 合中<br>合中分公司 | [憑證日期     103.08.06     103.08.28     103.08.28     103.08.28     103.08.28     103.08.28     103.08.28     103.08.28     103.08.28     103.08.30     103.09.05 | 收據號碼<br>QC25467892 | 統一編號<br>16960829<br>16960829<br>16960829<br>16960829<br>54607659<br>54607659<br>16960829<br>16960829<br>16960829 | 廠商代號<br>11111<br>AAEPOO<br>AAE2OO<br>ABCDEF<br>AAEPOO<br>AAEPOO<br>AAE2OO<br>AAE2OO<br>AAE2OO | 廠商簡稱           YAMA           YAMA           台南公司           台中公司           葉玲君           台南公司           台南公司           台市公司           台市公司           台市公司           台市公司           台市公司           台市公司           台市公司           台市公司 |
|                                                 | 收                             | ː據號碼│<br>                                                                                                    | Esc 取消             |                                                                                                    |                                                                                               |                                                                                                    |

L-L 進口出口報單登錄

此項作業是當您公司有進出口的買賣時使用。

| 👼 LL進口出                             | 口報軍登錄     |               |                                                                                       |        |
|-------------------------------------|-----------|---------------|---------------------------------------------------------------------------------------|--------|
| 報軍日期<br>報軍類別<br>報軍金額<br>備 註<br>公司設定 | 103.09.05 | 單號<br>格式<br>0 | 報軍號碼<br>非經海關出口應附證明文件者<br>非經海關出口惡附證明文件者<br>經海關出口免附證明文件者<br>出口退回及折讓<br>進口免稅貨物<br>購買國外勞務 | ▼      |
| A 新增                                | E 修改 ]    | )刪除           | F 查詢     儲存     放棄                                                                    | Esc 離開 |

欄位說明

■報單日期:民國年.月.日

■單號:系統自動產生此張登錄單據的號碼。

■報單號碼:依原進出口報單憑證的號碼輸入。

■報單類別:依原進出□報單憑證上的類別來輸入。

■格式:以滑鼠在下拉式選單上挑選。

■報單金額:輸入報單憑證上的金額。

■備註:輸入此報單的說明。

■公司設定:顯示此份報單是登錄於哪一家稅籍公司。

E 修改

當該張費用已轉入媒體申報後,不可修改。

D刪除

當該張費用已轉入媒體申報後,不可刪除。

F查詢

如下圖之畫面所示,於[報單號碼]的欄位中輸入欲查詢之號碼或按下鍵盤之[F2] 快速鍵彈出速查清單來選取查詢。

| a LL進口出                                         | 口報單登錄                                                                                                  |  |
|-------------------------------------------------|----------------------------------------------------------------------------------------------------|--|
| 報軍日期<br>報軍類別                                    | 103.09.05       單號       10309050001       報單號碼       12345678         3C       格式       非經海關出口應附證明文件者 |  |
| <ul><li>報軍金額</li><li>備 註</li><li>公司設定</li></ul> | 報單類別     報單號碼     報單金額       XX     XXXXXXXXXXXX     1,268       3C     12345678     15,648,620        |  |
| 報單號碼                                            |                                                                                                    |  |

## L-M 銷貨單補發票號碼

此功能是當銷貨單已開立,且有稅金,但是當時並未隨即開立發票,而是於事後才於「L-A 銷項發票開立作業」中開立發票。如此的方式在銷貨單的[發票號碼]欄位中並未顯示號碼,因此會讓您誤以為該張發票尚未開立。您可於此功能執行補登錄發票號碼的動作,執行完後,在「D-E 銷貨單據異動處理」中,該 張銷貨單即會出現發票號碼。

| <b>a</b> I | .M銷                                 | 貨軍補發票號碼                                 |                                                      |  |  |  |  |  |  |  |  |
|------------|-------------------------------------|-----------------------------------------|------------------------------------------------------|--|--|--|--|--|--|--|--|
| 神谷         | 朝登日<br>客戶代<br>發票號                   | 期 103.09.05<br>號 000002<br>碼 AB86260000 | 補登單號 [10309050001<br>客戶簡稱 [王珅顕<br>發票狀態 已開立<br>進入明細輸入 |  |  |  |  |  |  |  |  |
|            | 西方                                  |                                         |                                                      |  |  |  |  |  |  |  |  |
|            | 項八                                  | <u> 靖貝単號</u> 10308270005                |                                                      |  |  |  |  |  |  |  |  |
| É          | 2                                   | 10308200002                             |                                                      |  |  |  |  |  |  |  |  |
|            | 3                                   | 10308210001                             |                                                      |  |  |  |  |  |  |  |  |
|            | 4                                   | 10308280006                             |                                                      |  |  |  |  |  |  |  |  |
|            | 5                                   | 10308280007                             |                                                      |  |  |  |  |  |  |  |  |
|            | 6                                   | 10308280008                             |                                                      |  |  |  |  |  |  |  |  |
|            | 7                                   | 10308270005                             |                                                      |  |  |  |  |  |  |  |  |
| まました。      | 製單人TMS<br>異動時間 2014/9/5 下午 01:19:11 |                                         |                                                      |  |  |  |  |  |  |  |  |
| Ŀ          | (新增                                 | E 修改 D 删除                               | F 查詢 儲存 放棄 Esc 離開                                    |  |  |  |  |  |  |  |  |

A 新增

請先輸入[補登日期],再於[客戶代號]或[客戶簡稱]欄位中,以鍵盤[F2]鍵挑選或 直接輸入,再於[發票號碼]欄中以鍵盤[F2]鍵挑選或直接輸入已開立給該客戶的 該張發票號碼。接著按

▲ 人明細輸入 鈕來新增要對應的銷貨單號碼,按 A 新增,於[銷貨單號]欄 中以鍵盤的[F2]鍵挑選或直接輸入相對應的銷貨單號。待銷貨單都輸入完成後, 按 X 完成 鈕再按 儲存 鈕即可。

請仔細挑選對應的銷貨單號,因為是補發票號碼到銷貨單上,系統無法管制兩者之間的對應。

E 修改

可新增、修改、刪除畫面顯示的該筆記錄明細,操作方式與前項的新增方式相同。

# D 刪除

可刪除畫面顯示的該筆記錄。

## F查詢

查詢方式有:1發票號碼、2客戶代號、3客戶簡稱、4銷貨單號、5補登單號… 等5種。 L-N 銷貨批次開立發票

當銷貨單已開出,但是發票尚未開立給客戶時,可到此功能來執行開立一或多張發票,同時系統會將各對應的發票號碼一併填入銷貨單內。

輸入銷貨單的日期區間。

| LN銷貨批次開立發票                        |  |
|-----------------------------------|--|
|                                   |  |
|                                   |  |
|                                   |  |
|                                   |  |
|                                   |  |
|                                   |  |
|                                   |  |
|                                   |  |
| 娟貝口朔 [103.07.01 ~ <b>[1030905</b> |  |
|                                   |  |
| 確定 Esc 取消                         |  |
|                                   |  |
|                                   |  |
|                                   |  |
|                                   |  |
|                                   |  |
|                                   |  |
|                                   |  |
|                                   |  |

在進入到下圖畫面之前,若是您所設定的發票期別有問題,或是尚未輸入該期 的銷項發票,系統會先提示:"您所選擇的發票有問題"。此時請先按下圖畫 面中的 更改發票設定 鈕來挑選發票期別及種類,確定後即可批次列印。

| LN-                  | -銷貨批次開            | 立發票              |              |                         |          |                   |              |           |            |
|----------------------|-------------------|------------------|--------------|-------------------------|----------|-------------------|--------------|-----------|------------|
| 選                    | 銷貨日期              | )<br>銷貨單號        | 客戶           | 客戶簡稱                    | 統一編號     | 發票號碼              | 未稅總額         | 登業稅       | 含稅總額▲      |
| *                    | 103.07.13         | 10307170002      | N004<br>0001 | pong問击                  |          |                   | 200          | 25        | 525        |
| *                    | 103.07.17         | 10307170002      | N004         | robomo离店街               |          |                   | 10,000       | 500       | 10.500     |
| *                    | 103.07.18         | 10307180001      | 0001         | POS門市                   |          |                   | 10,000       | 500       | 10,500     |
| *                    | 103.07.22         | 10307220001      | 0001         | POS門市                   |          | 91 · · · ·        | 10,000       | 500       | 10,500     |
| *                    | 103.07.22         | 10307220002      | 0001         | POS門市                   |          |                   | 10,000       | 500       | 10,500     |
| *                    | 103.07.22         | 10307220004      | 0001         | POS門市                   | -        | -                 | 10.000       | 500       | 10,500     |
| *                    | 103.07.22         | 10307220005      | BBEVZO       | 新竹公司                    | 54607742 |                   | 10,000       | 500       | 10,500     |
| *                    | 103.07.22         | 10307220006      | BBEVZO       | 新竹公司                    | 54607742 |                   | 60,000       | 3,000     | 63,000     |
| *                    | 103.07.28         | 10307280001      | BBEMOO       | 花蓮公司                    | 54739336 |                   | 1,238        | . 62      | 1,300      |
| *                    | 103.07.30         | 10307300001      | BBEMOO       | 花蓮公司                    | 54739336 |                   | 256,800      | 12,840    | 269,640    |
| *                    | 103.08.18         | 10308180002      | 000005       | 葉玲君                     |          |                   | 1,274        | 64        | 1,338      |
| *                    | 103.08.20         | 10308200001      | 0009         | TMS企業有限                 | 16960829 |                   | 2,610        | 131       | 2,741      |
| *                    | 103.08.20         | 10308200004      | N004         | pchome商店街               |          |                   | 19,048       | 952       | 20,000     |
| *                    | 103.08.20         | 10308200005      | 000010       | 王先生                     |          |                   | 10,000       | 500       | 10,500     |
| *                    | 103.08.20         | 10308200006      | tn0001       | 台南01                    |          |                   | 255          | 13        | 268 🚽      |
| <u>貨</u><br>3.       | 日期 銷<br>07.15 103 | 貨單號<br>307150001 | 客户(<br>N004  | <u>代號/簡稱</u><br>pchome商 | 未<br>宿街  | <u>稅總額</u><br>200 | <u><br/></u> | :稅總額<br>2 | 統一編號<br>10 |
| M 🗦                  | 選取                | A 全選             | I 全质         | 反選 _ D 全 <sup>∞</sup>   | 不選 E     | 改統一編號             | 先            | 確定        | Esc 取消     |
| 公司設定 TMS ERP系統企業有限公司 |                   |                  |              |                         |          |                   |              |           |            |
| 發票設定 發票期别更改發票設定      |                   |                  |              |                         |          |                   |              |           |            |
| 198<br>H-A           | 別用止く改             | (示口别尺弧)          | 和雨           |                         |          | - 5 菇             | 完  [F3]      | 印表機       | Fsc 取消     |
| ~->                  | ()カリメロイ 5文        | 不口别汉领            | LP. HWD      |                         |          |                   |              | T DO DA   |            |

# L-O 發票庫存期初設定

本功能是當開始啟用發票系統之前,公司已有發票庫存商品,請到此功能輸入 這些商品的數量及成本,以符合您實際的進項發票數量,期初發票庫存則會列 在[LH 發票進銷存明細表]統計表內。

| 3 LO發票庫存期初設定          |                 |          |         |           |                               |
|-----------------------|-----------------|----------|---------|-----------|-------------------------------|
| 設定日期 産品代験             | 産品名稱            | 其日ネハシの曲り | 亚均成本    | 住唇 1      | 稅箝單位名稱                        |
| 106.06.13 936170      | 新東陽原味牛肉乾100g    | 10       | 110.000 | 0.000     |                               |
| 106.06.13 936189      | 新東陽精緻風梨酥5入      | 12       | 190.000 | 0.000     |                               |
| 106.06.13 941352      | 新東陽原味薄片豬肉乾      | 10       | 275.000 | 0.000     |                               |
| 106.06.13 941360      | 新東陽黑胡椒薄片豬肉      | 10       | 275.000 | 0.000     |                               |
| 106.06.13 942022      | 新東陽多穀黑豬肉鬆25     | 12       | 320.000 | 0.000     |                               |
| 106.06.13 942502      | 新東陽蜜汁豬肉乾45G     | 24       | 55.000  | 0.000     |                               |
| 106.06.13 942510      | 新東陽原味牛肉乾40G     | 24       | 55.000  | 0.000     |                               |
| 106.06.13 942529      | 新東陽辣味牛肉乾40G     | 24       | 55.000  | 0.000     |                               |
| 106.06.13 942537      | 新東陽黑胡椒薄片豬肉      | 24       | 55.000  | 0.000     |                               |
| 106.06.13 961450      | 大手提紙袋(51*35*10c | 50       | 0.000   | 0.000     |                               |
| 106.06.13 987301      | 滷蛋1756          | 4        | 55.000  | 0.000     |                               |
| 106.06.13 987328      | 極品辣香天翅80G       | 4        | 68.000  | 0.000     |                               |
| 106.06.13 987336      | 滷鴨胗100G         | 4        | 62.000  | 0.000     |                               |
| 106.06.13 987344      | 滷雞翅120G         | 4        | 57.000  | 0.000     |                               |
| 106.06.13 987387      | 新東陽香辣豆乾小        | 4        | 38.000  | 0.000     |                               |
| 106.06.13 A4KM720620D | A4針光超值鍵鼠組U+P    | 100      | 299.000 | 560.000   |                               |
| 106.06.13 A4MS-V3-1   | A4 BLOODY血手令 V3 | 30       | 10.163  | 1,280.000 |                               |
| 106.06.13 A4MS-V3-2   | A4 BLOODY血手令 V3 | 30       | 10.163  | 1,280.000 |                               |
| 106.06.13 A4MS-V5-1   | A4 BLOODY血手令 V5 | 30       | 27.536  | 1,280.000 |                               |
| 106.06.13 A4MS-V5-2   | A4 BLOODY血手令 V5 | 30       | 27.536  | 1,280.000 |                               |
|                       |                 |          |         |           |                               |
| 設定日期 106.06.13        | 產 品 936170      |          | 新東陽原    | 味牛肉乾100   | )g                            |
| 期初總數 10               | 平均成本 11         | 0.000 成2 | 本總值     | 1,100.000 | 售價 0.000                      |
| 公司編號                  |                 |          |         | 期初約       | <mark>恩值</mark> 1,811,106.559 |
| ▲新増 D 刪除 1            | 「 轉Excel        |          |         | 儲存        | 放棄 Esc 離開                     |

A 新增

欄位說明

- ■設定日期:請輸入您設定產品期初資料的日期。
- ■產品:即產品代號,可按鍵盤的[F2]鍵彈出清單來挑選,輸入後會自動顯示產品名稱。
- ■期初總數:當時該產品的庫存總數。
- ■平均成本:當時該產品的成本。
- ■售價:自行輸入。
- ■公司編號:稅籍編號必填。

當一項產品輸入完成後,按儲存 鈕即可,若不再輸入,可按 放棄 鈕或鍵盤 的[ESC]鍵。

D刪除

若是儲存之後發現錯誤欲刪除,即可按此功能鈕。

若是已超過關帳日期,則不可刪除。須先到「J-E 其它參數設定作業」中更改關 帳日期才可刪除。

T 轉 EXCEL

您可將這些期初資料轉成 EXCEL 的格式檔案另行運用。

# L-P 發票進銷存明細表

本功能是計算所有進銷項發票各項統計表主要是交給會計事務所做分析調整使用:A發票年度結算作業B發票年度異動作業C發票進銷存明細簿

A 發票年度結算作業:輸入本次結算日期後,系統會將所有產品進銷項明細結 算至該日期,您可以轉 EXCEL 觀看結果,您可於最終年度做結算。

| ₿ L-P-A 年度 | 結算作業   |        | • 🗙              |
|------------|--------|--------|------------------|
| 最後一        | 次結算日   | 103.09 | .03              |
| 本次         | 結算日期 🗌 | 103.09 | <mark>.03</mark> |
| 結算         | 刪除     | EXECL  | 離開               |

| X    | ····           |                  | Ref. PR |       | -             | -        | -    | L          | PA - M | licrosot | ft Excel |      | -    | -    |       |       |      |       |      | _ 0  | ]   | X           |
|------|----------------|------------------|---------|-------|---------------|----------|------|------------|--------|----------|----------|------|------|------|-------|-------|------|-------|------|------|-----|-------------|
| 椛    | i寨 常月          | 用 插入             | 版面配置    | 公式    | 資料            | 校        | 閱    | 檢視         | 増益算    | Ę        |          |      |      |      |       |       |      |       |      | » 🕜  | - 6 | <b>P</b> 23 |
|      |                | J3               |         | . (*  | $f_{\infty}$  | 800      |      |            |        |          |          |      |      |      |       |       |      |       |      |      |     | v           |
|      | A B            | C 1              | ) E     | F     | G             | H        | I    | J          | K      | L        | М        | N    | 0    | P    | Q     | R     | S    | Т     | U    | V    | W   | E           |
| 1 5  | 吉算日期 產品作       | 湖產品名稱單位          | 期初數量    | 期初單價則 | <b>初金額本</b> 其 | <u> </u> | 期進貨オ | <b>斯進貨</b> | 期進退ス   | ▶期進退     | 本期進退     | 本期進貨 | 本期銷貨 | 本期銷貨 | 本期銷貨  | 本期銷貨: | 本期銷退 | 本期銷退  | 本期銷退 | 本期銷退 | 本期銷 | 艏ネ▲         |
| 2 1  | 03.08.300000   | 111漢堡肉 KG        | 0       | 0     | 0             | 0        | 0    | 0          | 0      | 0        | 0        | 0    | 1    | 103  | 103   | 0     | 0    | 0     | 0    | 0    |     | 0 =         |
| 3 1  | 03.08.300001   | 00(熱狗 個          | 0       | 0     | 0             | 10       | 80   | 800        | 0      | 0        | 0        | 0    | 1    | 0    | 0     | 80    | 0    | 0     | 0    | 0    |     | 0           |
| 4 1  | 03.08.3000011  | 10(牛肉 包          | 0       | 0     | 0             | 0        | 0    | 0          | 0      | 0        | 0        | 0    | 0    | 0    | 0     | 0     | 0    | 0     | 0    | 0    |     | 0           |
| 5 1  | 03.08.3000012  | 2 機哩咕囉只          | 0       | 0     | 0             | 0        | 0    | 0          | 0      | 0        | 0        | 0    | 0    | 0    | 0     | 0     | 0    | 0     | 0    | 0    |     | 0           |
| 6 1  | 03.08.3000116  | 554 蘋果汁 瓶        | 0       | 0     | 0             | 0        | 0    | 0          | 0      | 0        | 0        | 0    | 0    | 0    | 0     | 0     | 0    | 0     | 0    | 0    |     | 0           |
| 7 1  | 03.08.3002594  | 324沙拉油 桶         | 0       | 0     | 0             | 0        | 0    | 0          | 0      | 0        | 0        | 0    | 0    | 0    | 0     | 0     | 0    | 0     | 0    | 0    |     | 0           |
| 8 1  | 03.08.3005957  | 158蛋餅皮 包         | 0       | 0     | 0             | 0        | 0    | 0          | 0      | 0        | 0        | 0    | 0    | 0    | 0     | 0     | 0    | 0     | 0    | 0    |     | 0           |
| 9 1  | 03.08.3006974  | 251小雞塊 包         | 0       | 0     | 0             | 0        | 0    | 0          | 0      | 0        | 0        | 0    | 0    | 0    | 0     | 0     | 0    | 0     | 0    | 0    |     | 0           |
| 10 1 | 03.08.3006987  | 11.奶精 袋          | 0       | 0     | 0             | 0        | 0    | 0          | 0      | 0        | 0        | 0    | 0    | 0    | 0     | 0     | 0    | 0     | 0    | 0    |     | 0           |
| 11 1 | 03.08.3011111  | 12 test12   套    | 0       | 0     | 0             | 0        | 0    | 0          | 0      | 0        | 0        | 0    | 0    | 0    | 0     | 0     | 0    | 0     | 0    | 0    |     | 0           |
| 12 1 | 03.08.3012233  | 000網路運費式         | 0       | 0     | 0             | 0        | 0    | 0          | 0      | 0        | 0        | 0    | 0    | 0    | 0     | 0     | 0    | 0     | 0    | 0    |     | 0           |
| 13 1 | 03.08.3012324  | 343434 個         | 0       | 0     | 0             | 0        | 0    | 0          | 0      | 0        | 0        | 0    | 0    | 0    | 0     | 0     | 0    | 0     | 0    | 0    |     | 0           |
| 14 1 | 03.08.301234   | A4 PCS           | 0       | 0     | 0             | 0        | 0    | 0          | 0      | 0        | 0        | 0    | 0    | 0    | 0     | 0     | 0    | 0     | 0    | 0    |     | 0           |
| 15 1 | 03.08.3(2.4101 | 20 10*2.4標 BO}   | ζ Ο     | 0     | 0             | 0        | 0    | 0          | 0      | 0        | 0        | 0    | 1    | 1429 | 1429  | 0     | 0    | 0     | 0    | 0    |     | 0           |
| 16 1 | 03.08.3(2.4912 | 00 9*2.4標發BOX    | ζ Ο     | 0     | 0             | 0        | 0    | 0          | 0      | 0        | 0        | 0    | 0    | 0    | 0     | 0     | 0    | 0     | 0    | 0    |     | 0           |
| 17 1 | 03.08.3(75339  | 57 豬血糕 支         | 0       | 0     | 0             | 0        | 0    | 0          | 0      | 0        | 0        | 0    | 0    | 0    | 0     | 0     | 0    | 0     | 0    | 0    |     | 0           |
| 18 1 | 03.08.30 A4KB  | 37IA4 X7戰 PCS    | 0       | 0     | 0             | 0        | 0    | 0          | 0      | 0        | 0        | 0    | 1    | 762  | 762   | 0     | 0    | 0     | 0    | 0    |     | 0           |
| 19 1 | 03.08.3( A4KM  | 72IA4針光超組        | 0       | 0     | 0             | 0        | 0    | 0          | 0      | 0        | 0        | 0    | 1    | 560  | 560   | 0     | 0    | 0     | 0    | 0    |     | 0           |
| 20 1 | 03.08.30 A4MS  | D7(A4 D708)隻     | 0       | 0     | 0             | 0        | 0    | 0          | 0      | 0        | 0        | 0    | 0    | 0    | 0     | 0     | 0    | 0     | 0    | 0    |     | 0           |
| 21 1 | 03.08.30 A4MS  | D7I A4 D708: PCS | 0       | 0     | 0             | 0        | 0    | 0          | 0      | 0        | 0        | 0    | 1    | 630  | 630   | 0     | 0    | 0     | 0    | 0    |     | 0           |
| 22 1 | 03.08.30 A4MS  | OPIA4黑OP-IPCS    | 0       | 0     | 0             | 0        | 0    | 0          | 0      | 0        | 0        | 0    | 0    | 0    | 0     | 0     | 0    | 0     | 0    | 0    |     | 0           |
| 23 1 | 03.08.30 A4MS  | VIA4 BLOCPCS     | 0       | 0     | 0             | 10       | 522  | 5220       | 0      | 0        | 0        | 0    | 13   | 1275 | 16579 | 6786  | 0    | 0     | 0    | 0    |     | 0           |
| 24 1 | 03.08.30 A4MS  | VIA4 BLOCPCS     | 0       | 0     | 0             | 0        | 0    | 0          | 0      | 0        | 0        | 0    | 0    | 0    | 0     | 0     | 0    | 0     | 0    | 0    |     | 0           |
| 25 1 | 03.08.30 A4MS  | VIA4 BLOCPCS     | 0       | 0     | 0             | 0        | 0    | 0          | 0      | 0        | 0        | 0    | 0    | 0    | 0     | 0     | 0    | 0     | 0    | 0    |     | 0           |
| 26 1 | 03.08.30 A8069 | 25.沙茶醬 罐         | 0       | 0     | 0             | 0        | 0    | 0          | 0      | 0        | 0        | 0    | 0    | 0    | 0     | 0     | 0    | 0     | 0    | 0    |     | 0           |
| 27 1 | 03.08.3CAA000  | 00 X555LD- pcs   | 0       | 0     | 0             | 0        | 0    | 0          | 0      | 0        | 0        | 0    | 0    | 0    | 0     | 0     | 0    | 0     | 0    | 0    |     | 0           |
| 28 1 | 03.08.30 ALTA  | H-1我聽AH- PCS     | 0       | 0     | 0             | 0        | 0    | 0          | 0      | 0        | 0        | 0    | 0    | 0    | 0     | 0     | 0    | 0     | 0    | 0    |     | 0           |
| 29 1 | 03.08.30 ALTA  | H-1我聽 AH PCS     | 0       | 0     | 0             | 0        | 0    | 0          | 0      | 0        | 0        | 0    | 0    | 0    | 0     | 0     | 0    | 0     | 0    | 0    |     | 0           |
| 14 4 | THAT           | 作表1/工作           | 年表2/工   | 作表3   | 7             |          |      |            |        |          |          |      |      |      |       | III   |      |       |      |      | 1   | •           |
| 就緣   | ă              |                  |         |       |               |          |      |            |        |          |          |      |      |      |       |       | 四 6  | 0% (= | )—() |      |     | +           |

B發票年度異動作業:輸入本次年度結算日期後,系統會將所有產品期末數量 及金額列出,您可修改數量及金額按 ENTER 即儲存修改。

| 結算日期       | 產品代號          | 産品名稱                                  | 期末數量      | 期末金額   |    |
|------------|---------------|---------------------------------------|-----------|--------|----|
| 103.09.05  | 0000011100003 | 漢堡肉                                   | 0         | 0      |    |
| 103.09.05  | 000010000009  | 熱狗                                    | 9         | 720    |    |
| 103.09.05  | 0001110000003 | 牛肉                                    | 0         | 0      |    |
| 103.09.05  | 000122        | 機哩咕嚕                                  | 0         | 0      |    |
| 103.09.05  | 001166542     | · · · · · · · · · · · · · · · · · · · | 0         | 0      |    |
| 103.09.05  | 02594824      | 沙拉油                                   | 0         | 0      |    |
| 103.09.05  | 05957158      | 蛋餅皮                                   | 0         | 0      |    |
| 103.09.05  | 06974251      | 小雞塊                                   | 0         | 0      |    |
| 103.09.05  | 069871125     | 奶精                                    | 0         | 0      |    |
| 103.09.05  | 1111112       | test12                                | 0         | 0      |    |
| 103.09.05  | 122330000009  | 網路運費                                  | 0         | 0      |    |
| 103.09.05  | 123           | er4e5w                                | 0         | 0      |    |
| 103.09.05  | 12324         | 343434                                | 0         | 0      |    |
| 103.09.05  | 12345         | 小米機                                   | 0         | 0      |    |
| 103.09.05  | 2.41012000    | 10*2.4標籤紙-12000                       | -1        | 0      |    |
| 103.09.05  | 2.4912000     | 9*2.4標籤紙-12000                        | 0         | 0      | 1  |
| 103.09.05  | 7533967       | 豬血糕                                   | 0         | 0      | 1  |
| 103.09.05  | A4KBG700      | A4×7戰神潛鏈G-700                         | -1        | 0      | 1  |
| 103.09.05  | A4KM720620D   | A4針光超值键鼠組U+P                          | -11       | -2,948 | 1  |
| 103.09.05  | A4MSD7088X12  | A4 D708X 無孔黑                          | 0         | 0      |    |
| 103.09.05  | A4MSD708X     | A4 D708×無孔遊戲鼠                         | -1        | 0      |    |
| 103.09.05  | A4MSOP620DP   | A4黑OP-620D針光 PS2                      | 0         | 0      |    |
| 103.09.05  | A4MS-V3       | A4 BLOODY血手令 V3                       | -3        | -1,566 |    |
| 103.09.05  | A4MS-V5       | A4 BLOODY血手令 V5                       | 0         | 0      |    |
| 103.09.05  | A4MS-V7       | A4 BLOODY血手令 V7                       | 0         | 0      |    |
| 103.09.05  | A8069254      | 沙茶醬                                   | 0         | 0      |    |
| 1100.00.05 | ******        | VEELD 0001D4010U                      |           |        |    |
|            | ○ 只停數量        | ○ 只停金額                                | ● 兩様      | 都停     |    |
| 品代號        | 0000011100003 | 產品名稱 漢堡                               | 國內        |        |    |
| 宇動量        | T ti          |                                       | <br>₹il£⊓ | EXEC   | 離閉 |

|      | <b>3</b> 17 - (2 | -   -    |       | -          | -    | _     | LPB - Micro | osoft Excel |          | -        | _    | _    |      |        | x  |
|------|------------------|----------|-------|------------|------|-------|-------------|-------------|----------|----------|------|------|------|--------|----|
| 檔    | 案 常用             | 插入       | 版面配置  | 公式 資料      | は 校開 | 檢視    | 増益集         |             |          |          |      |      | ~    | () – ø | 23 |
|      |                  | A1       | • (   | f₂         | 發票   | 日期    |             |             |          |          |      |      |      |        | ~  |
| 1    | A                | В        | С     | D          | E    | F     | G           | Η           | Ι        | J        | K    | L    | М    | N      |    |
| 1    | 發票日期             | 憑證號碼     | 摘要    | 產品代號進      | 主貨數量 | 進貨單價  | 進貨總額        | 銷貨數量        | 銷貨單價     | 銷貨總額     | 存貨數量 | 存貨單價 | 存貨總額 |        | =  |
| 2    |                  | 漢堡肉      | 上期結存  | 0000011100 | 003  |       |             |             |          |          | 0    | 0    | 0    |        |    |
| 3    | 103.08.22        | BT862587 | 銷貨    | 0000011100 | 003  |       |             | 1           | 102.8571 | 102.8571 | -1   |      |      |        |    |
| 4    | 103.08.30        | BT862585 | 銷貨    | 0000011100 | 003  |       |             | 1           | 102.8571 | 102.8571 | -2   |      |      |        |    |
| 5    |                  |          | 期末結存  | 000001110  | 0    |       |             | 2           |          |          | -2   | 0    | 0    |        |    |
| б    |                  | 熱狗       | 上期結存  | 0000100000 | 009  |       |             |             |          |          | 0    | 0    | 0    |        |    |
| 7    | 103.08.22        | BT862587 | 銷貨    | 0000100000 | 009  |       |             | 1           | 0        | 0        | -1   |      |      |        |    |
| 8    | 103.08.28        | AB123445 | 進貨    | 000010000  | 10   | 80    | 800         |             |          |          | 9    |      |      |        |    |
| 9    |                  |          | 期末結存  | 000010000  | 10   |       |             | 1           |          |          | 9    | 80   | 720  |        |    |
| 10   |                  | 牛肉       | 上期結存  | 0001110000 | 003  |       |             |             |          |          | 0    | 0    | 0    |        |    |
| 11   | 103.08.30        | BT862585 | 銷貨    | 0001110000 | 003  |       |             | 1           | 123.8095 | 123.8095 | -1   |      |      |        |    |
| 12   |                  |          | 期末結存  | 00011100(  | 0    |       |             | 1           |          |          | -1   | 0    | 0    |        |    |
| 13   |                  | 蘋果汁      | 上期結存  | 001166542  |      |       |             |             |          |          | 0    | 0    | 0    |        |    |
| 14   | 103.08.30        | BT862587 | 銷貨    | 001166542  |      |       |             | 1           | 285.7143 | 285.7143 | -1   |      |      |        |    |
| 15   |                  |          | 期末結存  | 001166542  | 0    |       |             | 1           |          |          | -1   | 0    | 0    |        |    |
| 16   |                  | 小米機      | 上期結存  | 12345      |      |       |             |             |          |          | 0    | 0    | 0    |        |    |
| 17   | 103.08.30        | AB122244 | 進貨    | 12345      | 10   | 10000 | 50000       |             |          |          | 10   |      |      |        | -  |
| 14 4 | · · T            | 表1/工作    | 表2/工作 | 表3 / 口/    |      |       |             |             |          |          |      |      |      | •      | ĺ. |
| 就編   | Ť                |          |       |            |      |       |             |             |          |          |      | 100% | Θ    |        | Ð. |

C 發票進銷存明細簿:可統計所有產品該區間所有進銷數量及金額明細列出。

| Ē L-P-C 進銷明細表  |    |
|----------------|----|
| 開始日期  <br>結束日期 |    |
| 産品區間           |    |
| - 輸出           | 離開 |

| X    | - e       | *   <del>-</del> |       |          |          | and the second | LPC - Micro | osoft Excel |          |          |      |               |       |       | 3   |
|------|-----------|------------------|-------|----------|----------|----------------|-------------|-------------|----------|----------|------|---------------|-------|-------|-----|
| 檔    | 案 常用      | 插入               | 版面配置  | 公式       | 資料 校関    | 檢視             | 増益集         |             |          |          |      |               | Ø     | 3 - F | Σ   |
|      |           | A1               | -     | 0        | ₽ 發票     | 日期             |             |             |          |          |      |               |       |       | 2   |
|      | A         | В                | С     | D        | E        | F              | G           | H           | I        | J        | K    | L             | М     | N     | E   |
| 1    | 發票日期      | 憑證號碼             | 摘要    | 產品代號     | 推貨數量     | 進貨單價           | 進貨總額        | 銷貨數量        | 銷貨單價     | 銷貨總額     | 存貨數量 | 存貨單價          | 存貨總額  |       |     |
| 2    |           | ADATA ,          | 上期結存  | b32002   |          |                |             |             |          |          | 0    | 0             | 0     |       |     |
| 3    | 103.07.16 | BT862585         | 銷貨    | Ь32002   |          |                |             | 1           | 0        | 0        | -1   |               |       |       | 100 |
| 4    | 103.07.16 | BT862585         | 銷貨    | Ъ32002   |          |                |             | 1           | 28571.43 | 28571.43 | -2   |               |       |       |     |
| 5    | 103.07.16 | BT862585         | 銷貨    | Ъ32002   |          |                |             | 1           | 952.381  | 952.381  | -3   |               |       |       |     |
| б    | 103.07.17 | BT862585         | 銷貨    | b32002   |          |                |             | 1           | 9000     | 9000     | -4   |               |       |       |     |
| 7    | 103.07.17 | BT862585         | 銷貨    | b32002   |          |                |             | 1           | 10000    | 10000    | -5   |               |       |       |     |
| 8    | 103.07.17 | BT862585         | 銷貨    | Ъ32002   |          |                |             | 1           | 10000    | 10000    | -6   |               |       |       |     |
| 9    | 103.07.17 | BT862585         | 銷貨    | b32002   |          |                |             | 1           | 10000    | 10000    | -7   |               |       |       |     |
| 10   | 103.07.17 | BT862585         | 銷貨    | Ъ32002   |          |                |             | 1           | 10000    | 10000    | -8   |               |       |       |     |
| 11   | 103.07.17 | BT862585         | 銷貨    | Ъ32002   |          |                |             | 1           | 9523.81  | 9523.81  | -9   |               |       |       |     |
| 12   | 103.07.17 | BT862585         | 銷貨    | Ъ32002   |          |                |             | 1           | 9523.81  | 9523.81  | -10  |               |       |       |     |
| 13   | 103.07.17 | BT862585         | 銷貨    | b32002   |          |                |             | 1           | 9523.81  | 9523.81  | -11  |               |       |       |     |
| 14   | 103.07.17 | BT862585         | 銷貨    | Ъ32002   |          |                |             | 1           | 9523.81  | 9523.81  | -12  |               |       |       |     |
| 15   | 103.07.17 | BT862585         | 銷貨    | b32002   |          |                |             | 1           | 9523.81  | 9523.81  | -13  |               |       |       |     |
| 16   |           |                  | 期末結存  | b32002   | 0        |                |             | 13          |          |          | -13  | 0             | 0     |       |     |
| 17   |           | ADATA,           | 上期結存  | b32003   |          |                |             |             |          |          | 0    | 0             | 0     |       |     |
| 14 4 | ► N I II  | 表1/工作            | 表2、工作 | 表3 / 🞝 / | <u> </u> |                | 1           |             |          |          |      |               |       |       | Ī   |
| 就編   | Ĭ         |                  |       |          |          |                |             |             |          |          |      | <b>100%</b> ( | ) — ( | - t   | )   |

# L-Q 發票盤點盈虧作業

本功能是將因產品盤盈虧,但卻未同步盤盈虧產品發票做調整適用於公司報稅為查帳且為進銷存查帳。

| B-LQ庫存盤點盈虧處理                                                                                                    | - • •              |
|----------------------------------------------------------------------------------------------------|--------------------|
| 盤點單號 10309130001 盤點日期 103.09.13 盈虧類別 醫室                                                                                                    | 製單人: TMS           |
| 成本總價 845 傳票編號 借貨單號 845                                                                                                    |                    |
| 部門代號                                                                                                    | 進入明細輸入             |
| 項次產品代號         產品名稱         倉庫         盈虧數量         成本         分倉存量           1         KTMS261VBK         KT 追星滑鼠VSB黑色         A001         10         84.50 | <u>計 批號</u><br>157 |
|                                                                                                    |                    |
|                                                                                                    |                    |
|                                                                                                    |                    |
|                                                                                                    |                    |
|                                                                                                    |                    |
|                                                                                                    |                    |
|                                                                                                    |                    |
| 備註                                                                                                    |                    |
|                                                                                                    |                    |
|                                                                                                    |                    |
| ▲ 新増 E 修改   D 刪除   F 查詢   P 列印   L 盤點單                                                                                                    | Esc 離開             |
|                                                                                                    |                    |

欄位說明

- 盤點單號:儲存單據時自動產生。
- ■盤點日期:輸入執行盤盈虧的日期。
- ■盈虧類別:以空白鍵切換【盤盈】或【盤虧】。本作業方式是將需要盤盈的產品輸入在一張單據,而需要盤虧的產品再輸入在另一張單據。
- ■製單人:建立盤盈虧單據的人員,系統會自顯示登入系統操作此功能的人員 名稱。
- ■成本總價:若是製單人具有可以得知成本的權限,則此欄位於儲存時會自動 統計顯示此次盤盈或盤虧的總成本。
- ■傳票編號:當單據儲存時,系統會自動產生一張庫存盤盈或盤虧的傳票,並 將該張傳票編號顯示於此欄。
- ■借貨單號:若是由借貨系統的【借出轉盤虧】或【借入轉盤盈】所產生的盤 盈或盤虧單據,會自動顯示該張借貨單號。再加上[盈虧類別]欄的 內容,即可得知是由借入或借出所產生的了。
- ■部門代號:若在「J-H部門參數設定作業」有設定部門及人員,則系統在此欄 位會預設先帶入[製單人]所屬的部門。

若是在「J-E 其他參數設定作業」中有啟用【部門管理】,則此欄位預設填入該

業務員所屬的部門。若是您公司採部門損益制,請一定要填入部門代號,以統計各部門的庫存盈虧。

■備註:此次盤點單據的註記事項。

A 新增 盈虧單據

◆ 左鍵點選 A 新增鈕。

A. 按A鍵。

B. 以←→或↑↓鍵將游標移至 A 新增鈕,按[Enter]鍵。

■產品代號:可於輸入前或輸入中途按[F2]鍵以取得欲查詢之代號。

■倉庫代號:此條件欄是針對該產品代號所存放之分倉,再予以設定過濾之。

■日期區間:除可自行輸入外,也可按系統提供的快速輸入鍵,各快速鍵之作 用顯示於系統畫面的左下方。

輸入各資料欄位後,再按進入明細輸入鈕或以滑鼠左鍵點選此鈕進行產品盈虧 明細資料異動。畫面如圖二所示:

| LQ庫存盤點盈虧處                | 理               |                  |                |          |       |        |
|--------------------------|-----------------|------------------|----------------|----------|-------|--------|
| 點單號<br>本總價               | 盤點日期       傳票編號 | 103.09.13        | 一 盈虧数<br>一 借貨單 | 預別 盤盈 ■號 | 4<br> | 製單人:   |
| 羽引代號 [                   |                 |                  |                |          |       | 進入明細輸入 |
| [次產品代號                   | 產品名稱            | 倉庫 冨             | な「「「「「「「」」     | 成本       |       | 批號     |
|                          |                 |                  |                |          |       |        |
|                          |                 |                  |                |          |       |        |
| 産品代號                     |                 | 産品名稱 [           |                |          |       | 儲存     |
| 産品代號  <br>倉庫代號  <br>盈虧數量 |                 | 產品名稱 [<br>倉庫名稱 [ |                |          |       | 儲存     |

圖二

進入圖二之畫面後,於圖二下方有四個功能鈕,您可用滑鼠直接點選功能鈕或 以鍵盤之↑↓←→鍵移至欲執行之功能鈕上,按下[Enter]鍵,說明如下:

## A 新增 盈虧產品明細

輸入盤盈或盤虧之[產品代號]、發生盈虧的[倉庫代號]及[盈虧數量],而產品代號及倉庫代號可於開始輸入或中途按[F2]鍵,以便快速檢視產品編號及相關資料

並選定帶入。以此重複上述步驟直到不再輸入後,再以滑鼠左鍵點選儲存或放 棄鈕,以決定是否將所新增之產品加入。

### E修改 盈虧產品明細

新增盤盈或盤虧產品後,欲再修改其內容。請先以滑鼠左鍵點選"盈虧內容明 細區"內欲修改的某項產品,再以滑鼠左鍵點選本鈕,即可進入" 盤點明細資 料異動區"內修改,其更改資料之方式與新增盈虧產品明細的操作相同。

#### D 刪除 盈虧產品明細

可刪除某項盈虧產品明細,先以滑鼠左鍵點選"盈虧內容明細區"內欲刪除的 某項產品,再以滑鼠左鍵點選本鈕,即可刪除該項盈虧產品。

### X 完成 盈虧產品明細

將異動後之結果儲存至"盈虧內容明細區",請點選此鈕。

離開明細資料異動畫面後,可決定是否輸入本張盈虧單據的備註,接著再點選 儲存鈕,將所有盈虧的產品明細資料存入該張盈虧單據中,而畫面即回至如圖 一所示。

盤點盈虧後的產品庫存數量會自動重新計算,同時盤盈或盤虧的會計傳票亦會自動產生。

E修改 盈虧單據

先以鍵盤之[Page Up]及[Page Down]翻頁至欲修改之盤點單,再以滑鼠左鍵於" 盤點內容一覽區"內點選欲更改之產品,再以:

◆ 左鍵點選 E 修改鈕。

**C**. 按E鍵。

**D**. 以← →或 ↑ ↓ 鍵將游標移至 E 修改鈕, 按[Enter]鍵。

執行後畫面亦如圖二,其操作方式與新增盤點單之執行方式相同。

若此張盤點單有其他使用者正在異動,系統會顯示警告訊息;若無其他人異動此張盤點單,才可進行更改。

D 刪除 盈虧單據

◆ 左鍵點選 D 刪除鈕。

**E**. 按D鍵。

**F**. 以←→或↑↓鍵將游標移至D刪除鈕,按[Enter]鍵。

執行時,若此張盤點單尚有其他使用者正在異動,系統會顯示警告訊息;若無 其他人異動此張盤點單,則系統會詢問您是否確定刪除?您可用滑鼠或鍵盤來 確認。 F 查詢 盈虧單據

● 左鍵點選 F 查詢鈕。

**G**. 按F鍵。

以←→或↑↓鍵將游標移至F查詢鈕,按[Enter]鍵。

本查詢又分為1盤點單號2傳票編號3分倉料號…等3種條件來查詢。說明如下:

1 盤點單號:盤盈虧時先將此表列出,以利實際盤點

可於輸入前或輸入中途按[F2]鍵以取得欲查詢之代號。查詢的資料若超過一頁時,可用下列方式作翻頁之操作:

⑦ 左鍵點按畫面右側之▲ ●鈕作上下移動,或以左鍵按住縱向捲軸棒 ●上下拖
 曳(資料超過一頁以上時,縱向捲軸棒才會顯示)。

哈以↑↓或[Page Up][Page Down]或[Home][End]等鍵作翻頁捲動之控制。

H. 2 傳票編號

同盤點單號之操作。

3分倉料號

P列印

將螢幕所顯示的盈虧單據印出。

◆ 左鍵點選 P列印鈕。

I. 按P鍵。

J. 以←→或↑↓鍵將游標移至P列印鈕,按[Enter]鍵。

L盤點單

此功能可依所設定之條件,印出目前分倉的庫存數量,以利進行盤點時作為人工記錄盤點盈虧數量之用。

# 電子發票相關操作手冊

電子發票操作相關

電子發票操作手冊

電子發票混合稅開立說明

電子發票批次匯入及自訂欄位操作說明

使用 TMS 電子發票載具及中獎清單名冊匯入操作說明

開立三聯式統編電子發票折讓單作廢步驟

WEB 網頁版電子發票開立列印程式設定

電子發票載具中獎-全家 Famiport 領獎操作說明

財政部電子發票中心相關

申請使用電子發票加值中心所須文件

電子發票申請教學手冊

電子發票字軌申請取號操作說明

電子發票字軌號碼申請書

電子發票總公司配號給子公司配號檔操作說明

電子發票超值包相關

電子發票 C 方案操作流程

電子發票 e 起開注意事項

電子發票自動讀取規則及檔案匯入範例

電子發票開立及銷貨折讓匯入範例-說明

電子發票手動匯入檔案規則及檔案匯入範例